SOFTWARE MANUAL FOR USE WITH IVIS® LUMINA SERIES III

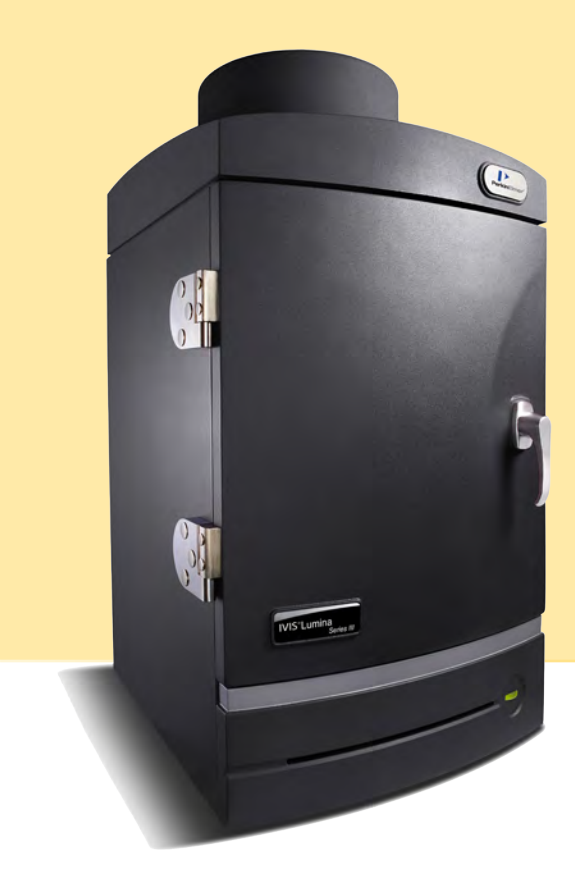

# Living Image<sup>®</sup> 4.5.4 Software March 2017

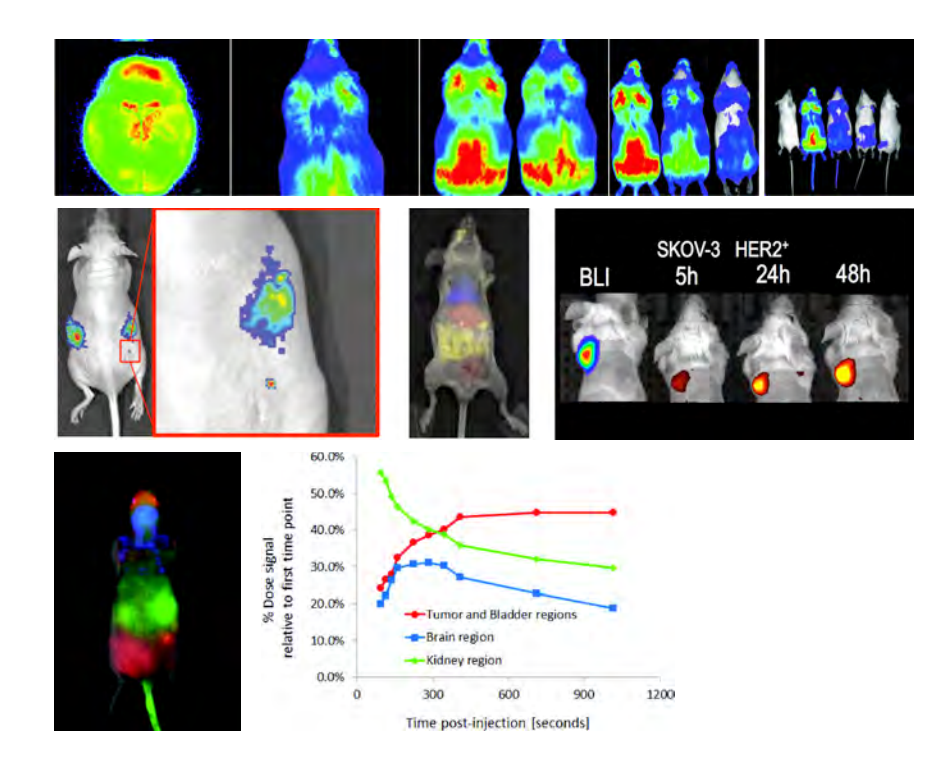

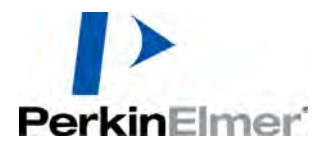

#### **PerkinElmer Health Sciences**

940 Winter Street Waltham, Massachusetts 02451 USA www.PerkinElmer.com

Technical Support Telephone: +1 (800) 762-4000 (US) or +1 (203) 425-4602 Fax: +1 (203) 944-4904 E-mail: global.techsupport@perkinelmer.com

Sales: CustomerCareUS@perkinelmer.com

#### Trademarks

Discovery in the Living Organism, IVIS and Living Image are either registered trademarks or trademarks of PerkinElmer Health Sciences, Inc. and/or its parent, affiliates, and/or subsidiary companies (collectively "PerkinElmer"). The names of companies and products mentioned herein may be the trademarks of their respective owners. Apple, Macintosh and QuickTime are registered trademarks of Apple Computer, Inc. Microsoft, PowerPoint and Windows are either registered trademarks or trademarks of Microsoft Corporation in the United States and/or other countries. Adobe and Illustrator are either registered trademarks or trademarks of Adobe Systems Incorporated in the United States and/or other countries. Reproduction of this publication or parts thereof in any form is expressly prohibited without the express written permission of PerkinElmer. Any errors or omission which may have occurred in this publication despite the utmost care taken in its production will be corrected as soon as possible, but not necessarily immediately upon detection. PerkinElmer provides this publication "As Is" without warranty of any kind, either express or implied, including but not limited to the implied warranties of merchantability or fitness for a particular purpose. Some states or jurisdictions do not allow disclaimer of express or implied warranties in certain transactions; therefore, this statement may not apply to you. PerkinElmer reserves the right to revise this publication and to make changes from time to time in the content hereof without obligation of PerkinElmer to notify any person of such revision or changes

#### Copyright

© 2017 PerkinElmer Health Sciences, Inc. and its parent, affiliated, and subsidiary companies. All rights reserved, including but not limited to those rights to reproduce this publication or parts thereof.

# Contents

| Chapter 1 | Welcome         About This Manual         What's New in Living Image 4.5.4         Living Image Help         Contact Information                                                                                                    | • 1<br>• • 1<br>• • 2<br>• • 2<br>• • 3                                                 |
|-----------|----------------------------------------------------------------------------------------------------|-----------------------------------------------------------------------------------------|
| Chapter 2 | Imaging Overview         Example Imaging Workflow         Overview of Image Acquisition         Control Panel         Auto Exposure Feature         Imaging Wizard         Imaging Modes on IVIS Lumina Series III         Overview of Living Image Tools and Functions                                                                                                    | • 5<br>• 5<br>• 8<br>• 8<br>• 8<br>• 8<br>• 8<br>• 9<br>• 10                            |
| Chapter 3 | Getting Started         Starting Living Image Software         Initializing the Imaging System and Checking Temperature         Initializing the IVIS Lumina Series III         CCD Temperature         Stage Temperature         Managing User Accounts         Adding Users         Changing or Adding Passwords         Deleting User Accounts         Tracking System and User Activity         Activity Window                            | <b>14</b><br>14<br>16<br>17<br>18<br>18<br>18<br>18<br>18<br>19<br>19<br>20<br>20<br>21 |
| Chapter 4 | Image Acquisition         Luminescent Imaging         Quick Guide         Acquire a Luminescent Image         Fluorescent Imaging         Quick Guide         Acquire a Fluorescent Image         Cherenkov Imaging         Acquire a Sequence Using the Imaging Wizard         Start the Imaging Wizard and Setup a Sequence         Acquire the Sequence         Acquire Multiple Sequences in Batch Mode         Manually Set Up a Sequence | <b>22</b><br>22<br>24<br>28<br>30<br>34<br>35<br>36<br>36<br>40<br>42                   |

|           | Editing Image Parameters                             | 44  |
|-----------|------------------------------------------------------|-----|
|           | Inserting Images in a Sequence                       | 44  |
|           | Removing Images From a Sequence                      | 45  |
|           | Imaging With the ZFOV-2.6 Zoom Lens                  | 46  |
|           | Installing the Zoom Lens                             | 46  |
|           | Removing the Zoom Lens                               | 47  |
|           | Manually Save Image Data                             | 47  |
|           | Exporting Images                                     | 48  |
| Chapter 5 | Working With Images                                  | 49  |
|           | Loading Image Data                                   | 49  |
|           | Preview and Load Data Using the Living Image Browser | 49  |
|           | Load Data From the Menu Bar or Toolbar               | 53  |
|           | About the Image Window and Tool Palette              | 54  |
|           | Organizing Images                                    | 57  |
|           | Adjusting Image Appearance                           | 58  |
|           | Zooming or Panning                                   | 60  |
|           | Smoothing and Binning                                | 60  |
|           | Viewing Intensity Data                               | 62  |
|           | X,Y Coordinates and Intensity Data                   | 62  |
|           | Line Profile                                         | 62  |
|           | Measuring Distance                                   | 64  |
|           | Distance Measurement Tool                            | 64  |
|           | Image Crop Box                                       | 65  |
|           | Combining Images Using Image Math                    | 65  |
|           | Subtracting Tissue Autofluorescence                  | 66  |
|           | Creating a New Image                                 | 68  |
|           | Overlaying Multiple Images                           | 70  |
|           | Rendering Intensity Data in Color                    | 73  |
|           | Annotating or Tagging Images                         | 74  |
|           | Adding Comments                                      | 74  |
|           | Applying Tags                                        | 75  |
|           | Exporting a Single Image                             | 76  |
|           | Exporting an Image Sequence                          | 78  |
|           | Preparing for Export                                 | 78  |
|           | Export All Images                                    | .79 |
|           | Export Images of a Subject                           | 79  |
|           | Managing Image Information                           | 83  |
|           | Viewing Image Information                            | 83  |
|           | Editing the Image Label                              | 84  |
|           | Managing Image Sequences                             | 85  |
|           | Editing a Sequence                                   | 85  |
|           | Creating a Sequence From Individual Images           | 86  |
| Chapter 6 | Measuring Signal                                     | 88  |
|           | About ROIs                                           | 88  |

|           | Overview of ROI Tools                            | 90  |
|-----------|--------------------------------------------------|-----|
|           | Measuring Signal                                 | 92  |
|           | Measuring Background-Corrected Signal            | 96  |
|           | Measuring Signals Obtained Using the Side Imager | 99  |
|           | Managing ROIs                                    | 102 |
|           | ROI Properties                                   | 102 |
|           | ROI Line                                         | 105 |
|           | ROI Label                                        | 106 |
|           | Saving ROIs to the System                        | 107 |
|           | ROI Measurements                                 | 108 |
|           | Viewing ROI Measurements                         | 108 |
|           | Configuring the ROI Measurements Table           | 110 |
|           | Copying or Exporting ROI Measurements            | 112 |
| Chapter 7 | Spectral Unmixing                                | 113 |
|           | About Spectral Unmixing                          | 113 |
|           | Acquire a Sequence for Spectral Unmixing         | 113 |
|           | Bioluminescence Imaging                          |     |
|           | Fluorescence Imaging                             | 116 |
|           | Cherenkov Imaging                                | 119 |
|           | Spectral Unmixing Methods                        | 121 |
|           | Guided Method                                    | 121 |
|           | Library Method                                   | 124 |
|           | Automatic Method                                 | 126 |
|           | Manual Method                                    | 129 |
|           | Correcting Spectra                               | 132 |
|           | Spectral Unmixing Results                        | 134 |
|           | Spectra Plot                                     | 135 |
|           | Composite Image                                  | 136 |
|           | Analyzing Images                                 | 138 |
|           | Managing Spectral Unmixing Results               | 138 |
| Chapter 8 | Biodistribution Studies Using DyCE Imaging       | 140 |
| _         | About DyCE (Dynamic Contrast Enhancement)        | 140 |
|           | Acquire an Image Sequence for DyCE Analysis      | 141 |
|           | Bioluminescence Imaging                          | 141 |
|           | Fluorescence Imaging                             | 143 |
|           | Cherenkov Imaging                                | 145 |
|           | DyCE Analysis                                    | 147 |
|           | Automatic DyCE Analysis                          | 147 |
|           | Manual DyCE Analysis                             | 151 |
|           | DyCE Results                                     | 154 |
|           | Viewing Unmixed Images                           | 154 |
|           | Viewing the Composite Image                      | 155 |
|           | Correcting Temporal Spectra                      | 157 |

| Appendix A | IVIS Acquisition Control Panel159Control Panel Functions159Manually Setting the Focus162                                                                               |
|------------|----------------------------------------------------------------------------------------------------|
| Appendix B | Planar Spectral Image Analysis163About Planar Spectral Image Analysis163Image Sequence Requirements163Analyzing Data164Viewing Graphical Results167Managing Results168 |
| Appendix C | Image Data Corrections                                                                                                    |
| Appendix D | Preferences                                                                                                    |
|            | General Preferences171Options173Acquisition173Theme175Optical Properties176                                                                                            |
| Appendix E | General Preferences171Options173Acquisition173Theme175Optical Properties176Menu Commands, Toolbars, and Shortcuts177                                                   |

# **1** Welcome

About This Manual What's New in Living Image 4.5.4 Living Image Help on page 2 Contact Information on page 3

## **1.1 About This Manual**

**NOTE:** This *Living Image Software 4.5.4 Manual* is only for use with the IVIS Lumina Series III or IVIS Lumina instrument. If analyzing data acquired on a different type of IVIS Imaging System, say for example the IVIS SpectrumCT, please see the Living Image Software Manual specific for the IVIS SpectrumCT (see Table 1.1).

This manual explains how to acquire optical image data on the IVIS Lumina Series III and analyze the data using Living Image software. The manual provides detailed instructions and screenshots for Living Image software tools that are available for data acquired on the IVIS Lumina Series III. Sometimes screenshots in the manual may not exactly match those displayed on your screen.

Please see the IVIS Lumina Series III Hardware Manual for information on the instrument.

 Table 1.1
 Living Image Software Manuals

| Living Image Software Manual for:                                        |
|--------------------------------------------------------------------------|
| IVIS Lumina Series III (can also be used with the IVIS Lumina LT)        |
| IVIS Lumina XRMS Series III (can also be used with the IVIS Lumina XR)   |
| IVIS Lumina K Series III (can also be used with the IVIS Lumina Kinetic) |
| IVIS Spectrum                                                            |
| IVIS SpectrumBL (can also be used with the IVIS 200)                     |
| IVIS SpectrumCT                                                          |

## **1.2 What's New in Living Image 4.5.4**

Living Image software improvements specific to the IVIS Lumina Series III Imaging System are listed below.

| ltem                                      | Description                                                                                                    | See     |
|-------------------------------------------|----------------------------------------------------------------------------------------------------|---------|
| Additional operating system support       | <ul> <li>Living Image now supports:</li> <li>Windows 10, 64-bit analysis. Note: Acquisition is only supported on Window 7</li> <li>macOS 10.12 (Sierra). Note: OS X 10.11 (El Capitan) and 10.10 (Yosemite) are also supported. Older versions of OS X are no longer supported.</li> </ul> |         |
| New image export options in sequence view | <ul><li>In sequence view:</li><li>Export all of the images in a sequence to one graphic file.</li></ul>                                                                                                    | page 79 |
|                                           | <ul> <li>Export all images of a user-selected subject to<br/>one graphic file.</li> </ul>                                                                                                    | page 79 |
|                                           | <ul> <li>Export each image of a user-selected subject to<br/>a separate graphic file.</li> </ul>                                                                                                    | page 81 |

## **1.3 Living Image Help**

There are several ways to obtain help on the software features and related information.

| To view:                                                             | Do this:                                                                                                    |
|----------------------------------------------------------------------|----------------------------------------------------------------------------------------------------|
| A tooltip about a button function                                    | Put the mouse cursor over the button.                                                                                    |
| A brief description about an item in the Living Image user interface | Click the <mark>२</mark> toolbar button, then click the item.                                                            |
| Living Image Software Manual                                         | Press F1 or select $Help \rightarrow User Guide$ on the menu bar and select the manual specific for your imaging system. |
| Living Image technical notes (see                                    | Select <b>Help</b> $\rightarrow$ <b>Tech Notes</b> on the menu bar.                                                      |
| Table 1.2 on page 2)                                                 | <b>Note:</b> Please see the In Vivo University download page for the most recent collection of technical notes.          |

Table 1.2 lists the tech notes that are available under the Help menu. There are three types of tech notes:

- Tech Notes Quick guides for tasks using Living Image software tools.
- Biology Tech Notes Protocols and procedures related to animal subjects.
- Concept Tech Notes Background information on *in vivo* imaging topics.

Table 1.2 Technical Notes

| Technical Notes                              |
|----------------------------------------------|
| Adaptive Fluorescence Background Subtraction |
| Auto-Exposure                                |
| Subtracting Background ROI from a Sequence   |
| Determine Saturation                         |

**Table 1.2** Technical Notes (continued)

| Bioluminescence Tomography (DLIT) <ul> <li>Setup and Sequence Acquisition</li> <li>Topography</li> <li>Source Reconstruction and Analysis</li> </ul>       |
|----------------------------------------------------------------------------------------------------|
| Drawing ROIs                                                                                                    |
| <ul> <li>Fluorescence Tomography (FLIT)</li> <li>Setup and Sequence Acquisition</li> <li>Topography</li> <li>Source Reconstruction and Analysis</li> </ul> |
| High Resolution Images                                                                                                    |
| Working With Image Math                                                                                                    |
| Working With Image Overlay – 2D                                                                                                    |
| Working With Image Overlay – 3D                                                                                                    |
| Working With Imaging Wizard                                                                                                    |
| Loading Groups of Images                                                                                                    |
| Sending Large Files for Analysis                                                                                                    |
| Spectral Unmixing                                                                                                    |
| Subject ROIs                                                                                                    |
| Transillumination <ul> <li>Transillumination Fluorescence</li> <li>Transillumination – Raster Scan</li> <li>Transillumination – Normalized</li> </ul>      |
| Well Plate Quantification                                                                                                    |
| Concept Technical Notes                                                                                                    |
| Luminescent Background Sources and Corrections                                                                                                    |
| Image Display and Measurement                                                                                                    |
| Detection Sensitivity                                                                                                    |
| Fluorescent Imaging                                                                                                    |
| DLIT and FLIT Reconstruction of Sources                                                                                                    |
| Planar Spectral Imaging                                                                                                    |
| IVIS® Syringe Injection System                                                                                                    |

## **1.4 Contact Information**

PerkinElmer Health Sciences 940 Winter Street Waltham, Massachusetts 02451 USA www.PerkinElmer.com

Technical Support Telephone: +1 (800) 762-4000 (US) or +1 (203) 425-4602 Fax: +1 (203) 944-4904 E-mail: global.techsupport@perkinelmer.com Sales: CustomerCareUS@perkinelmer.com

# **2** Imaging Overview

Example Imaging Workflow

Overview of Image Acquisition on page 8

Overview of Living Image Tools and Functions on page 10

## 2.1 Example Imaging Workflow

| Workflow Step                                                                                                    | For More Details: |
|----------------------------------------------------------------------------------------------------|-------------------|
| <ul> <li>Plan the experiment.</li> <li>Best results are obtained using nude mice. Subjects with black or dark-colored fur and skin are not optimal and may give poor results.</li> </ul>                                                                                                    |                   |
| Determine the number of animals required:                                                                                                    |                   |
| <ul> <li>Always include control animals and replicates (for example, No disease + Probe,<br/>Disease + No Probe).</li> </ul>                                                                                                    |                   |
| <ul> <li>Experimental animals (Disease + Probe and replicates).</li> </ul>                                                                                                    |                   |
| <ul> <li>It may be necessary to change to low fluorescence mouse chow two weeks before the imaging study. Regular mouse chow contains chlorophyll which autofluoresces around 700 nm and can interfere with fluorophore signal.</li> <li>Select the type of imaging and probe:</li> <li>Luminescent signal is usually lower than fluorescent signal, but luminescent imaging has higher sensitivity due to low noise (instrument and animal autoluminescence). Optimal luminescence imaging is from 600 – 800 nm.</li> </ul>                                                                                                    |                   |
| Crup Hb02<br>100000<br>100000<br>100000<br>100000<br>10000<br>1000<br>1000<br>10 |                   |

| Wo | rkflow Step                                                                                                    | For More Details:                                                                                                    |
|----|----------------------------------------------------------------------------------------------------|----------------------------------------------------------------------------------------------------|
| 1. | Plan the experiment (continued).<br>• Fluorescent signal is usually higher than luminescent signal, but fluorescent imaging has lower sensitivity due to higher noise (instrument background and animal autofluorescence). Optimal fluorescence imaging is from 620 – 900 nm.<br>• • • • • • • • • • • • • • • • • • •                                                                                                     |                                                                                                    |
| 2. | <ul> <li>Determine the optimal imaging time post-injection.</li> <li>Luminescence imaging – Determine a probe kinetic curve for the animal model and cell line. Metabolic rates, which can differ among animal strains, and animal handling procedures affect probe kinetics. Always acquire images during the plateau of the kinetic curve for optimum quantitative results.</li> <li>Fluorescence imaging – Please see the Technical Data Sheet for the fluorescent imaging agent.</li> </ul>                                                                                                    | See this technical note for a protocol to determine a kinetic curve for luciferin.                                                                                                    |
| 3. | <ul> <li>Prepare and image the subjects.</li> <li>If using white or light-colored furred mice, comb the fur before imaging to eliminate any "fluffy" areas that can alter the light emission pattern. It may be necessary to shave the animals or apply a depilatory.</li> <li>Acquire an image using autoexposure within the optimal time window. If necessary, manually adjust camera settings in the Control Panel (exposure time, binning, F/Stop) to obtain a signal between 600 and 60,000 counts. Signal within this range is above noise, but below saturation.</li> <li>Exposure time - Shorter exposure times increase throughput, longer exposure times increase signal intensity. If manually setting exposure, the time should be greater than 0.5 seconds and less than 5 minutes for luminescence imaging.</li> <li>Binning - Applies digital pixel binning to group pixels into one larger "super pixel".</li> <li>Small binning (4 x 4 pixels/super pixel) - Lower sensitivity, higher resolution</li> <li>Medium binning (8x8 pixels/super pixel) - Lower sensitivity, lower resolution.</li> <li>F/Stop - Controls the amount of light the CCD detector receives. Changing the F-Stop, for example from F/1 to F/2, decreases counts by a factor of four. F1 - The lens aperture is wide open for maximum light collection (the default for luminescent imaging). F/8 - The smallest aperture opening. This setting provides the best resolution (default for photograph).</li> </ul> | See imaging protocols for<br>PerkinElmer <i>in vivo</i> imaging<br>reagents such as<br>ProSense® 680.<br>Also see:<br>• Page 8 for an overview of<br>image acquisition.<br>• Chapter 4, <i>Image Acquisition</i><br>on page 22.<br>• Appendix A, <i>IVIS Acquisition</i><br><i>Control Panel</i> on page 159. |

| Workflow Step                                                                                                    | For More Details:                                                                                                    |
|----------------------------------------------------------------------------------------------------|----------------------------------------------------------------------------------------------------|
| <ul> <li>4. Select images for viewing.</li> <li>Load the images as a group (select the images in the Living Image Browser and click Load as Group).</li> </ul>                                                                                                    | See page 49 for more about the Living Image Browser.                                                                                                    |
| <ul> <li>If necessary, adjust the photo brightness, contrast:</li> <li>If necessary, adjust the photo brightness, contrast, or opacity using the Image Adjust tools.</li> <li>Aggregate Color Scale</li> <li>Max:</li> <li>Isiz</li> <li>Color Scale Limits</li> <li>Ful</li> <li>Manual</li> <li>Individual</li> <li>Ful</li> <li>Manual</li> <li>Individual</li> <li>Individual</li> <li>Ind</li></ul>                                                                                                    | See page 58 for information on the Image Adjust tools.                                                                                                    |
| <ul> <li>5. Measure signals and analyze the data.</li> <li>Choose the appropriate units: <ul> <li>"Radiance (Photons)" for luminescence</li> <li>"Radiant Efficiency" for fluorescence.</li> </ul> </li> <li>Radiance and Radiance Efficiency are calibrated measurements (not dependent on camera settings) that enable quantitative comparison of signals across images. "Counts" is an uncalibrated measurement (dependent on camera settings) and cannot be used to compare signals in different images.</li> </ul>                                                                                                    | See Concept Tech Note 2 –<br>Image Display and<br>Measurement for more<br>information on measurement<br>units (select <b>Help</b> → <b>Tech</b><br><b>Notes)</b> . |
| <ul> <li>Place ROIs on the images in sequence view.</li> <li>To make changes to related ROIs in all images while in sequence view, press and hold the Ctrl key while adjusting ROI size or position in an image. This ensures that the size and position of a particular ROI are the same in all of the images.</li> <li>If ROIs in an individual image need adjustment, for example to account for different animal positions in the images, adjust the ROI without using the Ctrl key.</li> </ul>                                                                                                    | See page 92 for instructions on measuring signal.                                                                                                    |
| Tool Palette       Image Adjust         Roll Tools       Image Adjust         Roll Tools       Image Adjust         Type: Measure ROIs       Image Adjust         Name:       Oct 1 avca         Name:       Oct 1 avca         Name:       Dot 1 mage Lay:       Edd (Fac. Avg Badie: Stder/Badance: Mix Radance: Mix Radanc                                                                                                    | See Table 6.8 on page 108 for<br>information on ROI<br>measurements.                                                                                               |
| Contract the form     Contract the form     Contract the form |                                                                                                    |

## **2.2 Overview of Image Acquisition**

#### **Control Panel**

The control panel provides the image acquisition functions (Figure 2.1). See Appendix A on page 159 for details on the imaging parameters in the control panel.

**NOTE:** The control panel is only available on the PC workstation that controls the IVIS Imaging System. The items available in the control panel depend on the selected imaging mode (luminescent or fluorescent) and acquisition mode (Image Setup or Sequence Setup), and the installed filter wheel or lens option.

| Figure 2.1 IVIS Acquisition                                                                                 | Control Panel                                                                                                    |                                                         |                                                 |
|----------------------------------------------------------------------------------------------------|----------------------------------------------------------------------------------------------------|---------------------------------------------------------|-------------------------------------------------|
| Imaging modes<br>See Table 2.1 on page 9<br>for an overview of<br>imaging modes.<br>Auto exposure selected— | VIS Acquisition Control<br>Imaging Mode Exposure Time<br>V Luminescen<br>Fluorescent<br>V Photograph<br>Auto Verlay | Panel<br>Binning F/Stop<br>Medium V 1 V<br>Medium V 1 V | Excitation Filter Emission Filter<br>Block Open |
|                                                                                                    | Field of View: D                                                                                                    | System Status                                           | Acquire                                         |
|                                                                                                    | 12.5 cm                                                                                                    |                                                         | Imaging Wizard                                  |
|                                                                                                    | Subject height: 1.50 🔹 cm                                                                                           | -                                                       | * Sequence Setup                                |
|                                                                                                    | Focus: use subject height 🔽                                                                                         | Temperature:                                            | Initialize                                      |

#### **Auto Exposure Feature**

The Auto exposure setting is useful in situations where the signal strength is unknown or varies widely, for example during a time course study. If Auto exposure is chosen (Figure 2.1), the system acquires an image at maximum sensitivity, then calculates the required settings to achieve, as closely as possible, an image with a user-specified target max count. If the resulting image has too little signal or saturated pixels, the software adjusts the parameters and takes another image.

In most cases, the default auto exposure settings provide a good luminescent or fluorescent image. However, you can modify the auto exposure preferences to meet your needs. See page 173 for more details.

### **Imaging Wizard**

The Imaging Wizard provides a convenient option for image or sequence setup (see Figure 4.16 on page 35). The wizard guides you through a series of steps, prompting you for the information that the software needs to set up acquisition in the control panel. Table 4.4 on page 36 shows the types of images or sequences that the Imaging Wizard can set up.

### **Imaging Modes on IVIS Lumina Series III**

Optical imaging detects photons in the visible range of the electromagnetic spectrum. Table 2.1 briefly explains the types of optical images that can be acquired on the IVIS Lumina Series III.

Table 2.1 Imaging Modes – IVIS Lumina Series III

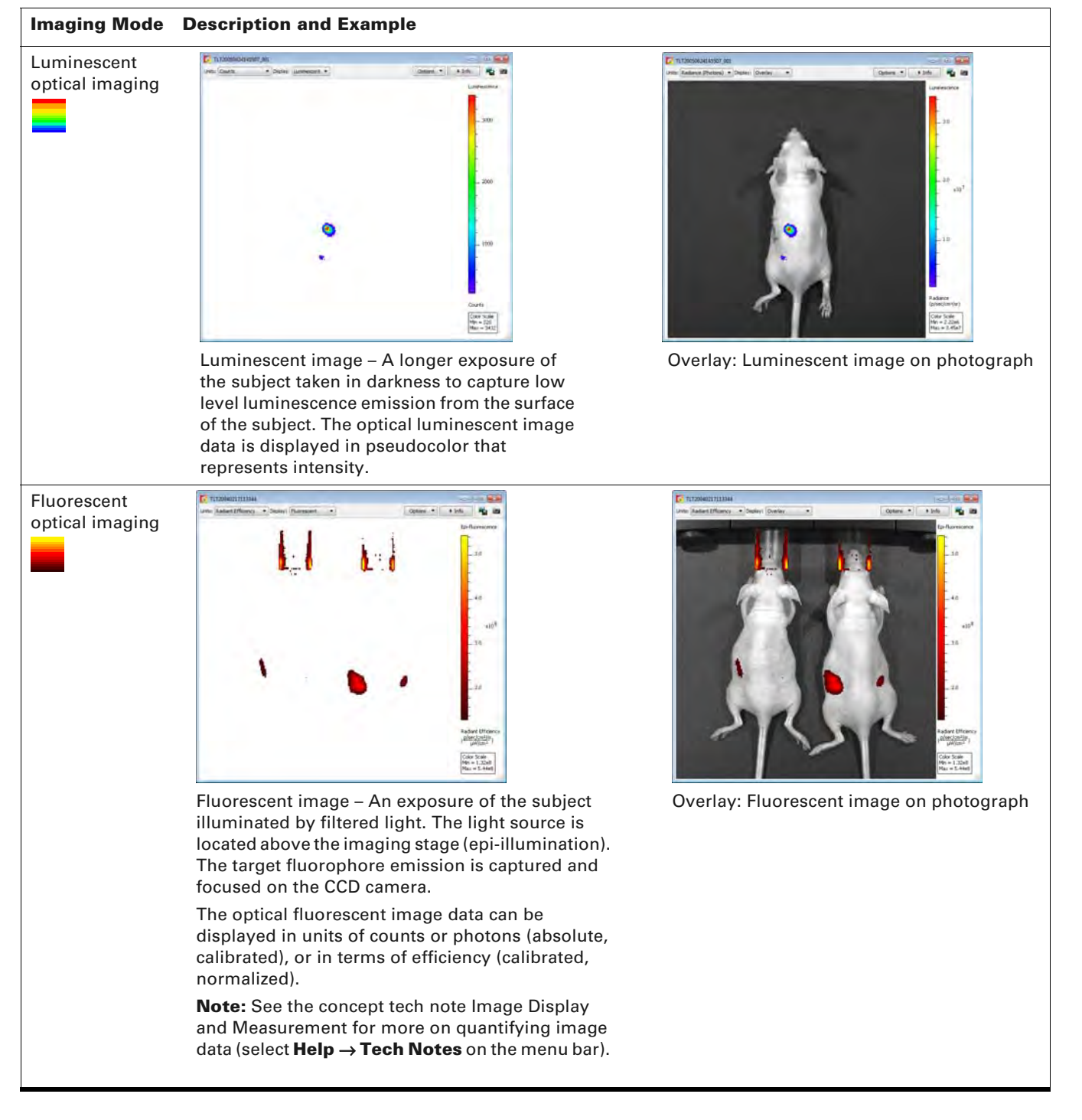

Table 2.1 Imaging Modes - IVIS Lumina Series III (continued)

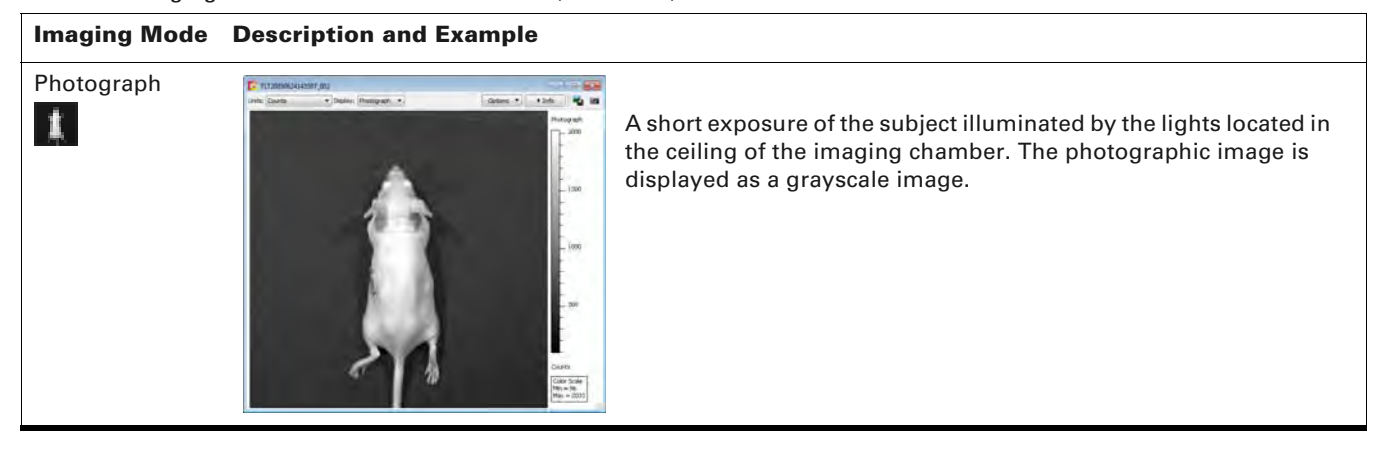

## **2.3 Overview of Living Image Tools and Functions**

Living Image tools are organized in the Tool Palette or under "Tools" in the menu bar (Figure 2.2). Some tools are for use with a single image, others require an image sequence.

The Tool Palette can be docked in the main window (click the Tool Palette title bar, then drag and drop it at either side of the main window (Figure 2.2). Docking can also be set in the general preferences (see Table D.1 on page 171).

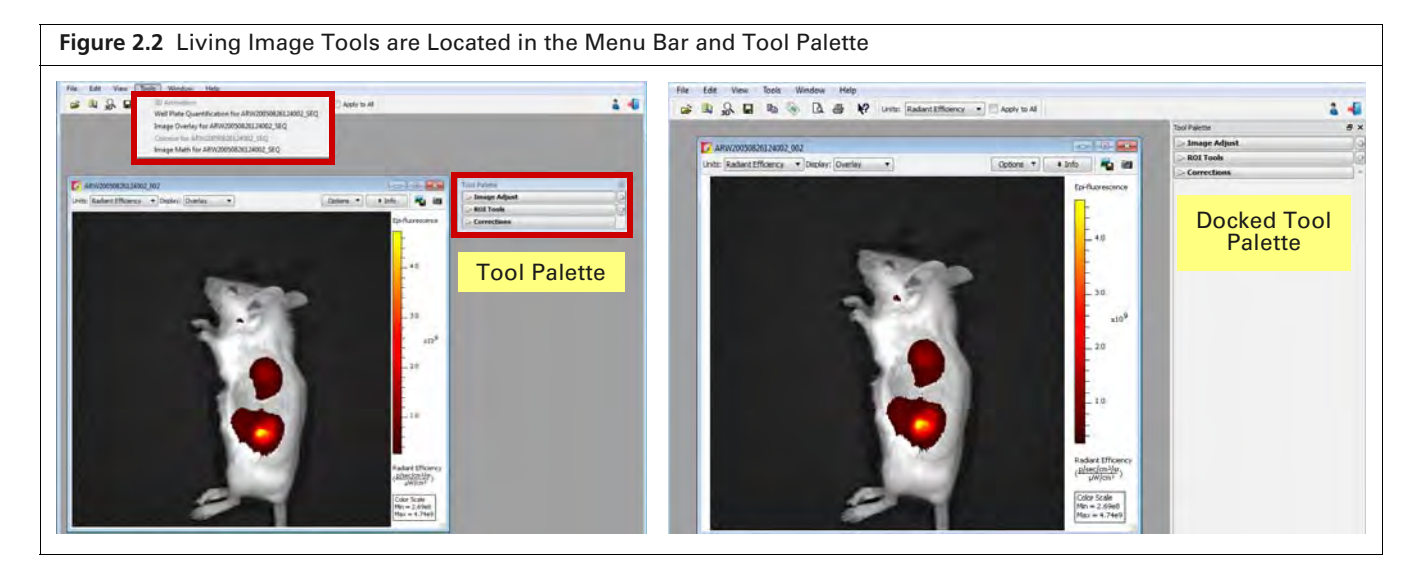

Table 2.2 provides an overview of the tools available for data acquired on the IVIS Lumina Series III. If analyzing data acquired on a different type of IVIS instrument, say for example the IVIS Spectrum CT, please see the Living Image Software Manual specific for that imaging system.

**NOTE:** The tools available in the Tool Palette or menu bar depend on the active image data.

| Table 2.2 Living Image Tools Available for Data Acquired | d on the IVIS Lumina Series III |
|----------------------------------------------------------|---------------------------------|
|----------------------------------------------------------|---------------------------------|

| g Image Tools and Functions                                                                                                    |                                                                                                    | See<br>Page |
|----------------------------------------------------------------------------------------------------|----------------------------------------------------------------------------------------------------|-------------|
| ✓ Image Adjust         ♥ ● ● ● ● ● ● ● ● ● ● ● ● ● ● ● ● ● ● ●                                                                                                    | <ul> <li>Image Adjust</li> <li>Tools for image display (zoom, crop, or pan).</li> <li>Adjust photo display – Tune the photograph brightness, contrast, or opacity.</li> <li>Manage the color table for image display.</li> <li>Apply smoothing or binning to an image.</li> <li>View image data (counts, radiance, or efficiency) at an X,Y location.</li> <li>Measure distance in an image.</li> <li>View a line plot of pixel intensities.</li> </ul> | 62          |
| ✓ ROI Tools         〇       □       ##       (%)       Measure ROIs       X         Apply to Sequence                                                                                      | <b>ROI Tools</b><br>Specify a region of interest (ROI) in an image and<br>measure the signal intensity within the ROI.                                                                                                    | 88          |
| 7 Corrections<br>Read Bias Subtraction<br>Flat Field Correction<br>Cosmic Correction                                                                                                    | <b>Corrections</b><br>Apply corrections to the raw data.                                                                                                    | 169         |
| Spectral Unmixing and DyCE         Analyze       Results         Select Images:       Type: Emission         605       600         680       700         720       740         760       8 | <ul> <li>Spectral Unmixing</li> <li>Use spectral unmixing to:</li> <li>Extract the signal of one or more fluorophores from the tissue autofluorescence</li> <li>Analyze luminescent or fluorescent images when more than one reporter is used in the same animal model</li> </ul>                                                                                                    | 113         |

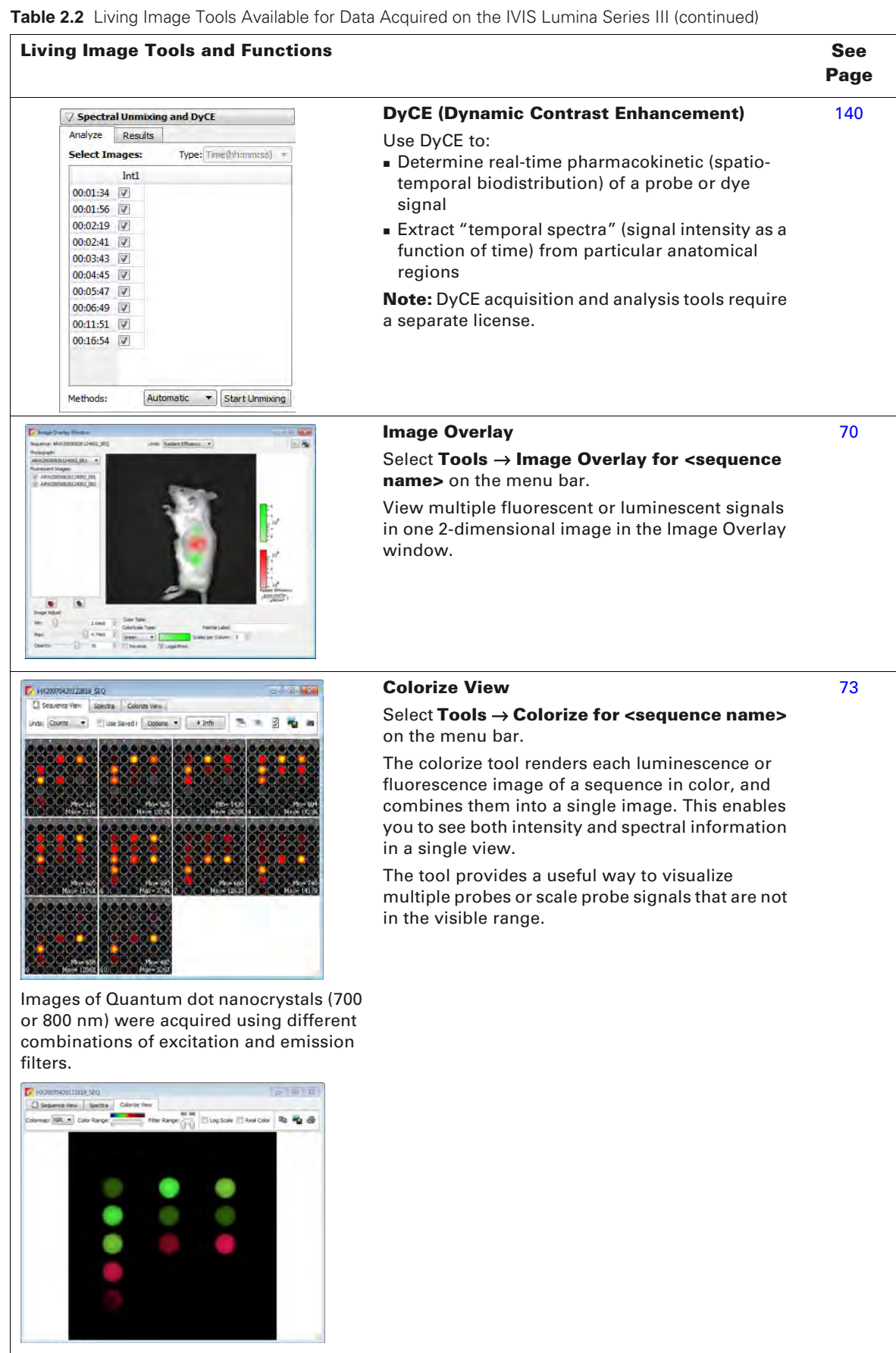

Colorize view of the combined images

 Table 2.2
 Living Image Tools Available for Data Acquired on the IVIS Lumina Series III (continued)

| iving Image Tools and Functions                                                                        |                                                                                                    | See<br>Page |
|----------------------------------------------------------------------------------------------------|----------------------------------------------------------------------------------------------------|-------------|
| Image Mith Window     Sequence: KSA211005194913_SQ      M2000050114512_00A                             | Image Math Window<br>Select Tools → Image Math for <sequence<br>name&gt; on the menu bar.</sequence<br> | 65          |
| 6<br>1020000101012 0024                                                                                | Mathematically combine (add, multiply, subtract, or divide) two user-selected images.                   |             |
| ntosecristititizationa courts                                                                          | For example, subtract a blue-shifted background filter image from the primary excitation filter         |             |
| Color Scale Linits for A and 8<br>IP Full Auto<br>Result<br>Color Scale Linits                         | image to remove tissue autofluorescence signal.                                                         |             |
| 98 Pul 0 Auto 10 No −0 Counts<br>Result <u>A-8*k +</u><br>kr 0.787938                                  |                                                                                                    |             |
| Compute ½ from RDI •           (2) with White from:           A           Display Result For Measuring |                                                                                                    |             |

# **3** Getting Started

Starting Living Image Software Initializing the Imaging System and Checking Temperature on page 16

Managing User Accounts on page 18

Tracking System and User Activity on page 21

## **3.1 Starting Living Image Software**

Living Image software on the PC workstation that controls the IVIS Lumina Series III includes both the acquisition and analysis features. Living Image software on other workstations includes only the analysis features.

See the Installation Guide on the Living Image CD ROM for software installation instructions. Table 3.1 shows the default software installation locations.

Table 3.1 Living Image Software Installation Locations

| Living Image Software | <b>Operating System</b> | Installation Location                                        |
|-----------------------|-------------------------|--------------------------------------------------------------|
| 32-bit version        | 32-bit Windows          | C:\Program Files\Caliper Life Sciences\Living Image          |
|                       | 64-bit Windows          | C:\Program Files(x86)\Caliper Life Sciences \Living<br>Image |
| 64-bit version        | 64-bit Windows          | C:\Program Files\Caliper Life Sciences\Living Image          |

**NOTE:** All components of the IVIS Lumina Series III should be left on at all times due to the long cooling time required to reach operating (demand) temperature. It is also important to leave the system on to enable automatic overnight electronic background measurements. Periodically rebooting the computer is permissible and does not affect the camera operation.

#### To start the software:

PC Users: Double-click the Living Image software icon 2 on the desktop. Alternatively, click the Windows Start button 3 and select All Programs → Caliper Life Sciences → Living Image.

**Macintosh Users:** Double-click the Living Image icon  $\mathbb{Z}$  on the desktop or run the software from the application folder.

The main window appears (Figure 3.1).

| Figure 3.1     | Living Image Main Window at Startup                                                                                       |    |
|----------------|----------------------------------------------------------------------------------------------------|----|
| File Edit View | lant. Window Help<br>Ha & A & P                                                                                           | 14 |
|                | Select a user<br>Select Add User ID<br>Ver D:<br>Add New User<br>User ID:<br>Password:<br>Confirm Password:<br>Add Cancel |    |

**2.** In the dialog box that appears, select a user ID from the drop-down list. If the user ID is password protected, enter the password and click **OK**.

Alternatively, create a new user ID:

- **a.** In the Select/Add User ID box, click the <u>S</u> button.
- **b.** Enter a user ID.
- **c.** Enter and confirm a password. This is optional.
- d. Click Add and OK.

The control panel appears if the workstation controls the IVIS Lumina Series III (Figure 3.2). For more details on the control panel, see Appendix A on page 159.

Ū.

**NOTE:** Living Image software has optional password protection for user accounts. See page 19 for more details.

| Figure 3.2 Living Image Main Wir                               | dow and IVIS Acquisition Cc                                                                                                    | ntrol Panel                  |                                         |                                              |
|----------------------------------------------------------------|----------------------------------------------------------------------------------------------------|------------------------------|-----------------------------------------|----------------------------------------------|
| Menu bar (for more<br>details, see Appendix E<br>on page 177). | File Edit View Tools Acquisition Window F                                                                                                    | lelp                         |                                         | 2 4                                          |
| Toolbar                                                        |                                                                                                    |                              |                                         |                                              |
|                                                                |                                                                                                    |                              | Control panel                           |                                              |
|                                                                |                                                                                                    | 🜠 IVIS Acquisition Control F | Panel                                   |                                              |
|                                                                |                                                                                                    | Imaging Mode Exposure Time   | Binning F/Stop Exc<br>Medium 1 Bloc     | itation Filter Emission Filter<br>k V Open V |
|                                                                |                                                                                                    | 🚺 🗹 Photograph 🛛 Auto 🔍      | Medium 💌 1 💌                            |                                              |
|                                                                |                                                                                                    | Overlay Lights               |                                         |                                              |
|                                                                |                                                                                                    | Field of View: D             | System Status                           | Acquire                                      |
|                                                                |                                                                                                    | XFOV-24                      | System needs initialization             | The size Ullevel                             |
|                                                                |                                                                                                    | 12.5 cm                      | Click on 'Initialize' button to proceed | Maging wizard     Sequence Setup             |
|                                                                |                                                                                                    | Focus: use subject height V  | Temperature: Unlocked                   | Initialize                                   |
|                                                                |                                                                                                    |                              |                                         |                                              |
|                                                                |                                                                                                    |                              |                                         |                                              |
|                                                                | Type         Description           Information         Living Image@ 4.3.0.15291 (Jan Q) Information           Information         >>KSA Logged IN< | 9 2012, 10:16:03)            |                                         |                                              |
| Activity window –                                              | VIIS configuration file found and k<br>IVIS configuration file found and k<br>Information Reading user preferences                                  | oaded.                       |                                         | >                                            |
|                                                                |                                                                                                    |                              |                                         | <u>*</u>                                     |

## **3.2 Initializing the Imaging System and Checking Temperature**

The IVIS Lumina Series III must be initialized each time Living Image software is started, or if the power has been cycled to the imaging chamber.

The initialization procedure is started from the control panel (Figure 3.3).

**NOTE:** The control panel is only available on the PC workstation that controls the IVIS Imaging System. The options available in the IVIS acquisition control panel depend on the imaging system, selected imaging mode (Image Setup or Sequence Setup), and the filter wheel or lens option that are installed.

Initialization moves every motor-driven component in the system (for example, stage and lens) to a home position, resets all electronics and controllers, and restores all software variables to the default settings. Initialization may be useful in error situations.

See the IVIS Lumina Series III Hardware Manual for further details on instrument operation.

## Initializing the IVIS Lumina Series III

- 1. Start the Living Image software (double-click the 🌠 icon on the desktop).
- **2.** Click **Initialize** in the control panel that appears (Figure 3.3). After several seconds you will hear the instrument motors move.

| igure 3.3 IVIS® Ac         | quisition Control Par        | nel During Initialization          |                                             |
|----------------------------|------------------------------|------------------------------------|---------------------------------------------|
| 🜠 IVIS Acquisition Control | Panel                        |                                    |                                             |
| Imaging Mode Exposure Time | Binning F/Stop               | Excitation Filter Emission Filter  |                                             |
| Luminescent 1.00 🗘 se      | ec 💙 8 💙 1 💙                 | Block 🕑 Open 👻                     |                                             |
| 🟌 🗹 Photograph 🛛 Auto 🤤    | 4 💙 8 💙                      |                                    | -Red color appears in the                   |
|                            |                              |                                    | initialization. The color                   |
| 🗹 Overlay 📃 Lights         | Alignment Grid               |                                    | turns blue when initialization is finished. |
| Field of View: 🔾 💙         | System Status                | Acquire                            |                                             |
|                            | Initializing                 |                                    |                                             |
| Service 12.8 cm            | Stage temperature controller | Imaging Wizard                     |                                             |
|                            |                              | N. Comune Colum                    | 1                                           |
| Subject height: 1.50 🗘 cm  |                              | <ul> <li>Sequence Secup</li> </ul> |                                             |

## **CCD** Temperature

The IVIS Acquisition Control Panel indicates the temperature status of the charge coupled device (CCD) camera (see Figure 3.4 for a description of the temperature status colors). Immediately after initialization is completed, the temperature box is usually red and will turn green after several minutes. If this is not the case, contact PerkinElmer Technical Support (see page 3).

The demand temperature for the CCD camera is preset and generally should not be changed. Electronic feedback control maintains the CCD camera temperature to within a few degrees of the demand temperature.

The instrument is ready for imaging after the system is initialized and the operating (demand) temperature of the CCD camera is reached (locked).

| Figure 3.4 Control Panel – Instrument Temperature Status                                                                                                    |                                                                                                    |
|----------------------------------------------------------------------------------------------------|----------------------------------------------------------------------------------------------------|
| ✓ IVIS Acquisition Control Panel         Imaging Mode       Exposure Time         Binning       F/Stop         Excitation Filter         Will Auto       sec         Medium       1         Fluorescent         Y Photograph       Auto         Medium       1                                                                                                    | IVIS Acquisition Control Panel       Imaging Mode       Exposure Time       Binning       F/Stop       Exclusion Filter       Emission Filter         Luminessent       Auto © sec       Medium       2       465       520       V         V Fluorescent       Lamp Level:       High       V       Filter Lock                                                                                                    |
| Imaging Wtard         System Status         Acquire         XFOV-24         Ide         Ide         Ide         Ide         Imaging Wtard         Subject height:         Imaging Wtard         Subject height:         Imaging Wtard         Ide         Imaging Wtard         Imaging Wtard         Imaging W | <pre>veriay Lights Field of View: C v System Status Field of View: C v Operating Vizard Subject height: 1.50 @ cm Focus: use subject height v Temperature Operature Op</pre> |

### **Stage Temperature**

The stage is temperature-controlled to keep subjects warm during imaging. The temperature control is enabled after the instrument is powered on and initialized from the Living Image software. The default temperature is 37  $^{\circ}$ C and is self-monitoring after the system is initialized. The stage may be set to a temperature from 20 - 40  $^{\circ}$ C.

| igure 5.5 Set Stage                                                  | emperatu                    | ure in the                                  | Control F                     | anel          |                                        |
|----------------------------------------------------------------------|-----------------------------|---------------------------------------------|-------------------------------|---------------|----------------------------------------|
| 🜠 IVIS Acquisition Control I                                         | Panel                       |                                             |                               |               |                                        |
| Imaging Mode Exposure Time                                           | Binning                     | F/Stop                                      | Exc                           | tation Filter | Emission Filter                        |
| 📃 📃 Luminescent 🛛 Auto 🤤 sec                                         | 💌 Medium                    | ✓ 2 ✓                                       | 465                           | ~             | 520 💌                                  |
| 📕 🗹 Fluorescent                                                      |                             |                                             | Lamp Lev                      | el: High      | 👻 🗹 Filter Lock                        |
| 👔 🗹 Photograph 🛛 Auto 😂                                              | Medium                      | ✓ 1 ✓                                       |                               |               |                                        |
|                                                                      |                             |                                             |                               |               |                                        |
| Overlay Lights Field of View: C                                      | S                           | öystem Statu                                | 5                             |               |                                        |
| Overlay Lights Field of View: C     XFOV-24                          | 5                           | <b>System Statu</b><br>Demand               | <b>s</b>                      |               | Acquire                                |
| Overlay Lights Field of View: XFOV-24                                | Camera Temp:                | 5ystem Statu<br>Demand<br>: -90 🗘           | s<br>Measured                 | Ima           | Acquire                                |
| Verlay Lights Field of View: C XFOV-24 10 cm Subject height: 1.50 cm | Camera Temp:<br>Stage Temp: | 5ystem Statu<br>Demand<br>: -90 🗘<br>37.0 🗘 | s<br>Measured<br>- קרס<br>קרק | Ima<br>* Ser  | Acquire<br>ging Wizard<br>quence Setup |

## **3.3 Managing User Accounts**

### **Adding Users**

New users can be created in the:

- Main window at startup (see page 15).
- User Settings dialog box (Figure 3.6).
- **1.** Select Edit  $\rightarrow$  User settings on the menu bar.
- 2. Click the Add User tab in the dialog box that appears.

| User Settings     |                 |               |          | 8 |
|-------------------|-----------------|---------------|----------|---|
| 🖺 Add User 🛛 🔮    | Change Password | 🛃 Delete User | Security |   |
| Add New User      |                 |               |          |   |
| User TD [*].      |                 |               |          |   |
| 0001 10 [ ].      |                 |               |          |   |
| Password:         |                 |               |          |   |
| Confirm Password: |                 |               |          |   |
|                   |                 |               |          |   |
|                   |                 |               |          |   |
|                   |                 |               |          |   |
|                   |                 |               |          |   |

- **3.** Enter a user ID.
- **4.** Optional: enter and confirm a password.
- 5. Click Add.

### **Changing or Adding Passwords**

- **1.** Select **Edit**  $\rightarrow$  **User settings** on the menu bar.
- 2. Click the Change Password tab in the dialog box that appears.

| User Settings              |               |          | 8              |
|----------------------------|---------------|----------|----------------|
| Add User 🔮 Change Password | 🝰 Delete User | Security |                |
| Change Password            |               |          |                |
| User ID: HLA               | •             |          |                |
| New Dreewards              |               |          |                |
| New Password:              |               |          |                |
| Confirm Password:          |               |          |                |
|                            |               |          |                |
|                            |               |          |                |
| Deletes all en             | trios         | dan      | We description |
|                            |               | Clear    | SUDMIT         |

3. Select a User ID, enter and confirm a new password, and click Submit.

### **Deleting Users**

- **NOTE:** User accounts can be locked. If this security is applied, a master password is required to delete users from the system. See page 20 for more details on locking user accounts.
- **1.** Select Edit  $\rightarrow$  User settings on the menu bar.
- 2. Click the Delete User tab in the dialog box that appears.

| Figure 3.8 User Settings – Delete User                                                   |                     |
|------------------------------------------------------------------------------------------|---------------------|
| User accounts are locked in this example.                                                |                     |
| Vser Settings                                                                            | 8 3                 |
| Add User 2 Change Password 2 Delete User 2 Security                                      |                     |
| Delete User<br>User ID: HLA T<br>Enter master password<br>Enter Master Password<br>Clear | Deletes all entries |

- 3. Select a User ID.
- **4.** If the accounts are locked, enter the master password.
- 5. Click **Delete** and **Close**.

## **Locking User Accounts**

If user accounts are locked, a master password is required to change user passwords, delete users, or unlock user accounts.

#### To lock user accounts:

- **1.** Select **Edit**  $\rightarrow$  **User settings** on the menu bar.
- **2.** Click the Security tab in the dialog box that appears.
- **3.** Click Lock User Accounts.

| User Settings                  | 8        | 🔽 User Settings                                                                                                    | 8        |
|--------------------------------|----------|----------------------------------------------------------------------------------------------------|----------|
| Add User Accounts are Unlocked | Security | Add User     Change Password     Delete User  Currently User Accounts are Unlocked Enter Master Password Enter a Master Password Enter a Master Password to Lock the User Account settings. Master Password: | Security |
|                                |          | Confirm Password:                                                                                                    | ear Lock |

**4.** Enter and confirm a master password. Click **Close**. The master password will be required to delete users.

#### To unlock user accounts:

- 1. In the Security tab, click Unlock User Accounts.
- 2. Enter the master password and click Unlock. Click Close.

| User Settings                                                                   |                                             |               |          | 8 23   | User Settings                                                              |                                                |                       |          | 8     |
|---------------------------------------------------------------------------------|---------------------------------------------|---------------|----------|--------|----------------------------------------------------------------------------|------------------------------------------------|-----------------------|----------|-------|
| S Add User                                                                      | Change Password                             | 🚨 Delete User | Security |        | Add User                                                                   | Change Password                                | 🚨 Delete User         | Security |       |
| urrently User Ac<br>Change Master<br>Old Passwo<br>New Passwo<br>Confirm Passwo | counts are Locked<br>Password<br>rd:<br>rd: |               | Clear    | Submit | Currently User Ac<br>Enter Master Pa<br>Enter the Master<br>Master Passwoo | assword<br>er Password to Unlock the Us<br>rd: | ser Account settings. | Clear U  | nlock |

## **3.4 Tracking System and User Activity**

### **Activity Window**

The Activity window shows the imaging system activities (Figure 3.11). The software creates and saves a log of the system activities related to data acquisition. This information may be useful for PerkinElmer field service engineers to understand the imaging system behavior over time or for troubleshooting. The activity log is located at C:\Program Files\Caliper Life Sciences\Living Image.

The software tracks user time on the system (hr/min/sec per user ID) from logon until switching users or system shut down. The software creates a separate record for each month (for example, LI\_USAGE\_<MONTH>\_2015.csv) located at C:\Program Files\Caliper Life Sciences\Living Image\Usage).

| Figure 3.11 Activity Window                                                                                                    |                                                                                                    |   |
|----------------------------------------------------------------------------------------------------|----------------------------------------------------------------------------------------------------|---|
| File Edit View Tools Acquisition Window Help                                                                                                 | \$                                                                                                    | 4 |
|                                                                                                    | VIS Acquisition Control Panel                                                                                                    |   |
|                                                                                                    | Imaging Mode     Exposure Time     Binning     F/Stop     Excision Filter       Imaging Mode     Exposure Time     Binning     F/Stop     Excision Filter       Imaging Mode     Excision Filter     Emission Filter     Emission Filter       Imaging Mode     Excision Filter     Emission Filter       Fluorescent     Emission Filter     Biodk     Open       Photograph     Auto ©     Medum     1 |   |
|                                                                                                    | ✓ Overlay Dipts                                                                                                    |   |
|                                                                                                    | System Status         Acquire           XF0V-24         System needs initialization                                                                                                    |   |
|                                                                                                    | 12.5         cm           Subject height:         1.50         cm                                                                                                    |   |
|                                                                                                    | Focus: use subject height V Temperature: Locked Initialize                                                                                                    |   |
| Type         Description           Information         Living Image® 4.3.0.15291 (Jan 9 2012)           Information         >>K5A Logged IN< | Activity window                                                                                                    |   |
|                                                                                                    | User: KS                                                                                                    | A |

# **4** Image Acquisition

#### Luminescent Imaging

Fluorescent Imaging on page 28 Cherenkov Imaging on page 34 Acquire a Sequence Using the Imaging Wizard on page 34 Acquire Multiple Sequences in Batch Mode on page 40 Manually Set Up a Sequence on page 42 Imaging With the ZFOV-2.6 Zoom Lens on page 46 Manually Save Image Data on page 47 Exporting Images on page 48

## **4.1 Luminescent Imaging**

Luminescent imaging captures signals from luminescent molecular reporters. This section explains how to acquire a single luminescent optical image:

- Quick guide See below.
- Detailed instructions See page 24.

See page 34 for information on acquiring a luminescent sequence using the Imaging Wizard.

#### **Quick Guide**

1. Start Living Image software 🜠 and initialize the IVIS Lumina Series III (see page 16 for details).

**NOTE:** See the *IVIS Lumina Series III Hardware Manual* for more information on the instrument

- 2. Place the anesthetized subjects in the imaging chamber and close the door.
- **3.** In the control panel (Figure 4.1):
  - a. Put a check mark next to Luminescent and select Auto exposure.
  - b. Choose Photograph (optional, selecting Photograph automatically selects Overlay).
  - c. Select a field of view (FOV) (see Table 4.1 on page 25).
  - d. Enter the subject height (cm) and select the use subject height focus option.
  - e. Click Acquire.

| 💋 IVIS Acquisition Control I                                                            | Panel    |               |                |                                               |
|-----------------------------------------------------------------------------------------|----------|---------------|----------------|-----------------------------------------------|
| Imaging Mode Exposure Time                                                              | Binning  | F/Stop        | Excitation Fil | er Emission Filter                            |
| 🔤 🗹 Luminescent 🛛 Auto 🤤 sec                                                            | 💌 Medium | ✓ 1 ✓         | Block          | 🕑 Open 🛛 👻                                    |
| Eluorescent                                                                             |          |               |                |                                               |
| 👔 🗹 Photograph 🛛 Auto 🗘                                                                 | Medium   | ✓ 1 ✓         |                |                                               |
|                                                                                         |          |               |                |                                               |
| ✓ Overlay Lights                                                                        |          |               |                |                                               |
| ✓ Overlay Lights<br>Field of View: D ✓                                                  |          | System Status |                | Acquire                                       |
| Voverlay Lights Field of View: XFOV-24                                                  | Idle     | System Status |                | Acquire                                       |
| Voverlay Lights Field of View: D XFOV-24 12.5 cm                                        | Idle     | System Status |                | Acquire<br>Imaging Wizard                     |
| V Overlay Lights<br>Field of View: D<br>XFOV-24<br>12.5 cm<br>Subject height: 1,50 ¢ cm | Idle     | System Status |                | Acquire<br>Imaging Wizard<br>• Sequence Setup |

- **4.** Select a location for the image data when prompted (optional, but strongly recommended). Image data acquired during the session will be automatically saved to this location.
- **5.** Enter experiment and subject information in the dialog box that appears (optional, but strongly recommended).

An image window and Tool Palette appear when acquisition is finished (Figure 4.2).

| Figure 4.2 Image Window and Tool Palette                       |                                                                                                    |
|----------------------------------------------------------------|----------------------------------------------------------------------------------------------------|
| Image Window                                                   | Tool Palette                                                                                                    |
| Image Window                                                   | Tool Palette<br>Tool Palette<br>ROI Tools<br>Corrections<br>The Tool Palette includes the:<br>Image Adjust Tools (page 58)<br>ROI Tools (page 88)<br>Corrections Tools (page 169) |
| See Table 4.2 on page 27 for more details on the image window. |                                                                                                    |
|                                                                |                                                                                                    |

### Acquire a Luminescent Image

This section provides detailed instructions for luminescent imaging.

|   | NOTE: The IVIS Lumina Series III should be initialized and the temperature locked before setting |
|---|--------------------------------------------------------------------------------------------------|
| ۳ | the imaging parameters in the control panel. See page 16 for more details.                       |

1. Put a check mark next to Luminescent and select Auto exposure (click the 🖨 arrows) in the control panel.

The software automatically determines the binning and F/Stop settings.

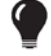

**TIP:** See the tech note *Auto-Exposure* for helpful information (select **Help**  $\rightarrow$  **Tech Notes** on the menu bar).

Alternatively, manually set the exposure, binning, and F/Stop. See Appendix A on page 159 for details on these parameters.

| 🖉 IVIS Acquisit                      | ion Control P | anel       |               |            |                           |        |
|--------------------------------------|---------------|------------|---------------|------------|---------------------------|--------|
| Imaging Mode                         | Exposure Time | Binning    | F/Stop        | Excitation | Filter Emission           | Filter |
| 🔤 🗹 Luminescent                      | Auto 🤤 sec    | 🗸 Medium   | ✓ 1 ✓         | Block      | 💟 Open                    | ~      |
| 📕 📃 Fluorescent                      |               |            |               |            |                           |        |
| 🚺 🔽 Photograph                       | Auto 🚖        | Medium     | × 1 ×         |            |                           |        |
|                                      | HOCO. V       | r ioaiain  |               |            |                           |        |
|                                      | HOLD V        | , iodiam   |               |            |                           |        |
|                                      | Maco V        | - Iodidiii |               |            |                           |        |
| ✓ Overlav                            | Linhts        | Todiam     |               |            |                           |        |
| ✓ Overlay                            | Lights        |            |               |            |                           |        |
| ✓ Overlay<br>Field of View: D        | Lights        |            | System Status |            | Acquire                   |        |
| Overlay Field of View: D XFOV-24     | Lights        | Idle       | System Status |            | Acquire                   |        |
| Overlay Field of View: D     XFOV-24 | Lights        | Idle       | System Status |            | Acquire<br>Imaging Wizard |        |
| Overlay Field of View: D XFOV-24 12. | Lights        | Idle       | System Status |            | Acquire<br>Imaging Wizard |        |

2. Put a check mark next to Photograph (optional).

Selecting **Photograph** automatically selects Overlay, so that an overlay image (registered photograph and luminescent image) is displayed after acquisition.

**3.** Select a field of view (FOV, size of the stage area to be imaged, see Table 4.1).

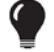

**TIP:** See the technical note *Detection Sensitivity* for more information about the field of view (select **Help**  $\rightarrow$  **Tech Notes** on the menu bar).

| FOV Setting    | FOV (cm) |
|----------------|----------|
| A <sup>1</sup> | 5        |
| В              | 7.5      |
| C <sup>2</sup> | 10       |
| D              | 12.5     |
| E <sup>3</sup> | 24       |
| Z <sup>4</sup> | 2.6      |

<sup>1</sup>Position A is not recommended for epi-fluorescent imaging because corrections for non-uniform excitation light pattern are not available. <sup>2</sup>Position C is the default setting.

<sup>3</sup>Position E is available when the XFOV-24 Lens (PN 123177) is installed.

<sup>4</sup>Position Z is available when the ZFOV-2.6 Lens (PN 127285) is installed.

**4.** Select a focus option in the control panel (Figure 4.4).

The focal distance to the camera is set at stage z = 0 for each field of view. To focus at the top of the animal, the stage moves down so that the top of the animal is at z = 0. For example, if the subject height is 1.5 cm, the stage will move down 1.5 cm to set the plane of focus at the top of the subject.

- Enter the subject height (cm) and select the **use subject height** focus option.
  - OR
- Choose the **manual** focus option and follow the instructions in Appendix A on page 162.

| igure 4.4 Choose a Focus Option in the Control Panel |              |          |                   |                 |  |  |  |  |  |
|------------------------------------------------------|--------------|----------|-------------------|-----------------|--|--|--|--|--|
| 🜠 IVIS Acquisition Control F                         | Panel        |          |                   |                 |  |  |  |  |  |
| Imaging Mode Exposure Time                           | Binning F    | /Stop    | Excitation Filter | Emission Filter |  |  |  |  |  |
| 📃 🗹 Luminescent 🛛 Auto 🤤 sec                         | 🔽 Medium 🔽 1 | ~        | Block 🛛 😽         | Open 💌          |  |  |  |  |  |
| 📕 📃 Fluorescent                                      |              |          |                   |                 |  |  |  |  |  |
| 🚺 🗹 Photograph 🛛 Auto 🤤                              | Medium 🔽 1   | ~        |                   |                 |  |  |  |  |  |
|                                                      |              |          |                   |                 |  |  |  |  |  |
|                                                      |              |          |                   |                 |  |  |  |  |  |
| 🗸 Overlay 📃 Lights                                   |              |          |                   |                 |  |  |  |  |  |
| Field of View: D                                     | Syster       | n Status |                   |                 |  |  |  |  |  |
|                                                      |              |          | =                 | Acquire         |  |  |  |  |  |
| XFUV-24                                              | Idle         |          |                   | to a Ulfraud    |  |  |  |  |  |
| 12.5 CM                                              |              |          | Ima               | ging wizard     |  |  |  |  |  |
| Subject height: 1.50 🗘 cm                            |              |          | ► Sei             | quence Setup    |  |  |  |  |  |
| Focus: use subject height 💙                          | Temperature: | Locked   | -                 | Initialize      |  |  |  |  |  |
|                                                      | , <u> </u>   |          |                   |                 |  |  |  |  |  |

- **5.** If you want to check the subject inside the chamber before acquisition, take a photograph: uncheck **Luminescent**, choose **Photograph**, and click **Acquire**. Be sure to select **Luminescent** after taking the photograph.
- 6. Click Acquire when you are ready to capture the image.

NOTE: If necessary click I mage Setup in the control panel to operate in single image mode. In single image mode, the Sequence Setup button appears in the control panel. Use this button to set up sequence acquisition (see page 42 for more details on sequence setup using the Imaging Wizard).

**7.** Enter information about the image in the Edit Image Labels box that appears (optional, but strongly recommended) and click **OK**.

You can enter image label information at any time during or after acquisition. If you do not want to enter image information, click **Cancel**. See page 84 for details on adding information to an image after acquisition.

If this is the first image of the session, you are prompted to enable the autosave function (Figure 4.6). When Autosave is enabled, all images acquired during the session are automatically saved to a user-selected location. A different location can be chosen at any time (select **Acquisition**  $\rightarrow$  **Auto-Save** on the menu bar).

| Figure  | <b>4.6</b> Autosave Prompt                                                                                                    |
|---------|----------------------------------------------------------------------------------------------------|
| 🚺 Livin | ig Image® (64-bit) - Auto Save?                                                                                                    |
| 2       | Do you want to enable 'auto saving' of acquired data for this session?<br>This can be changed anytime from the 'Acquisition' menu. |
|         | Yes No                                                                                                    |

**8.** Click **Yes** in the prompt to enable autosave, then choose a location in the dialog box that appears. Alternatively, click **No** in the prompt and manually save the image data. See page 47 for details. Image acquisition begins and the upper area of the control panel changes to red color.

**NOTE:** During acquisition, the **Acquire** button in the control panel changes to **Stop**. Click **Stop** to cancel acquisition and reinitialize the imaging system.

The control panel returns to blue color when acquisition is finished and the image window appears (Figure 4.7).

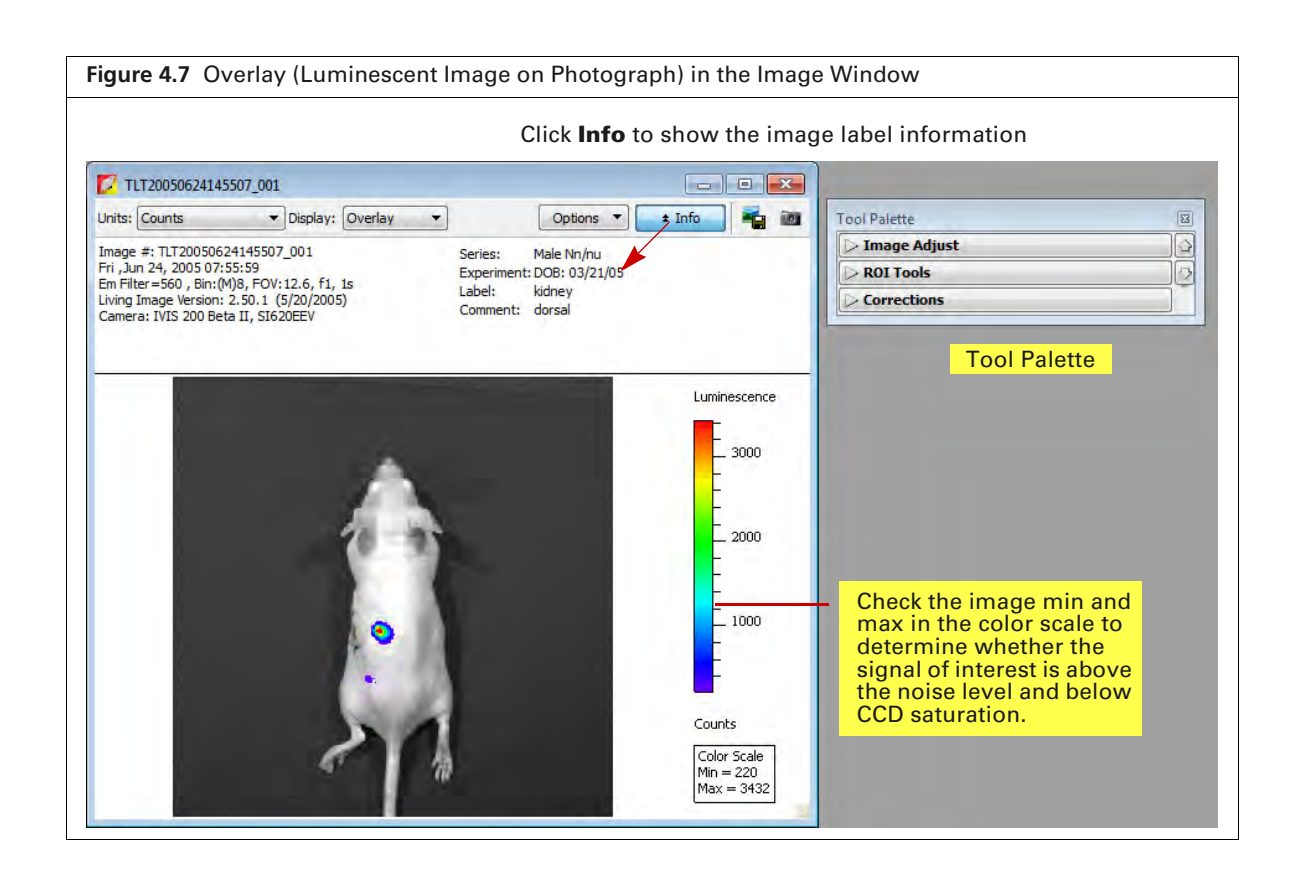

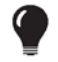

**TIP:** See the tech note *Determine Saturation* for information on pixel measurements (select **Help**  $\rightarrow$  **Tech Notes** on the menu bar).

#### Table 4.2 Image Window

| ltem    | Description                                                                                                    |
|---------|----------------------------------------------------------------------------------------------------|
| Units   | Select the measurement units for the image display from this drop-down list. The available units depend on the type of image data. See the concept tech note <i>Image Display and Measurement</i> for more details (select <b>Help</b> $\rightarrow$ <b>Tech Notes</b> on the menu bar). |
| Display | A list of image types available for display, for example, overlay. For more details on the different types of image displays, see Table 2.1 on page 9.                                                                                                    |
| Info    | Click to display or hide the image label. The image label includes information you enter in the Edit Image Labels dialog box (Figure 4.7) and other image information automatically recorded by the software.                                                                            |
|         | Opens a dialog box that enables you to export the active view as a graphic file.                                                                                                    |

 Table 4.2
 Image Window (continued)

| ltem        | Description                                   | า                                                                                                    |                          |                               |                                                |                          |               |                    |                         |                        |                      |
|-------------|-----------------------------------------------|----------------------------------------------------------------------------------------------------|--------------------------|-------------------------------|------------------------------------------------|--------------------------|---------------|--------------------|-------------------------|------------------------|----------------------|
| Ĩ           | Creates a pr<br>Browser dis<br>browser, see   | Creates a preview picture ( <i>snapshot</i> ) of the image or thumbnails that the Living Image<br>Browser displays when the data are selected in the browser. For more details on the<br>browser, see page 49. |                          |                               |                                                |                          |               |                    |                         |                        | age<br>1e            |
|             | 🔽 Living Image® Browser                       | -                                                                                                    |                          |                               |                                                |                          |               |                    |                         |                        |                      |
|             | TLT20050624145507_SEQ                         | Click Number                                                                                                    | EX Filter                | EM Filter                     | Illumination Mode                              | User ID                  | User          | Group              | Experiment              | -                      |                      |
|             |                                               | CK20100628141050_SEQ                                                                                                    |                          | 1                             | I                                              | СК                       | I             | 1                  | CF750 dye in pillows    |                        |                      |
|             |                                               | CK20091209140056_SEQ                                                                                                    |                          |                               | E                                              | CK                       | Irina         | L14.0.0.9711       | DLIT, subject phanto    | m                      |                      |
|             |                                               | * 559 TLT20060510114512_SEQ                                                                                                    |                          |                               |                                                | TLT                      |               |                    |                         |                        |                      |
|             | <b>A A A</b>                                  | • "                                                                                                    | •                        |                               | - France                                       |                          |               |                    | -the                    |                        |                      |
|             | Hide Browse View                              | Close Preview Label Set: All<br>Location: C:/Share/Calper LS/Calper D                                                                                                    | • J<br>ata/Sample Da     | Add to List B                 | rowse View: Default<br>TraserBeadsPC/TLT200506 | • Co<br>24145507_5EQ     | nfigure       | oad as Group       | Load Remove             | Close                  |                      |
|             | Preview pict                                  | ure of the data                                                                                                    | seleo                    | cted in                       | the brow                                       | ser (b                   | lue r         | ow)                |                         |                        |                      |
| Color Scale | Provides a re<br>less than the<br>scale maxim | eference for the<br>color scale mi<br>ium are display                                                                                                    | e pixe<br>nimu<br>/ed in | el inter<br>m do r<br>i the m | nsities in a<br>not appear<br>naximum o        | lumi<br>in the<br>color. | nesc<br>e ima | ent or<br>ige. Pix | fluoresce<br>cels great | nt image<br>er than th | . Pixels<br>le color |

## **4.2 Fluorescent Imaging**

Fluorescent imaging captures signals from fluorescent molecular reporters. This section explains how to acquire a single fluorescent image with epi-illumination (excitation light source located above the stage):

- Quick guide See below.
- Detailed instructions See page 24.

See page 34 for information on acquiring a fluorescent sequence using the Imaging Wizard.

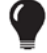

**TIP:** See the concept tech note *Fluorescent Imaging* for more about fluorescence imaging theory (select **Help**  $\rightarrow$  **Tech Notes** on the menu bar).

### **Quick Guide**

1. Start Living Image software war and initialize the IVIS Lumina Series III (see page 16 for details).

**NOTE:** See the *IVIS Lumina Series III Hardware Manual* for more information on the instrument

- 2. Place the anesthetized subjects in the imaging chamber and close the door.
- **3.** In the control panel (Figure 4.8):
  - a. Put a check mark next to Fluorescent and select Auto exposure.
  - **b.** Select an excitation and emission filter.
  - c. Choose Photograph (optional, selecting Photograph automatically selects Overlay).
  - d. Select a field of view (FOV) (see Table 4.1 on page 25).
  - e. Enter the subject height (cm) and select the use subject height focus option
  - f. Click Acquire.

| 🚺 IVIS Acquisitio                                        | on Control D | anel    |                     |            |               |                                    |             |
|----------------------------------------------------------|--------------|---------|---------------------|------------|---------------|------------------------------------|-------------|
|                                                          |              | Binning | E/Stop              | Evcita     | tion Filter   | Emissie                            | n Filter    |
| Luminescent                                              | Auto 😂 sec   | Medium  | × 2 ×               | 465        | cion nicei    | 520                                | sinnicei 🗸  |
| Eluorescent                                              |              |         |                     | Lamp Level | : High        | v v                                | Filter Lock |
| 1 V Photograph                                           | Auto 🚊       | Medium  | <b>v</b> 1 <b>v</b> |            | -             |                                    |             |
|                                                          |              |         |                     |            |               |                                    |             |
| ✓ Overlay<br>Field of View: C                            | Lights       |         | System Status       | [          |               |                                    |             |
| Overlay Field of View: XFOV-24                           | Lights       | Idle    | System Status       | [          |               | Acquire                            |             |
| Overlay Field of View: XFOV-24                           | Lights       | Idle    | System Status       | [          | Imag          | Acquire<br>ging Wiza               | rd          |
| Overlay Field of View: C XFOV-24 10 5ubject height: 1.50 | Lights Cm Cm | Idle    | System Status       | [          | Imaç<br>• Sec | Acquire<br>ging Wizar<br>quence Se | rd          |

- **4.** When prompted, select a location for the image data (optional, but strongly recommended). Image data acquired during the session will be automatically saved to this location.
- **5.** Enter experiment and subject information in the dialog box that appears (optional, but strongly recommended).

The image window and Tool Palette appear when acquisition is finished (Figure 4.9).

| Figure 4.9 Image Window and Tool Palette                                                                                                    |                                                                                                    |
|----------------------------------------------------------------------------------------------------|----------------------------------------------------------------------------------------------------|
| Image Window                                                                                                    | Tool Palette                                                                                                    |
| It 2006/27113344      Internet Efficiency      Options Overlay     Options Overlay     Options Overlay     Options Overlay     Options Overlay     Options Overlay     Options Overlay     Options Overlay     Options Overlay     Options Overlay     Options     Options     Option | Tool Palette       Image Adjust       R0I Tools       Corrections                                                                                           |
| See Table 4.2 on page 27 for more details on the image window.                                                                                                    | <ul> <li>The Tool Palette includes the:</li> <li>Image Adjust Tools (page 58)</li> <li>ROI Tools (page 88)</li> <li>Corrections Tools (page 169)</li> </ul> |
|                                                                                                    |                                                                                                    |

### Acquire a Fluorescent Image

This section provides detailed instructions for fluorescent imaging with epi-illumination (excitation light source located above the stage).

 $\overline{\mathbb{W}}$ 

**NOTE:** The IVIS Lumina Series III should be initialized and the temperature locked before setting the imaging parameters in the control panel. See page 16 for more details.

1. Put a check mark next to Fluorescent and select Auto exposure (click the arrows) in the control panel.

The software automatically determines the binning and F/Stop settings.

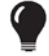

**TIP:** See the tech note *Auto-Exposure* for helpful information (select **Help**  $\rightarrow$  **Tech Notes** on the menu bar).

Alternatively, manually set the exposure, binning, and F/Stop. See Table A.1 on page 159 for details on these parameters.

| 🚪 IVIS Acquisi                                          | tion Control P | anel     |               |                  |                                           |             |
|---------------------------------------------------------|----------------|----------|---------------|------------------|-------------------------------------------|-------------|
| Imaging Mode                                            | Exposure Time  | Binning  | F/Stop        | Excitation Fi    | lter Emissio                              | n Filter    |
| 🔤 📃 Luminescen                                          | t Auto 🤤 sec   | 💌 Medium | ✓ 2 ✓         | 465              | ✓ 520                                     | ~           |
| 📕 🗹 Fluorescent                                         |                |          |               | Lamp Level: High | n 🛛 👻 🗹 F                                 | Filter Lock |
| 🚺 🔽 Photograph                                          | Auto 🤤         | Medium   | ✓ 1 ✓         |                  |                                           |             |
|                                                         |                |          |               |                  |                                           |             |
| Verlay                                                  | Lights         |          |               |                  |                                           |             |
| ✓ Overlay<br>Field of View: C                           | Lights         |          | System Status |                  | Acquire                                   |             |
| Overlay Field of View: XFOV-24                          | Lights         | Idle     | System Status |                  | Acquire                                   |             |
| Overlay Overlay C XFOV-24                               | Lights         | Idle     | System Status |                  | Acquire<br>Imaging Wizard                 | 4           |
| Overlay  ield of View:  XFOV-24  10  ubject height: 1.5 | Lights Crm Crm | Idle     | System Status |                  | Acquire<br>Imaging Wizard<br>Sequence Set | d           |

2. Select an excitation and emission filter from the drop-down lists.

Table 4.3 shows the available excitation and emission filters.

**3.** Put a check mark next to **Photograph** (optional).

Selecting **Photograph** automatically selects **Overlay**, so that an overlay image (registered photograph and luminescent image) is displayed after acquisition.

**4.** Select a field of view (FOV, size of the stage area to be imaged). See Table 4.1 on page 25 for a list of FOV settings.

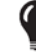

**TIP:** See the concept tech note *Detection Sensitivity* for more information about the field of view (select **Help**  $\rightarrow$  **Tech Notes** on the menu bar).
| Excitatio   | on Filters    | Emissio     | n Filters     |
|-------------|---------------|-------------|---------------|
| Center (nm) | Passband (nm) | Center (nm) | Passband (nm) |
| 420         | 20            | 520         | 40            |
| 440         | 20            | 570         | 40            |
| 460         | 20            | 620         | 40            |
| 480         | 20            | 670         | 40            |
| 500         | 20            | 710         | 40            |
| 520         | 20            | 790         | 40            |
| 540         | 20            | 845         | 40            |
| 560         | 20            |             |               |
| 580         | 20            |             |               |
| 600         | 20            |             |               |
| 620         | 20            |             |               |
| 640         | 20            |             |               |
| 660         | 20            |             |               |
| 680         | 20            |             |               |
| 700         | 20            |             |               |
| 720         | 20            |             |               |
| 740         | 20            |             |               |
| 760         | 20            |             |               |
| 780         | 20            |             |               |

#### Table 4.3 IVIS<sup>®</sup> Lumina Series III Filters

### **5.** Select a focus option (Figure 4.11).

The focal distance to the camera is set at stage z = 0 for each field of view. To focus at the top of the animal, the stage moves down so that the top of the animal is at z = 0. For example, if the subject height is 1.5 cm, the stage will move down 1.5 cm to set the plane of focus at the top of the subject.

- Enter the height of the animal (cm) and select the **use subject height** focus option. OR
- Choose the **manual** focus option and follow the instructions in Appendix A on page 162.

| igure 4.11 Choose                                                      | a Focus (   | Option in th  | ne Contro  | ol Pane              | I                                  |
|------------------------------------------------------------------------|-------------|---------------|------------|----------------------|------------------------------------|
| 💋 IVIS Acquisition Contro                                              | l Panel     |               |            |                      |                                    |
| Imaging Mode Exposure Time                                             | e Binning   | F/Stop        | Excital    | ion Filter           | Emission Filter                    |
| 📃 📃 Luminescent 🛛 Auto 🤤 se                                            | ec 🔽 Medium | ✓ 2 ✓         | 465        | ~                    | 520 💌                              |
| Eluorescent                                                            |             |               | Lamp Level | High                 | 🗸 🗹 Filter Lock                    |
| Photograph Auto                                                        | Medium      | × 1 ×         |            |                      |                                    |
|                                                                        |             |               |            |                      |                                    |
|                                                                        |             |               |            |                      |                                    |
|                                                                        |             |               |            |                      |                                    |
| 🗸 Overlay 📃 Lights                                                     |             |               |            |                      |                                    |
| Overlay Lights Field of View: C                                        |             | System Status |            |                      |                                    |
| Overlay Lights     Field of View: C                                    |             | System Status |            | A                    | cquire                             |
| Overlay     Lights Field of View:     C     XFOV-24                    | Idle        | System Status | [          | A                    | cquire                             |
| Verlay Lights Field of View: C XFOV-24 10 cm                           | Idle        | System Status | [          | A<br>Imagi           | cquire<br>ng Wizard                |
| Verlay Lights Field of View: C XFOV-24 10 Cubiect height: 1,50 Cubiect | Idle        | System Status |            | A<br>Imagi<br>* Sequ | cquire<br>ng Wizard<br>Jence Setup |

- **6.** If you want to check the subject inside the chamber before acquisition, take a photograph—uncheck the Fluorescent option, choose the Photograph option, and click **Acquire**. Be sure to check the Fluorescent option after taking the photograph.
- 7. Click Acquire when you are ready to capture the image.
  - **NOTE:** If necessary click \* Image Setup in the control panel to operate in single image mode. In single image mode, the \* Sequence Setup button appears in the control panel. Use this button to set up sequence acquisition (see page page 34 for more details on sequence setup).
- **8.** Enter information about the image in the dialog box that appears (optional, but strongly recommended). Click **OK**.

You can enter image label information at any time during or after acquisition. If you do not want to enter image information, click **Cancel**. See page 84 for details on adding information to an image after acquisition.

If this is the first image of the session, you are prompted to enable the autosave function (Figure 4.13). When Autosave is enabled, all images acquired during the session are automatically saved to a user-selected location. A different location can be chosen at any time (select **Acquisition**  $\rightarrow$  **Auto-Save** on the menu bar).

| Figure  | e 4.13 Autosave Prompt                                                                                                    |
|---------|----------------------------------------------------------------------------------------------------|
| 🔽 Livin | ig Image® (64-bit) - Auto Save?                                                                                                    |
| 0       | Do you want to enable 'auto saving' of acquired data for this session?<br>This can be changed anytime from the 'Acquisition' menu. |
|         | Yes No                                                                                                    |

**9.** Click **Yes** in the prompt to enable autosave, then choose a location in the dialog box that appears. Alternatively, click **No** in the prompt and manually save the image data. See page 47 for details. Image acquisition begins and the upper area of the control panel changes to red color.

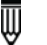

**NOTE:** During acquisition, the **Acquire** button in the control panel changes to **Stop**. Click **Stop** to cancel acquisition and reinitialize the imaging system.

The control panel returns to blue color when acquisition is finished and the image window appears (Figure 4.14).

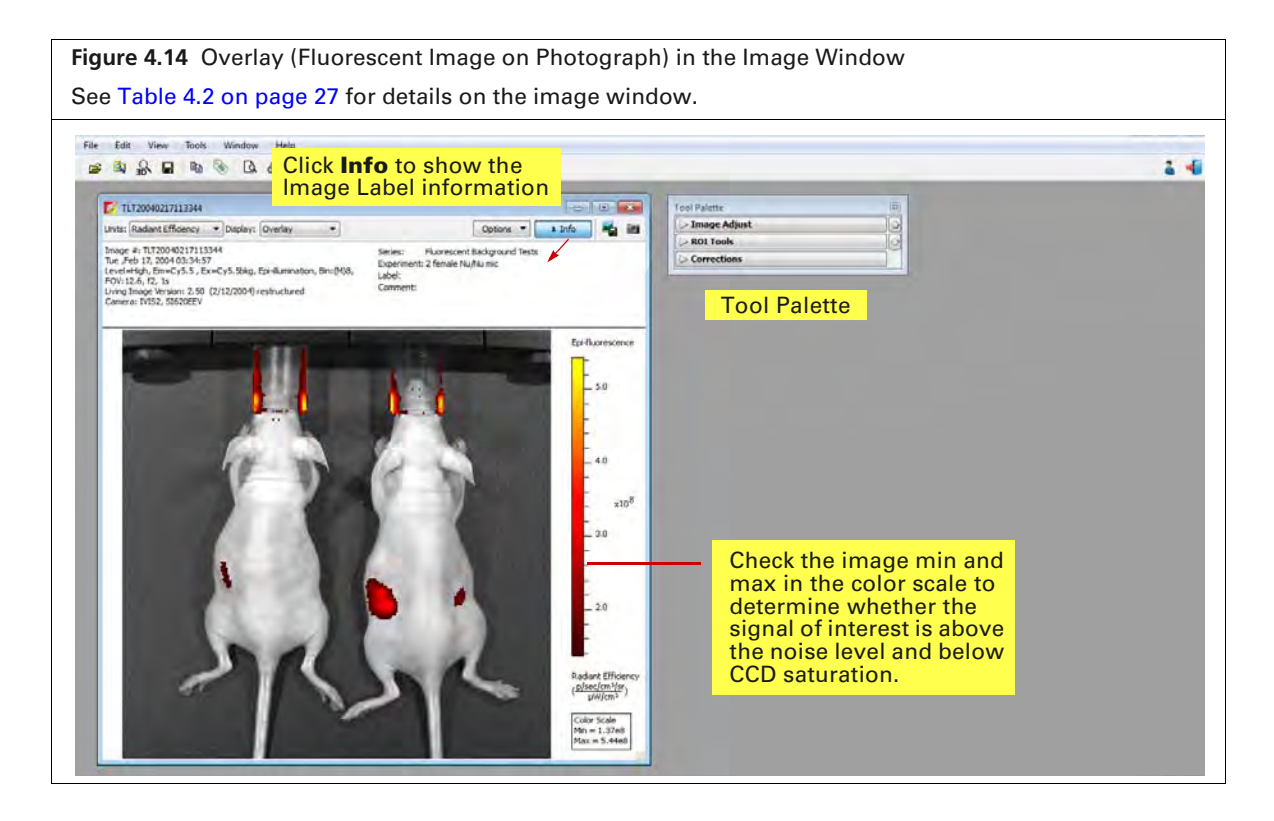

**TIP:** See the tech note *Determine Saturation* for information on pixel measurements (select **Help** → **Tech Notes** on the menu bar).

# 4.3 Cherenkov Imaging

Cherenkov luminescent imaging captures optical photons produced by Cherenkov radiation from radiotracer probes. Minutes of exposure time may be required because the Cherenkov signal can be very dim.

See page 36 for information on acquiring a Cherenkov sequence using the Imaging Wizard.

### To acquire a Cherenkov image:

1. Put a check mark next to Luminescent and select Auto exposure in the control panel (Figure 4.15).

The software automatically determines the binning and F/Stop settings.

Alternatively, manually set the exposure time, binning, and F/Stop. See Appendix A on page 159 for details on these parameters. It may be helpful to increase the maximum time for Auto exposure in the user preferences to 5 minutes (see *Acquisition* on page 173).

**TIP:** See the tech note *Auto-Exposure* for helpful information (select **Help**  $\rightarrow$  **Tech Notes** on the menu bar).

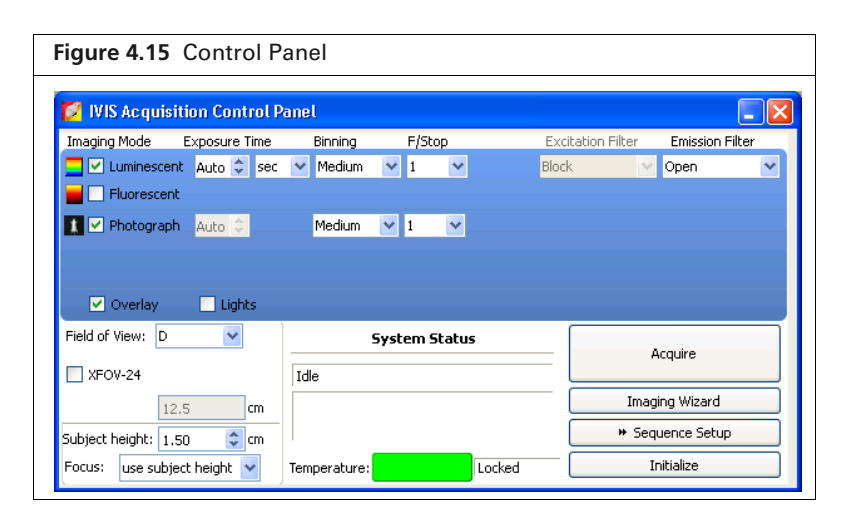

2. Perform step 2 on page 24 to step 8 on page 26.

# 4.4 Acquire a Sequence Using the Imaging Wizard

The acquisition parameters for each image in a sequence must be specified. The Imaging Wizard (Figure 4.16) provides a convenient way to set up a sequence for some imaging applications (see Table 4.4 on page 36). The wizard guides you through a series of steps, prompting you for the information that the software needs to set up the sequence.

This section explains how to start the Imaging Wizard and acquire a sequence of luminescent, fluorescent, or Cherenkov images. A sequence can also be set up manually (see page 42 for details).

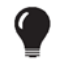

**TIP:** See the *Imaging Wizard* tech note for a quick guide (select **Help**  $\rightarrow$  **Tech Notes** on the menu bar).

# Start the Imaging Wizard and Setup a Sequence

- **NOTE:** The IVIS Lumina Series III should be initialized and the temperature locked before setting imaging parameters. See page 16 for more details.
- **1.** Click **Imaging Wizard** in the control panel (Figure 4.16). If necessary, click **Restart** in the Imaging Wizard to show the first screen of the wizard.

| Figure 4.16 Open the Imaging Wizard                                                                                                    |                                                                                                    |                                                                                                    |
|----------------------------------------------------------------------------------------------------|----------------------------------------------------------------------------------------------------|----------------------------------------------------------------------------------------------------|
| IVIS Acquisition Control Panel         Imaging Mode       Exposure Time         Binning       F/Stop         Excitation Filter       Emission Filter         Uninescent       Imaging Mode         Fluorescent       Imaging Mode         Photograph       Auto ©         Medium       1         Overlay       Lights | Imaging Wizard         Imaging Micard           Education         Environment           Education         Education           Education         Education <td>If this screen<br/>does not appear<br/>when the wizard<br/>starts, click</td>                                                                                                    | If this screen<br>does not appear<br>when the wizard<br>starts, click                                     |
| Field of View:     D     System Status     Acquire       XFOV-24     Idle     Imaging Wizard       12.5     m     Imaging Wizard       Subject height:     1.50 © cm     * Sequence Setup       Focus:     use subject height *     Temperature:     Locked                                                           | Chereniav  Chereniav | Restart Wizard<br>Restart Wizard (at the<br>lower left of the<br>wizard screen) to<br>restart the wizard. |

- 2. Double-click an imaging mode: Bioluminescence , Fluorescence , or Cherenkov
- **3.** Double-click an imaging option in the next screen (see Table 4.4 on page 36).
- 4. Step through the rest of the wizard.

Each page of the wizard guides you with step-by-step instructions and descriptions. When you finish the wizard, it sets up the sequence to acquire (Figure 4.17).

Figure 4.17 Control Panel and Sequence Setup

Each row in the sequence table specifies the acquisition parameters for one image in the sequence. See page 43 for details on the sequence table.

| Imaging Mode Exposure                                        | Time Binning<br>sec 💌 Medium | F/Stop      |       | Excitation Filter<br>Block      | Emission Filter                                      |   | Seq-1             | Display I | Photograph | c Settir | 105         |           |       |        | Subject: Mouse | Probe | es • |
|--------------------------------------------------------------|------------------------------|-------------|-------|---------------------------------|------------------------------------------------------|---|-------------------|-----------|------------|----------|-------------|-----------|-------|--------|----------------|-------|------|
| - Hubrescent                                                 |                              | -           | -     |                                 |                                                      |   | Mode              | Exposure  | e Binning  | FStop    | p Excitatio | n Emissio | n FOV | Height |                |       |      |
| Photograph 0.20                                              | Medium                       | ✓ 1 (*      | Reuse |                                 |                                                      | 1 | 1                 | Auto      | Medium     | 1        | Block       | 560       | D     | 1.50   |                |       |      |
|                                                              |                              |             |       |                                 |                                                      | 2 | 1                 | Auto      | Medium     | 1        | Block       | 620       | D     | 1.50   | Sequence       | table |      |
|                                                              |                              |             |       |                                 |                                                      |   | the second second |           |            |          | Diral       | 110       |       |        | ocquonoc       | LUDIO |      |
| Voverlay                                                     | its                          |             |       | Batch                           | Sequences                                            | 3 |                   | Auto      | Medium     | 1        | DIULK       | 640       | U     | 1.50   |                |       |      |
| Overlay Lig Field of View: D                                 | its                          | System Stat | us    | Batch                           | Sequences                                            | 3 |                   | Auto      | Medium     | 1        | DIULK       | 640       | U     | 1.50   |                |       |      |
| Overlay     Lig Field of View: D     XFOV-24                 | Idle                         | System Stat | us    | Batch                           | Sequences<br>re Sequence                             | 3 | 19_               | Auto      | Medium     | 1        | DIOLK       | 640       | U     | 1.50   |                |       |      |
| Overlay Ug Field of View: XFOV-24 12.5                       | Idle                         | System Stat | us    | Batch<br>Acquir<br>Imag         | Sequences                                            | 3 |                   | Auto      | Medium     | 1        | DIULK       | 640       | U     | 1.50   | ·              |       |      |
| Verlay Ug Field of View:  XFOV-24  I2.5  ubject height: 1.50 | cm Idle                      | System Stat | tus   | Batch<br>Acquir<br>Imag<br>( Im | Sequences<br>re Sequence<br>ing Wizard<br>nage Setup | 3 |                   | Auto      | Medium     | 1        | DIULK       | 640       | U     | 1.50   |                |       |      |

- To clear the sequence, click the **Remove** button Remove and select All. See additional information about:
  - Editing image parameters on page 44.
  - Inserting images in a sequence on page 44.
  - Removing images from a sequence on page 46.

#### Table 4.4 Imaging Wizard – Imaging Mode Options for IVIS Lumina Series III

| Imaging Mode    | Options                                                                                                    | See Page |
|-----------------|----------------------------------------------------------------------------------------------------|----------|
| Bioluminescence | <b>Open Filter</b> – Acquires a luminescent image at maximum sensitivity.                                                                                                    |          |
|                 | <b>Spectral Unmixing</b> – Acquires an image sequence for analysis using the Spectral Unmixing tools which use a mathematical operation to separate the signals from multiple luminescent probes.                          | 114      |
|                 | <b>DyCE</b> <sup>1</sup> – Acquires a time series of optical images following a bolus injection of probe (radiotracer, bioluminescent, or fluorescent) to track probe biodistribution.                                     | 141      |
| Fluorescence    | <b>Filter Pair</b> – Selects the best excitation and emission filters for a specific fluorescent probe. Detects the fluorescent signal on the surface of the subject.                                                      |          |
|                 | <ul> <li>Spectral Unmixing/Filter Scan – Acquires an image sequence for analysis with the Spectral Unmixing tools to:</li> <li>Extract the signal of one or more fluorophores from the tissue autofluorescence.</li> </ul> | 116      |
|                 | <ul> <li>Determine the optimum excitation and emission filter for a probe.</li> </ul>                                                                                                    |          |
|                 | <b>DyCE</b> – Acquires a time series of optical images following a bolus injection of probe (radiotracer, bioluminescent, or fluorescent) to track probe biodistribution.                                                  | 143      |
| Cherenkov       | <b>Open Filter</b> – Acquires a Cherenkov image at maximum sensitivity.                                                                                                    |          |
|                 | <b>Spectral Unmixing</b> – Acquires an image sequence for analysis using the Spectral Unmixing tools which use a mathematical operation to separate the signals from multiple luminescent probes.                          | 119      |
|                 | <b>DyCE</b> – Acquires a time series of optical images following a bolus injection of probe (radiotracer, bioluminescent, or fluorescent) to track probe biodistribution.                                                  | 145      |

<sup>1</sup>DyCE analysis tools require a separate license.

## **Acquire the Sequence**

- 1. Confirm that the IVIS Lumina Series III is initialized and the CCD temperature is locked. (See page 16 for details.)
- 2. Click Acquire Sequence in the control panel when ready to begin acquisition.
- **3.** Enter information about the image in the dialog box that appears (optional, but strongly recommended) (Figure 4.18). Click **OK.**

You can enter image label information at any time during or after acquisition. If you do not want to enter image information, click **Cancel**. See page 84 for details on adding information to an image after acquisition.

| Figure 4.18 Enter Information Ab                                                                            | out the Ima                                       | age                                                                        |
|----------------------------------------------------------------------------------------------------|---------------------------------------------------|----------------------------------------------------------------------------|
|                                                                                                    | Edit Image Labels UserID: BI Saved Labels: LABELS | Living Image Universal                                                     |
| All information entered here will be saved with the image.                                                  | User<br>Group                                     | •<br>•                                                                     |
| However, only the check<br>marked values will appear in<br>the image label (see Figure 4.20<br>on page 38). | Experiment     Comment1                           | 87-MG-luc2 Intracranial Implantation ▼<br>Male nu/nu, day 8, Mouse #4<br>▼ |
|                                                                                                    | Comment2                                          | •                                                                          |
|                                                                                                    | Time Point                                        | <b></b>                                                                    |
|                                                                                                    | Animal Number                                     | 4 •                                                                        |
|                                                                                                    | Animal Strain                                     | •                                                                          |
|                                                                                                    | Animal Model                                      | •                                                                          |
|                                                                                                    | Sex                                               | <b></b>                                                                    |
|                                                                                                    | View                                              | •                                                                          |
|                                                                                                    | Cell Line                                         |                                                                            |
|                                                                                                    | Reporter                                          |                                                                            |
|                                                                                                    | Ireatment                                         |                                                                            |
|                                                                                                    | Luc Injection Time                                | <b></b>                                                                    |
|                                                                                                    | L INCOC Number                                    | Apply To Sequence     OK Cancel                                            |

If this is the first image of the session, you are prompted to enable the autosave function (Figure 4.19). When Autosave is enabled, all images acquired during the session are automatically saved to a user-selected location. A different location can be chosen at any time (select Acquisition  $\rightarrow$  Auto-Save on the menu bar).

| Figure  | e 4.19 Autosave Prompt                                                                                                    |
|---------|----------------------------------------------------------------------------------------------------|
| 🚺 Livin | ig Image® (64-bit) - Auto Save?                                                                                                    |
| 2       | Do you want to enable 'auto saving' of acquired data for this session?<br>This can be changed anytime from the 'Acquisition' menu.<br>Yes No |

**4.** Click **Yes** in the prompt to enable autosave, then choose a location in the dialog box that appears. Alternatively, click **No** in the prompt and manually save the image data. See page 47 for details. Image acquisition begins and the upper area of the control panel changes to red color.

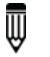

**NOTE:** During acquisition, the **Acquire** button in the control panel changes to **Stop**. Click **Stop** to cancel acquisition and reinitialize the imaging system.

The image window displays the images as they are acquired. The control panel returns to blue color when acquisition is finished and the Tool Palette appears (Figure 4.20).

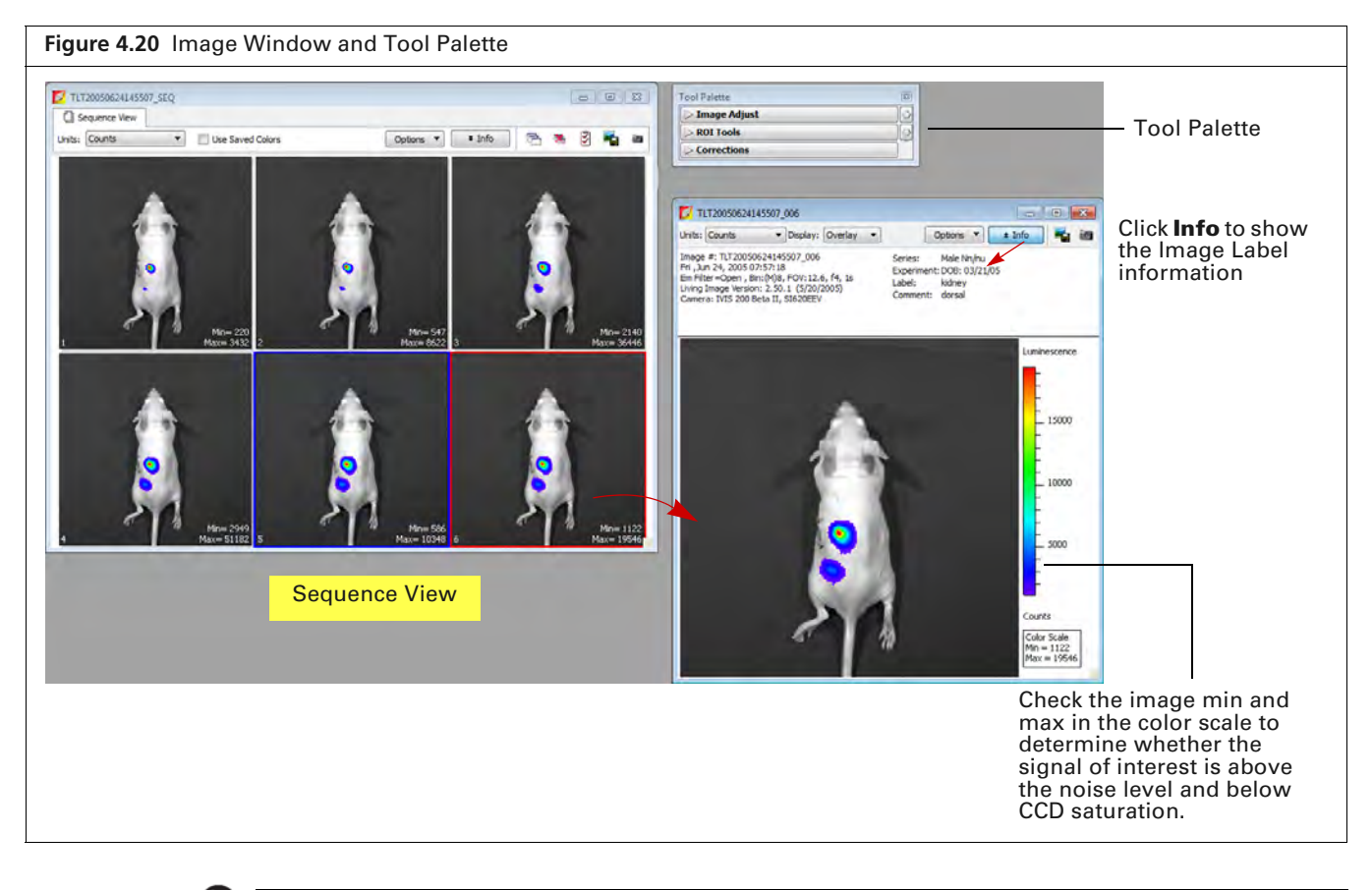

**TIP:** See the tech note *Saturated Pixels In an Image* for information on pixel measurements (select **Help**  $\rightarrow$  **Tech Notes** on the menu bar).

| Table 4.5 | Image | Window - | Sequence View |  |
|-----------|-------|----------|---------------|--|
|-----------|-------|----------|---------------|--|

| ltem                | Description                                                                                                    |
|---------------------|----------------------------------------------------------------------------------------------------|
| Units               | Select the measurement units for the image display from this drop-down list. The available units depend on the type of image data. See the concept tech note <i>Image Display and Measurement</i> for more details (select <b>Help</b> $\rightarrow$ <b>Tech Notes</b> on the menu bar). |
| Use Saved<br>Colors | Choose this option to display the image data using the color table that was specified in the Preferences at the time of acquisition. If this option is not selected, image data are displayed using the color table currently specified in the Preferences.                              |

| ltem    | Description                                                                                                    |  |  |  |  |  |  |
|---------|----------------------------------------------------------------------------------------------------|--|--|--|--|--|--|
| Options | Layout - Choose a display option for the images in a sequence (Default, Dynamic, or Film Strip). For example, here is Film Strip mode:                                                                                                    |  |  |  |  |  |  |
|         |                                                                                                    |  |  |  |  |  |  |
|         | <ul> <li>Sort by - Options for ordering images in the sequence window. This option only applies to images that were opened using the "Load as Group" function in the Living Image browser.</li> <li>Default - Order in which the images are stored in the folder.</li> <li>TimeStamp - Ascending order of the image acquisition time.</li> <li>UserID - Ascending alphanumeric order of the user ID.</li> </ul>                                                                                                    |  |  |  |  |  |  |
|         | Display - Choose the types of information to display with each image.                                                                                                    |  |  |  |  |  |  |
|         | Besume Ver Greets<br>Urbit: Count  Count  Coun |  |  |  |  |  |  |
|         | and binning factor are displayed on each image                                                                                                    |  |  |  |  |  |  |
| Info    | Click to show or hide the image label information (Figure 4.20).                                                                                                    |  |  |  |  |  |  |
|         | Opens all of the images in the sequence.                                                                                                    |  |  |  |  |  |  |
| ×       | Closes all open images.                                                                                                    |  |  |  |  |  |  |
| 3       | Opens the Edit Sequence dialog box that enables you to add or remove images from the sequence.                                                                                                    |  |  |  |  |  |  |
|         | Enables you to export the active image as a graphic file (for example, .png, .dcm).                                                                                                    |  |  |  |  |  |  |

| Table 4.5 | Image | Window – | Sequence | View | (continued) |
|-----------|-------|----------|----------|------|-------------|
|-----------|-------|----------|----------|------|-------------|

| Creates a p<br>Browser di    | review picture (<br>splays when the                                     | <i>snap</i><br>data  | <i>shot</i> ) c<br>a are se | of the image<br>elected. Se | ge or t<br>e <mark>pag</mark>                | thum<br>Je 49 | bnails<br>for mo                                                                                               | that the ore detail  | Livin<br>Is on |
|------------------------------|-------------------------------------------------------------------------|----------------------|-----------------------------|-----------------------------|----------------------------------------------|---------------|----------------------------------------------------------------------------------------------------|----------------------|----------------|
| Living Image® Browser        |                                                                         |                      |                             |                             |                                              |               |                                                                                                    |                      | •              |
| TLT200506241145507_5EQ       | Click Number                                                            | EX Filter            | EM Filter                   | Illumination Mode           | User ID                                      | User          | Group                                                                                                    | Experiment           | 4              |
|                              | ■ € CK20100628141050_SEQ                                                | 1                    | 1                           | 1                           | СК                                           | I             | The second second second second second second second second second second second second second second second s | CF750 dye in pillows |                |
| In the local division of the | CK20091209140056_SEQ                                                    | 1                    | 1                           | E                           | CK                                           | Irina         | L14.0.0.9711                                                                                                   | DLIT, subject phant  | tom            |
|                              | * 459 TLT20060510114512_SEQ                                             |                      | 1                           | Į                           | TLT                                          |               |                                                                                                    |                      |                |
| <b>A A A</b>                 | * * *********************************                                   | 1                    |                             | <u> </u>                    | ILT                                          | 1             | 1                                                                                                    | <u>.</u>             |                |
| 4                            | •                                                                       |                      |                             |                             | -                                            | _             | -                                                                                                    |                      | •              |
| Hide Browse View             | Close Preview Label Set: All<br>Location: C:/Share/Caliper LS/Caliper D | • .<br>Nata/Sample D | Add to List                 | TraserBeadsPC/TLT200506     | <ul> <li>Co</li> <li>24145507_5EQ</li> </ul> | nfigure (     | oad as Group                                                                                                   | Load Remove          | Close          |

# 4.5 Acquire Multiple Sequences in Batch Mode

Use batch mode to set up multiple, separate sequences which will be automatically acquired, one after another, without manual intervention.

### To setup and acquire sequences in batch mode:

- **1.** Click **Sequence Setup** in the control panel.
- 2. Choose the Batch Sequences option (Figure 4.21).

| Figure 4.21 Cont                                                                                                    | rol Panel                                                                  |                                                               |                                                                                      |
|----------------------------------------------------------------------------------------------------|----------------------------------------------------------------------------|---------------------------------------------------------------|--------------------------------------------------------------------------------------|
| IVIS Acquisition Control         Imaging Mode       Exposure Time         ✓       Luminescent       Auto © see         ✓       Fluorescent                                                                              | Panel<br>Binning F/Stop Exci<br>V Medium V 1 V Block<br>Medium V 1 V       | tation Filter Emission Filter                                 |                                                                                      |
| V Overlay Lights<br>Field of View: D V<br>XFOV-24<br>12.5 cm<br>Subject height: 1.50 ¢ cm<br>Focus: use subject height V                                                                                                | System Status       Ide       Temperature:                                 | Acquire<br>Insging Wizard ~<br>* Sequence Setup<br>Initialize |                                                                                      |
| ✓         IVIS Acquisition Control           Imaging Mode         Exposure Time           ✓         Luminescent         Auto ♥           ✓         Fluorescent         auto           ✓         Photograph         0.20 | Panel<br>Binning F/Stop. Excl<br>v Medum V 1 V Block<br>Medium V 1 V Reuse | tation Filter Emission Filter                                 |                                                                                      |
| Field of View: D                                                                                                    | System Status                                                              | Bactroequences                                                |                                                                                      |
| XFOV-24                                                                                                    | Idle                                                                       | Acquire Sequence                                              |                                                                                      |
| 12.5 cm                                                                                                    |                                                                            | Imaging Wizard                                                |                                                                                      |
| Subject height: 1.50 😂 cm                                                                                                    |                                                                            | * Image Setup                                                 |                                                                                      |
| Focus: use subject height 😪                                                                                                    | Temperature: Locked                                                        | Initialize                                                    | Number of Segments: 1 Delay: 0,0 min Apply to All X Remove + 🕼 Update 🗍 Insert 🗍 Add |
|                                                                                                    | Bat                                                                        | ch Sequences o                                                | option                                                                               |

- **3.** To set up the first sequence, do either of the following:
  - Click **Imaging Wizard** and step through the wizard (see page 34 for details). OR
  - Set up the sequence manually (see page 42 for details).
- **4.** To set up the next sequence:
  - If using the Imaging Wizard, repeat step step 3.
     Each sequence is displayed in a separate tab.
  - If setting up the sequence manually, click the button 📑 in the sequence table to add a new tab, then proceed with manual setup in the new tab.

**NOTE:** Sequence tabs can be renamed. Double-click a tab name to edit it. Alternatively, rightclick the selected name to view a shortcut menu of edit commands (for example, Cut, Copy, Paste).

| Figure 4.22 Multiple Seque                                  | ence Ta | abs            |                    |                |            |           |     |        |                                         |
|-------------------------------------------------------------|---------|----------------|--------------------|----------------|------------|-----------|-----|--------|-----------------------------------------|
| Three sequences are speci                                   | fied in | this exar      | nple.              |                |            |           |     |        |                                         |
|                                                             |         |                |                    | S              | Sequenc    | e tabs    |     |        | Removes the active tab and its sequence |
| Click to open or save a<br>batch sequence setup —<br>(.xsq) | 🗃 🖬     | Display Pl     | hotograph<br>Seq-3 | ic Setting     | js         |           |     |        | Subject: Mouse Probes V                 |
|                                                             | Mode    | Exposure       | Binning            | FStop          | Excitation | Emission  | FO¥ | Height |                                         |
| Adds a new tab (use with manual sequence setup)             | 1       | Auto           | Medium             | 1              | Block      | 520       | D   | 1.50   |                                         |
|                                                             | 2       | Auto           | Medium             | 1              | Block      | 560       | D   | 1.50   |                                         |
|                                                             | 3       | Auto           | Medium             | 1              | Block      | 620       | D   | 1.50   |                                         |
|                                                             | Numbe   | r of Segments: | Ser<br>1           | quen<br>Delay: | ce table   | n Apply b | All | X Rei  | move ▼ 🌠 Update 门 Insert 门 Add          |

- 5. To remove a sequence, click the sequence tab and then click the 🔀 button.
- 6. Click Acquire Sequence when you are ready to capture the sequences.

Image acquisition proceeds with no intervening time delay between sequences. During acquisition, the **Acquire** button in the control panel changes to **Stop**. Clicking **Stop** cancels acquisition.

The upper area of the control panel changes to red color during acquisition. The control panel returns to blue color when acquisition is finished.

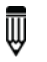

**NOTE:** If the **Batch Sequences** option in the control panel is not selected (Figure 4.21), only the sequence in the active tab will be acquired.

- **7.** To save the batch sequence setup:
  - **a.** Click the **Save** button
  - **b.** Enter a file name (.xsq) and choose a location for the file in the dialog box that appears.

# 4.6 Manually Set Up a Sequence

This section explains how to set up an image sequence if you do not use the Imaging Wizard. The sequence parameters in the sequence table can be saved as a Living Image Sequence Setup file (.xsq).

See Acquire the Sequence on page 36 for details on image acquisition.

**TIP:** It may be convenient to create an image sequence by editing a sequence setup generated with the Imaging Wizard or an existing sequence setup (.xsq). Save the modified sequence setup to a new name.

**1.** Click **Sequence Setup** in the control panel (Figure 4.23).

The sequence table appears.

2. If necessary, click the **Remove** button **Remove** and select **All** to clear the sequence table.

| Figure 4.23 Open                                                                                                    | the Sequence Table                                            | Э                                                 |                       |                 |                  |            |                |            |
|----------------------------------------------------------------------------------------------------|---------------------------------------------------------------|---------------------------------------------------|-----------------------|-----------------|------------------|------------|----------------|------------|
| IVIS Acquisition Control F<br>Imaging Mode Exposure Time<br>Uninescent Auto © sec<br>Fluorescent<br>Verlay Lights<br>Field of View: D | anel<br>Binning F/Stop<br>Medium V 1 V<br>Medium V 1 V        | Excitation Filter<br>Block G40                    |                       |                 |                  |            |                |            |
| XFOV-24<br>12.5 cm<br>Subject height: 1.50 Cm<br>Focus: use subject height V                                                          | Ide<br>Temperature:                                           | Imaging Wizard  * Sequence Setup Initialize       |                       |                 |                  |            |                |            |
| VIS Acquisition Control F<br>Imaging Mode Exposure Time<br>VILuminescent Auto Sec<br>Fluorescent<br>V Photograph 0.20                 | annet<br>Binning F/Stop<br>Medium ♥ 1 ♥<br>Medium ♥ 1 ♥ Reuse | Excitation Filter Emission Filter<br>Block: 640 × | Seq-1                 | raphic Settings |                  | Sub        | ject: None     | Probes     |
| Overlay Lights     Field of View: D                                                                                                   | System Status                                                 | Batch Sequences  Acquire Sequence                 | ſ                     |                 |                  |            |                |            |
| XFOV-24                                                                                                    | Idle                                                          | Imaging Wizard                                    |                       |                 |                  |            |                |            |
| Subject height: 1.50 🗢 cm<br>Focus: use subject height 💙                                                                              | Temperature:                                                  | Image Setup     Initialize                        | Number of Segments: 1 | Delay: 0,0 0    | nin Apply to All | X Remove + | Update    📋 Ir | sert 🗍 Add |

**3.** Choose a subject and probe from the drop-down lists (Figure 4.24)

| 🍃 日 🗆 Display Ph | otographic Settings | Subject; | None 💌 | Probes 🔻              |                                                                               |  |  |  |  |
|------------------|---------------------|----------|--------|-----------------------|-------------------------------------------------------------------------------|--|--|--|--|
| Seq-1 Seq-2      | Seq-3               |          |        | Bioluminescent Probes | Unselect Probes                                                               |  |  |  |  |
|                  |                     |          |        |                       | CBGreen<br>CBRed<br>Firefly<br>hRenilla<br>Trittum Bead 5<br>XPM-2-LED<br>ZhS |  |  |  |  |

- **4.** Specify the imaging settings for the first image in the sequence. (See Appendix A on page 159 for details on the imaging parameters in the control panel.)
  - **NOTE:** If you selected **Photograph** and the photograph **Reuse** option in the control panel (Figure 4.25), the IVIS Lumina Series III acquires only one photograph for the entire sequence. If **Reuse** is not chosen, the imaging system acquires a photograph for each image in the sequence.
- **5.** Click the **Add** button Add

The acquisition parameters appear in the sequence table (Figure 4.25).

- 6. Repeat step 4 to step 5 for each image in the sequence.
- **7.** To set a time delay between each acquisition, enter a time (minutes) in the Delay box in the sequence table.
- **8.** To save the sequence setup information (.xsq):
  - **a.** Click the **Save** button **[** in the sequence table.
  - **b.** Select a directory, enter a file name, and click **Save** in the dialog box that appears.

Figure 4.25 Control Panel and Sequence Table with Image Settings 🚺 IVIS Acquisition Control Panel Imaging Mode Exposure Time Binning Emission Filter F/Stop 🗃 📘 🗋 Display Photographic Settings Subject: Mouse V Probes Uuminescent Auto C sec V Medium V 1 V 640 Seq-1 Mode Exposure Binning FStop Excitation Emission FOV Height Photograph 0.20 Medium 😒 1 🛛 😪 Reuse Auto Medium 1 Block 560 D 1.50 Auto Block D Medium 1 620 1.50 3 🚺 Auto Medium 1 Block 640 D 1.50 Batch Sec 0 Light Field of View: D System Status Acquire Sequence XFOV-24 Idle Imaging Wizard cm Subject height: 1.50 Image Setup Cm 🖄 min 🛛 Apply to All 🛛 🗙 Remove 🕶 🌠 Update 门 Insert 🚺 Add Number of Segments: 1 Delay: 0.0 use subject height 🐱 Initialize cus: Temperature: Locked

Table 4.6 Sequence Table

| Item                          | Description                                                                                                    |
|-------------------------------|----------------------------------------------------------------------------------------------------|
| Imaging Wizard                | Starts the Imaging Wizard.                                                                                                    |
| <b>ĕ</b>                      | Displays a dialog box that enables you to select and open a sequence setup (.xsq), sequenceinfo.txt, or clickinfo.txt file.                                                                                                    |
|                               | Displays a dialog box that enables you to save the information in the sequence table to a sequence setup file (.xsq).                                                                                                    |
| Display Photographic Settings | Choose this option to include the photograph exposure time, binning, and F/Stop in the sequence table.                                                                                                    |
| Subject: Mouse V Probes V     | If a subject and probe are specified (optional), the software uses the information to<br>automatically set parameters in the Spectral Unmixing and Planar Spectral Imaging<br>tools. If a subject or probe is not selected here, the default parameters appear in the Tool<br>Palette. |
| Number of Segments            | The sequence specified in the sequence table is called a <i>segment</i> . Choose this option to set the number of segments to acquire and the time delay between segments. This is useful for acquiring data for kinetic analysis.                                                     |
| Delay                         | Specifies a time delay between each segment acquisition.                                                                                                    |

#### Table 4.6 Sequence Table (continued)

| Item         | Description                                                                                          |
|--------------|----------------------------------------------------------------------------------------------------|
| Apply to All | Applies the selected cell value to all cells in the same column.                                     |
|              | Remove Selected - Deletes the selected row from the sequence table.                                  |
| <b>KONOV</b> | Remove All - Removes all rows from the sequence table.                                               |
| 🖉 Update     | Updates the selected row in the sequence table with the acquisition parameters in the control panel. |
| [] Insert    | Inserts a row above the currently selected row using the information from the control panel.         |
| Add          | Adds a new row at the end of the sequence setup list.                                                |

## **Editing Image Parameters**

You can edit imaging parameters in the sequence table or in the control panel.

#### To edit a parameter in the sequence table:

**1.** Double-click the cell that you want to edit (Figure 4.26).

| 🚺 IVIS Acquisition Control                                                            | Panel    |               |              |                                                             |   |       |            |          |                       |           |           |      |          |          |       |   |        |
|---------------------------------------------------------------------------------------|----------|---------------|--------------|-------------------------------------------------------------|---|-------|------------|----------|-----------------------|-----------|-----------|------|----------|----------|-------|---|--------|
| Imaging Mode Exposure Time                                                            | Binning  | F/Stop        | Excitation I | Filter Emission Filter                                      |   |       | Display Ph | otograph | c Setting             | js        |           |      |          | Subject: | Mouse | 4 | Probes |
| Eluorescent Auto C se                                                                 | Medium   |               | Block        | 640                                                         | × | Seq-1 | Seq-2      | Seq-3    |                       |           |           |      |          |          |       |   | 1      |
|                                                                                       | -        |               |              |                                                             |   | Mode  | Exposure   | Binning  | FStop                 | Excitatio | n Emissio | n FO | V Height |          |       |   |        |
| Photograph 0.20                                                                       | Medium   |               | Reuse        |                                                             | 1 | 1     | Auto       | Medium   | 1                     | Block     | 560       | D    | 1.50     |          |       |   |        |
|                                                                                       |          |               |              |                                                             | 2 | 1.    | Auto       | Medium   | -                     | Block     | 620       | D    | 1.50     |          |       |   |        |
|                                                                                       |          |               |              |                                                             |   |       |            |          |                       |           |           |      |          |          |       |   |        |
| Verlav Dubts                                                                          |          |               |              | Batch Sequences                                             | 3 | 1     | Auto       | Medium   | 1                     | Black     | 640       | D    | 1.50     |          |       |   |        |
| Overlay Lights Field of View: C                                                       | <u> </u> | iystem Status |              | Batch Sequences                                             | 3 | 1     | Auto       | Medium   | 1 ×<br>1<br>2<br>4 ×  | Black     | 640       | D    | 1.50     |          |       |   |        |
| Overlay Ulghts Field of View: XFOV-24                                                 | Idle     | šystem Status |              | Batch Sequences                                             | 3 | 1     | Auto       | Medium   | 1<br>1<br>2<br>4<br>8 | Black     | 640       | D    | 1.50     |          |       |   |        |
| Overlay     Lights Field of View:     C     XFOV-24     10     cm                     | Idle     | System Status |              | Batch Sequences                                             | 3 |       | Auto       | Medium   | 1 1<br>2 4<br>8       | Black     | 640       | D    | 1.50     |          |       |   |        |
| V Overlay Lights<br>Field of View: C V<br>XF0V-24<br>10 cm<br>Subject heicht: 1.50 cm | Idle     | System Status |              | Batch Sequences Acquire Sequence Imaging Wizard Image Setup | 3 |       | Auto       | Medium   | 1 1<br>2 4 1<br>8     | Block     | 640       | D    | 1.50     |          |       |   |        |

- 2. Enter a new value in the cell or make a selection from the drop-down list. To apply the new value to all of the cells in the same column, click Apply to All.
- **3.** Click outside the cell to lose focus.

#### To edit a parameter in the control panel:

- 1. Select the row that you want to modify in the sequence table.
- 2. Set new parameter values and/or imaging mode in the control panel.
- **3.** Click **4** Update in the sequence table.

## **Inserting Images in a Sequence**

#### Method 1:

- 1. Select the sequence table row that is below where you want to insert a new image (row).
- 2. Set the imaging mode and parameters in the control panel.
- **3.** Click Insert to insert the new image above the selected row,

#### Method 2:

**1.** Select the row(s) of interest and right-click the sequence table to view a shortcut menu of edit commands (Figure 4.34 on page 57).

| 3     | Display Pl | notographi | c Setting | s          |          |     |          | Subject:      | Mouse | • | Probes |   |
|-------|------------|------------|-----------|------------|----------|-----|----------|---------------|-------|---|--------|---|
| Seq-1 | Seq42      | Seq-3      | Seq-H     | Seq-5      | Seq-6    | Seq | -7   Seq | -8 Seq-9      | -     |   |        | 1 |
| Mode  | Exposure   | Binning    | FStop     | Excitation | Emission | FOV | Height   |               |       |   |        |   |
| 1 🚺 🧮 | Auto       | 8          | 1         | Block      | 560      | С   | 1.50     |               |       |   |        |   |
| 2     | Auto       | 8          | 1         | Block      | 580      | С   | 1.50     |               | -     |   |        |   |
| 3 💶   | Auto       | 8          | 1         | Block      | 600      | С   | 1.50     | Copy row(s)   |       |   |        |   |
| 4 🛄 🔤 | Auto       | 8          | 1         | Block      | 620      | C   | 1.50     | Select All    |       |   |        |   |
| 5 🛄   | Auto       | 8          | 1         | Block      | 640      | С   | 1.50     | Delete row(s) |       |   |        |   |
|       |            |            |           |            |          |     |          | Replace Row   | (5)   |   |        |   |

Table 4.7 Sequence Table – Shortcut Menu Edit Commands

| Command        | Description                                                                                                    |
|----------------|----------------------------------------------------------------------------------------------------|
| Copy row(s)    | Copies the selected row(s) to the system clipboard.                                                                                                    |
| Select All     | Selects all rows in the sequence table.                                                                                                    |
| Delete row(s)  | Deletes the selected row(s) from the sequence table.                                                                                                    |
| Replace Row(s) | Replaces the row(s) selected in the sequence table with the rows in the system clipboard.                                                                             |
|                | <b>Note:</b> The Replace function is only available when the number of rows in the system clipboard is the same as the number of rows selected in the sequence table. |
| Paste Row(s)   | Adds copied rows to end of the sequence.                                                                                                    |

# **Removing Images From a Sequence**

Do either of the following:

- Select the row(s) that you want to delete. click Remove, and choose Selected from the drop-down list.
- or
  Select the row(s) of interest and right-click the sequence table to view a shortcut menu of edit commands (Figure 4.27).

# 4.7 Imaging With the ZFOV-2.6 Zoom Lens

The optional ZFOV-2.6 Zoom Lens (PN 127285) enables close up imaging with a 2.6 cm field of view. If the ZFOV-2.6 Zoom Lens is installed, only the "Z" field of view is available for single-image or sequence acquisition.

If the ZFOV-2.6 Zoom Lens is installed when Living Image software is closed, the stage will move to the Z FOV position when the system is initialized. Keep the FOV set at "Z" until the ZFOV-2.6 Zoom Lens is removed.

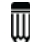

**NOTE:** Avoid touching the optical glass when installing or removing the ZFOV-2.6 Zoom Lens.

## Installing the Zoom Lens

- **NOTE:** Single images or sequential images can only be acquired at the Z field of view setting when the ZFOV-2.6 Zoom Lens is installed. If you attempt to change away from the Z setting during sequence setup, the sequence table will be cleared. If you attempt to change from another field of view setting to the Z setting, the sequence table is cleared of all previous settings before the camera settings for the Z position are added.
- **1.** Choose the Zoom option in the control panel (Figure 4.28). You are prompted to insert the ZFOV-2.6 Zoom Lens.

| to office office | ging Mode Exposure Time             | e Binning       | F/Stop     | Excitation Filt | er Emissio    | n Filter      |
|----------------------------------------------------------------------------------------------------|-------------------------------------|-----------------|------------|-----------------|---------------|---------------|
| Lights Alignment Grid Ughts Alignment Grid Ughts Alignment Grid Ughts Alignment Grid Ughts Com Idle Acquire * Sequence Setup the Temperature: Locked Initialize                                                                                                    | Fluorescent                         | . Micaidin      |            | DIDEN           | open          | 100           |
| Lights Alignment Grid  System Status  Cm  Idle  Cm  Cm  Temperature: Locked Initialize                                                                                                    | Photograph Auto                     | Medium          | ₩ 8        | ~               |               |               |
| Lights Alignment Grid  System Status  Idle Acquire Acquire  * Sequence Setup  tht Temperature: Locked Initialize                                                                                                    |                                     |                 |            |                 |               |               |
| Lights Alignment Grid  System Status  Idle Acquire Acquire  * Sequence Setup  toth Temperature: Locked Initialize                                                                                                    |                                     |                 |            |                 |               |               |
| System Status<br>Idle<br>Acquire<br>* Sequence Setup<br>torked<br>Initialize                                                                                                    | 🗹 Overlay 📄 Lights 🗹                | Alignment Grid  |            |                 |               |               |
| Idle Acquire Acquire<br>cm Cm Sequence Setup<br>acht Cocked Initialize                                                                                                    | d of View: 7                        | 5               | ystem St   | atus            |               |               |
| cm Ide ** Sequence Setup<br>cm Temperature: Cocked Initialize                                                                                                    | XFOV-14 Zoom                        | 1               |            |                 |               | Acquire       |
| cm Sequence Setup<br>acht V Temperature: Locked Initialize                                                                                                    | ervice 2.6 cm                       | Idle            |            |                 |               | 0004000       |
| Crm Sequence Setup                                                                                                    |                                     | -11             |            |                 |               |               |
| oht v Temperature: Locked Initialize                                                                                                    | ect height: 1.50 😂 cm               | U               |            |                 | <b>*</b> 5    | equence Setup |
| 2                                                                                                    | use subject h <mark>e</mark> ight 😿 | Temperature:    |            | Locked          |               | Initialize    |
| X                                                                                                    |                                     |                 |            |                 |               |               |
|                                                                                                    | Living Image®                       |                 |            |                 |               | 83            |
|                                                                                                    | _                                   |                 |            |                 |               |               |
| insert the zoom lens in its position in the ton-center of the imaging                                                                                                    | Carefully insert the                | zoom lens in it | s position | in the top-cen  | ter of the im | aging         |
| insert the zoom lens in its position in the top-center of the imaging                                                                                                    | Living Image®                       | zoom lens in it | s positior | in the top-cen  | ter of the im | aging         |
| The second second s                                                                                                    | I ALELLING INSELLINE                | 200m lens in it | s position | in the top-cen  | ter or the im | aging         |

**2.** Click **OK** in the prompt after you install the ZFOV-2.6 Zoom Lens in the imaging chamber. The stage moves to the "Z" field of view position.

## **Removing the Zoom Lens**

The imaging system is set to the "Z" field of view until the ZFOV-2.6 Zoom Lens is removed.

- **1.** Remove the check mark next to "Zoom" in the control panel (Figure 4.29). The stage moves to position C, then you are prompted to remove the lens.
- 2. Click **OK** in the prompt after you remove the ZFOV-2.6 Zoom Lens.

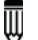

**NOTE:** Always store the ZFOV-2.6 Zoom Lens wrapped and in its protective container.

| aging Mode Exposure Til    | me Binning       | F/Stop       | Excitation Filter | Emission Filter  |
|----------------------------|------------------|--------------|-------------------|------------------|
| 🖌 Luminescent Auto 🛫 s     | ec 🗙 Medium      | × 1. ▼       | Block             | Open             |
|                            | -                | -            |                   |                  |
| Photograph Auto            | Medium           | × 8 ×        | L .               |                  |
|                            |                  |              |                   |                  |
| -                          |                  |              |                   |                  |
| Verlay Lights              | 1 Alignment Grid |              |                   |                  |
| ield of View: 7            |                  | System Statu | 15                |                  |
| XFOV-24 Zoom               | Idle             |              |                   | Acquire          |
| Service                    | 6                |              |                   |                  |
| biect beight: 1.50         |                  |              | Ī                 | * Sequence Setup |
| ocus: use subject height 😒 | Temperature:     |              | Locked            | Initialize       |
|                            |                  |              |                   |                  |

# 4.8 Manually Save Image Data

Living Image software prompts you to enable the autosave feature during the first acquisition setup of an imaging session. If autosave is enabled, all images acquired during the session are automatically saved to a user-selected location. You can choose a different location at any time (select Acquisition  $\rightarrow$  Auto-Save on the menu bar).

This section explains how to manually save data if you do not want to use the autosave feature.

- 1. Turn off the autosave feature (select Acquisition on the menu bar and remove the check mark next to Auto Save).
- **2.** After image or sequence acquisition, click the **Save** button  $\blacksquare$ . Alternatively, select **File**  $\rightarrow$  **Save** on the menu bar.
- **3.** Select a directory in the dialog box that appears, and click **OK**. The data includes the user ID and a date/time stamp.

# **4.9 Exporting Images**

The active image view can be saved in different file formats (for example, .png, .bmp, .dcm).

**NOTE:** The Image Layout window provides an alternative way to export or print images. See page 76 for more information.

- **1.** Open an image or sequence.
- 2. Click the Export Graphics button **Figure 4.30**).
- 3. Select a directory in the dialog box that appears, enter a file name, and click Save.

**NOTE:** To export a sequence to DICOM (.dcm) format, select **File**  $\rightarrow$  **Export**  $\rightarrow$  **Image/Sequence As DICOM** on the menu bar. This creates a directory that contains the .dcm files and a SequenceInfo.txt.

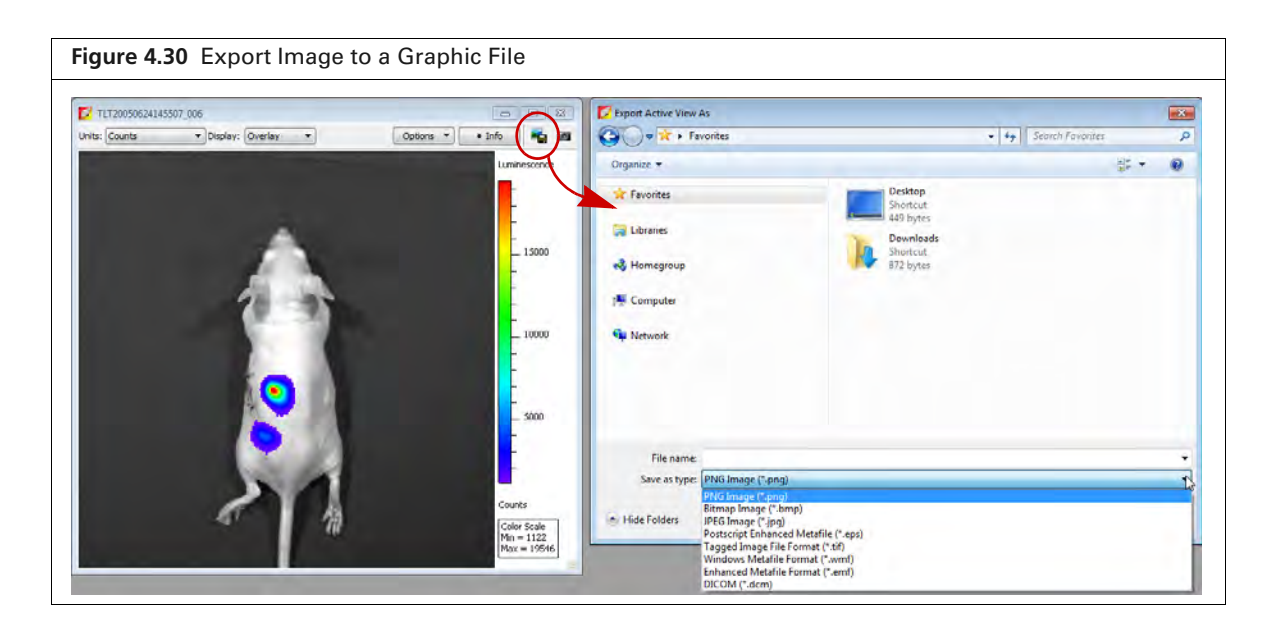

# **5** Working With Images

### Loading Image Data

Adjusting Image Appearance on page 58

Viewing Intensity Data on page 62

Measuring Distance on page 64

Combining Images Using Image Math on page 65

Overlaying Multiple Images on page 70

Rendering Intensity Data in Color on page 73

Annotating or Tagging Images on page 74

Exporting a Single Image on page 76

Exporting an Image Sequence on page 78

Managing Image Information on page 83

Managing Image Sequences on page 85

# **5.1 Loading Image Data**

Images can be loaded (opened):

- Using the Living Image Browser (see below).
- From the toolbar or menu bar (page 53).
- By dragging an image file or sequence folder to the Living Image main window.

Multiple datasets can be open at the same time.

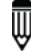

Ш

**NOTE:** Select File  $\rightarrow$  Recent Files on the menu bar to view recently opened files.

## **Preview and Load Data Using the Living Image Browser**

The Living Image Browser provides a convenient way to browse and preview optical data, view information about the data, and load the data.

- **1.** Start the Living Image Browser:
  - **a.** Click the **Browse** button a. Alternatively, select **File**  $\rightarrow$  **Browse** on the menu bar.
  - **b.** Select a folder in the dialog box that appears.

The Living Image Browser appears (Figure 5.1). It displays all Living Image data located in the folder and its subfolders, along with the user ID, label information, and camera configuration information.

**NOTE:** The next time you start Living Image software and click the **a** toolbar button, the software automatically returns to the last folder visited.

| igure 5.1 C                                                                                                    | opening the Living intege bi                                                                                                    | 000301                                                                                                    |                  |
|----------------------------------------------------------------------------------------------------|----------------------------------------------------------------------------------------------------|----------------------------------------------------------------------------------------------------|------------------|
| File Edit V                                                                                                    | liew Tools Window Help                                                                                                    |                                                                                                    |                  |
|                                                                                                    |                                                                                                    |                                                                                                    |                  |
| <b>™ ™</b> 33N                                                                                                    |                                                                                                    |                                                                                                    |                  |
|                                                                                                    |                                                                                                    |                                                                                                    |                  |
|                                                                                                    | ×                                                                                                    |                                                                                                    |                  |
|                                                                                                    | iving Image Dataset Folder:                                                                                                    |                                                                                                    |                  |
| 0                                                                                                    | Sample Data  VIS200 data                                                                                                    | TraserBeadsPC                                                                                                    | TraserBeadsPC 0  |
|                                                                                                    |                                                                                                    |                                                                                                    |                  |
| 0                                                                                                    | rganize 🔻 New folder                                                                                                    |                                                                                                    | HE • 🕐           |
|                                                                                                    | Documents                                                                                                    | Name                                                                                                    | Date modified    |
|                                                                                                    | J Music                                                                                                    | LT20050624145507_SEQ                                                                                                    | 2/2/2011 8:17 AM |
|                                                                                                    | SW Download Installers                                                                                                    |                                                                                                    |                  |
|                                                                                                    | Videos                                                                                                    |                                                                                                    |                  |
|                                                                                                    | -                                                                                                    |                                                                                                    |                  |
|                                                                                                    | 🕹 Homegroup                                                                                                    |                                                                                                    |                  |
|                                                                                                    |                                                                                                    | =                                                                                                    |                  |
| 1                                                                                                    | Computer                                                                                                    |                                                                                                    |                  |
| 1000 B                                                                                                    | DVD RW Drive (D:) Audio CD                                                                                                    |                                                                                                    |                  |
|                                                                                                    | KINGSTON urDrive (F:)                                                                                                    |                                                                                                    |                  |
|                                                                                                    | <ul> <li>Seagate Expansion Drive (G:)</li> </ul>                                                                                                    | + * 1                                                                                                    |                  |
|                                                                                                    |                                                                                                    |                                                                                                    |                  |
|                                                                                                    | Folder TraserBeadsPC                                                                                                    |                                                                                                    |                  |
|                                                                                                    | Folder: TraserBeadsPC                                                                                                    |                                                                                                    |                  |
|                                                                                                    | Folder: TraserBeadsPC                                                                                                    | Select F                                                                                                    | older Cancel     |
|                                                                                                    | Folder: TrasetBeadsPC                                                                                                    | Select F                                                                                                    | older Cancel     |
|                                                                                                    | Folder: TrasetBeadsPC                                                                                                    | Select F                                                                                                    | older Cancel     |
|                                                                                                    | Folder: TrasetBeadsPC                                                                                                    | Select F                                                                                                    | older Cancel     |
| Living Image® Brows                                                                                                    | Folder: TrasetBeadsPC                                                                                                    | Select F                                                                                                    | older Cancel     |
| Living Image® Brows                                                                                                    | Folder: TrasetBeads9C                                                                                                    | Select F<br>Select F<br>Filter Illumination Mode User ID User Group                                                                                                    | older Cancel     |
| Living Image® Brows                                                                                                    | Folder: TrassetBeads9C                                                                                                    | Filter Illumination Mode User ID Use Group<br>RKG Ruby et al Cherry<br>Entlection II                                                                                                    | older Cancel     |
| Living Image® Brows     Res20110210131022_SEC                                                                                                    | Folder:         TrassetBeads9C           er         Click Number         EX Filter         EMI           1         100 PK62011021033022_SEQ         PK62011021033022_SEQ         PK62011021033022_SEQ           Ime         E12032041170230         675         720           Ime         E12032041170230         675         720                                                                                                    | Filter Illumination Mode User ID Use Group<br>RKG Ruby et al Cherry<br>Reflective EL<br>T.T                                                                                                    | older Cancel     |
| Living Image® Brows<br>RKG20110210131022_SEC                                                                                                    | Folder:         TrassetBeads9C           er         Click Number         EX Filter         EMI           1         MP RKS20110210131022_SEQ         Filter         EMI           1         MP RKS20110210131022_SEQ         Filter         EMI           1         MP RKS20110210131022_SEQ         Filter         EMI           1         MP RKS20110210131022_SEQ         Filter         EMI                                                                                                    | Filter Illumination Mode User ID Use Group<br>RKG Ruby et al Cherry<br>Reflective EL<br>TLT                                                                                                    | older Cancel     |
| Living Image® Brows<br>RKG20110210131022_SEC                                                                                                    | Folder:         TrassetBeads9C           er         Click Number         EX Filter         EMI           1         RKG20110210131022_5EQ         FILE         FMI           1         RKG20110210131022_5EQ         FILE         T20056624145507_SEQ         720                                                                                                    | Filter Illumination Mode User ID Use Group<br>RKG Ruby et al Cherry<br>Reflective EL<br>TLT                                                                                                    | older Cancel     |
| Living Image® Brows     RKG20110210131022_SEC                                                                                                    | Folder:         TrassetBeads9C           er         Click Number         EX Filter         EMI           1         MR RKG20110210131022_SEQ         575         720           MR EL20120411370231         675         720           Image: Click Number         T20056624145507_SEQ         720                                                                                                    | Select F<br>Select F<br>Filter Illumination Mode User ID Use Group<br>RKG Ruby et al Cherry<br>Reflective EL<br>TLT                                                                                                    | older Cancel     |
| Living Image® Brows RKG20110210131022_SEC                                                                                                    | Folder:         TrassetBeads9C           er         Click Number         EX Filter         EM           Provider         EX Filter         EM         Provider         EX Filter         EM           Provider         EX Extrastructure         Filter         EM         Filter         EM           Provider         EX Extrastructure         Filter         EM         Filter         EM           Provider         EX Extrastructure         Filter         EM         Filter         EM           Provider         EX Extrastructure         Filter         EM         Filter         EM           Provider         EX Extrastructure         Filter         EM         Filter         EM           Provider         Extrastructure         Filter         EM         Filter         EM           Provider         Extrastructure         Filter         EM         Filter         EM           Provider         Extrastructure         Filter         EM         Filter         EM           Provider         Extrastructure         Filter         EM         Filter         EM           Provider         Extrastructure         Filter         EM         Filter         Filter           <                                                                                                    | Filter Illumination Mode User ID Use Group<br>RKG Ruby et al Cherry<br>Reflective EL<br>TLT<br>List Browse. Wew: Default T Configure                                                                                                    | older Cancel     |
| Living Image® Brows RKG20110210131022_SEC                                                                                                    | Folder:         TrassetBeads9C           er         Click Number         EX Filter         EM           1         100 RKG20110210131022 SEQ         575         720           1         100 RKG2011102031         675         720           1         100 RKG2011102031         675         720           1         100 RKG201102005624145507_SEQ         100         100           2         110 RM         110 RM         110 RM         100           1         00 RM         110 RM         110 RM         110 RM         110 RM                                                                                                    | Kiter     Ilumination Mode     User ID     User     Group       RKG     Ruby et al     Cherry       Reflective     EL     TIT                                                                                                    | older Cancel     |
| Living Image® Brows RKG20110210131022_SEC                                                                                                    | er<br>Click Number EX Filter EM<br>Processes Second Second Sec                                                                                                    | Select F       Filter     Illumination Mode     User ID     User     Group.       RKG     Ruby et al     Cherry       Reflective     EL     TT       List     Browse     Wew:     Default          Configure       List     Browse     Wew:     Default          Configure                                                                                                    | older Cancel     |
| Living Image® Brows     RKG20110210131022 SEC                                                                                                    | er<br>Click Number EX Filter EM<br>Click Number EX Filter EM<br>Click Number EX Filter EM<br>Click Number EX Filter EM<br>Click Number EX Filter EM<br>Click Number EX Filter EM<br>Click Number EX Filter EX Filter EM<br>Click Number EX Filter EX Filter EM<br>Click Number EX Filter EX Filter EX Filter EM<br>Click Number EX Filter EX Filter EX Filter EM<br>Click Number EX Filter EX Filter EX Filter EM<br>Click Number EX Filter EX Filter EM<br>Click Number EX Filter EX Filter EM<br>Click Number EX Filter EX Filter EM<br>Click Number EX Filter EX Filter EM<br>Click Number EX Filter EX Filter EM<br>Click Number EX Filter EX Filter EM<br>Click Number EX Filter EM<br>Click Number EX Filter EM<br>Click Number EX Filter EX Filter EM<br>Click Number EX Filter EX Filter EM<br>Click Number EX Filter EM<br>Click Number EX Filter EX Filter EM<br>Click Number EX Filter EX Filter EM<br>Click Number EX Filter EX Filter EM<br>Click Number EX Filter EX Filter EX Filter EM<br>Click Number EX Filter EX Filter EX Filter EX Filter EM<br>Click Number EX Filter EX Filter E                                                                                                    | Select F       Filter     Ilumination Mode     User ID     User     Group       RKG     Ruby et al     Cherry       Reflective     EL     Intit     Intit       List     Browse     Wew:     Default          Configure       uist     Browse     Wew:     Default          Configure       Image Browser     Image Browser                                                                                                    | older Cancel     |
| Living Image® Brows     RKG20110210131022 SEC                                                                                                    | er<br>Click Number EX Filter EM<br>Click Number EX Filter EM<br>Click Number EX Filter EM<br>Click Number EX Filter EM<br>Click Number EX Filter EM<br>Click Number EX Filter EM<br>Click Number EX Filter EM<br>Click Number EX Filter EM<br>Click Number EX Filter EX Filter EM<br>Click Number EX Filter EX Filter EM<br>Click Number EX Filter EX Filter EM<br>Click Number EX Filter EX Filter EM<br>Click Number EX Filter EM<br>Click Number EX Filter EM<br>Click Number EX Filter EM<br>Click Number EX Filter EX Filter EM<br>Click Number EX Filter EX Filter EM<br>Click Number EX Filter EM<br>Click Number EX Filter EX Filter EM<br>Click Number EX Filter EX Filter EM<br>Click Number EX Filter EX Filter EX Filter EM<br>Click Number EX Filter EX Filter EX Filter EM<br>Click Number EX Filter EX Filte                                                                                                    | Select F Select F Filter Illumination Mode User ID User Group RKG Ruby et al Cherry Reflective EL TLT List Browse. Wew: Default  Configure erkovDryCE/RKG20110210131022_SEQ/SequenceInfo.bt L Image Browser                                                                                                    | older Cancel     |
| Living Image® Brows RKG20110210131022 SEC                                                                                                    | er<br>Click Number EX Filter EM<br>Click Number EX Filter EM<br>Click Number EX Filter EM<br>Click Number T202031022032022 SEQ<br>Click Number T2020302445507.5EQ<br>Click Number T2020302445507.5EQ<br>Click Number T202045000000000000000000000000000000000                                                                                                    | Select F       Filter     Ilumination Mode     User ID     User     Group.       RKG     Ruby et al     Cherry       Reflective     EL     TT     Tt       List     Browse     Wew:     Default <ul> <li>Configure</li> <li>List</li> <li>Browse</li> <li>Wew:</li> <li>Default              <ul> <li>Configure</li> <li>List</li> <li>Browse</li> <li>Wew:</li> <li>Default              <li>Configure</li> <li>List</li> </li></ul> </li> <li>Browse</li> <li>Mage Browser</li> </ul> | older Cancel     |
|                                                                                                    | er<br>Click Number EX Filter EM<br>Click Number EX Filter EM<br>Me EL202041170231 0275 560<br>Cose Breview Label Set: All I I I Add to<br>Location: //ATHERINE-PC/Share/Calper L5/Calper Data/Cere<br>Living I<br>e<br>e with saturated pixels                                                                                                    | Select F       Filter     Ilumination Mode     User ID     User     Group.       RKG     Ruby et al     Cherry       Reflective     EL     TT     TT       List     Browse     Wew:     Default          Configure     L       List     Browse     Wew:     Default          Configure     L       Image Browser                                                                                                    | older Cancel     |
| Living Image® Brows<br>RKG20110210131022_SEC<br>Hide Browse View<br>Hide Browse View                                                                                                    | Folder: TrassetBeads9C                                                                                                    | Filter Illumination Mode User ID User Group<br>Filter Illumination Mode User ID User Group<br>RKG Ruby et al Cherry<br>Reflective EL<br>TLT<br>Ust Browse Wew: Default Configure<br>erkovOyCE/RKG20110220131022_SEQ/SequenceInfo.bt                                                                                                    | older Cancel     |
| Elving Image® Brows<br>RKG20110210131022 SEC<br>DECODING<br>Fide Browse View<br>Fide Browse View<br>MC – Image<br>MC – Image<br>CM – Image                                                                                                    | er<br>Click Number<br>EX Filter<br>Click Number<br>EX Filter<br>EX Filter<br>E | Filter Illumination Mode User ID Use Group<br>RKG Ruby et al Cherry<br>Reflective EL<br>TLT<br>List Browse. Wew: Default Configure<br>reforvDyCE/RKG20110220131022_SEQ/Sequence/info.txt                                                                                                    | older Cancel     |
| Living Image® Brows<br>RKG20110210131022 SEC<br>DECOMPTION<br>Fide Browse View<br>Fide Browse View<br>Fide Browse View<br>Comption<br>Fide Browse View<br>Fide Browse View<br>Fide Browse View<br>Fide Browse View<br>Fide Browse View<br>Fide Browse View | er<br>Click Number<br>EX Filter<br>EX Filter<br>EX F | Filter Illumination Mode User ID Use Group<br>RKG Ruby et al Cherry<br>Reflective EL<br>TLT<br>List Browse. Wew: Default Configure<br>erkovDyCE/RKG20110220131022_SEQ/Sequence/info.txt                                                                                                    | older Cancel     |

| expand a seq          | uence, click<br>t to झ्ट्रि. | Click a<br>the br<br>ascene<br>order.<br>again<br>alpha | a colum<br>owser o<br>ding al<br>Click th<br>to sort<br>numer | in head<br>content<br>pha nu<br>ne colut<br>in desc<br>ic orde | ler to sor<br>is in<br>meric<br>mn head<br>cending<br>r.                                                                            | t To<br>cli<br>on<br>er | view data<br>ck a row and<br>the shortc | properties<br>d select <b>Pı</b><br>ut menu. | s, right-<br>r <b>operti</b> |
|-----------------------|------------------------------|---------------------------------------------------------|---------------------------------------------------------------|----------------------------------------------------------------|----------------------------------------------------------------------------------------------------|-------------------------|-----------------------------------------|----------------------------------------------|------------------------------|
| Living Image® Browser |                              |                                                         |                                                               |                                                                |                                                                                                    |                         |                                         |                                              |                              |
| JJH20050630142125_001 | Click Number                 | User ID                                                 | EM Filter                                                     | Series                                                         | Label                                                                                                    | Comment                 | Analysis Comment                        | Date and Time                                | e                            |
|                       | ▶ 11720050624145507_SEQ      | 2 TLT                                                   |                                                               | Male Nn                                                        | 'nu kidney                                                                                                    | dorsal                  |                                         | 06/24/2005 07:                               | :55:59                       |
|                       | ▲ 💀 JJH20050630142125_SEQ    | ЛН                                                      |                                                               | Expt 145                                                       | 1,3,5 dorsal                                                                                                    | day 29                  | 10' post luc                            | 06/30/2005 07:                               | :22:10                       |
|                       | MC JJH20050630142125         | . лн                                                    | Open                                                          | Expt 145                                                       | N 1,3,5 dorsal                                                                                                    | day 29                  | 10' post luc                            | 06/30/2005 07:                               | :22:10                       |
|                       | /HC JJH20050630142125        | . ЛН                                                    | 580nm                                                         | Expt 145                                                       | 125 dores                                                                                                    | day 20                  | 10' nort lur                            | 06/20/2005 07                                | 22.22                        |
|                       | MC JJH20050630142125         | . ЛН                                                    | 600nm                                                         | Expt 145                                                       | A Properties                                                                                                    |                         |                                         |                                              |                              |
|                       | MF JJH20050630142125         | . ЛН                                                    | 620nm                                                         | Expt 145                                                       | Click f                                                                                                    | No : JJH20              | 050630142125 001                        |                                              |                              |
| -                     | ИС ЛН20050630142125          | . ЛН                                                    | 640nm                                                         | Expt 145                                                       | Datase                                                                                                    | t Type : Single         | Click Dataset.                          | See los los                                  |                              |
|                       | /HC JJH20050630142125        | . ЛН                                                    | Open                                                          | Expt 145                                                       | Location : C:/Share/Caliper LS/Caliper Data/Sample Data/IVIS200<br>data/PC3M/IIH20050630142125_SEO/IIH20050630142125_001/ClickInfo1 |                         |                                         |                                              | /IS200<br>ickInfo.txt        |
|                       |                              |                                                         |                                                               |                                                                |                                                                                                    |                         |                                         |                                              | ОК                           |
|                       |                              |                                                         | m                                                             |                                                                |                                                                                                    |                         |                                         |                                              | +                            |
| Hide Browse View      | Close Preview Label Set: All | •                                                       | Add to List                                                   | Browse                                                         | /iew: Default                                                                                                    | ▼ Configure             | Load as Group                           | oad <u>R</u> emove                           | Close                        |
|                       |                              |                                                         |                                                               |                                                                | 050620142125 050                                                                                                    | 0 /111 1000 50 50 1     | 12125 001 Klider Fr bat                 |                                              |                              |

**Note:** A preview snapshot is automatically taken at the time of image or sequence acquisition. A snapshot can also be captured manually (see page 28 for more details).

- **2.** Load data by doing one of the following:
  - Double-click the data row.
  - Right-click the data name and select **Load** on the shortcut menu.
  - Select the data row and click **Load**.
  - Double-click the sequence thumbnail or, if available, image thumbnail.

The image(s) and Tool Palette are displayed. Green rows in the browser indicate loaded data (Figure 5.3).

NOTE: Multiple datasets can be loaded.

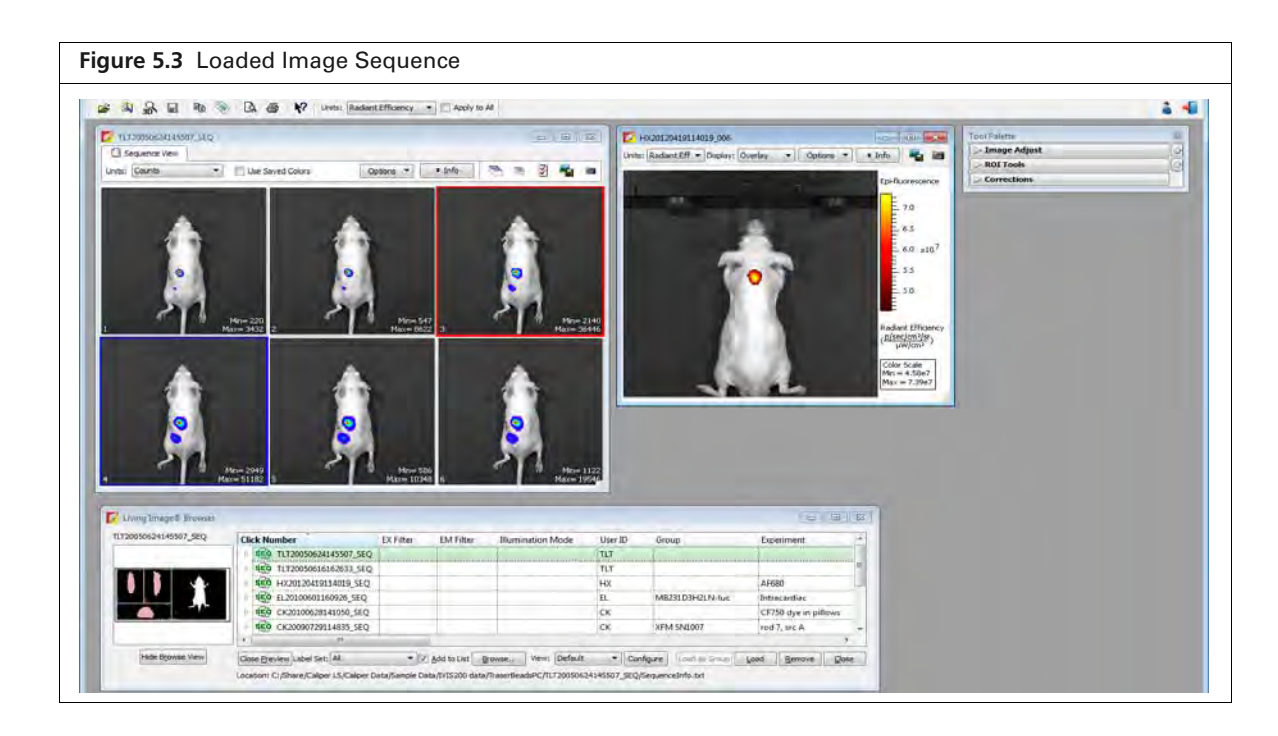

| Table 5.1         Living Image Browse | Table 5.1 | Living | Image | Browse |
|---------------------------------------|-----------|--------|-------|--------|
|---------------------------------------|-----------|--------|-------|--------|

| Item             | Description                                                                                                    |
|------------------|----------------------------------------------------------------------------------------------------|
| Hide Browse View | Closes the browser table.                                                                                                    |
| Close Preview    | Closes the image preview box.                                                                                                    |
| Label Set        | A drop-down list of the available label sets which specify image information (column headers) displayed in the Living Image Browser.                                                                                                    |
| Add to List      | If this option is chosen, the data selected in the "Living Image Dataset Folder" dialog box (Figure 5.1 on page 50) is added to the Living Image Browser. If this option is not chosen, the data selected in the dialog box replaces the contents of the Living Image Browser, except for loaded data. |
| Browse           | Opens the "Living Image Dataset Folder" dialog box that enables you to choose data to add to the browser (Figure 5.1 on page 50).                                                                                                    |
| View             | The name of the Living Image Browser configuration (the column headers and their order in the browser).                                                                                                    |
| Configure        | Opens a dialog box that enables you to create and save custom Living Image<br>Browser configurations.                                                                                                    |
|                  | <b>Note:</b> To reorder a column in the browser, click the column header, then press the mouse key while you drag the header left or right. Release the mouse key to set the new position.                                                                                                    |

| ltem          | Description                                                                                                    |
|---------------|----------------------------------------------------------------------------------------------------|
| Load as Group | Enables you to select particular images that you want to view as a sequence.<br>The images may be acquired during different sessions.                                                                                                    |
|               | To select adjacent images in the browser, press and hold the <b>Shift</b> key while you click the first and last file in the selection.                                                                                                    |
|               | To select non-adjacent images in the browser:<br>PC users: Press and hold the <b>Ctrl</b> key while you click the images in the<br>browser<br>Macintosh users: Press and hold the <b>Cmd</b> key (apple key) while you click<br>the images in the browser. |
|               | <b>Note:</b> The <b>Load as Group</b> option is only available when two or more images (non-kinetic) are selected in the browser.                                                                                                    |
|               | <b>Tip:</b> See the tech note Loading Groups of Images for a quick guide (select <b>Help</b> $\rightarrow$ <b>Tech Notes</b> on the menu bar).                                                                                                    |
| Load          | Opens the selected image or image sequence.                                                                                                    |
| Remove        | Removes a user-selected image sequence(s) from the browser.                                                                                                    |
| Close         | Closes the Living Image Browser.                                                                                                    |

# Load Data From the Menu Bar or Toolbar

**NOTE:** To open a recently viewed file, select **File**  $\rightarrow$  **Recent Files** on the menu bar.

- **1.** Click the **Open** button  $\overrightarrow{P}$  on the toolbar. Alternatively, select **File**  $\rightarrow$  **Open** on the menu bar.
- **2.** Choose a file type filter from the drop-down list in the box that appears (Figure 5.4). The default file type selection is "Click\*.txt, Sequence\*.txt, or \*.dcm", which are the file types generally used to open a sequence or single image (see Table 5.2 on page 54).

| 🔵 🗢 퉬 « Caliper LS 🕨 Caliper Dat | a 🕨 Cerenko | wDyCE + RKG20110210131022_SEQ +                                                                                                    | + + Searc          | h RKG2011021013102      | 2.S., P       |
|----------------------------------|-------------|----------------------------------------------------------------------------------------------------|--------------------|-------------------------|---------------|
| Irganize 👻 New folder            |             |                                                                                                    |                    | i ·                     | 0             |
| 🗧 Favorites                      | Â           | Name                                                                                                    | Date modified      | Туре                    | Size          |
| 🤜 Desktop                        |             | BKG20110210131022_001                                                                                                    | 5/2/2012 3:42 PM   | File folder             |               |
| 📕 Downloads                      |             | KG20110210131022_002                                                                                                    | 5/2/2012 3:42 PM   | File folder             |               |
| 📃 Recent Places                  |             | RKG20110210131022_003                                                                                                    | 5/2/2012 3:42 PM   | File folder             |               |
|                                  |             | BKG20110210131022_004                                                                                                    | 5/2/2012 3:42 PM   | File folder             |               |
| 📜 Libraries                      |             | RKG20110210131022_005                                                                                                    | 5/2/2012 3:42 PM   | File folder             |               |
| Documents                        | -           | RKG20110210131022_006                                                                                                    | 5/2/2012 3:42 PM   | File folder             |               |
| J Music                          | ÷           | RKG20110210131022_007                                                                                                    | 5/2/2012 3:42 PM   | File folder             |               |
| Pictures                         |             | BKG20110210131022_008                                                                                                    | 5/2/2012 3:42 PM   | File folder             |               |
| H Videos                         |             | BKG20110210131022_009                                                                                                    | 5/2/2012 3:43 PM   | File folder             |               |
|                                  |             | KG20110210131022_010                                                                                                    | 5/2/2012 3:43 PM   | File folder             |               |
| 🖏 Homegroup                      |             | XML                                                                                                    | 5/1/2012 8:56 AM   | File folder             |               |
|                                  |             | SequenceInfo                                                                                                    | 4/16/2012 10:03 AM | Text Document           |               |
| 🖳 Computer                       | 1           | and the second second s |                    |                         |               |
| 🚢 Local Disk (C:)                |             |                                                                                                    |                    |                         |               |
| Network                          |             |                                                                                                    | m                  |                         |               |
| File name                        |             |                                                                                                    | Living             | Image Files(Click*.txt  | Sequence* tyt |
| The name.                        |             |                                                                                                    | Living             | Image Files(Click*.bxt  | Sequence*.txt |
|                                  |             |                                                                                                    | TIFF In            | age Files(*.tif;*.tiff) |               |

| File Type Filter   | Shows:                                                                                                    |
|--------------------|----------------------------------------------------------------------------------------------------|
| Living Image files | Click*.txt – an image (Living Image file format).<br>Sequence*.txt – an image sequence (Living Image file format). |
|                    | *.dcm – kinetic data or an image that was exported to a DICOM file.                                                |
| TIFF Image Files   | Graphic files (*.tif, *.tiff).                                                                                     |
| All Files (*.*)    | All file types.                                                                                                    |

Table 5.2 File Filters

3. Navigate to the file and double-click it. Alternatively, select the data and click Open.

## About the Image Window and Tool Palette

An image or image sequence is displayed in an image window (Figure 5.5). Multiple image windows can be open at the same time.

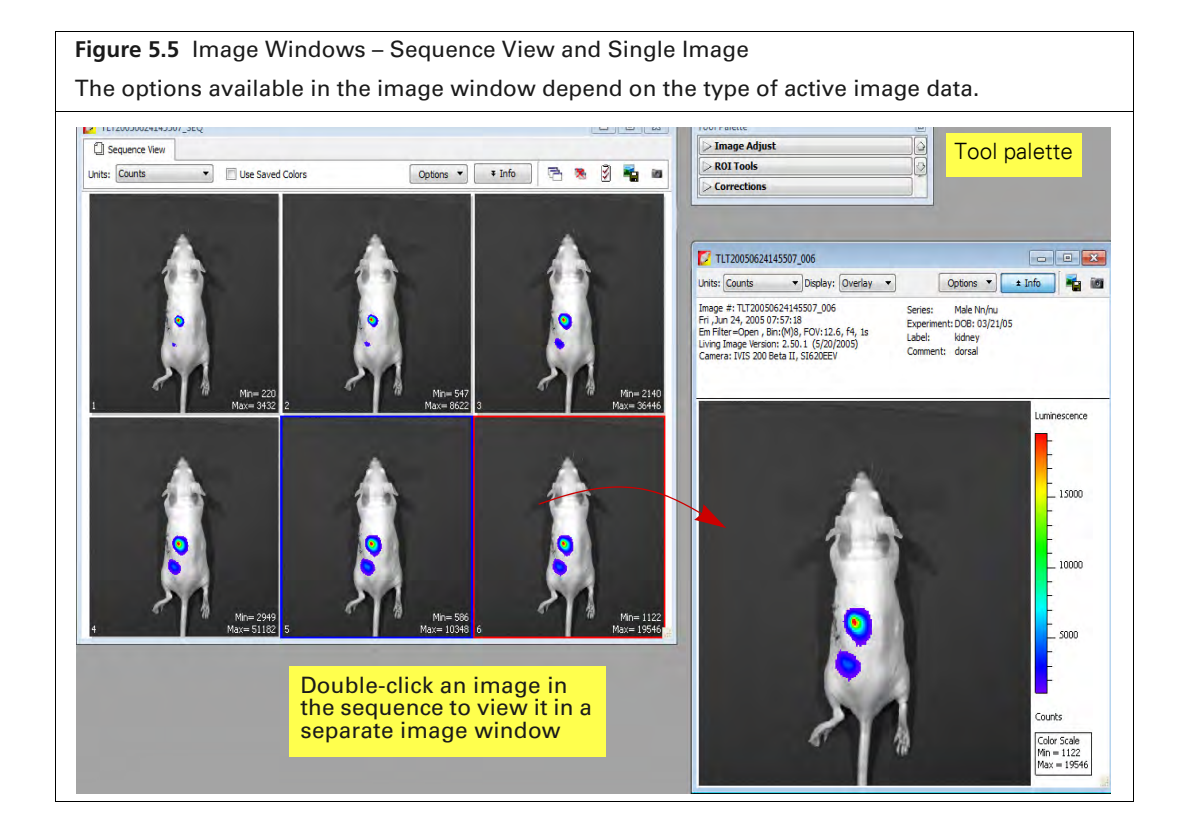

### Table 5.3 Image Window

| ltem                                    | Description                                                                                                    |
|-----------------------------------------|----------------------------------------------------------------------------------------------------|
| Units                                   | Select the measurement units for the image display from this drop-down list. The available units depend on the type of image data. See the concept tech note <i>Image Display and Measurement</i> for more details on measurement units (select <b>Help</b> $\rightarrow$ <b>Tech Notes</b> on the menu bar).                                                                                                    |
|                                         | <b>Counts</b> – An uncalibrated measurement of the photons incident on the CCD camera.<br>Recommended for image acquisition to ensure that the camera settings are properly<br>adjusted. Proper image parameter adjustment should avoid image saturation and ensure<br>sufficient signal (greater than a few hundred counts at maximum).                                                                                                    |
|                                         | <b>Radiance (photons)</b> – A calibrated measurement of the photon emission from the subject. Radiance is in units of "photons/second/cm <sup>2</sup> /steradian". Recommended for luminescence measurements.                                                                                                    |
|                                         | <b>Radiant Efficiency</b> – A fluorescence emission radiance per incident excitation power.<br>Recommended for fluorescence measurements.                                                                                                    |
|                                         | <b>Efficiency</b> – Fluorescent emission normalized to the incident excitation intensity (radiance of the subject/illumination intensity). Recommended for epi-fluorescence measurements.                                                                                                    |
| Use Saved<br>Colors (image<br>sequence) | Choose this option to display the image data using the color table that was specified in the Preferences at the time of acquisition. If this option is not selected, image data are displayed using the color table currently specified in the Preferences.                                                                                                    |
| (image<br>sequence)                     | Layout – Choose a display option for the images in a sequence (Default, Dynamic, or Film Strip). For example, here is Film Strip mode:                                                                                                    |
|                                         | <ul> <li>Sort by – Options for ordering images in the sequence window:</li> <li>Default – Order in which the images are stored in the folder.</li> <li>TimeStamp – Ascending order of the image acquisition time.</li> <li>UserID – Ascending alphanumeric order of the user ID.</li> </ul>                                                                                                    |
|                                         | Display - Choose the types of information to display with each image.                                                                                                    |
|                                         | Image: Section and the section and the section |

 Table 5.3
 Image Window (continued)

| ltem | Description                                                                                                    |
|------|----------------------------------------------------------------------------------------------------|
|      | Labels – Enables you to select the information to include in the image label.                                                                                                    |
|      | Intra Counts       Diplays:       Options       Info         Intra Counts       Diplays:       Options       Info         Intra CA 2005 07:55:46       Series:       Male Nn/nu         En Filter = 640, Bin: (By Forti 12, 67, 1s)       Series:       Male Nn/nu         Energine = 1100050624145507_005       Experiment: DOI: 03/2105       Image label         Energine = 640, Bin: (By Forti 12, 67, 1s)       Experiment: DOI: 03/2105       Image label                                                                                                    |
|      | Lunihescence<br>1000<br>8000<br>4000<br>2000<br>Courks<br>Codor Scale<br>Mm = 586<br>Max = 10370                                                                                                    |
| Info | Click to show or hide the image label. The image label includes information you enter in the Edit Image Labels dialog box (see page 27) and other information automatically recorded by the software.                                                                                                    |
| r-h  | Opens all of the images in a sequence.                                                                                                    |
| ×    | Closes all open images of a sequence.                                                                                                    |
| 3    | Opens the Edit Sequence dialog box that enables you to add or remove images from the sequence display.                                                                                                    |
|      | Opens a dialog box that enables you to export the active view as a graphic file.                                                                                                    |
| 10   | Takes a "snapshot" that is displayed with the data in the Living Image Browser. See page 49 for more details on the browser.                                                                                                    |
|      | Living Image& Browser       Image & Browser         TL20050624145507_SEQ       EX Filter       EM Filter       Illumination Mode       User ID       Experiment       Comment1         Image & Browser       Image & Browser       Image & Brow |
|      | Snapshots of an image sequence                                                                                                    |

57

The Tool Palette appears when an image or sequence is loaded (Figure 5.6). The options available in the Tool Palette depend on the type of active image data. A tool is only available if the dataset includes the components that the tool requires to perform the analysis.

**NOTE:** The 3D Multi-Modality tools and DyCE tools require a separate license.

| ool Palette    |                        | Tool Palette                            |
|----------------|------------------------|-----------------------------------------|
| > Image Adjust | Click to expand a tool | ☐ Image Adjust                          |
| > POI Tools    |                        | ୍ କ୍ 🔟 🗆 🔍 🚸 🖬 📳                        |
|                |                        | Photo Adjustment                        |
| > Corrections  |                        | Brightness: 100                         |
|                |                        | Contrast: 1.5                           |
|                |                        | Opacity: 100 🜩                          |
|                |                        | Color Scale                             |
|                |                        | Min: 183                                |
|                |                        | Max: 3481                               |
|                |                        | Color Scale Limits                      |
|                |                        | Auto     Full     Manual     Individual |
|                |                        | Color Table                             |
|                |                        | Rainbow                                 |
|                |                        | Reverse Logarithmic Scale               |
|                |                        | Smoothing: None 🔻 🖨 Binning: 🛚 (*) 💌 📥  |
|                |                        | Image X, Y: 4.915, 0.038 cm Units: Cm 💌 |
|                |                        | Image Data: 6 counts                    |
|                |                        | - Distance: 0.00                        |
|                |                        |                                         |

# **Organizing Images**

If multiple image windows are open, they can be organized in a cascade or tile arrangement.

Choose  $Window \rightarrow Cascade$  or  $Window \rightarrow Tile$  on the menu bar.

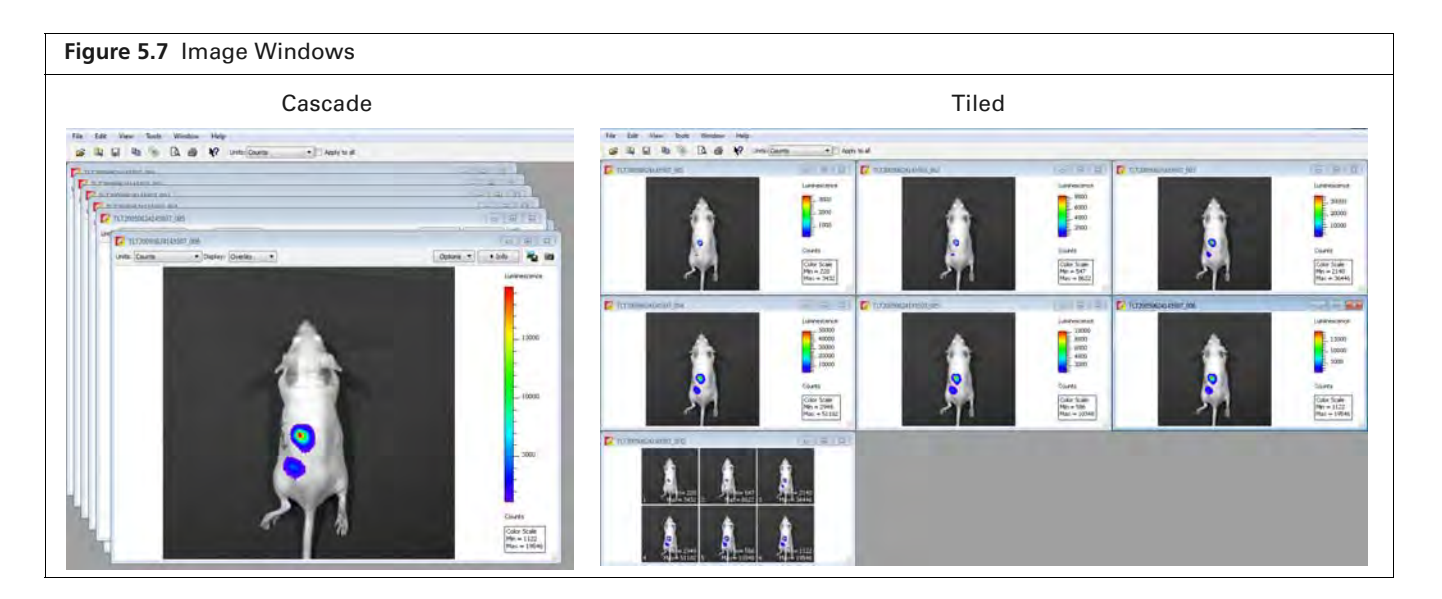

W

# **5.2 Adjusting Image Appearance**

Use the Image Adjust tools to adjust image display (Figure 5.8). Most of the Image Adjust tools do not change the image data (for example, adjusting the color scale or color table). However, binning and smoothing may slightly change image data, and therefore should only be applied after image data have been analyzed.

**NOTE:** Not all tools are available for all image display modes. Some tools are available for single images, but not an image sequence and vice versa.

| Figure 5.8 Tool Palette – Image Adjust Tools         |                                                                 |
|------------------------------------------------------|-----------------------------------------------------------------|
| ARW20050826124002_002                                | Tool Palette                                                    |
| Units: Radiant Efficiency  Display: Overlay  Options |                                                                 |
|                                                      | Epi-fluorescence Photo Adjustment                               |
|                                                      | Brightness: 100 🜩                                               |
|                                                      | Contrast: 1.5                                                   |
|                                                      | - 4.0 Opacity: 100 🔍                                            |
|                                                      | Color Scale                                                     |
|                                                      | Min: 2.69e8 🗢                                                   |
|                                                      | 4.74e9 ♀                                                        |
|                                                      | - x10 <sup>9</sup> Color Scale Limits                           |
| 200                                                  | 2.0 Individual                                                  |
|                                                      | Color Table                                                     |
|                                                      | YellowHot 👻                                                     |
|                                                      | 1.0 Reverse Logarithmic Scale                                   |
|                                                      | Smoothing: None 🔻 🔶 Binning: 2 (*) 💌 🥌                          |
|                                                      | Image X, Y: <i>9.265, 8.474 cm</i> Units: Cm 🔻                  |
|                                                      | Radiant Efficiency Image Data: 7.1125e6 [p/s/cm²/sr] / [uW/cm²] |
|                                                      | (                                                               |
|                                                      | Color Scale                                                     |
| 21                                                   | Min = 2.69e8<br>Max = 4.74e9                                    |
| Cole                                                 | or Scale Min and Max                                            |

| Table | 54  | Image  | Δdiust | Tools |
|-------|-----|--------|--------|-------|
| Iable | J.4 | innaye | Aujust | 10015 |

| ltem | Description                                                                                                    |
|------|----------------------------------------------------------------------------------------------------|
| Q    | Click this button to incrementally zoom out on the image (reduces the image dimensions in the image window). Note: The zoom tools are also available in the shortcut menu when you right-click the image ( <b>Cmd</b> -click for Macintosh users). |
| €    | Click this button to incrementally zoom in on the image (incrementally magnifies the image in the image window).                                                                                                    |
|      | Click this button, then draw a box on the image to magnify the area inside the box. (Sets the dimensions of the magnified area equal to image window dimensions.) See <i>Zooming or Panning</i> on page 60 for more information.                   |
|      | Click this button to draw a box on an image that can be used to:<br>Make measurements (see page 65)<br>Select an area of the image to copy to the system clipboard.                                                                                |
| R    | Click this button to return the image to the default display magnification.                                                                                                    |
| ÷.   | Click this button to move a magnified image ( <i>pan</i> ) in the image window. For more details, see page 60.                                                                                                    |

59

### Table 5.4 Image Adjust Tools (continued)

| ltem                  | Description                                                                                                    |
|-----------------------|----------------------------------------------------------------------------------------------------|
|                       | Click this button to hide or display the image min/max information in the image window                                                                                                    |
|                       | Click this button to hide or show the color scale in the image window.                                                                                                    |
| Photo<br>Adjustment   | Brightness – Click and move the slider left or right to adjust the brightness of an image displayed in overlay or photograph mode. Alternatively, enter a brightness value.                                                                                                    |
|                       | Contrast – Click and move the slider left or right to adjust the <i>gamma</i> of an image displayed in overlay mode. Alternatively, enter a gamma value. (Gamma is related to image contrast.)                                                                                                    |
|                       | Opacity – Click and move the slider left or right to adjust the opacity of the pseudocolor luminescent data of an image displayed in overlay mode. Alternatively, enter an opacity value.                                                                                                    |
| Color Scale           | Min – The minimum pixel intensity associated with the color scale for an image. Pixels less than the minimum value are not displayed.                                                                                                    |
|                       | Max – The maximum pixel intensity associated with the color scale for an image. Pixels greater than the maximum value are displayed in the maximum color.                                                                                                    |
| Color Scale<br>Limits | Auto – If this option is chosen, the software sets the Min and Max values to optimize image display and suppress background noise. The Min and Max settings can be manually adjusted to further optimize the image display for your needs.                                                                                                    |
|                       | Full – Choose this option to set the Max and Min values to the maximum and minimum data values in the image.                                                                                                    |
|                       | Manual – Choose this option to enter Max and Min values for the image display.                                                                                                    |
|                       | Individual – Applies separate scale limit to each image in a sequence. <b>Note:</b> This option is only available when an image sequence is active.                                                                                                    |
| Color Table           | Rainbow   Rainbow  Rainbow  Ra |
|                       | note <i>Image Display and Measurement</i> for more details on the color table (select <b>Help</b> $\rightarrow$ <b>Tech Notes</b> on the menu bar).                                                                                                    |
|                       | Reverse – Choose this option to reverse the selected color table.                                                                                                    |
|                       | numerical data and the color range in the color table. A log scale improves the visibility of dark areas in an image.                                                                                                    |
| Smoothing             | Computes the average signal of a specified number of pixels (for example, 5 x 5) and replaces the original signal with the average signal (see Figure 5.9). Smoothing removes signal noise without changing pixel size. Smoothing can be applied to an image or a sequence.                                                                                                    |
|                       | Click this button to return smoothing to the previous setting and update the image.                                                                                                    |
| Binning               | Specifies the number of pixels in the image data that are grouped together to form a larger pixel (called <i>soft</i> binning). Binning changes the pixel size in the image (see Figure 5.9 on page 61). Binning can be applied to an image or a sequence. See the tech note <i>Detection Sensitivity</i> for more details on binning (select <b>Help</b> $\rightarrow$ <b>Tech Notes</b> on the menu bar).                                                                                                    |
|                       | Click this button to return binning to the previous setting and update the image.                                                                                                    |
| Image X,Y             | The x,y pixel coordinates of the mouse pointer location in an image and the intensity (counts or photons) at that location. <b>Note:</b> This tool is only available when an image is active.                                                                                                    |
| <del>. (</del>        | Click this button to display a line profile (see page 62.) <b>Note:</b> This tool is only available when an image is active.                                                                                                    |
| /                     | Click this button to display the distance measurement tool in the image window (see page 64). <b>Note:</b> This tool is only available when an image is active.                                                                                                    |

# Zooming or Panning

#### To incrementally zoom in or out on an image:

Click the  $\bigcirc$  or  $\bigcirc$  button. Alternatively, right-click the image and select **Zoom In** or **Zoom Out** on the shortcut menu.

### To magnify a selected area in an image:

- 1. Click the 🗐 button. Alternatively, right-click the image and select Area Zoom on the shortcut menu.
- **2.** When the pointer becomes a +, draw a rectangle around the area that you want to magnify. The selected area is magnified when you release the mouse button.

#### To reset the magnification (remove magnification):

Click the R button. Alternatively, right-click the image and select **Reset Zoom** on the shortcut menu.

### To pan the image window:

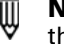

**NOTE:** Panning helps you view different areas of a magnified image. Panning is only available if the image has been magnified.

- **1.** Click the rightarrow button.
- **2.** When the pointer becomes a  $\bigoplus$ , click and hold the pointer while you move the mouse.

## **Smoothing and Binning**

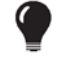

**TIP:** See the technical note *Detection Sensitivity* for helpful information about binning and smoothing (select **Help**  $\rightarrow$  **Tech Notes** on the menu bar).

Smoothing computes the average signal of a specified number of pixels (for example,  $5 \times 5$ ) and replaces the original signal with the average signal (Figure 5.9). Smoothing removes signal noise without changing pixel size

Binning specifies the number of pixels in the image data that are grouped together to form a larger pixel (called soft binning) (Figure 5.9). Binning changes the pixel size in the image.

Smoothing and binning can be applied to a single image or all of the images in a sequence.

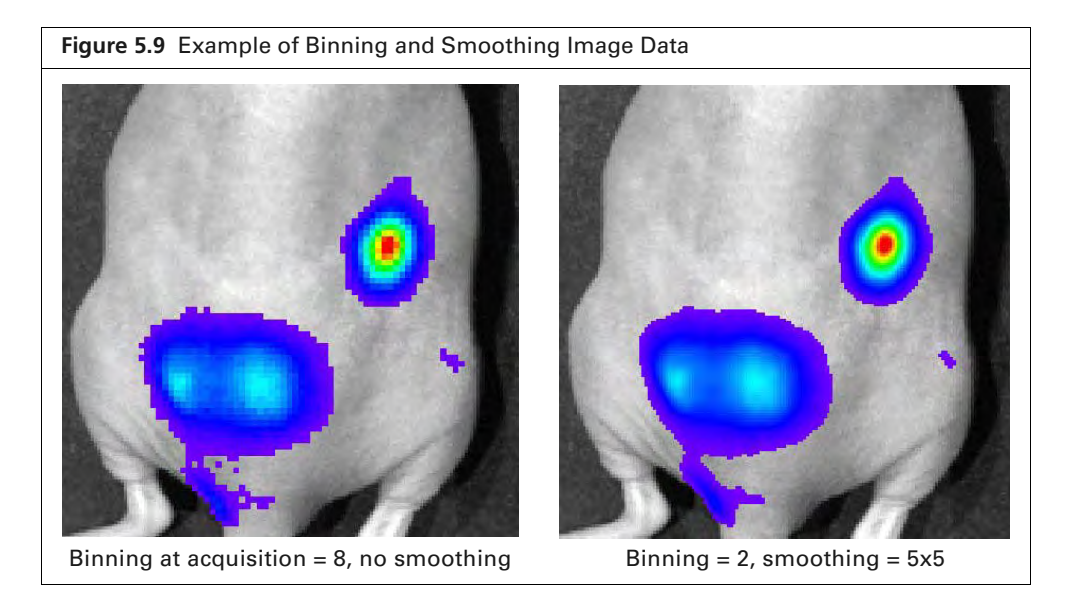

### To set smoothing and/or binning:

- **1.** Load an image or a sequence.
- **2.** Make a selection from the Smoothing and/or Binning drop-down lists in the Image Adjust tools (Figure 5.10).

The image or all images in the sequence will be updated.

**3.** Click the button to return the smoothing or binning to the previous setting and update the image or sequence images.

| Figure 5.10 Select Smoothing and/or Binning Levels             | 3 |
|----------------------------------------------------------------|---|
| Tool Palette                                                   |   |
| ✓ Image Adjust                                                 |   |
|                                                                |   |
| Photo Adjustment                                               |   |
| Brightness:                                                    |   |
| Contrast:                                                      |   |
| Opacity: 100                                                   |   |
| Individual Color Scale                                         |   |
| Min: 0                                                         |   |
| Max: 0 \$                                                      |   |
| Color Scale Limits<br>Auto      Full     Manual     Individual |   |
| Color Table                                                    |   |
| Rainbow                                                        |   |
| Reverse Dogarithmic Scale                                      |   |
| Smoothing: None 🔻 😝 Binning: 1 💌 🔄                             |   |
| Image X, Y 3x3<br>Image Data 7x7 √x<br>(A) (1111) 0.00         |   |
| 13x13                                                          |   |
| Scontrol Upgining and Droff                                    |   |
| Spectral onlinixing and Dyce                                   |   |
| 2D Multi Medality Teels                                        |   |
| DIT 3D Percentruction                                          |   |
|                                                                |   |

# **5.3 Viewing Intensity Data**

You can view intensity data:

- At a particular x,y location.
- Along a line drawn on the image.
- Within a user-selected *region of interest* (ROI). See Chapter 6 on page 88 for information on measuring signal in 2D images using an ROI.

# X,Y Coordinates and Intensity Data

- **1.** Open an image and choose Cm or Pixels from the Units drop-down list in the Image Adjust tools.
- 2. Put the mouse pointer over the image to view the:
  - x,y pixel coordinates of the mouse pointer location in the image (Figure 5.11).
  - Intensity at the pixel location of the mouse pointer. The intensity is represented in the units currently selected for the image.

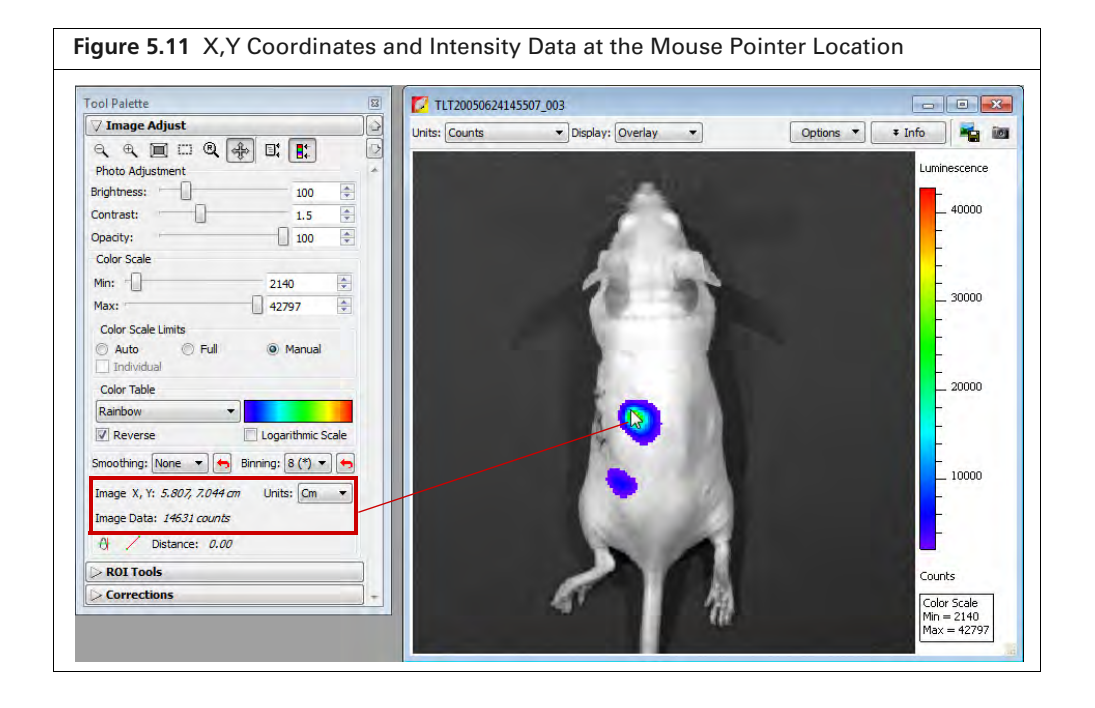

# Line Profile

ĨIJ,

The line profile plots intensity (y-axis) at each pixel (x-axis) along a user-specified line on an image. It is particularly useful for inspecting the detailed character of the image data.

**NOTE:** In the Overlay display mode, the line profile plots the luminescent data. To obtain a histogram of the photograph, select Photograph from the Display drop-down list.

### To display a line profile:

Open an image and click the Line Profile button A in the Image Adjust tools (Figure 5.12).
 A line appears on the image and the Line Profile window opens. See Table 5.5 on page 63 for details on the Line Profile window.

63

| Fool Palette                             | I TLT20050624145507_003                            |                                                  |
|------------------------------------------|----------------------------------------------------|--------------------------------------------------|
| √ Image Adjust                           | Units: Counts                                      | Options 🔻 🔻 Info                                 |
|                                          |                                                    |                                                  |
| Photo Adjustment                         | *                                                  | Luminescence                                     |
| Brightness: 100                          |                                                    |                                                  |
| Contrast: 1.5                            |                                                    | 40000                                            |
| Opacity: 100                             |                                                    |                                                  |
| Color Scale                              |                                                    |                                                  |
| Min: 2140                                | 70-31                                              | L 30000                                          |
| Max: 42797                               |                                                    |                                                  |
| Color Scale Limits                       |                                                    |                                                  |
| Auto Full @ Manual                       |                                                    |                                                  |
| Color Table                              |                                                    |                                                  |
| Rainbow 👻                                |                                                    |                                                  |
| Reverse Logarithmic Scale                |                                                    |                                                  |
|                                          |                                                    | _ 10000                                          |
|                                          |                                                    |                                                  |
| Image X, Y: 11.378, 9.620 cm Units: Cm 🔻 |                                                    |                                                  |
| Image Data: 14 counts                    |                                                    |                                                  |
| Distance: 0.00                           |                                                    | Counts                                           |
| > ROI Tools                              | Al-                                                | Color Scale<br>Min = 2140                        |
| > Corrections                            |                                                    | Max = 42797                                      |
|                                          |                                                    |                                                  |
|                                          | Line Profile Window                                |                                                  |
|                                          | A LAND THE AND THE AND A                           |                                                  |
|                                          | Line Orientation: Horizontal Vidth: 1 Position: (1 |                                                  |
|                                          | X Min: 0 X Max: 239 Y Min: -21                     | 🐑 Y Max: 58 🔄 🦘 🔽 Full Scale 🔲 Logarithmic Scale |
|                                          | 4 TLT20050624145507_                               | 003 : Overlay                                    |
|                                          | x10 <sup>4</sup> Counts                            | Plot of nixel intensities                        |
|                                          | 4.00 -                                             | along the blue line                              |
|                                          | 3.00 -                                             | segment in the image                             |
|                                          | 2.00 -                                             |                                                  |
|                                          | 1.00                                               | 1 1                                              |

2. To view the line profile at another location in the image, put the mouse pointer over the line. When the pointer becomes a  $\ddagger$ , drag the line over the image. The line segment colored blue indicates the pixel intensities that are plotted in the line profile graph.

The line profile is updated as you move the line move over the image.

| Table 5.5 Line Profile VV | INDOW                                                                                                    |
|---------------------------|----------------------------------------------------------------------------------------------------|
| ltem                      | Description                                                                                                    |
| Line Orientation          | Choose Vertical, Horizontal, or Free Hand from the drop-down list to set the orientation of the line in the image window. The Free Hand orientation enables you to drag each line segment endpoint to a user- selected position. |
| Width                     | Sets the line width. The Line Profile window displays the average of the pixel values included in the line width.                                                                                                    |
| Position                  | Line position (pixels).                                                                                                    |
| Ľ.                        | Enables you to choose the grid line pattern to display in the line profile window.                                                                                                    |
|                           | Exports the line profile data to a .csv or .txt file.                                                                                                    |
|                           | Copies the line profile graph to the system clipboard.                                                                                                    |
| <u> </u>                  |                                                                                                    |

| Table 5.5 Line Profile Window |
|-------------------------------|
|-------------------------------|

| Item              | Description                                                                                                    |
|-------------------|----------------------------------------------------------------------------------------------------|
| 4                 | Opens the Print dialog box.                                                                                                    |
| X Min<br>X Max    | Displays the minimum and maximum value of the x-axis. Use the arrows to change the x-axis min or max. If a calibrated unit such as "radiance" is selected in the image window, the x-axis units = cm. If "counts" is selected in the image window, the x-axis units = pixels. To display the range available for the Min or Max, place the mouse pointer over the Min or Max edit box. |
| Y Min<br>Y Max    | Displays the minimum and maximum value of the y-axis. Use the rows to change the y-axis min or max. To display the range available for the Y Min or Y Max, place the mouse pointer over the Min or Max edit box.                                                                                                    |
| 5                 | Click to reset the X and Y Min and Max values to the defaults.                                                                                                    |
| Full Scale        | Select this option to display the full X and Y-axis scales.                                                                                                    |
| Logarithmic Scale | Select this option to apply a log scale to the y-axis.                                                                                                    |

| Table 5.5 Line Profile Window (cc |
|-----------------------------------|
|-----------------------------------|

# **5.4 Measuring Distance**

Measure distance in an image using the distance measurement tool or image crop box.

## **Distance Measurement Tool**

Open an image, select Cm or Pixels from the Units drop-down list in the Image Adjust tools. and click the Distance Measurement button /.

A measurement tool (**A B**) appears on the image (Figure 5.13). The Tool Palette displays the length of the cursor.

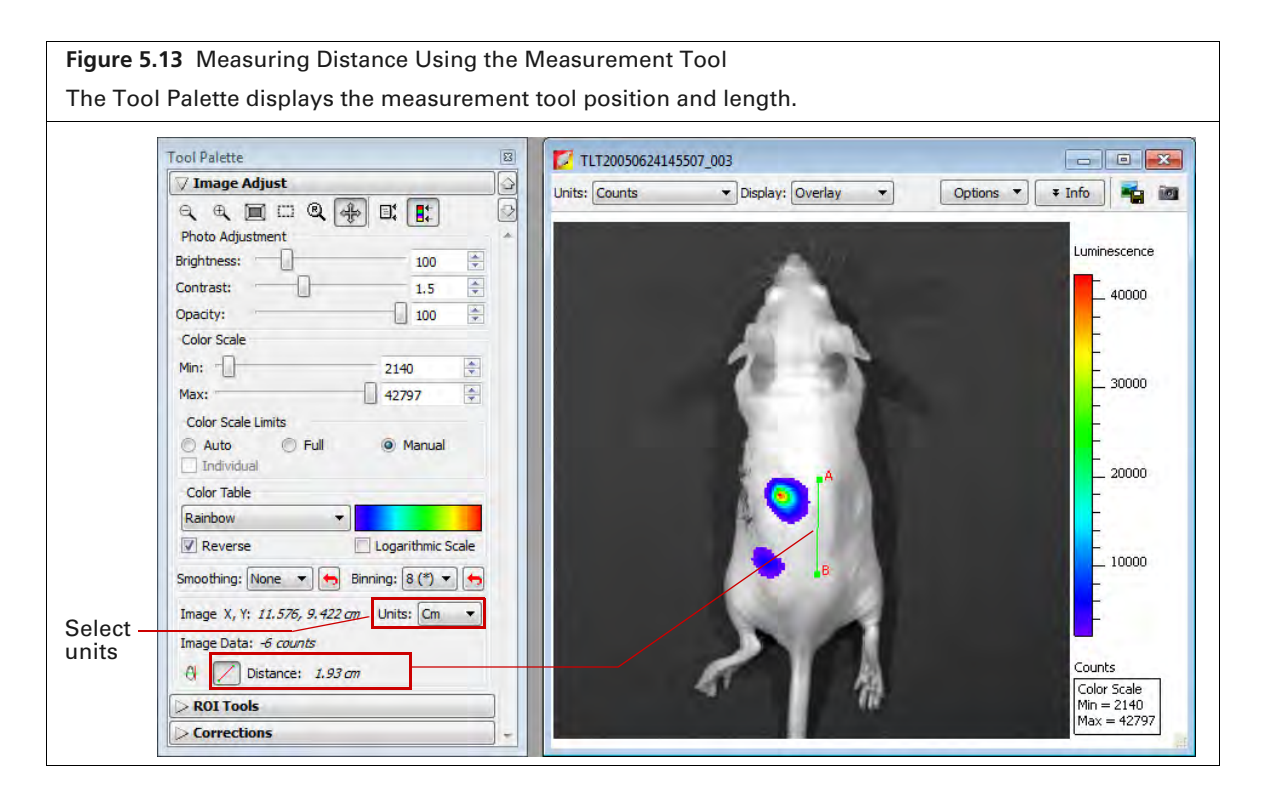

**2.** Change the cursor position or size by dragging the A or B end of the cursor to a new location on the image.

The measurement information in the Tool Palette is updated.

**3.** Click the  $\swarrow$  button to hide the cursor.

## **Image Crop Box**

- 1. Open an image and select Cm or Pixels from the Units drop-down list in the Image Adjust tools.
- **2.** Click the **Image Crop** button in the Image Adjust tools (Figure 5.14). The mouse pointer changes a "+".
- **3.** Draw a rectangle on the image using the mouse pointer. The length of the crop box diagonal is displayed.
- **4.** Change the size or position of the crop box by dragging a handle on the crop box.
- **5.** Click the **button** to hide the crop box.

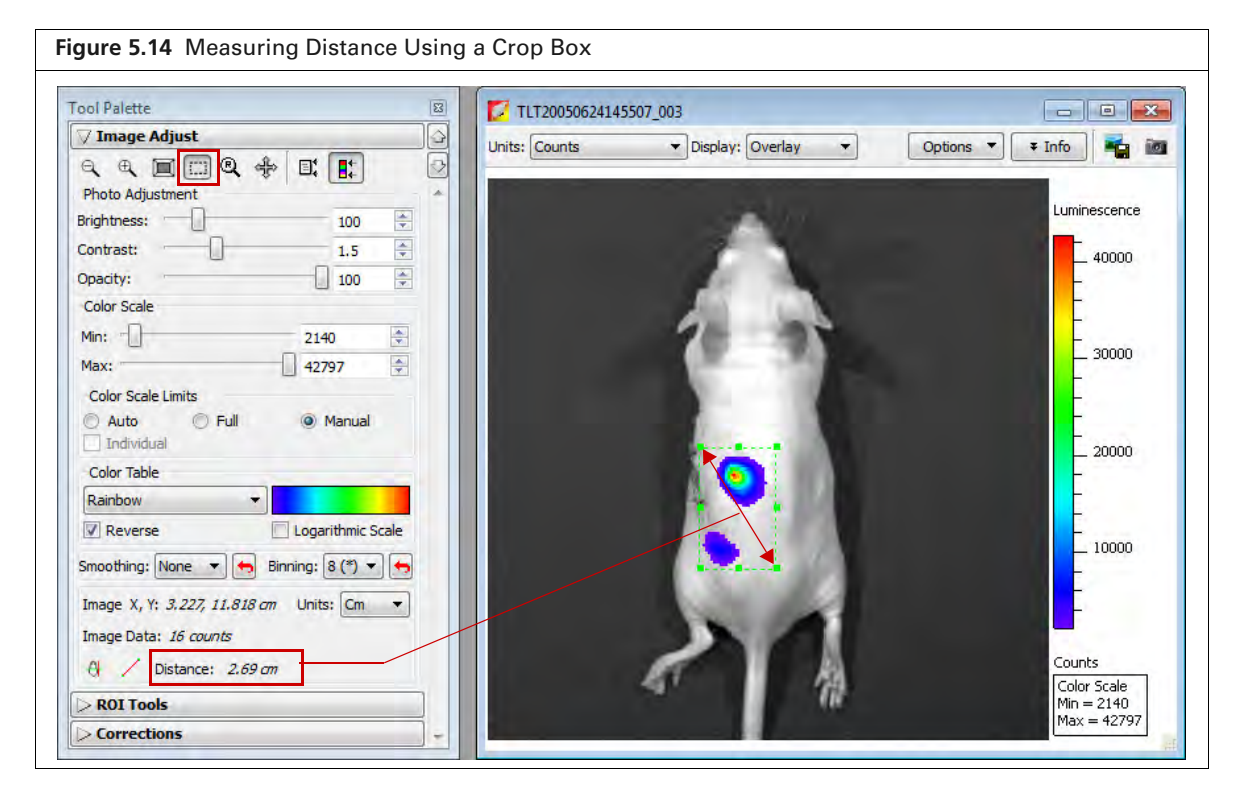

# **5.5 Combining Images Using Image Math**

The Image Math tool mathematically combines two images to create a new image. Image math is primary used to subtract tissue autofluorescence background from signal. It provides an alternative to spectral unmixing for autofluorescence background subtraction.

To perform image math, open an image sequence or a group of images. See page 86 for more details on creating a sequence from individual images.

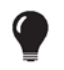

**TIP:** See the tech note *Image Math* for a quick guide (select **Help**  $\rightarrow$  **Tech Notes** on the Help menu.

## **Subtracting Tissue Autofluorescence**

To remove tissue autofluorescence from image data, you can use a subtraction method which uses a second excitation filter that is blue-shifted (a background filter) from the primary excitation filter.

The objective of using a background filter is to excite the tissue autofluorescence without exciting the fluorophore. To reduce autofluorescence signal in the primary image data, use the image math tool to subtract the background filter image from the primary excitation filter image.

The software computes the signal corrected for background:  $(A - B) \times k$ , where:

- A = primary image (acquired using the excitation filter)
- B = background image (acquired using the background filter)
- k = (primary signal/background signal)

The background signal is obtained from a measurement ROI that is located in an area where no fluorophore signal is present. The scale factor k accounts for different levels of tissue autofluorescence due to different excitation wavelengths and filter transmission characteristics.

After you acquire an image sequence that includes a primary and background image, use the image math tool to subtract tissue autofluorescence. (See page 34 for more details on acquiring an image sequence.)

### To subtract tissue autofluorescence:

1. Load the image sequence that includes the primary and background fluorescent images.

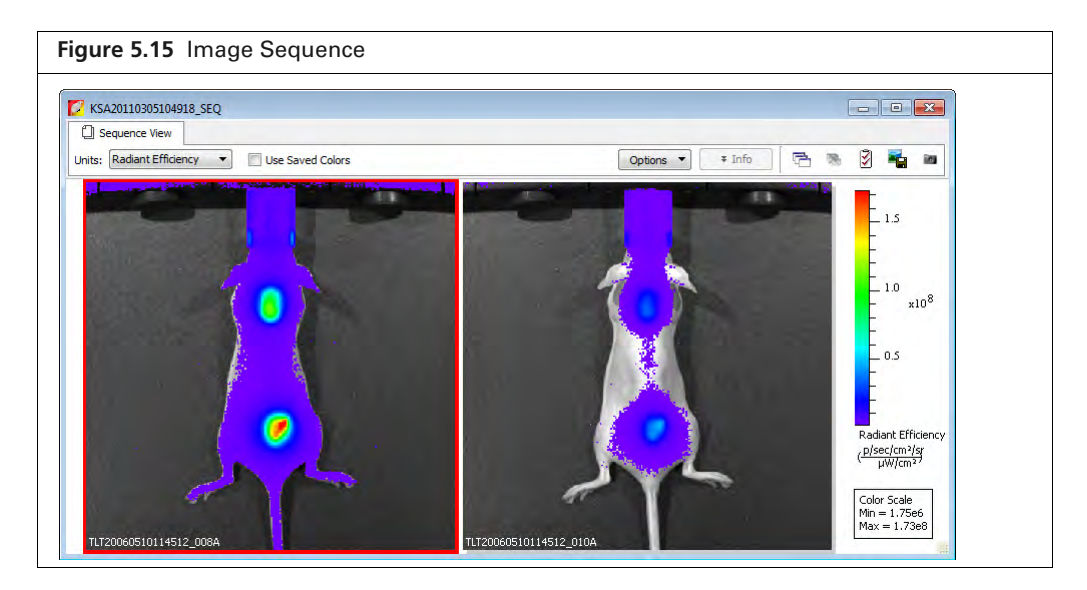

- **2.** Open either the primary or background image:
  - **a.** Optimize the image display using the color scale Min and Max sliders in the Image Adjust tools.
  - **b.** Draw a measurement ROI on an area of the animal that represents background signal (area where no fluorophore signal is present, Figure 5.16).

**NOTE:** You only need to draw the ROI on one of the images. The software copies the ROI to the other image.

W
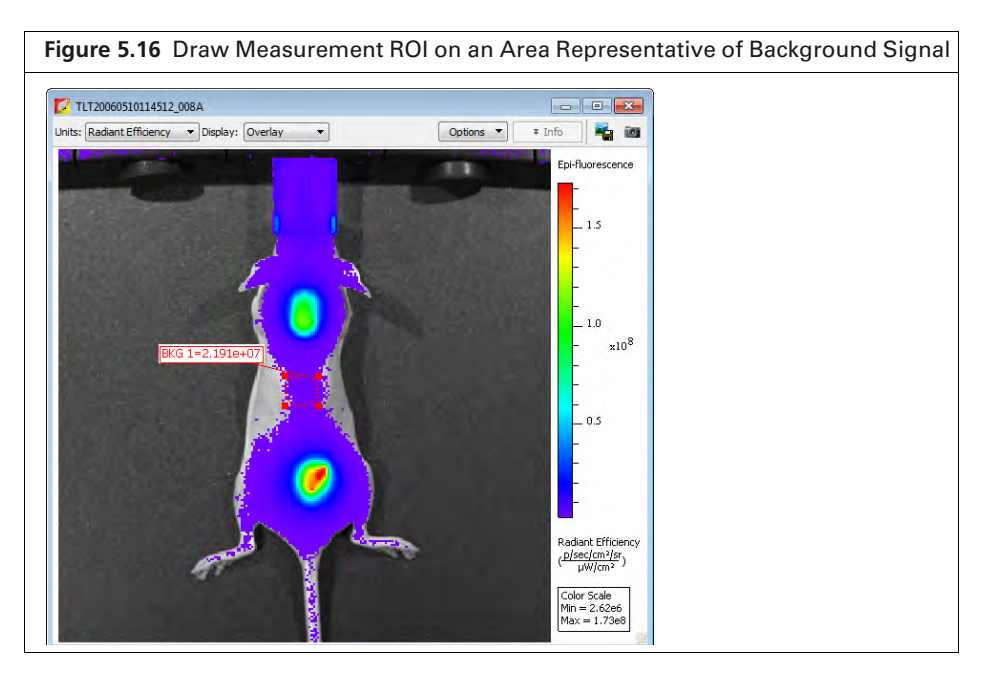

- **3.** Select **Tools**  $\rightarrow$  **Image Math for <name>\_SEQ** on the menu bar.
- **4.** In the Image Math window that appears, select the primary image in box A. Select the background image in box B (Figure 5.17).

See Table 5.6 on page 69 for more details on the Image Math window.

5. Select the math function 'A-B\*k' in the Result drop-down list.

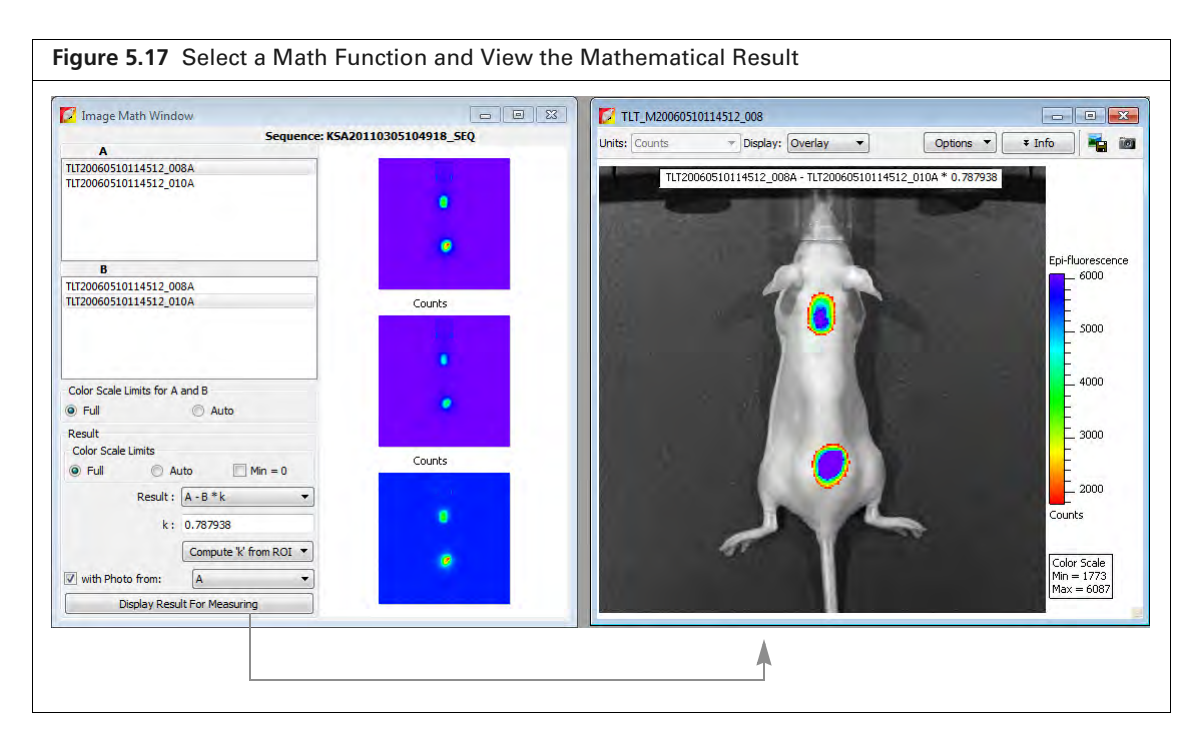

- 6. Click Compute K from RDIv and select the ROI (created in step 2) from the drop-down list. The background-corrected signal is displayed.
- 7. To view the mathematical result (overlay mode) in a separate image window, click **Display Result For Measuring**.

If necessary, use the Color Scale Min and Max sliders in the Image Adjust tools to adjust the image display.

- **8.** To save the new image:
  - **a.** Click the **Save** button  $\blacksquare$ . Alternatively, select **File**  $\rightarrow$  **Save** on the menu bar.
  - **b.** Select a directory in the dialog box that appears and click **Save**.

A folder of data is saved to the selected location (AnalyzedClickInfo.txt, ClickInfo.txt, luminescent and photographic TIF images).

- 9. To export the new image to a graphic file:
  - a. Click the Export button 🖏
  - **b.** Select a directory in the dialog box that appears, enter a file name, and select the file type from the "Save as type" drop-down list.
  - c. Click Save.

## **Creating a New Image**

- **1.** Load an image sequence.
- **2.** Select **Tools**  $\rightarrow$  **Image Math for** <**name**>\_**SEQ** on the menu bar (Figure 5.18).

|                            | ous window Help                                                                                                    |                                                                                                    |                                                                                                    |                 |                  |                                       |
|----------------------------|----------------------------------------------------------------------------------------------------|----------------------------------------------------------------------------------------------------|----------------------------------------------------------------------------------------------------|-----------------|------------------|---------------------------------------|
|                            | 30 Animation<br>Longitudinal Study<br>Well Plate Quantification for TLT20060510<br>Image Overlay for TLT20060510114512_SEC<br>Coloraz<br>Image Math for TLT20060510114512_SEQ<br>Memory Tracker                                                                                                    | 9y to all                                                                                                    | 2                                                                                                    |                 |                  |                                       |
| Image Math Window          |                                                                                                    |                                                                                                    | 11120060510114512_SEQ                                                                                           |                 |                  |                                       |
|                            | Sequence: TLT20060510114                                                                                                    | 512 SEQ                                                                                                    | C Sequence View Spectra                                                                                         |                 |                  |                                       |
| Α                          | 1                                                                                                    | -                                                                                                    | In succession of                                                                                                | -               | Les all such     |                                       |
| 720060510114512 002        | in the second second se |                                                                                                    | DAU2: Exemple Fundancy                                                                                          | Die Saven Coors | opeons -         |                                       |
| 120060510114512_003        | 12                                                                                                    |                                                                                                    | the second second second second second second second second second second second second second second second se | C               |                  |                                       |
| 720060510114512.004        |                                                                                                    |                                                                                                    |                                                                                                    | <u>w</u>        |                  |                                       |
| 20060510114512_005         |                                                                                                    |                                                                                                    | 4 8                                                                                                    |                 |                  |                                       |
| 12006051011/512.001        |                                                                                                    | and the second second se |                                                                                                    | •               | •                | •                                     |
| B                          |                                                                                                    |                                                                                                    | Aλ                                                                                                    |                 |                  |                                       |
| 120060510114512_001        | *                                                                                                    | and Lifference                                                                                                    |                                                                                                    |                 |                  |                                       |
| 720060510114512_003        | E                                                                                                    | AR CHICKINY                                                                                                    |                                                                                                    |                 | 1.1              |                                       |
| 720060510114512_004        | 1.20                                                                                                    |                                                                                                    | Min= 1,99e7                                                                                                    | Mn=5.74         | 7 Min= 8.60e7    | Mn=9,0607                             |
| 120060510114512_005        |                                                                                                    |                                                                                                    | 1 8 Mar = 3.76e8                                                                                                | 2 Max= 1.13     | e9 9 Max= 1.71e9 | 4 Max=1.7969                          |
| 10060510111512 001         |                                                                                                    | <b>X</b>                                                                                                    |                                                                                                    |                 |                  |                                       |
| olor Scale Limits for A ar | sd U                                                                                                    |                                                                                                    |                                                                                                    | H               | -                |                                       |
| Tul                        | Auto                                                                                                    |                                                                                                    |                                                                                                    |                 |                  | 0                                     |
| esult                      | *                                                                                                    |                                                                                                    | × *                                                                                                    |                 |                  | -                                     |
| Color Scale Limits         | P-t                                                                                                    | ed Elliciance                                                                                                    | 0.8                                                                                                    |                 |                  |                                       |
| Pul 🖸 Aut                  | Min = 0                                                                                                    | in Lincols of                                                                                                    |                                                                                                    |                 |                  |                                       |
| Result :                   | -B*k -                                                                                                    | 191                                                                                                    | 515                                                                                                    | J.L.            | 1 11-            | 51                                    |
|                            |                                                                                                    |                                                                                                    | Bin= 1.78c7                                                                                                    | Min= 2.00       | 7 Min= 1.3867    | Min= 9.2166                           |
| K1 . 1                     | .00                                                                                                    | A CONTRACTOR                                                                                                    |                                                                                                    | V Place Size    | 11010 210100     | · · · · · · · · · · · · · · · · · · · |
| l.                         | Compute K from ROI =                                                                                                    | 4.4                                                                                                    |                                                                                                    |                 |                  |                                       |
| with Photo from:           | A •                                                                                                    | AL ASS                                                                                                    |                                                                                                    |                 |                  |                                       |
| Proster Date in            |                                                                                                    | 1                                                                                                    | •                                                                                                    |                 |                  |                                       |
| Lisplay Kesult             | For measuring                                                                                                    |                                                                                                    |                                                                                                    |                 |                  |                                       |

**3.** In the Image Math window that appears, select an image from box A and from box B. The Image Math window shows a thumbnail of image A, image B, and the new image (Figure 5.19).

| Image Math Window       Image Construction         Image Math Window       Image Construction         Image Math Window       Imag                                                                                                    | Figure 5.19                                                                                                    | Image Math                                                                                           | Window and New Ima   | ge                                                                                                    |                             |
|----------------------------------------------------------------------------------------------------|----------------------------------------------------------------------------------------------------|----------------------------------------------------------------------------------------------------|----------------------|----------------------------------------------------------------------------------------------------|-----------------------------|
| Image Math Window       Image Math Window         A       Image Math Window         Introdoction 14512_001       Image Math Window         Introdoction 14512_002       Image Math Window         Introdoction 14512_003       Image Math Window         Introdoction 14512_004       Image Math Window         Introdoction 14512_005       Image Math Window         Introdoction 14512_005       Image Math Window                                                                                                    |                                                                                                    |                                                                                                    |                      | Click to expo<br>image to a g                                                                                   | rt the<br>raphic file       |
| A<br>IUT20000510114512_001<br>IUT20000510114512_005<br>IUT20000510114512_005<br>IUT2000510114512_005<br>IUT2000510114512_005<br>IUT200051014512_005<br>IUT200051014512_005<br>IUT200051014512_005<br>IUT200051014512_005<br>IUT200051014512_005<br>IUT200051014512_005<br>IUT200051014512_005<br>IUT200051014512_005<br>IUT20050114512_005<br>IUT200051014512_0 | 🚺 Image Math Wind                                                                                                    | ow                                                                                                   |                      | TLT_M20060510114512_005                                                                                         |                             |
| IV2000531014512_001         IV2000531014512_003         IV2000531014512_004         IV2000531014512_005         IV2000531014512_005         IV2000531014512_0                                                                                                    |                                                                                                    | Sequence: 1                                                                                          | LT20060510114512_SEQ | Units: Radiant Efficiency - Display: Overlay - Options -                                                        | * Info                      |
| TUZO00501014512_006       •         *       •         *       •         *       •         *       •         *       •         *       •         *       •         *       •         *       •         *       •         *       •         *       •         *       •         *       •         *       •         *       •         *       •         *       •         *       •         *       •         *       •         *       •         *       •         *       •         *       •         *       •         *       •         *       •         *       •         *       •         *       •         *       •         *       •         *       •         *       •         *       •         *       •                                                                                                    | A<br>TLT20060510114512_00<br>TLT20060510114512_00<br>TLT20060510114512_00<br>TLT20060510114512_00<br>TLT20060510114512_00                                                                                       |                                                                                                    | → <sup>•</sup>       | TLT20060510114512_005-TLT20060510114512_001*1.00                                                                |                             |
| B       EP:Hordescence         H12000501014512_001       Radiant Efficiency         H12000501014512_005       H1         Color Scale Limits                                                                                                    | TLT20060510114512_00                                                                                                    |                                                                                                    |                      |                                                                                                    |                             |
| Result       Color Scale         Ful       Auto         Result:       Auto         Result:       Auto         Result:       Auto         Result:       Auto         Result:       Auto         Result:       Auto         Result:       Auto         Result:       Auto         Result:       Auto         Result:       Auto         Compute % from ROI       Result:         With Photo from:       Auto         Display Result For Measuring       Min = 3.9887         Max = 7.7768       Min = 3.9877         Max = 7.7768       Min = 3.9877                                                                                                    | B<br>TL720060510114512_00<br>TL720060510114512_00<br>TL720060510114512_00<br>TL720060510114512_00<br>TL720060510114512_00<br>TL720060510114512_00<br>TL720060510114512_00<br>Color Scale Limits for A<br>○ Full | 01 1<br>12<br>13<br>14<br>15<br>15<br>16<br>17<br>17<br>17<br>17<br>17<br>17<br>17<br>17<br>17<br>17 | Radiant Efficiency   |                                                                                                    | 6.0<br>4.0 ×10 <sup>8</sup> |
| ■ Full ● Auto ■ Min = 0<br>Result: <u>A - B * k</u> +<br>k: 100<br>Compute K from ROL ▼<br>With Photo from: <u>A</u> +<br>Display Result For Measuring                                                                                                    | Color Scale Limits                                                                                                    |                                                                                                    | Dadiant Efficiency   |                                                                                                    | 2.0                         |
| Result:       A-B*k       Result:       Result:                                                                                                    | 🗇 Full 💿 Au                                                                                                    | uto 🕅 Min = 0                                                                                        | Reliance in the rey  |                                                                                                    |                             |
| k: 1.00<br>Compute K from ROI ▼<br>With Photo from: A<br>Display Result For Measuring<br>Radant Efficiency<br>p)<br>p)<br>p)<br>p)<br>p)<br>p)<br>p)<br>p)<br>p)<br>p)                                                                                                    | Result :                                                                                                    | A - B * k ▼                                                                                          |                      |                                                                                                    |                             |
| Compute V from ROL ▼<br>With Photo from: A<br>Display Result For Measuring<br>Compute V from ROL ▼<br>Max = 7.7768<br>Compute V from ROL ▼<br>Max = 7.7768<br>Compute V from ROL ▼<br>Max = 7.7768<br>Compute V from ROL ▼<br>Max = 7.7768<br>Compute V from ROL ▼<br>Max = 7.7768<br>Compute V from ROL ▼<br>Max = 7.7768<br>Compute V from ROL ▼<br>Max = 7.7768<br>Compute V from ROL ▼<br>Max = 7.7768<br>Compute V from ROL ▼<br>Max = 7.7768<br>Compute V from ROL ▼<br>Compute V from ROL ▼<br>Compute V from ROL ■<br>Compute V from ROL                                                                                           | k:                                                                                                    | 1.00                                                                                                 | 0                    |                                                                                                    | (p/sec/cm <sup>2</sup> /sr) |
| With Photo from:     A       Display Result For Measuring     Max = 7.7768                                                                                                    |                                                                                                    | Compute 'K' from ROI 💌                                                                               |                      | 47                                                                                                    | Color Scale                 |
| Daplay Result For Measuring                                                                                                    | with Photo from:                                                                                                    | A •                                                                                                  |                      | All second second second second second second second second second second second second second second second se | Min = 3.98e7                |
|                                                                                                    | Display Resu                                                                                                    | It For Measuring                                                                                     |                      |                                                                                                    | These minor                 |
|                                                                                                    |                                                                                                    |                                                                                                    |                      |                                                                                                    |                             |

NOTE: For more details on items in the Image Math window, see Table 5.6, page 69

- 4. Select a mathematical function from the Result drop-down list.
- **5.** To include a scaling factor (k) in the function, enter a value for "k".
- 6. Click **Display Result for Measuring** to view the new image c.
- **7.** To save the new image:

 $\square$ 

- **a.** Click the **Save** button  $\blacksquare$ . Alternatively, select **File**  $\rightarrow$  **Save** on the menu bar.
- **b.** Select a directory in the dialog box that appears, and click **Save**.

A folder of data is saved to the selected location (AnalyzedClickInfo.txt, ClickInfo.txt, luminescent and photographic TIF images).

- 8. To export the image to a graphic file:
  - a. Click the Export button 🐳 (Figure 5.19).
  - **b.** Select a directory in the dialog box that appears, enter a file name, and select the file type from the "Save as type" drop-down list.
  - c. Click Save.

| Table 5.6 | Image N | /lath Window |
|-----------|---------|--------------|
|-----------|---------|--------------|

| Item                     | Description                                                                                                    |
|--------------------------|----------------------------------------------------------------------------------------------------|
| Color Ranges for A and B | Full - Choose this option to set the Max and Min values to the maximum and minimum data values in the image.                                                                                                    |
|                          | Auto - When this option is chosen, the software sets the Min and Max<br>values to optimize image display and suppress background noise. The Min<br>and Max settings can be manually adjusted to further optimize the image<br>display for your needs.<br><b>Note:</b> The color scale does not affect the image math result. |

| Item                            | Description                                                                                                    |  |  |  |  |
|---------------------------------|----------------------------------------------------------------------------------------------------|--|--|--|--|
| Color Ranges for Result         | Full - See above.                                                                                                    |  |  |  |  |
| Image                           | Auto - See above.                                                                                                    |  |  |  |  |
|                                 | Min = 0 - Choose this option to set the minimum data value to zero.                                                                                                    |  |  |  |  |
| Results                         | Drop-down list of mathematical functions that can be used to generate the new image, including:                                                                                              |  |  |  |  |
|                                 | A - B*k                                                                                                    |  |  |  |  |
|                                 | A + B*k                                                                                                    |  |  |  |  |
|                                 | A * B*k                                                                                                    |  |  |  |  |
|                                 | A/B if Counts(B)>k (Useful for fluorescence tomography.)                                                                                                    |  |  |  |  |
|                                 | (A/B)*k                                                                                                    |  |  |  |  |
| k, Image Math window            | A user-specified scaling factor applied in the results function.                                                                                                    |  |  |  |  |
| Compute 'k' from ROI            | This option is useful for subtracting fluorescence background. Draw one ROI in an image on an area considered background. In the "Compute 'k' from ROI" drop-down list, select the this ROI. |  |  |  |  |
| with Photo from                 | Choose this option to display the new image in overlay mode using the selected photographic image. (This option is only available if one of the selected images is an overlay.               |  |  |  |  |
| Display Result for<br>Measuring | Opens the image generated by image math in an image window.                                                                                                    |  |  |  |  |

**Table 5.6** Image Math Window (continued)

## **5.6 Overlaying Multiple Images**

The image overlay tool provides a convenient way to view multiple reporters in one image. You can use the image overlay tool to display multiple luminescence or fluorescence images on one photographic image.

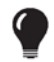

**TIP:** See the technical note *Image Overlay – 2D* for a quick guide (select **Help**  $\rightarrow$  **Tech Notes** on the menu bar).

#### To overlay multiple images:

- **1.** Acquire an image sequence using the appropriate filters for each reporter. Alternatively, create a sequence from images acquired during different sessions. (For more details, see page 86.)
- **2.** Load the image sequence.

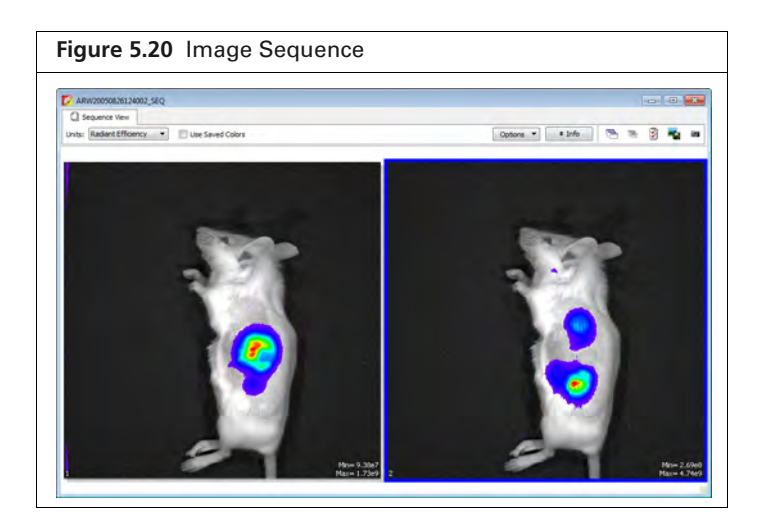

**3.** Open one of the images and optimize the image display using the color scale Min and Max sliders in the Image Adjust tools.

To view all images in the sequence, click the **Display All** button **button** to open each image (overlay mode) in a separate image window.

**4.** Select **Tools**→ **Image Overlay for <sequence name>\_SEQ** on the menu bar.

The image overlay window appears and shows the first photograph in the sequence. To view a different photograph, make a selection from the photograph drop-down list.

| 💈 Image Overlay Window                                                                                                    |                                         |      |
|----------------------------------------------------------------------------------------------------|-----------------------------------------|------|
| Sequence: ARW20050826124002_SEQ Photograph: ARW20050826124002_001  ARW20050826124002_001  ARW20050826124002_001  ARW20050826124002_002 | Units: Radiant Efficiency 🔹             |      |
|                                                                                                    |                                         |      |
| Image Adjust           Min:         9.38e7           Max:         1.73e0                                                               | Color Table ColorScale Type: Palette La | pel: |

**5.** To overlay all images, click the button.

The overlay appears. The photograph is at the bottom of the stack and the last fluorescent or luminescent image in the list is at the top of the stack.

| 💈 Image Overlay Window                                                      |                           |                                                                              |
|-----------------------------------------------------------------------------|---------------------------|------------------------------------------------------------------------------|
| Sequence: ARW20050826124002_SEQ<br>Photograph:                              | Units: Radiant Efficiency |                                                                              |
| ARW20050826124002_001 -                                                     |                           |                                                                              |
| Pluorescent Images:                                                         |                           |                                                                              |
|                                                                             |                           | 10°<br>7<br>+<br>10°<br>7<br>+<br>Radiant Efficiency<br>( <u>Seconvier</u> ) |
| Image Adjust         Col           Min:         2.69e8         Image Adjust | or Table                  |                                                                              |
| Colo                                                                        | rScale Type: Pal          | lette Label:                                                                 |

### Table 5.7 Image Overlay Window

| ltem                                 | Description                                                                                                    |
|--------------------------------------|----------------------------------------------------------------------------------------------------|
| Units                                | Choose the type of units for displaying the fluorescent or luminescent image. See the concept tech note <i>Image Display and Measurement</i> for more details on measurement units.                                                                    |
| Photograph                           | A drop-down list of the photographs in the image sequence.                                                                                                    |
| Fluorescent or<br>Luminescent Images | The sequence images.                                                                                                    |
| 1                                    | Copies the overlay to the system clipboard.                                                                                                    |
| <b>-</b>                             | Click to export the overlay to a graphic file.                                                                                                    |
| <b>*</b>                             | Click to include all fluorescent or luminescent images in the overlay.                                                                                                    |
| 6                                    | Click to remove all fluorescent or luminescent images from the photograph.                                                                                                    |
| Image Adjust                         | Tools for adjusting the appearance of the highlighted fluorescent or luminescent image. Adjustments can only be made on one image at a time.                                                                                                    |
|                                      | Min – The minimum pixel intensity associated with the color scale for an image.<br>Pixels less than the minimum value are not displayed.                                                                                                    |
|                                      | Max – The maximum pixel intensity associated with the color scale for an image.<br>Pixels greater than the maximum value are displayed in the maximum color.                                                                                           |
|                                      | Opacity – Controls the opacity of the fluorescent or luminescent image.                                                                                                    |
| Color Table                          | Tools for selecting and modifying the color scale associated with an image.                                                                                                    |
|                                      | Color Scale Type – Choose BlackLevel to show black at the low end of the color scale. Choose WhiteLevel to show white at the low end of the color scale.                                                                                               |
|                                      | <b>Red</b> Click the drop-down arrow to select a color table for the image data. See the concept tech note <i>Image Display and Measurement</i> for more details on color tables (select <b>Help</b> $\rightarrow$ <b>Tech Notes</b> on the menu bar). |
|                                      | Reverse – Choose this option to reverse the selected color table.                                                                                                    |
|                                      | Logarithmic – Choose this option to apply a log scale to the relationship between numerical data and the color range in the color table. A log scale improves the visibility of dark areas in an image.                                                |
| Palette label                        | To include a brief line of text next to the color scale, enter text in the palette label box, then press the <b>Enter</b> key. To remove the text from the image window, delete the text in the palette label box and press <b>Enter</b> .             |
| Scales per Column                    | Sets the number of color scales to display in a column.                                                                                                    |

# **5.7 Rendering Intensity Data in Color**

The colorize tool renders luminescence or fluorescence data in color, enabling you to see both intensity and spectral information in a single view. The tool provides a useful way to visualize multiple probes or scale probe signals that are not in the visible range.

#### To view colorized intensity data:

**1.** Load an image sequence.

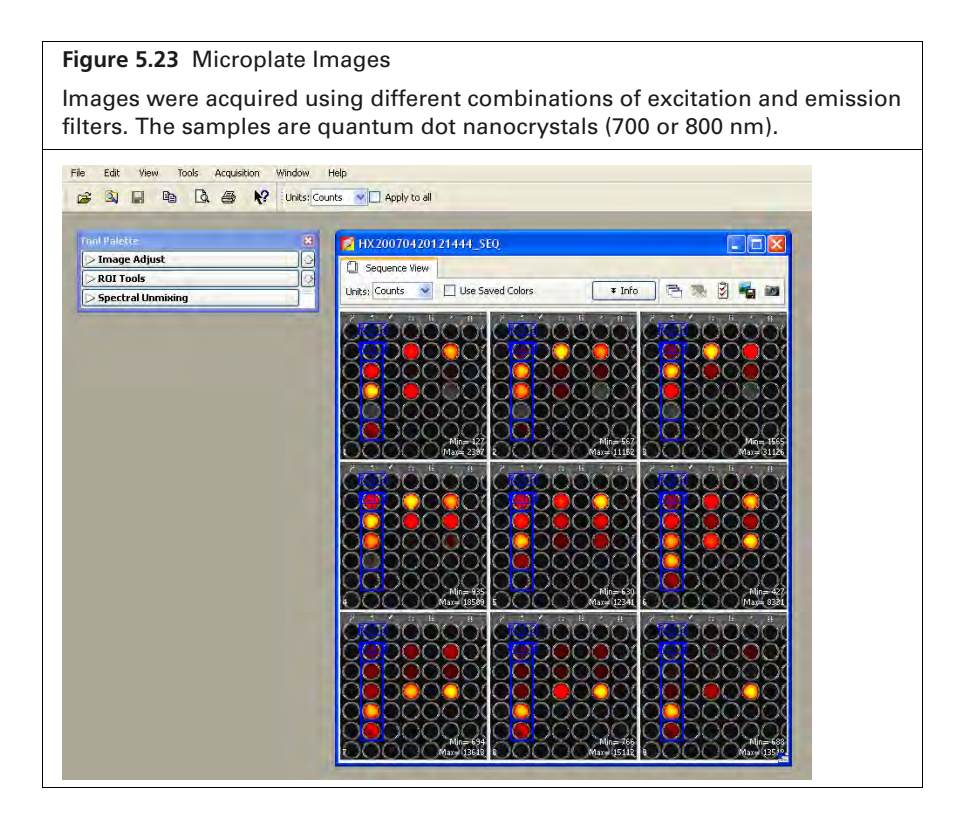

**2.** Select **Tools**  $\rightarrow$  **Colorize** on the menu bar.

The software renders each luminescent or fluorescent image in color and combines them into a single image (Figure 5.24).

| HX20070420121444_SEQ      |                    |               |                     |            |
|---------------------------|--------------------|---------------|---------------------|------------|
| Sequence View Spec        | ctra Colorize View |               | 850                 |            |
| Colormap: NDR · Color Ran | nge: (             | Filter Range: | Log Scale 🕅 Real Ci | stor 🖻 📲 🚳 |
|                           |                    |               |                     |            |
|                           |                    |               |                     |            |
|                           |                    |               |                     |            |
|                           |                    |               |                     |            |
|                           | 1.00               |               |                     |            |
|                           | -                  | -             |                     |            |
|                           |                    |               |                     |            |
|                           |                    |               |                     |            |
|                           |                    |               |                     |            |
|                           |                    |               |                     |            |
|                           |                    |               |                     |            |
|                           |                    |               |                     |            |
|                           |                    |               |                     |            |
|                           |                    |               |                     |            |

|  | Table | 5.8 | Colorize | Tools |
|--|-------|-----|----------|-------|
|--|-------|-----|----------|-------|

| ltem          | Description                                                                                                    |
|---------------|----------------------------------------------------------------------------------------------------|
| Colorize View |                                                                                                    |
| Color Map     | NIR – A special camera setup that extends the color response into the near infrared range. Near infrared fluorophores appear red to purple using the NIR camera setup.                                                                                                    |
|               | VIS – Regular camera setup that mainly renders color in the visible range. It is similar to the color response of a commercial digital camera. NIR fluorophores appear dark red to invisible using the VIS camera setup.                                                                                                    |
| Color Range   | The color map indicates the color range of the selected camera setup from short<br>to long wavelength. The two sliders determine the lower and upper limits of the<br>color range that is used to render color. The parts of the color map outside the<br>selected range are not used in the color rendering process. By default, the entire<br>color range is selected. |
| Filter Range  | The wavelength range of the luminescent images in the sequence. The two sliders determine the lower and upper end of the filter range. Only the parts of the image that are within the selected wavelength range are colorized. By default, the entire filter range is selected.                                                                                         |
| Log Scale     | If this option is chosen, the dynamic range of the brightness in the image is compressed using a log scale. This improves the visibility of dark areas in the image.                                                                                                    |
| Real Color    | If this option is chosen, the colors are rendered using the wavelengths that directly correspond to the camera setup. For example, GFP appears green using real color rendering.                                                                                                    |
|               | If this option is not chosen, the original wavelength range of the image is modified<br>to include the entire visible wavelength range of the camera setup. This helps<br>improve the color contrast.                                                                                                    |
| Êð            | Click this button to copy the colorize view to the system clipboard.                                                                                                    |
| <b>-</b>      | Click this button to export the colorize view as a graphic file (for example, .jpg).                                                                                                    |
| 4             | Click this button to print the colorize view.                                                                                                    |

# **5.8 Annotating or Tagging Images**

## **Adding Comments**

Comments can be added to an image and saved with the image.

#### To add comments:

- 1. Open an image.
- **2.** Right-click the image and select **Insert Comment** on the shortcut menu. Enter comments in the yellow box that appears (Figure 5.25).
- **3.** To move a comment in an image:
  - **a.** Position the mouse pointer over the comment.
  - **b.** When the hand tool appears  $\langle h \rangle$ , drag the comment box, then click the mouse to set the location.
- 4. Remove comments by doing either of the following:

- Right-click a comment and select **Remove Comment** on the shortcut menu.
- To remove all comments, right-click the image and select **Remove All Comments** on the shortcut menu.

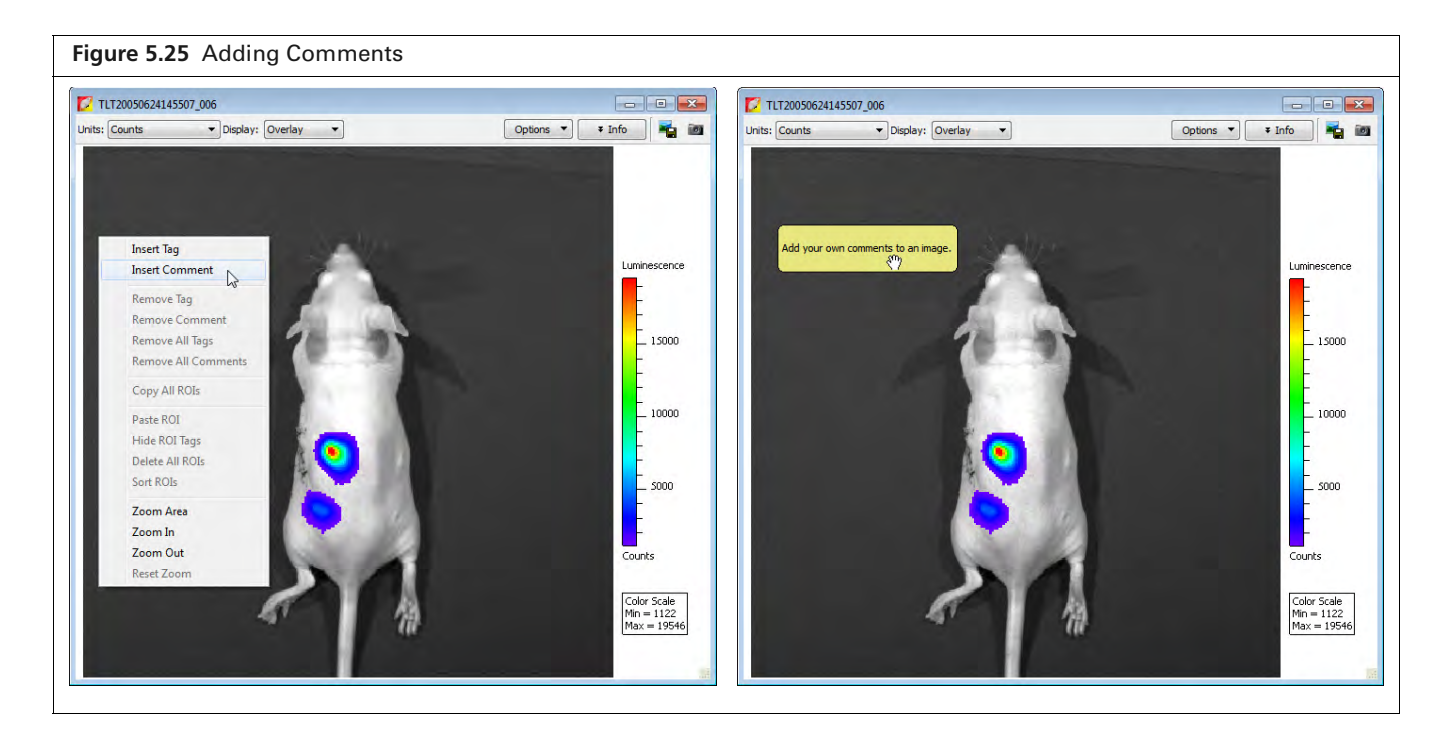

## **Applying Tags**

An image tag displays the x,y pixel coordinates and the pixel intensity (z, counts or photons) at a user-selected location.

#### To apply a tag:

- **1.** Right-click a location in the image.
- **2.** Select **Insert Tag** on the short cut menu.

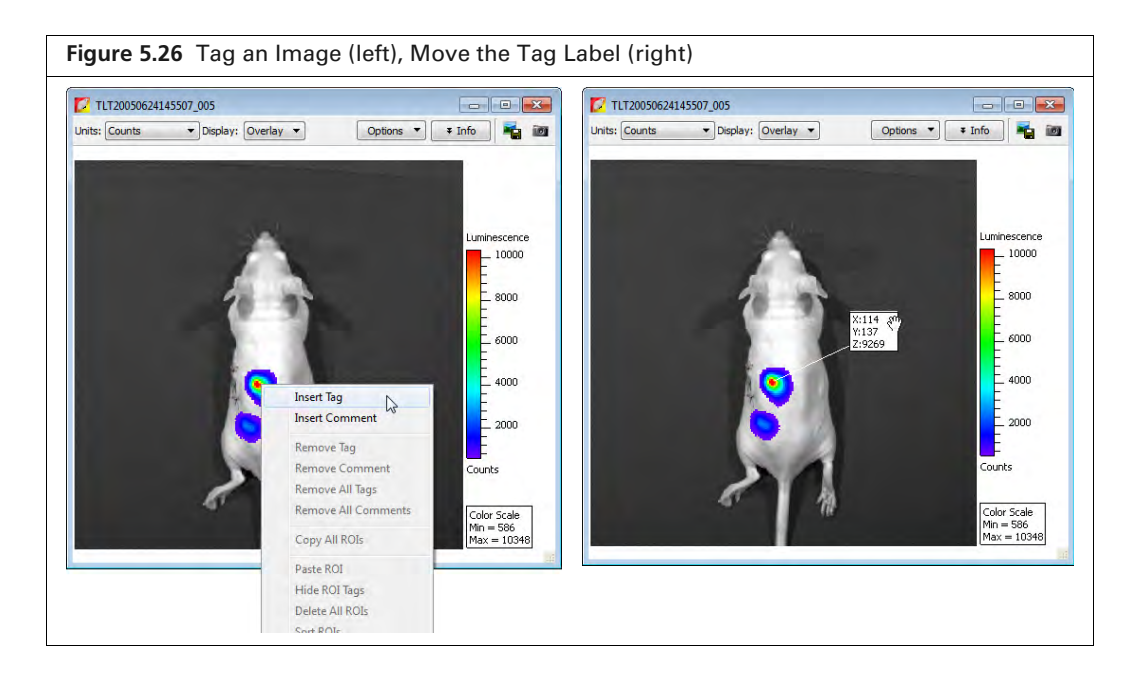

- **3.** To move a tag:
  - **a.** Position the mouse pointer over the tag.
  - **b.** When the hand tool appears  $\langle \uparrow \rangle$ , drag the tag, then click the mouse to set the tag location. A line between the pixel and the tag identifies the location associated with the tag.

# **5.9 Exporting a Single Image**

The Image Layout window (Figure 5.27) provides an alternative way to:

- Annotate and export an image (for example, .bmp)
- Print an image
- Copy an image to the system clipboard
- Load an image or image sequence and select View → Image Layout Window on the menu bar to open the Image Layout window.
- 2. Click the 🎎 button to paste the active image into the Image Layout window.
- **3.** Drag a handle  $\blacksquare$  at a corner of the image to resize the image.
- **4.** Drag the image to reposition it in the window.

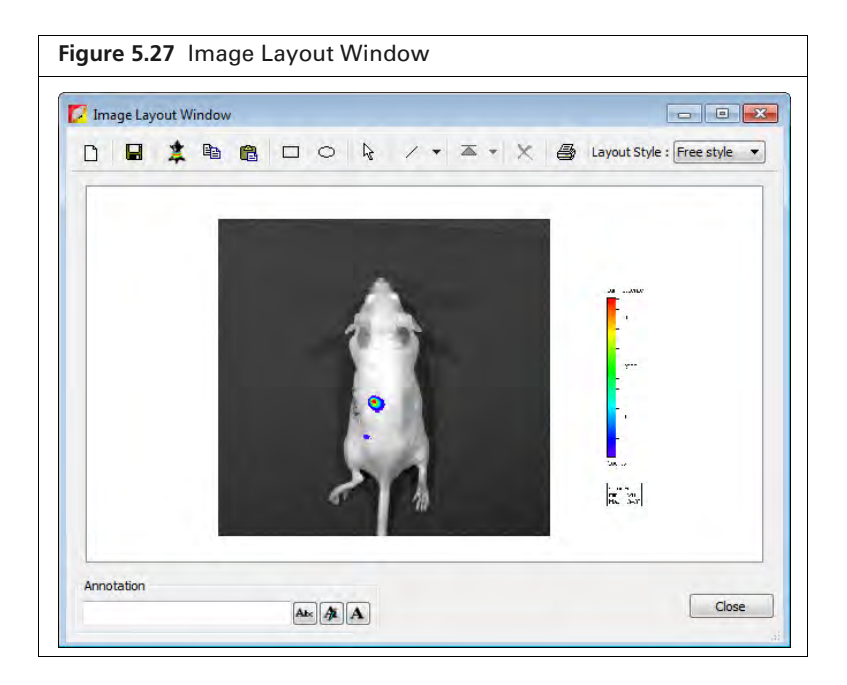

| Table 5.9 | Image | Layout | Window |
|-----------|-------|--------|--------|
|-----------|-------|--------|--------|

| ltem       | Description                                                                                                    |
|------------|----------------------------------------------------------------------------------------------------|
| 2 <b>4</b> | Clears the Image Layout window.                                                                                                    |
|            | <b>Note:</b> If you do not clear the layout (click the button) before you close the Image Layout window, the same window contents are displayed the next time the window is opened |
|            | Opens a dialog box that enables you to save the Image Layout window contents to a graphic file.                                                                                    |
| *          | Pastes an image of the active data in the Image Layout window.                                                                                                    |

77

### Table 5.9 Image Layout Window (continued)

| ltem                                                                                                    | Description                                                                                                    |
|----------------------------------------------------------------------------------------------------|----------------------------------------------------------------------------------------------------|
|                                                                                                    | Copies the contents of the Image Layout window to the system clipboard.                                                                                                    |
| e                                                                                                    | Pastes the contents of the system clipboard to the Image Layout window.                                                                                                    |
|                                                                                                    | Rectangle drawing tool                                                                                                    |
| 0                                                                                                    | Ellipse drawing tool                                                                                                    |
| 6                                                                                                    | Pointer tool                                                                                                    |
| r: 1 / 2                                                                                                  | Arrow and line drawing tool                                                                                                    |
| <ul> <li>A Bring to Front</li> <li>Bring forward</li> <li>Send badsward</li> <li>Send to back.</li> </ul> | Select an the item in the Image Layout window. To move the item to the front or back in the window, choose an option from the a drop-down list.                                                              |
| ×                                                                                                    | Deletes the selected image.                                                                                                    |
| Layout Style : Layout 2x2 💉                                                                               | A drop-down list of formatting options for the Image Layout window. For example, the 2x2 layout style provides 4 separate layout areas in the window. A different image can be pasted into each layout area. |
| Armitalian (Ar (A)                                                                                        | To apply notes to an image, enter text in the annotation box and press <b>Enter</b> . Drag the text to the location of interest in the image.                                                                |
| Ate                                                                                                    | Opens a dialog box that enables you to select a font or edit the font style and size.                                                                                                    |
| Až.                                                                                                    | Opens a color palette that enables you to select a font color or specify a custom font color.                                                                                                    |
| A                                                                                                    | Opens a text editor that enables you to edit the selected text.                                                                                                    |

# 5.10 Exporting an Image Sequence

You can export sequence images or images of a user-selected subject from a sequence to a graphic file.

## **Preparing for Export**

A subject ROI must be applied to each subject before exporting sequence images.

- **1.** Load an image sequence.
- 2. Identify each subject with a subject ROI (Figure 5.28).
  - a. Choose "Subject ROI" from the Type drop-down menu in the ROI tools
  - **b.** Click the button and select **Auto All**.

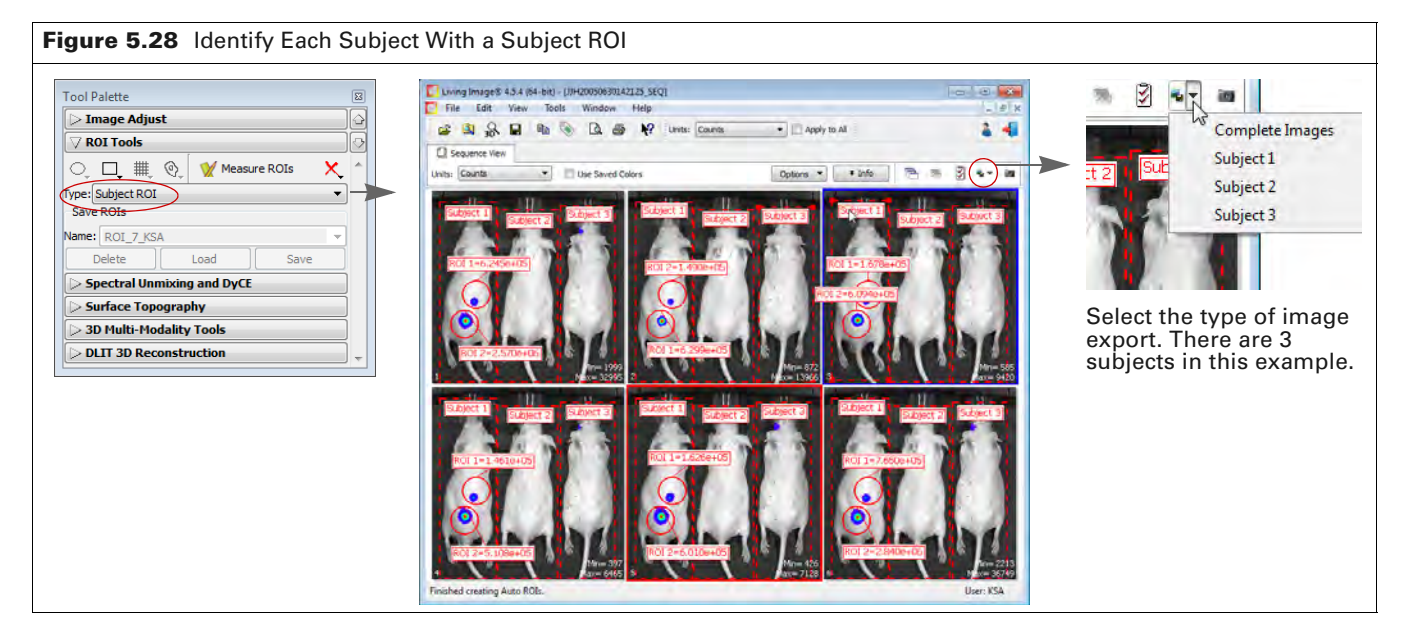

- 3. Click the Export Graphics button down arrow 📲 ▼ and choose an option from the drop-down list.
  - Export All Images All images will be exported to one file (Figure 5.29 on page 79). See below for instructions.
  - Subject "N" Images of the selected subject can be exported to either:
    - One file (Figure 5.32 on page 80). See page 79 for instructions. or
    - Separate files (Figure 5.35 on page 82). See page 81 for instructions.

## **Export All Images**

All images of the sequence will be exported to one file (Figure 5.29).

- **NOTE:** Be sure to apply subject ROIs to the images before proceeding with the export. See *Preparing for Export* on page 78 for instructions.
- 1. Click the Export Graphics button down arrow 🔹 ▼ and choose "Complete Images" from the drop-down list (Figure 5.28).
- Select the file location, file type, and enter a file name in the dialog box that appears. Click Save. Figure 5.28 shows an example of the exported image.

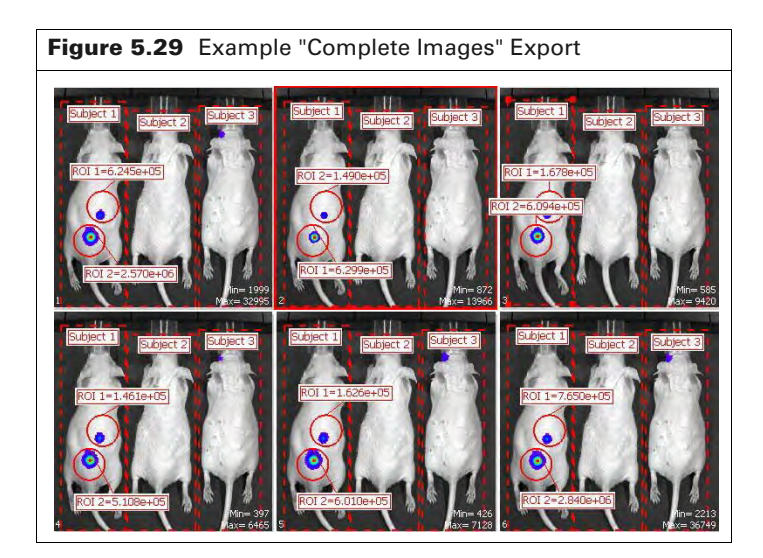

## **Export Images of a Subject**

**NOTE:** Be sure to apply subject ROIs to the images before proceeding with the export. See *Preparing for Export* on page 78 for instructions.

Each image of a subject can be exported to either:

- A single file Images of the selected subject will be cropped to the subject ROI and placed sideby-side in a single row in the order in which they were acquired (Figure 5.32 on page 80).
- One image per file Each image of the selected subject will be cropped to the subject ROI and exported to separate graphic file (Figure 5.35 on page 82).

#### Exporting the Images to a Single File

 Click the Export Graphics button down arrow s and select a subject from the drop-down list. The Export Graphics Options dialog box appears (Figure 5.30).

| igure 5.30 Export          | t Graphics Option  |
|----------------------------|--------------------|
| Export Graphics Options    | ? 🗙                |
| Entire sequence in one fil | le                 |
| 🔘 One file per image       |                    |
| Save as type               | JPEG Image (*.jpg) |
|                            | OK Cancel          |

- **2.** Choose the "Entire sequence in one file" option, select a graphic file type, and click **OK** (Figure 5.30).
- **3.** Select a location and enter a name for the file in the next dialog box that appears (Figure 5.31). Click **Select Folder**.

The software will export the image to a subfolder (named with the sequence identifier "xxx\_SEQ") in the selected folder.

| port ROI Subject 1 where ?         | N                    | × |
|------------------------------------|----------------------|---|
| 🔵 🕫 📕 « My Documents 🕨 Temp docs 🕨 | + 4 Search Temp docs | Q |
| ganize 🔻 New folder                | #= <b>-</b>          | 0 |
| Favorites Name                     | ^                    |   |
| Desktop                            |                      |   |
| Recent Places                      |                      |   |
| 🐱 Downloads                        |                      |   |
| 😌 Dropbox                          |                      |   |
| iCloud Drive                       |                      |   |
| iCloud Photos                      |                      |   |
| Libraries                          |                      |   |
| Documents                          |                      |   |
| J Music                            |                      |   |
|                                    |                      | • |

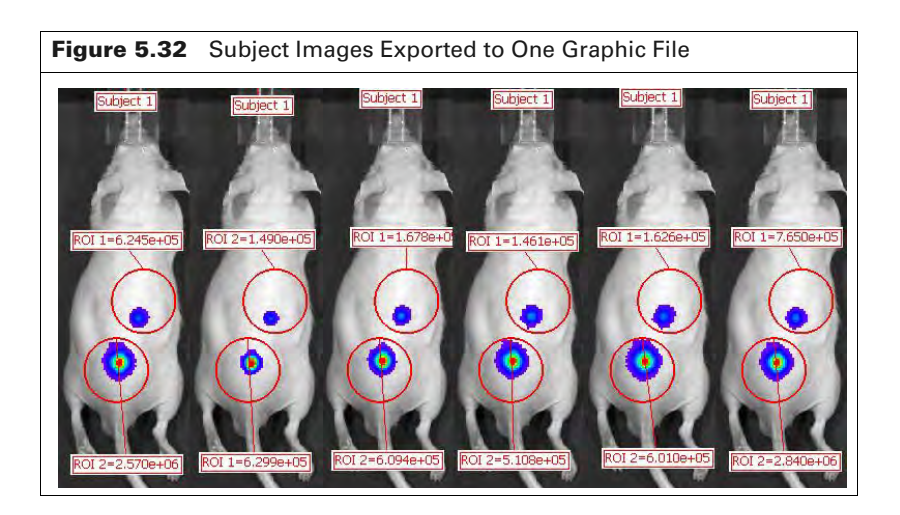

#### **Exporting Each Image to a Separate File**

 Click the Export Graphics button down arrow s and select a subject from the drop-down list. The Export Graphics Options dialog box appears (Figure 5.30).

| Figure 5.33 Exp       | ort Graphics Option |   |
|-----------------------|---------------------|---|
| Export Graphics Optio | ns 8                | × |
| Entire sequence in or | ne file             |   |
| One file per image    |                     |   |
| Save as type          | JPEG Image (*.jpg)  | ] |
|                       | OK Cancel           |   |

- 2. Choose the "One file per image" option, select a graphic file type, and click OK (Figure 5.33).
- **3.** Select a folder location in the next dialog box that appears. Click **Select Folder** (Figure 5.34). The software will export each image to a subfolder (named with the sequence identifier "xxx\_SEQ") in the selected folder (Figure 5.35).

| port ROI Subject 1 where ?  |                 | N                    | ×     |  |
|-----------------------------|-----------------|----------------------|-------|--|
| 🔘 🗸 📕 « My Documents 🕨 Temp | docs 🕨          | + + Search Temp docs | P     |  |
| Organize 👻 New folder       |                 |                      | H • 0 |  |
| Favorites                   | Name            | *                    |       |  |
| Desktop                     | Exported Images |                      |       |  |
| Recent Places               |                 |                      |       |  |
| 😺 Downloads                 |                 |                      |       |  |
| Stopbox                     |                 |                      |       |  |
| iCloud Drive                |                 |                      |       |  |
| iCloud Photos               |                 |                      |       |  |
|                             |                 |                      |       |  |
| 🗃 Libraries                 |                 |                      |       |  |
| Documents                   |                 |                      |       |  |
| J Music                     |                 |                      |       |  |
| T 1                         | 10              |                      |       |  |

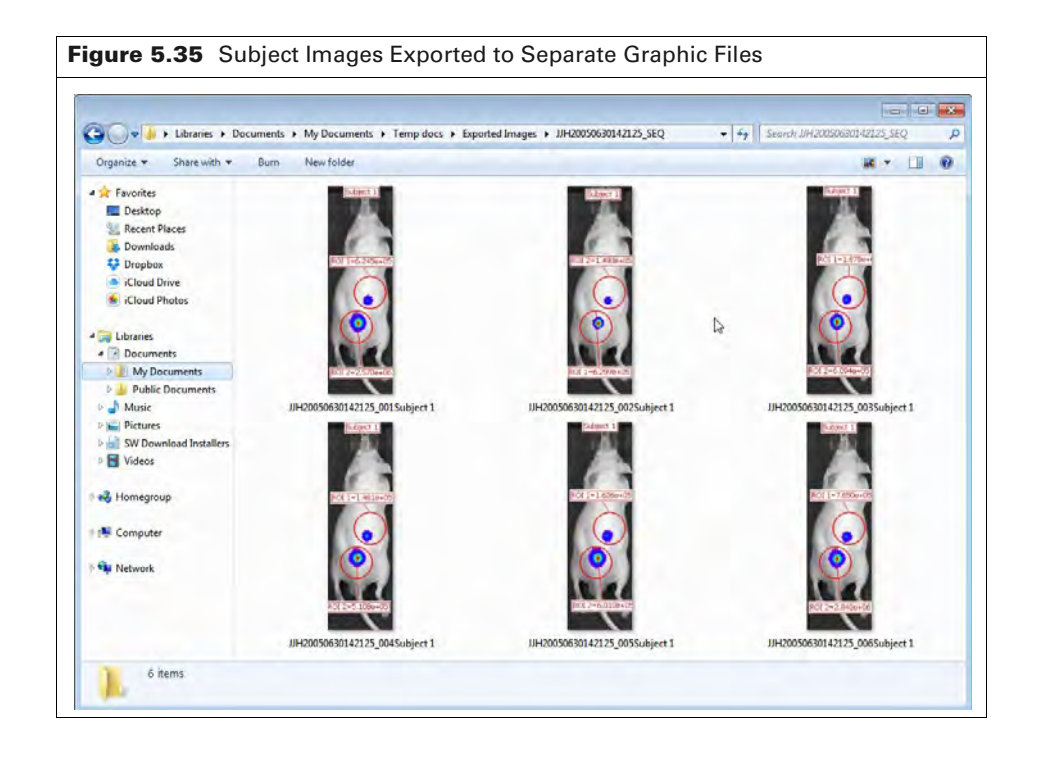

# **5.11 Managing Image Information**

At acquisition the software captures image information such as camera parameters and any image label information you entered at acquisition time (Figure 5.36).

|              | TLT20050624145507_006                                                                                                    |                                                                                |
|--------------|----------------------------------------------------------------------------------------------------|--------------------------------------------------------------------------------|
| mage<br>abel | Units:         Counts <ul> <li>Daplay:</li> <li>Overlay</li> <li>Options</li> <li>Image #: IT20050624145507_006</li> <li>Series:</li> <li>Mail Nn/mL</li> <li>Series:</li> <li>Mail Nn/mL</li> <li>Experiment DOB: 03/21/05</li> <li>Ling Image Merson:</li> <li>Series:</li> <li>Mail Nn/mL</li> <li>Experiment DOB: 03/21/05</li> <li>Label:</li> <li>könney</li> <li>Könney</li> <li>Könney</li> <li>Series:</li> <li>Mail Nn/mL</li> <li>Experiment DOB: 03/21/05</li> <li>Label:</li> <li>könney</li> <li>Könney</li> <li>Köney</li></ul> | Click <b>Info</b> to display the<br>image label and<br>acquisition information |
|              |                                                                                                    | -                                                                              |
|              | - 1500                                                                                                    |                                                                                |
|              | 10000                                                                                                    |                                                                                |
|              |                                                                                                    |                                                                                |
|              | Counts                                                                                                    |                                                                                |

## **Viewing Image Information**

Detailed information about images is available in the View menu.

- **1.** Open an image or sequence.
- Select View → Image Information on the menu bar. The Image Information window appears.
- **3.** Choose an image by making a selection from the Sequences drop-down list and the Images drop-down list (Figure 5.37).

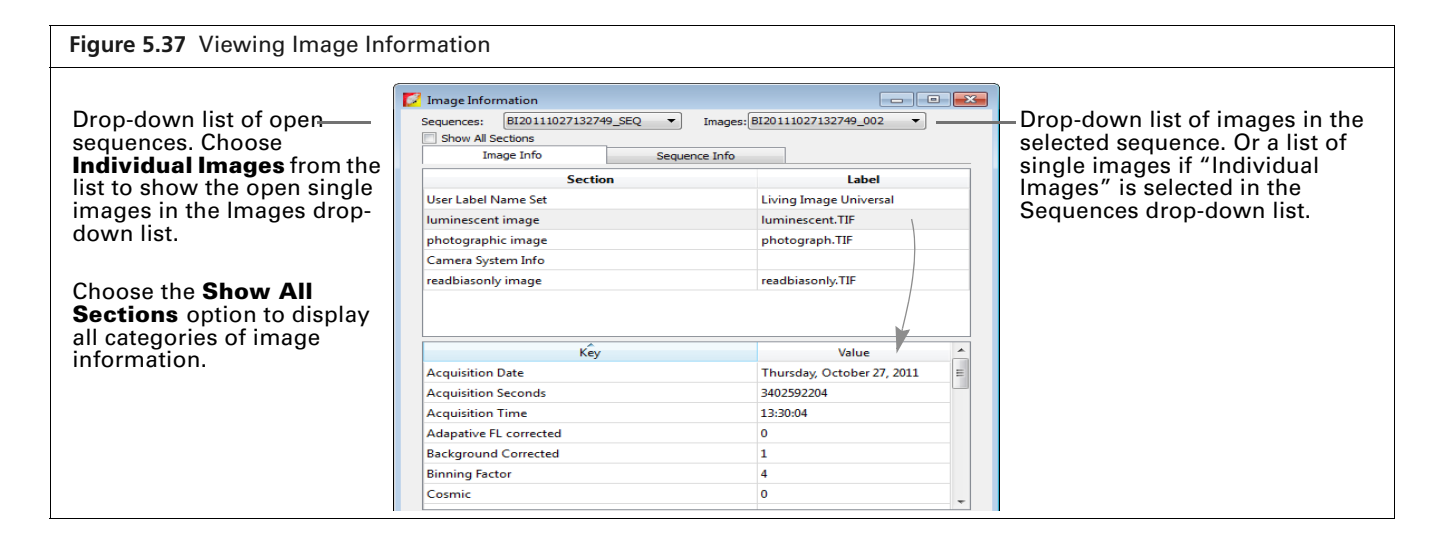

**4.** To view particular information, select a category in the upper box to show the associated information in the lower box. For example, select luminescent image in the upper box to show the luminescent image acquisition parameters.

## **Editing the Image Label**

You can edit image label information or add information to the label after acquisition.

#### To edit the image information:

- **1.** Open an image or sequence.
- **2.** Click **Info** to display the image label (Figure 5.38).

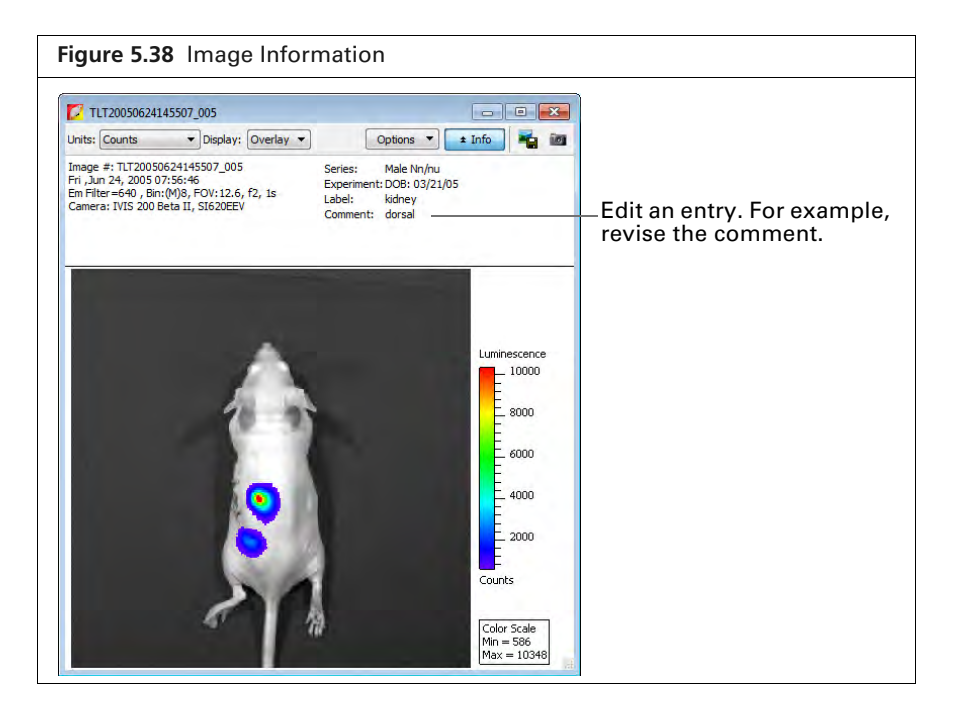

**3.** Edit the label information.

W

#### To add information to the image label:

- **1.** Click the  $\mathbb{V}$  toolbar button. Alternatively, select **Edit**  $\rightarrow$  **Image Labels** on the menu bar.
- **2.** Select information and/or enter a comment in the Edit Image Labels box that appears (Figure 5.39).

**NOTE:** If a single image is active, changes are applied to that image only. If a sequence is active, changes are applied to each image of the sequence.

| igure 5.39            | Edit Image Labels                      |
|-----------------------|----------------------------------------|
| 💈 Edit Image Labels   | <b>•••</b>                             |
| JserID: BI 🔻          | Living Image Universal                 |
| Saved Labels: LABELS_ | 1 - 🐼 🖬 🗙                              |
| User                  | •                                      |
| Group                 | •                                      |
| Z Experiment          | 87-MG-luc2 Intracranial Implantation 💌 |
| Comment1              | Male nu/nu, day 8, Mouse #4            |
| Comment2              | -                                      |
| Time Point            | •                                      |
| Animal Number         | 4 🔹                                    |
| Animal Strain         | •                                      |
| Animal Model          | •                                      |
| Sex Sex               | •                                      |
| View                  | •                                      |
| Cell Line             | •                                      |
| Reporter              | •                                      |
| Treatment             | •                                      |
| Luc Injection Time    | •                                      |
| IACUC Number          | •                                      |
|                       | Apply To Sequence     OK Cancel        |

**3.** Click **OK** when finished.

The image information is updated.

**4.** Save the image to save the updated image label (select File  $\rightarrow$  Save or File  $\rightarrow$  Save As on the menu bar).

# **5.12 Managing Image Sequences**

## **Editing a Sequence**

You can add or remove individual images from a sequence. Only individual images, not an image sequence, can be added to a sequence.

- **1.** Open the image sequence that you want to edit.
- 2. If you plan to add images to the sequence, browse for images in the Living Image browser. (See page 49 for more details on browsing.)
- **3.** Click the **Edit** button in the image window(Figure 5.40).

86

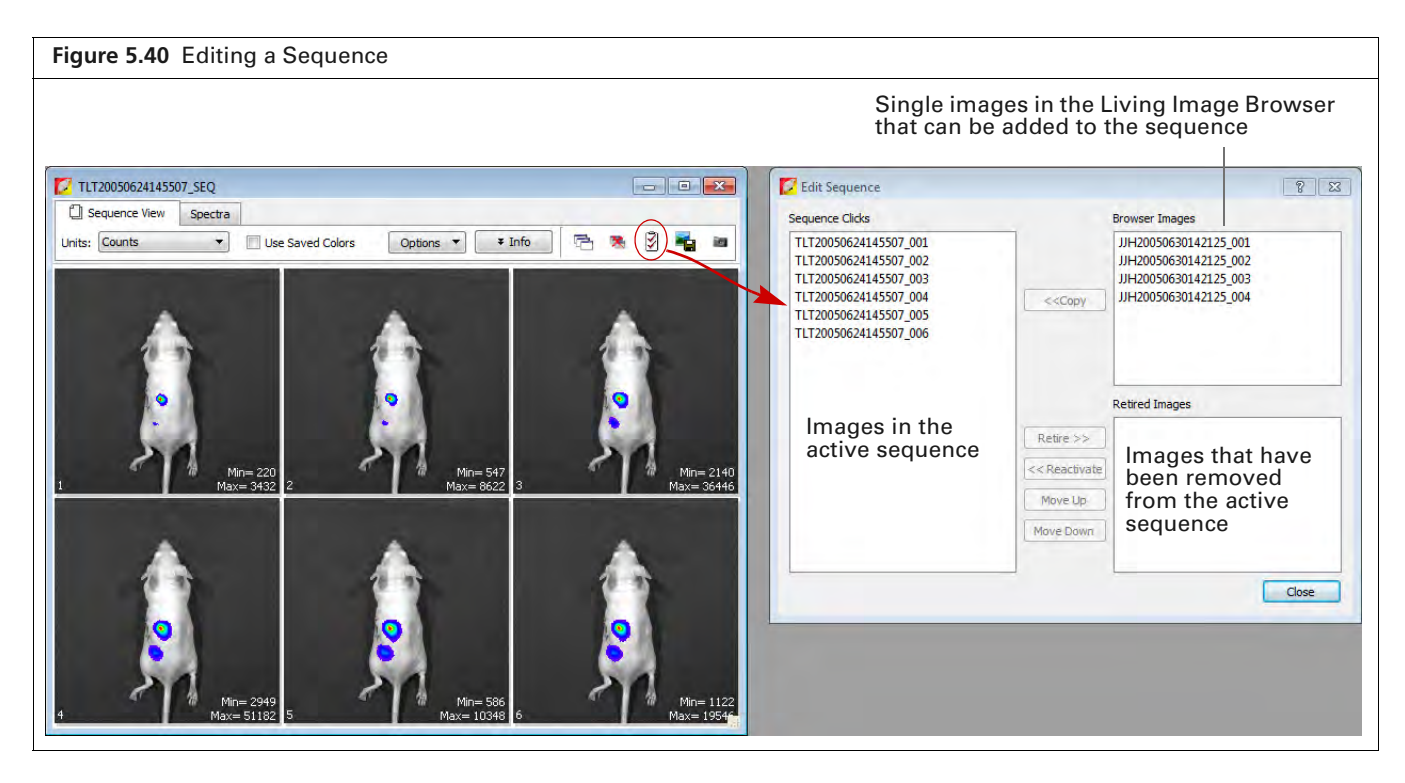

**4.** Choose the image(s) to add or remove (*retire*) from the sequence in the Edit Sequence box that appears (Figure 5.40).

To add an image to the sequence, select an image from the "Browser Images" and click **Copy**. To remove an image from the sequence, choose an image from "Sequence Clicks" and click **Retire**.

- 5. To restore a retired image to the sequence, select the retired image and click **Reactivate**.
- 6. To reorder the sequence, select an image and click Move Up or Move Down.
- **NOTE:** The **Move Up** and **Move Down** buttons are only available when the sequence view window displays images in the default sort order. If the TimeStamp or UserID sort order is selected, the images cannot be reordered.
- Click Close when you are finished editing the sequence. The updated image sequence is displayed.

## **Creating a Sequence From Individual Images**

This section explains how to create a sequence from images acquired during different sessions.

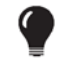

**TIP:** Also see the tech note *Loading Groups of Images* for helpful information (select Help  $\rightarrow$  Tech Notes on the menu bar).

1. Browse for the images of interest using the Living Image Browser. (See page 49 for more details on browsing.)

 $\square$ 

87

**NOTE:** Browse for individual images (which may or may not be part of a sequence), not image sequences.

| 🜠 Living Image® Browser               |       |                           |           |             |                   |         |       |                        |                         |
|---------------------------------------|-------|---------------------------|-----------|-------------|-------------------|---------|-------|------------------------|-------------------------|
| TLT20050624145507_003                 | Cli   | ick Number                | EX Filter | EM Filter   | Illumination Mode | User ID | User  | Group                  | Experiment              |
|                                       | ⊳     | 5 BI20111027132749_SEQ    |           |             |                   | BI      |       |                        | U87-MG-luc2 Intracrania |
|                                       | Þ     | V IV20120412111353_DYC    |           |             |                   | IV      | Irina |                        | DyCE Luminol + QD800    |
|                                       | Þ     | CK20090729114835_SEQ      |           |             |                   | СК      |       | XFM SN1007             | rod 7, src A            |
|                                       |       | MC EL20120411170231       | 675       | 720         | Reflective        | EL      |       |                        | PSMAdiabody VT 680XL    |
|                                       |       | HC EL20120411170426       | 675       | 720         | Reflective        | EL      |       |                        | PSMAdiabody VT 680XL    |
|                                       | ⊳     | EL20100601160926_SEQ      |           |             |                   | EL      |       | MB231D3H2LN-luc        | Intracardiac            |
|                                       | 4     | EL20100608105326_SEQ      |           |             |                   | EL      |       | MB231D3H2LN-luc        | Intracardiac            |
|                                       |       | EL20100608105326          | Block     | 580         |                   | EL      |       | MB231D3H2LN-luc        | Intracardiac            |
|                                       |       | (MC EL20100608105326      | Block     | 600         |                   | EL      |       | MB231D3H2LN-luc        | Intracardiac            |
|                                       |       | (MC EL20100608105326      | Block     | 620         |                   | EL      |       | MB231D3H2LN-luc        | Intracardiac            |
|                                       | 1.    | EL20100608105326          | Block     | 640         |                   | EL      |       | MB231D3H2LN-luc        | Intracardiac            |
|                                       |       | MC EL20100608105326       | Block     | Open        |                   | EL      |       | MB231D3H2LN-luc        | Intracardiac            |
| 8                                     | - Þ   | EL20100615094528_SEQ      |           |             |                   | EL      |       | MB231D3H2LN-luc        | Intracardiac            |
| 211                                   | িয় ⊳ | CK20080407145405_SEQ      |           |             |                   | СК      |       | A/C PC3-GFP orthotopic | FLIT SPUM ex 500, longe |
| · · · · · · · · · · · · · · · · · · · |       | 507_SEQ                   | !         |             |                   | TLT     |       |                        |                         |
|                                       |       | MC TLT20050624145507      |           | 560         |                   | TLT     |       |                        |                         |
|                                       |       | TLT20050624145507         |           | 580         |                   | TLT     |       |                        |                         |
|                                       |       | TLT20050624145507         |           | 600         |                   | TLT     |       |                        |                         |
|                                       |       | MC TLT20050624145507      |           | 620         |                   | TLT     |       |                        |                         |
|                                       |       | MC TLT20050624145507      |           | 640         |                   | TLT     |       |                        |                         |
|                                       |       | MC TLT20050624145507      |           | Open        |                   | TLT     |       |                        |                         |
|                                       |       |                           |           |             |                   |         |       |                        |                         |
|                                       |       |                           |           |             |                   |         |       |                        |                         |
| Hide Browne View                      |       |                           |           | <u>)</u>    | Juran Dafad       |         |       |                        |                         |
| Tide biowse view                      | CIO   | se Preview Label Set: All |           | Add to List | pwse view: Detaul |         | ngure | Load as Group          | Load Remove             |

2. In the browser, select the images that you want to group together (Figure 5.41).

To select adjacent images in the browser, press and hold the **Shift** key while you click the first and last file in the selection.

To select non-adjacent images in the browser:

- PC users Press and hold the Ctrl key while you click the images of interest in the browser.
- Macintosh users Press and hold the **Cmd** key (apple key) while you click the images of interest in the browser.
- **3.** Click Load as Group.

The image thumbnails are displayed together in an image window.

- 4. Save the images as a sequence:
  - **a.** Click the Save button  $\blacksquare$ . Alternatively, select **File**  $\rightarrow$  **Save** on the menu bar.
  - **b.** Select a folder in the dialog box that appears and click **OK**.

# 6 Measuring Signal

### About ROIs

Overview of ROI Tools on page 90 Measuring Signal on page 92 Measuring Background-Corrected Signal on page 96 Measuring Signals Obtained Using the Side Imager on page 99 Managing ROIs on page 102 ROI Measurements on page 108

# 6.1 About ROIs

This chapter explains how to measure the signal (surface intensity) within a *region of interest* (ROI) in 2D image data. Four types of ROIs are available for images (Table 6.1).

| ROI Name        | Description                                                                                                    | ROI Line and<br>Available Shapes | See<br>Page |
|-----------------|----------------------------------------------------------------------------------------------------|----------------------------------|-------------|
| Measurement ROI | Measures the signal (surface intensity) in an area of<br>an image.<br>ROI 1[25%]=1.073e+06<br>ROI 2[25%]=5.324e+05                                                                                                    | ROI 1=1.385e+02                  | 92          |
| Mirror ROI      | Images acquired using the Side Imager have three views: left, right, and center.         Left or right images – Measure signal using a mirror ROI.         Center image (non-reflected view) – Measure signal using a measurement ROI. | Mirror 1=8.755e+01               | 99          |

Table 6.1 Types of ROIs

| Table 6.1 | Types of ROIs | s (continued) |
|-----------|---------------|---------------|
|-----------|---------------|---------------|

| Description                                                                                                    | ROI Line and<br>Available Shapes                                                                              | See<br>Page                                                                  |
|----------------------------------------------------------------------------------------------------|----------------------------------------------------------------------------------------------------|------------------------------------------------------------------------------|
| Measures the average signal (surface intensity) in a user-specified area of an image that is considered background. Only available in image view.                                                                                                    | BKG 1=7.033e+02                                                                                               | 96                                                                           |
| <b>Note:</b> Using this type of ROI is optional. If the animal has significant autoluminescence or autofluorescence, you can determine a background-corrected signal in a measurement ROI by subtracting an average background ROI from a measurement ROI. |                                                                                                    |                                                                              |
| BKG 1=7.781e+02                                                                                                    | Circle or square                                                                                              |                                                                              |
| Identifies a subject in an image.<br><b>Note:</b> Using this type of ROI is optional. A subject                                                                                                    | Subject 1                                                                                                    | 98                                                                           |
| <ul> <li>ROI enables you to:</li> <li>Automatically associate (link) a measurement and<br/>average background ROI for background-<br/>corrected ROI measurements when there is<br/>significant autoluminescence or autofluorescence.</li> </ul>            |                                                                                                    |                                                                              |
| <ul> <li>Show the subject in which an ROI appears in the<br/>ROI table. This is helpful when one image includes<br/>multiple subjects and signals.</li> </ul>                                                                                              | I I I<br>I I<br>Square                                                                                        |                                                                              |
|                                                                                                    |                                                                                                    |                                                                              |
|                                                                                                    | <text><text><text><image/><text><text><text><list-item></list-item></text></text></text></text></text></text> | <text><text><text><text><image/><image/><image/></text></text></text></text> |

# **6.2 Overview of ROI Tools**

The ROI tools that appear in the Tool Palette depend on the type of ROI selected from the Type dropdown list, and whether an image or sequence is active. Table 6.2 provides a description of the ROI tools. Some ROI parameters are only available if "Show Advanced Options" is selected in the General Preferences.

ROI measurements and measurement statistics are available in the ROI Measurements table which provides a convenient way to review or export ROI information. See *ROI Measurements* on page 108 for more information.

| Figure 6.1 ROI Tools           |                                                                                  |
|--------------------------------|----------------------------------------------------------------------------------|
| Tool Palette                   |                                                                                  |
| ⊘ Image Adjust Q ROI Tools     |                                                                                  |
| O, □, ₩, Q, W Measure ROIs X ^ |                                                                                  |
| Type: Measurement ROI          | - Type of ROI                                                                    |
| Save ROIs                      |                                                                                  |
| Delete Load Save               | Adjustment for "Auto" ROIs                                                       |
| Threshold %: 23                |                                                                                  |
| Lower Limit:                   |                                                                                  |
| Minimum Size: 20 20            | Advanced Options" is selected in the General                                     |
| Restore Defaults Save / Load   | Preferences. See Appendix D on page 171 for more details on setting Preferences. |
| Corrections                    |                                                                                  |

#### Table 6.2 ROI Tools

| Item                                                                     | Description                                                                                                    |
|--------------------------------------------------------------------------|----------------------------------------------------------------------------------------------------|
| <u>,</u>                                                                 | Click to apply circle ROIs to an image or sequence.                                                                                                    |
|                                                                          | Click to apply square ROIs to an image or sequence.                                                                                                    |
| <b>#</b> .                                                               | Click to specify the grid ROI to an image or sequence. This tool is useful for an image of a multi-well culture plate or microplate.                                                                                                    |
| 0                                                                        | Click to apply contour ROIs to an image or sequence. Select <b>Auto All</b> to automatically draw ROIs on an image or sequence using the auto ROI parameters. Click and select <b>Auto 1</b> to automatically draw one ROI at a user-selected location using the auto ROI parameters. See Table 6.3 on page 94 for more details on using the auto ROI features. |
| Weasure ROIs                                                             | Click to display the ROI Measurements table or compute intensity signal in an ROI. See <i>ROI Measurements</i> on page 108 for more information.                                                                                                    |
| Selected All                                                             | Click X to display a drop-down list of ROI delete options for the active image data. These commands delete ROIs from image data. If an image is active and the "Apply to Sequence" option is selected, the delete operation is applied to all images in the sequence.                                                                                           |
| All Measurements<br>All Autos<br>All BKGs<br>All Subjects<br>All Mirrors | <b>Note:</b> These commands do not delete named ROIs that are saved to the system (ROIs in the Name drop-<br>down list).                                                                                                    |

### Table 6.2 ROI Tools (continued)

| ltem                    | Description                                                                                                    |  |  |
|-------------------------|----------------------------------------------------------------------------------------------------|--|--|
| Apply to<br>Sequence    | <ul> <li>This option is available when an image of a sequence is open. If this option is selected:</li> <li>ROIs created on the active image will also be created on the other images of the sequence.</li> <li>Adjustments to an ROI in the image will be applied to related ROIs in the other images of the sequence. See page 94 for more information about related ROIs.</li> <li>Deleting an ROI in the image will delete related ROIs from the other images of the sequence.</li> </ul>                                                                                                    |  |  |
| Туре                    | <ul> <li>Measurement – Measures the signal intensity in an area of an image.</li> <li>Average Bkg – Measures the average signal intensity in a user-specified area of the image that is considered background.</li> <li>Subject ROI – Identifies a subject animal in an image. The software automatically associates a measurement and an Average Bkg ROI that are included in the same subject ROI. Using this type of ROI is optional.</li> <li>Mirror ROI – Measures the signal intensity in the left or right views of an image acquired using the Side Imager, taking mirror reflection effects into account.</li> </ul>                                                                                                    |  |  |
| Save ROIs to the system | Name of an ROI or a set of ROIs           Save ROIs           Name: ROI_5_KSA           Delete         Load           Save   These ROI tools are only available when an image is active. ROIs (parameters only such as coordinates, type, shape, location) can be saved to the system (per user and to apply the ROIs to other images. These ROIs appear in the Name drop-down list. See page 107 for instructions. Note: ROIs can also be saved with the image data. The software prompts you to save ROIs before closing image data. ROIs saved with the image do not appear in the Name drop-down list.                                                                                                    |  |  |
| Auto ROI<br>Parameters  | <ul> <li>Parameters that specify how the auto ROI tool draws an ROI.</li> <li>Threshold % – If the Auto All or Auto 1 method is selected, the Threshold % specifies the minimum percent of peak pixel intensity that a pixel must have to be included in an ROI identified by the software After ROIs are drawn on an image, if you modify the Threshold% (move the slider or enter a new value) the software automatically updates the ROIs.</li> <li>Note: The following Auto ROI parameters are only available if "Show Advanced Options" is selected in the general preferences. See Appendix D, page 171 for details on setting Preferences.</li> <li>Threshold %: &lt;a href="https://www.umit.com/www.umit.com/wwwwwwwwwwwwwwwwwwwwwwwwwwwwwwwwwwww&lt;/td&gt;</li></ul> |  |  |
|                         | <ul> <li>Minimum Size: 20 Preview Use Bkg Offset Replace ROIS Save / Load</li> <li>Lower Limit - Specifies a multiple (1 to 10) of the color scale minimum that sets the lower thr for identifying an ROI. For example, if the lower limit = 2 and the color scale minimum = 1000 of then the auto ROI tool will only draw an ROI on areas of 2000 counts or greater. This helps creat only within pixels visible on the image.</li> <li>Minimum Size - Sets the minimum size of an ROI (measured in pixels). For example if the minimum size is set at 50, then ROIs created on the image must be greater than 50 pixels in size.</li> <li>Preview - If this option is chosen, the software draws the ROI each time a parameter is change parameters can be saved without drawing the ROI.</li> <li>Use Bkg Offset - Choose this option to measure background-corrected signal. This is typicall to remove natural animal background luminescence, and should not be confused with the dark-and read-bias 'background' corrections that are applied (by default) to the raw CCD data to remelectronic noise before any measurements. See page 96 for more details.</li> <li>Replace ROIs – If this option is chosen, all auto ROIs are replaced when new ROI(s) are created</li> </ul>                                                                                                    |  |  |

 Table 6.2
 ROI Tools (continued)

| ltem       | Description                                                                                                    |
|------------|----------------------------------------------------------------------------------------------------|
| Auto ROI   | <b>Restore Defaults</b> – Restores the factory-set defaults for the auto ROI parameters.                                                                |
| Parameters | <b>Save/Load</b> – Click to save auto ROI parameter settings to the system (per user) or load parameter settings selected from the Name drop-down list. |

# 6.3 Measuring Signal

 $\square$ 

This section explains how to measure signal (surface intensity) within an ROI.

**1.** Open an image or image sequence.

In sequence view, ROIs will be applied to all images of the sequence. If you want to apply ROIs to only one image of a sequence, open the image.

If an image of a sequence is active, selecting the "Apply to Sequence" option in the ROI tools will create related ROIs in the other images of the sequence as well.

ROIs that are applied to an image using the Auto All command are numbered from 1 to n (ROI 1 = brightest signal). If an image has multiple subjects and signals, it is helpful to first apply a subject ROI to each subject, then apply measurement ROIs. The ROI table will list the subject which contains each ROI.

**NOTE:** Ensure that the ROI table configuration includes "Subject" and/or "Subject Label" (if the subject ROI label was renamed). See *Creating a Custom ROI Table Configuration* on page 110 for instructions.

- 2. If there are multiple subjects in an image, apply subject ROIs. If not, skip to step 3.
  - **a.** Select **Subject ROI** from the Type drop-down list (Figure 6.2).
  - **b.** Click the square ROI shape and select **Auto All** from the drop-down list.

| Figure 6.2 ROI Tools – Apply Subject ROIs |                                                                                                    |
|-------------------------------------------|----------------------------------------------------------------------------------------------------|
| Tool Palette                              | Tool Palette                                                                                                    |
| ▷ Image Adjust                            | > Image Adjust                                                                                                    |
|                                           | 7 ROI Tools                                                                                                    |
| C                                         | ↓     ↓     ↓     Measure ROIs     ★       ↓     ↓     ↓     ↓       ↓     ↓     ↓     ↓       ↓     ↓     ↓     ↓       ↓     ↓     ↓     ↓       ↓     ↓     ↓     ↓       ↓     ↓     ↓     ↓       ↓     ↓     ↓     ↓       ↓     ↓     ↓     ↓       ↓     ↓     ↓     ↓       ↓     ↓     ↓     ↓       ↓     ↓     ↓     ↓       ↓     ↓     ↓     ↓       ↓     ↓     ↓     ↓       ↓     ↓     ↓     ↓       ↓     ↓     ↓     ↓       ↓     ↓     ↓     ↓       ↓     ↓     ↓     ↓       ↓     ↓     ↓     ↓       ↓     ↓     ↓     ↓       ↓     ↓     ↓     ↓       ↓     ↓     ↓     ↓       ↓     ↓     ↓     ↓       ↓     ↓     ↓     ↓       ↓     ↓     ↓     ↓       ↓     ↓     ↓     ↓       ↓     ↓     ↓     ↓ |
| ▷ Corrections                             | Auto 1                                                                                                    |

- 3. Select Measurement ROI from the Type drop-down list
- **4.** Click an ROI shape (Circle **○**, Square **□**, Grid **#**, or Contour **③**) and make a selection from the drop-down list. If applying a grid ROI, choose the grid dimensions.

The ROIs appear on the image(s) (Figure 6.3).

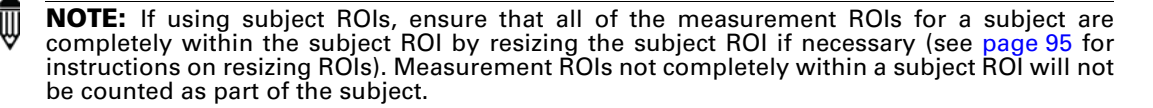

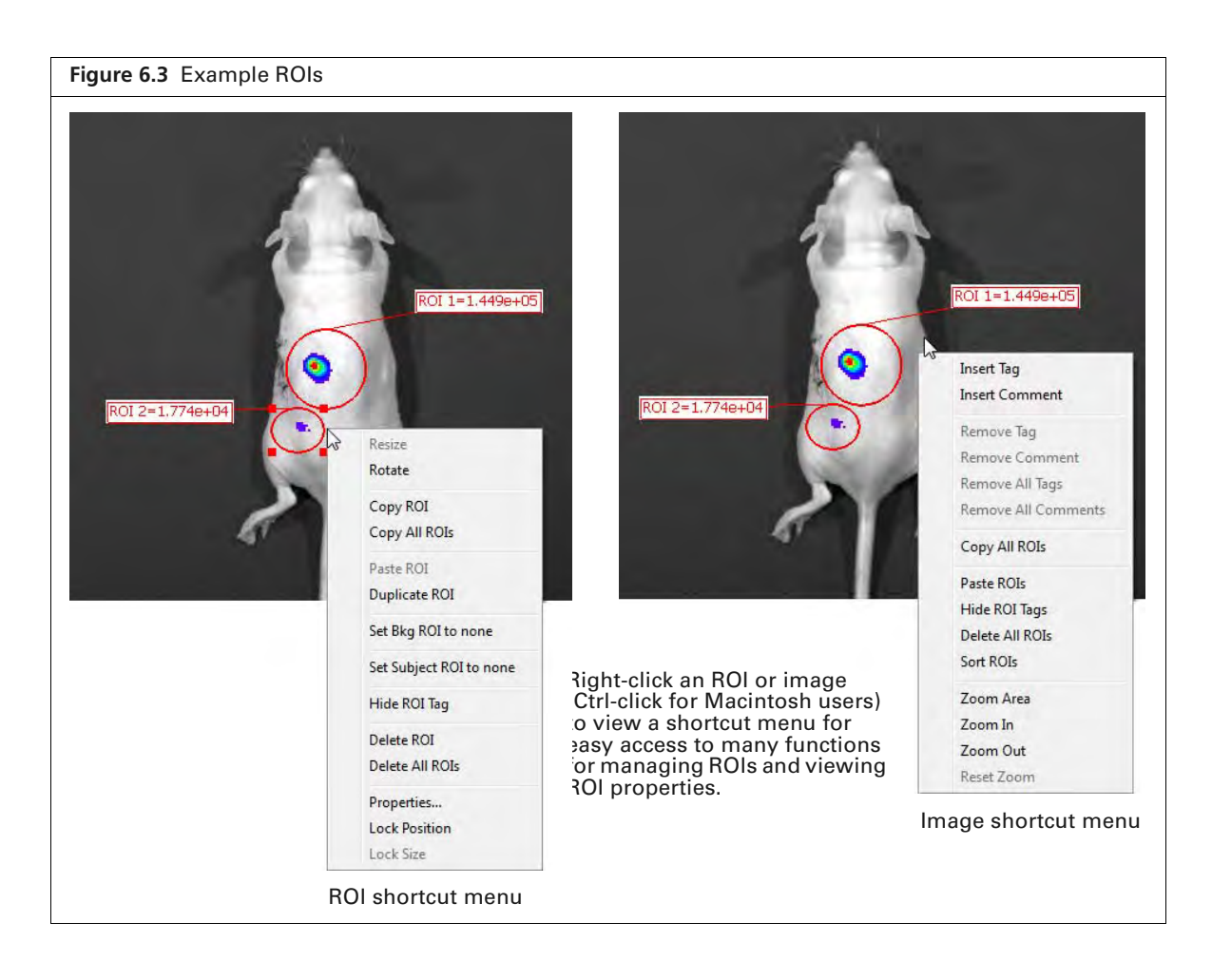

 NOTE: It may be helpful to arrange ROIs in a known order for easier comparison between images. To renumber ROIs (in ascending order from right to left), right-click the image and select
 Sort ROIs from the shortcut menu. If the "Apply to Sequence" option is selected in the ROI tools, choose Sort ROIs in Sequence to sort the ROIs in each image of the sequence. Sort options are only available if the ROIs have not been previously sorted.

## Table 6.3 ROI Drawing Tools

| ltem                                                                                                    | Description                                                                                                    |
|----------------------------------------------------------------------------------------------------|----------------------------------------------------------------------------------------------------|
| Le La Construction Construction | Select the number of ROIs to apply. The software places up to five ROIs on an image or<br>each image of a sequence, whichever is the active view. ROI position and size will need<br>manual adjustment. See Table 6.4 on page 95 for instructions on adjusting ROIs.<br>Using this method in sequence view creates identical ROIs in each image of the sequence.<br>The example below shows two ROIs that were added in sequence view. Each image of the<br>sequence has ROI 1 and ROI 2. All ROIs named "ROI 1" in the sequence are "related" and<br>can be moved or resized as a group in sequence view. Similarly, all of the ROIs named "ROI<br>2" are related. Moving or resizing related ROIs as a group is optional, an ROI can also be<br>individually adjusted. |
| Auto All                                                                                                    | The software automatically applies ROIs by locating the peak pixel intensities in the image<br>and searching the neighborhood around a peak pixel. A pixel is included in the ROI if the<br>pixel intensity is greater than the Threshold%, a user-specified percentage of the peak pixel<br>intensity.                                                                                                    |
|                                                                                                    | ROI 2[7%]=5.134e+t<br>ROI 1[7%]=1.935e+06<br>1<br>ROI 4[7%]=1.331e+05<br>ROI 3[7%]=5.121e+05<br>ROI 3[7%]=5.121e+05<br>ROI 3[7%]=5.121e+05<br>ROI 3[7%]=4.816e+05<br>ROI 5[7%]=4.816e+05<br>Min= 6355<br>3<br>Min= 535                                                                                                    |
|                                                                                                    | ROIs created in sequence view using <b>Auto All</b> are numbered in ascending order starting in image 1. The numbering continues from left to right across the sequence images.                                                                                                    |
|                                                                                                    | ROIs created in image view using <b>Auto All</b> are numbered in ascending order where ROI 1 contains the highest maximum signal and the last ROI contains the lowest maximum signal.<br><b>Note:</b> Manually adding ROIs afterward may affect ROI numbering. If necessary, ROIs can be renumbered by editing the ROI labels. See <i>Managing ROIs</i> on page 102 for more                                                                                                    |
| Auto 1                                                                                                    | information.                                                                                                    |
| Auto 1                                                                                                    | auto ROI parameter thresholds at a user-selected location.                                                                                                    |
|                                                                                                    | Drag the ring to the location for the ROI and click<br>Create. Click Done when you finish drawing all ROIs.                                                                                                    |
| Free Draw                                                                                                    | <ul> <li>Only available in image view. To draw a:</li> <li>Circle O or square D ROI – Drag the pointer (+) to draw and size the ROI around the signal.</li> <li>Contour ROI – Draw line segments around the signal by clicking the mouse pointer (+) at points that define the ROI perimeter. Right-click when the last point is near the first point of the ROI.</li> </ul>                                                                                                    |

- 5. Adjust ROI size or position if necessary (see Table 6.4).
  - **NOTE:** The position and size of auto ROIs (ROIs created using Auto All or Auto 1) are locked by default. To unlock auto ROIs:
    - Sequence view Right-click the ROI and select **Properties** on the shortcut menu. Clear the lock options in the ROI Properties dialog box that appears (see Figure 6.12 on page 104).
    - Image view Right-click the ROI and select unlock options from the shortcut menu.

| Table 6.4 Select and Adjust RO |
|--------------------------------|
|--------------------------------|

| Operation | Single ROI                                                                                                    | Multiple ROIs                                                                                                    | Related ROIs Applied in<br>Sequence View                                                                                                    |
|-----------|----------------------------------------------------------------------------------------------------|----------------------------------------------------------------------------------------------------|----------------------------------------------------------------------------------------------------|
| Select    | Click the ROI border. This will clear a previous ROI selection in the image.                                                                                                    | Shift-click the border of each ROI.<br>This does not clear a previous ROI<br>selection in the image.                                                                                   | Press and hold the Control<br>key while you click an ROI<br>border.                                                                                                    |
| Move      | Put the mouse pointer over the ROI border. Drag the ROI when the pointer changes to $\bigoplus$ .                                                                                                    | Select multiple ROIs and drag them when the pointer changes to $.$                                                                                                    | Press and hold the Control<br>key while you move a<br>selected ROI.                                                                                                    |
|           | <b>Note:</b> If an image of a sequence is active,<br>choose the "Apply to Sequence" option<br>in the ROI tools to move related ROIs in<br>the other images of the sequence as well.                                                                                                    | <b>Note:</b> If an image of a sequence is<br>active, choose the "Apply to<br>Sequence" option in the ROI tools<br>to move related ROIs in the other<br>images of the sequence as well. |                                                                                                    |
| Resize    | <ul> <li>Circle, square, or contour ROI – Select the ROI. Put the mouse pointer over an ROI handle and drag the handle when the pointer changes to 5.</li> <li>Grid ROI – Select the ROI.</li> <li>To move the entire grid, put the mouse pointer over the grid perimeter. Drag the grid when the pointer changes to 5.</li> <li>To adjust width or height, put the mouse pointer over a grid handle and drag the handle when the pointer changes to 5.</li> </ul> |                                                                                                    | Put the mouse pointer over<br>the ROI border and click the<br>ROI when the pointer<br>changes to . Put the<br>mouse pointer over an ROI<br>handle . When the pointer<br>changes to . press and<br>hold the Control key while<br>you drag the handle. |

6. Click the Measure button <sup>₩</sup>Measure ROIs in the ROI tools to show the ROI Measurements table (Figure 6.4).

The ROI Measurements table shows data for all ROIs created in images or sequences during a session (one ROI per row). The table display is automatically updated when new ROIs are created.

The table provides a convenient way to review and export ROI data. See *ROI Measurements* on page 108 for more details.

| ROI Measurements                             |       |               |            |           |                            |           | 1         |            |
|----------------------------------------------|-------|---------------|------------|-----------|----------------------------|-----------|-----------|------------|
| ROI Measurements                             |       |               |            |           |                            |           |           |            |
|                                              |       |               |            |           |                            |           |           | Refresh    |
| image Number                                 | ROI   | Image Laye    | Total Coun | Avg Count | Stdev Cour                 | Min Count | Max Count | 12         |
| TLT20050624145507_001                        | ROI1  | Overlay       | 6.536e+03  | 2.334e+02 | 4.395e+01                  | 1.723e+02 | 3.301e+02 | -          |
| TLT20050624145507_002                        | ROI 2 | Overlay       | 2.653e+04  | 6.982e+02 | 1.402e+02                  | 4.730e+02 | 9.393e+02 | -          |
| TLT20050624145507_003                        | ROI 3 | Overlay       | 8.290e+05  | 2.961e+04 | 5.807e+03                  | 2.209e+04 | 4.280e+04 | 1          |
| FLT20050624145507_003                        | ROI 4 | Overlay       | 2.687e+05  | 4.405e+03 | 9.302e+02                  | 3.042e+03 | 6.048e+03 |            |
| TLT20050624145507_004                        | ROI 5 | Overlay       | 1.621e+06  | 4.053e+04 | 8.599e+03                  | 2.976e+04 | 5.899e+04 |            |
| LT20050624145507 004                         | ROI 6 | Overlav       | 7.273e+05  | 8.456e+03 | 1.784e+03                  | 6.007e+03 | 1.199e+04 | 4          |
| Customized Selections<br>Measurements Types: |       | Image Attribu | ites:      |           | ROI Dimer                  | nsions:   | Conv      | Select All |
| Counts                                       | •     | _none_        |            |           | <ul> <li>_none_</li> </ul> | - L       | COP/      | Sciection  |

7. Click Yes in the prompt when closing the data to save the ROIs with the image data. Alternatively, select File  $\rightarrow$  Save on the menu bar.

The ROIs will be displayed the next time the image data is loaded.

**NOTE:** ROIs can also be saved to the system (per user) and applied to other images. See page 107 for instructions.

## 6.4 Measuring Background-Corrected Signal

If a subject has significant autoluminescence or autofluorescence, a background-corrected measurement can be obtained by subtracting an average background ROI from a measurement ROI. The software computes:

Background-corrected intensity signal = Signal in the measurement ROI - Average signal in the average background ROI

**NOTE:** This is an optional "background" correction that is applied in addition to the electronic dark-charge and read-bias corrections that are applied to the raw CCD data.

The Image Adjust tools and zoom feature are helpful for selecting an appropriate area for an ROI. By setting the image minimum close to zero and zooming in on a background area in the image, you can determine where naturally occurring background luminescence or autofluorescence is present. For more details on the Image Adjust tools and the zoom feature, see *Viewing Intensity Data* on page 62 and *Zooming or Panning* on page 60.

#### To measure background-corrected signal:

- 1. Open an image and draw one or more measurement ROIs on the subject (see page 92 for instructions).
- 2. Draw an average background ROI on the subject:
  - **a.** Select Average Bkg ROI from the Type drop-down list.
  - b. Click the Square , or Circle , button and select 1. The ROI is added to the image.
  - c. Adjust the ROI position or dimensions (see Table 6.4 on page 95 for instructions).
    - **NOTE:** The average background ROI and measurement ROI do not need to be the same shape or size because the software computes the average intensity signal in each ROI. If the image was acquired using the Side Imager, draw a background ROI on each view (Figure 6.5).

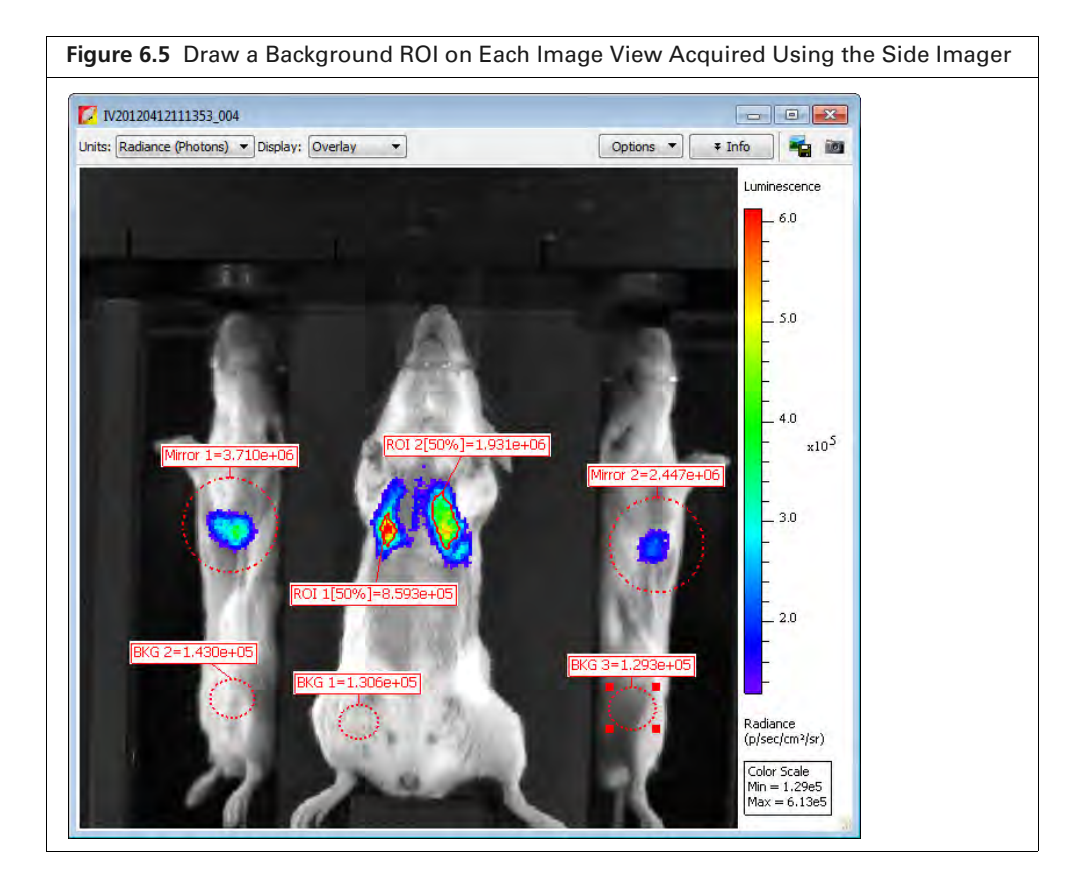

**3.** Associate each background ROI with a measurement ROI(s) or mirror ROI(s) using one of the methods in Table 6.5.

Table 6.5 Methods for Associating Measurement or Mirror ROIs With a Background ROI

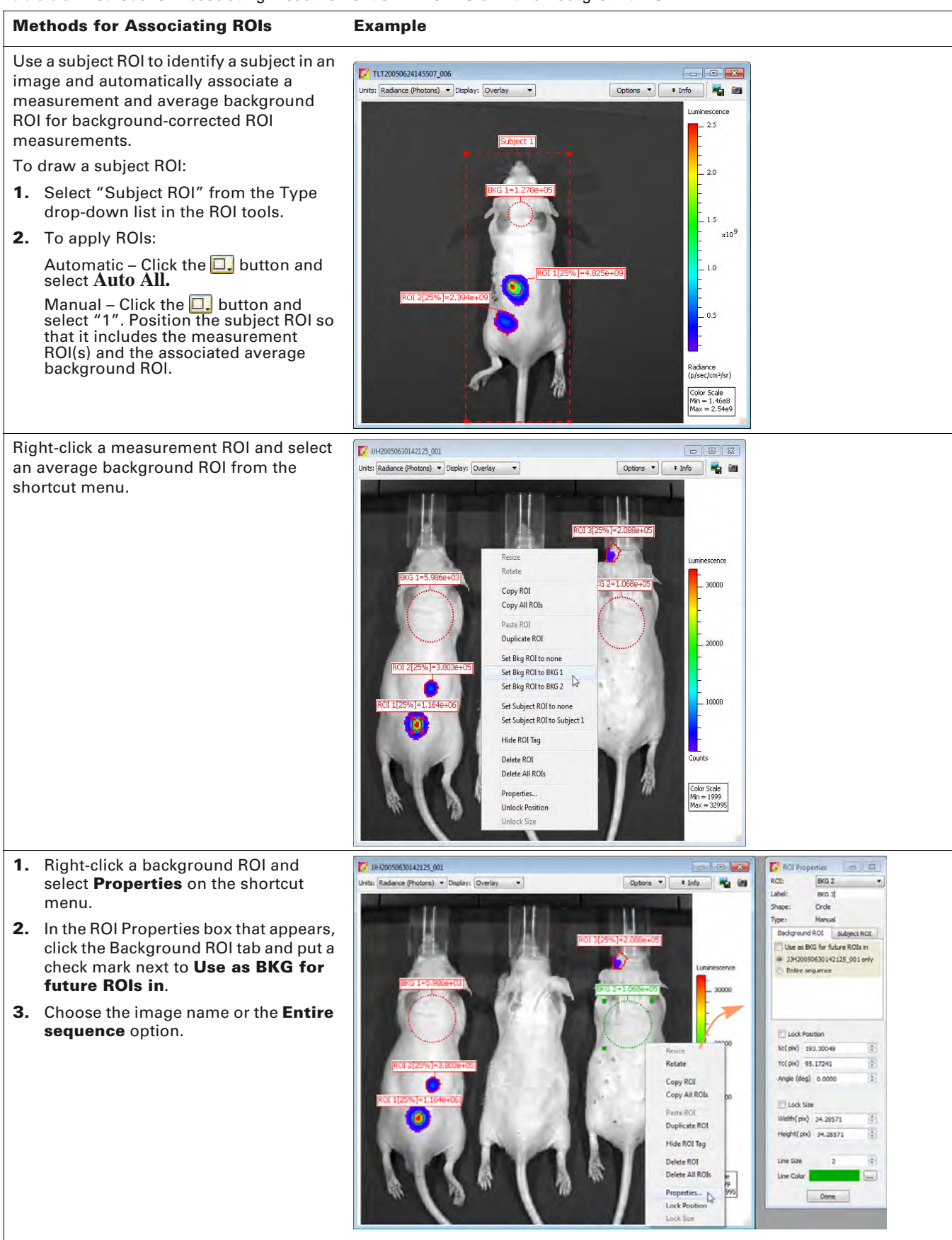

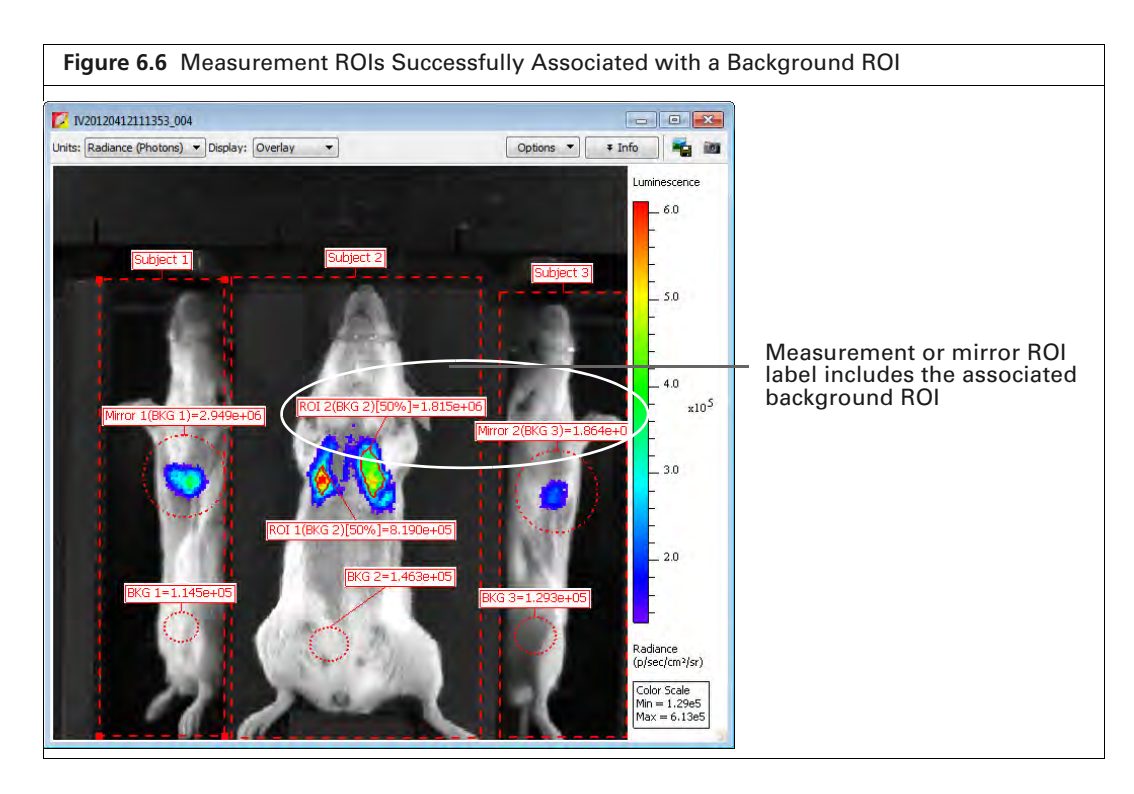

# 6.5 Measuring Signals Obtained Using the Side Imager

Use a mirror ROI to measure bioluminescence or fluorescence in the right or left mirror-reflected view of images acquired using the Side Imager. Measure signals in the center view using a measurement ROI. See page 92 for instructions on drawing a measurement ROI.

- **NOTE:** Fluorescent image data acquired in reflectance/epi-illumination mode must include a photograph. Do not apply mirror ROIs on the center view or measurement ROIs on the left or right mirror-reflected views. This will result in incorrect ROI measurements.
- 1. Open an image or image sequence acquired with the Side Imager.
- **2.** Select "Mirror ROI" from the Type drop-down list in the ROI tools (Figure 6.7). If analyzing a fluorescent image, choose the Photo Mask option.

|                |         |             |       | E   |
|----------------|---------|-------------|-------|-----|
| 🕞 Image A      | djust   |             |       |     |
| 🖓 ROI Too      | s       |             |       |     |
|                | #_ ©_   | 🏏 Measure F | OIs 👌 | < P |
| Apply to S     | equence |             |       | •   |
| Type: Mirror R | .OI     |             |       | •   |
| Cave DOTe      |         |             |       |     |
| Save ROIS      |         |             |       | _   |
| Name: ROI_     | 1_WLA   |             |       | •   |

- **3.** Select the ROI shape:
  - **a.** Click the **Circle O**, or **Square D**, button.
  - b. Select the number of ROIs to add to the image on the drop-down list that appears.If analyzing a reflectance/epi-illumination fluorescent image, go to step 4; otherwise, go to step 5.
- 4. For reflectance/epi-illumination fluorescent images only:
  - **a.** Confirm the purple data mask in the dialog box that appears (Figure 6.8).

The data mask includes the entire subject by default and defines the area of excitation light projection onto the animal. If you do not want to analyze the entire subject, select the Data Mask option and mask a particular area using the data mask options (Table 6.6).

**b.** Click **OK**.

The mirror ROIs and intensity measurements appear on the image (Figure 6.9 on page 101). Right-click an ROI to view a shortcut menu of ROI commands (Ctrl-click for Macintosh users). The shortcut menu provides easy access to many functions for managing ROIs and viewing ROI properties.

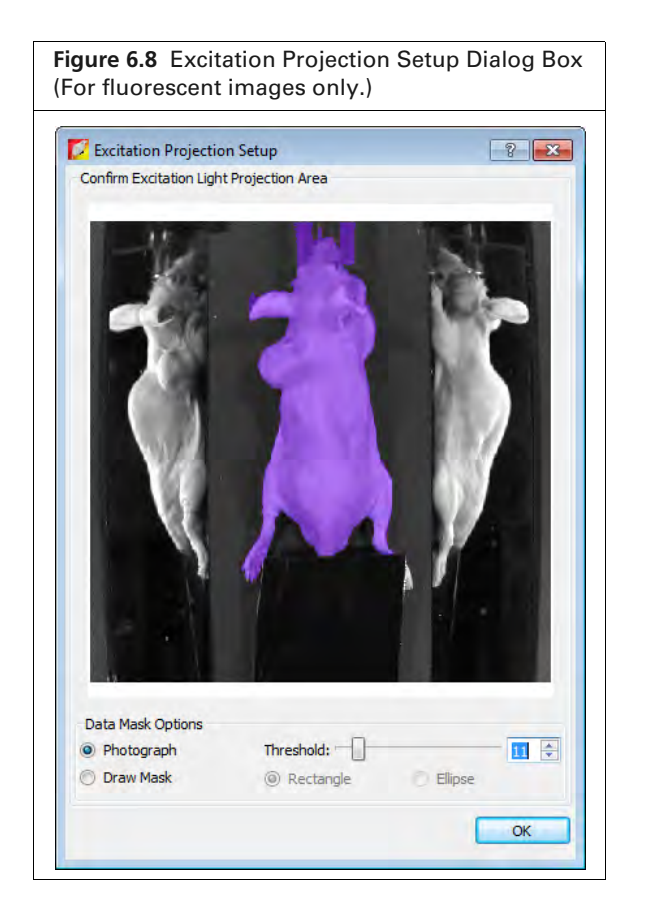

Table 6.6 Data Mask Options

| Option     | Description                                                                                                    |
|------------|----------------------------------------------------------------------------------------------------|
| Photograph | If this option is chosen, the software automatically draws the data mask by<br>using higher intensities in the photograph. The mask selects high-valued<br>photograph image pixels which are located continuously and centrally in the<br>photograph image. The photograph mask works best with light-colored<br>subjects. |

| Option    | Description                                                                                                    |
|-----------|----------------------------------------------------------------------------------------------------|
|           |                                                                                                    |
| Threshold | If necessary use the threshold slider or 😴 arrows to adjust the mask so that it matches the underlying subject photograph as closely as possible without including any area outside the subject image. |
| Draw Mask | Choose this option to manually draw a data mask on an area of the photograph.                                                                                                    |
| Rectangle | Specifies a rectangular shape for the manual data mask.                                                                                                    |
| Ellipse   | Specifies an elliptical shape for the manual data mask.                                                                                                    |

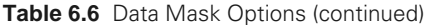

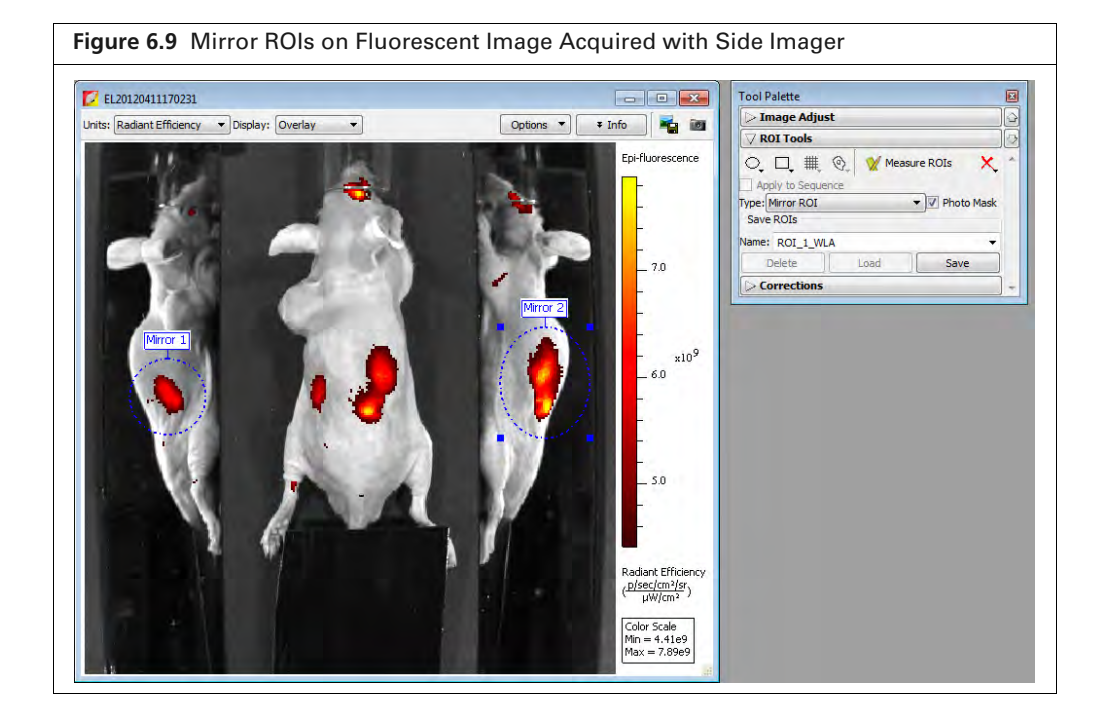

- **NOTE:** Manual ROIs are numbered in the order they were created. You may want to arrange ROIs in a known order for easier comparison between images. To renumber ROIs, right-click the image and select **Sort ROIs** from the shortcut menu. If the "Apply to Sequence" option is selected in the ROI tools, choose **Sort ROIs in Sequence** to sort all of the ROIs in each image of the sequence. Sort options are only available if the ROIs have not been previously sorted.
- 5. Adjust ROI position or size following the instructions for a single ROI in Table 6.4 on page 95,
- 6. Click the Measure button <sup>₩</sup> Measure ROIs. The ROI measurements and table appear. See *ROI Measurements* on page 108 for more details.
- 7. Click Yes in the prompt when closing the dataset to save the ROIs with the data. Alternatively, select File  $\rightarrow$  Save on the menu bar.

The ROIs will be displayed the next time the image data is loaded.

**NOTE:** ROIs can also be saved to the system (per user) and applied to other images. See page 107 for instructions.

# 6.6 Managing ROIs

This section explains how to:

- View information about an ROI.
- Change the position of the ROI on the image.
- Edit the ROI label or line characteristics.

## **ROI Properties**

- **1.** Do one of the following view ROI properties:
  - Double-click an ROI in the image.
  - Right-click the ROI and select **Properties** from shortcut menu that appears.
  - Select the ROI, then select View → Properties on the menu bar. The ROI Properties box appears (for more details see Figure 6.12).
- **2.** To view properties for another ROI, click the ROI in the image. Alternatively, select an ROI from the ROI drop-down list in the ROI Properties dialog box (Figure 6.10).

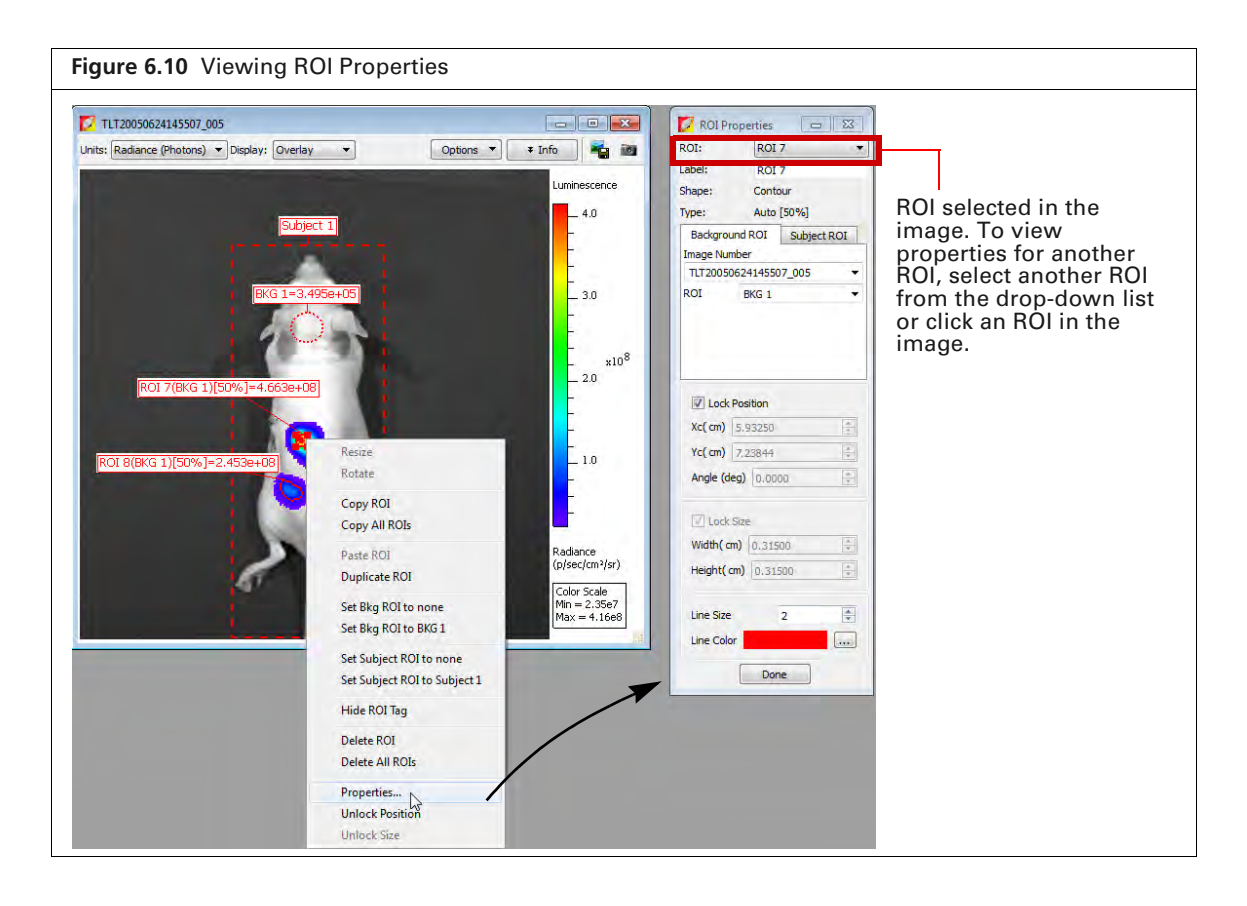
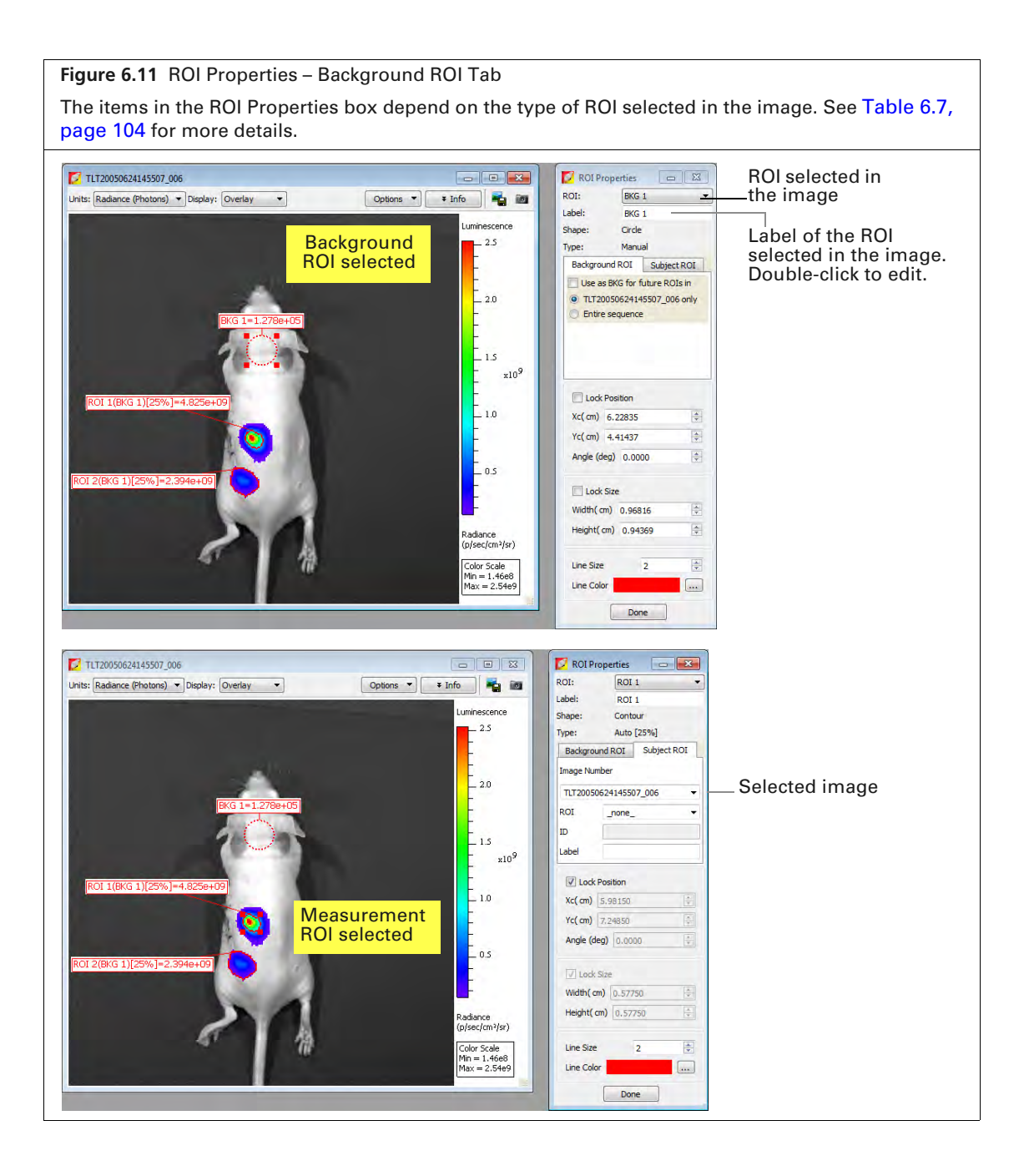

| Figure 6.12 ROI Properties – Subject Tab |                                                                 |  |  |  |  |
|------------------------------------------|-----------------------------------------------------------------|--|--|--|--|
| The items in the ROI Propert             | ies box depend on the type of ROI selected in the<br>re details |  |  |  |  |
|                                          |                                                                 |  |  |  |  |
| 🔽 ROI Properties 📃 💌                     |                                                                 |  |  |  |  |
| ROI: ROI 1                               | — Drop-down list of subject ROIs in the image                   |  |  |  |  |
| Label: ROI 1                             |                                                                 |  |  |  |  |
| Shape: Circle                            | BOI label name. Edit the label here                             |  |  |  |  |
| Type: Auto [24%]                         |                                                                 |  |  |  |  |
| Background ROI Subject ROI               |                                                                 |  |  |  |  |
| Image Number                             |                                                                 |  |  |  |  |
| TLT20050624145507 002 -                  |                                                                 |  |  |  |  |
| ROI none V                               |                                                                 |  |  |  |  |
|                                          | — Enter information about the                                   |  |  |  |  |
|                                          | selected nor (optional)                                         |  |  |  |  |
|                                          |                                                                 |  |  |  |  |
| Lock Position                            |                                                                 |  |  |  |  |
| Xc( pix) 113.76990 🚖                     |                                                                 |  |  |  |  |
| Yc(pix) 138.05561                        | — Position of the selected ROI. Position can                    |  |  |  |  |
| Angle (deg) 38,6197                      | also be adjusted using these controls.                          |  |  |  |  |
|                                          |                                                                 |  |  |  |  |
| Lock Size                                |                                                                 |  |  |  |  |
| Width(pix) 8.82149                       | — Dimensions of the selected ROI. ROI size can                  |  |  |  |  |
| Height( pix) 7.06693                     | also be adjusted using these controls.                          |  |  |  |  |
|                                          |                                                                 |  |  |  |  |
| Line Size 2                              |                                                                 |  |  |  |  |
| Line Color                               |                                                                 |  |  |  |  |
|                                          |                                                                 |  |  |  |  |
| Done                                     |                                                                 |  |  |  |  |

#### Table 6.7 ROI Properties

| Item                  | Description                                                                                                    |
|-----------------------|----------------------------------------------------------------------------------------------------|
| ROI                   | A drop-down list of ROIs in the active image or image sequence. To select an ROI, double-click the ROI in the image or make a selection from the drop-down list.                                                                                       |
|                       | Shape – The shape of the ROI (circle, square, grid, or contour) selected in the image.                                                                                                    |
|                       | Type – Indicates the method that was used to draw the selected ROI (automatic, manual, or free draw).                                                                                                    |
| ROI Label             | Click to edit the selected ROI label name.                                                                                                    |
| Image Number          | A drop-down list of open images.                                                                                                    |
| Background ROI<br>tab | The Background ROI tab shows a drop-down list shows all average background ROIs in active image that can be linked to a user-specified measurement ROI or subject ROI (selected from the drop-down list at the top of the dialog box).                 |
| Subj ROI              | The Subject ROI tab shows a drop-down list of all subject ROIs in the image number selected above that can be linked to a user-specified measurement ROI or average background ROI (selected from the drop-down list at the top of the dialog box).    |
|                       | The Background ROI tab shows a drop-down list of all average background ROIs in the click number selected above that can be linked to a user-specified measurement ROI or subject ROI (selected from the drop-down list at the top of the dialog box). |
| ID                    | User-entered information about a subject ROI.                                                                                                    |

| Table 6.7 | <b>ROI</b> Properties | (continued) |
|-----------|-----------------------|-------------|
|-----------|-----------------------|-------------|

| ltem          | Description                                                                                                    |
|---------------|----------------------------------------------------------------------------------------------------|
| Label         | Label name of the selected subject ROI.                                                                                                    |
| Lock Position | Choose this option to lock the position of the ROI selected in the image.                                                                                                    |
| Xc            | x-axis coordinate at the center of the ROI selected in the image.                                                                                                    |
| Yc            | y-axis coordinate at the center of the ROI selected in the image.                                                                                                    |
| Lock Size     | Choose this option to lock the dimensions of the ROI selected in the image.                                                                                                    |
| Width         | Width (pixels or cm) of the ROI selected in the image (see <i>ROI Dimensions</i> on page 109 for more details on setting the units). Edit this value to resize an ROI, except for ROIs applied using the "Auto AII" or "Auto 1" commands. Use the Threshold% slider to resize auto ROIs. |
| Height        | Height (pixels or cm) of the ROI selected in the image. Edit this value to resize an ROI, except for ROIs applied using the "Auto AII" or "Auto 1" commands. Use the Threshold% slider to resize auto ROIs.                                                                              |
| Line Size     | Specifies the ROI line thickness. To change the line thickness, enter a new value or click the up/down arrows $\overline{\bullet}$ .                                                                                                    |
| Line Color    | Specifies the color of the ROI line. To select a line color, click the <b>Browse</b> button                                                                                                    |
| Done          | <ul> <li>Click to close the ROI Properties box and apply any new settings, including:</li> <li>Linkage between a measurement ROI and subject ROI (See Table 6.5 on page 98 for more details).</li> <li>ROI size dimensions or position.</li> <li>Subject ROI ID information.</li> </ul>  |

## **ROI Line**

**1.** Double-click the ROI that you want to edit. The ROI Properties box appears (Figure 6.13).

| Figure 6.13 Editing                                                                                                    | ROI Properties               |                                                                                              |                   |
|----------------------------------------------------------------------------------------------------|------------------------------|----------------------------------------------------------------------------------------------|-------------------|
| ROI Properties         ROI:       BKG 1         Label:       BKG 1         Shape:       Circle         Type:       Manual         Background ROI       Subject ROI         Use as BKG for future ROIs in<br>© TLT20050624145507_005 only       Entire sequence |                              |                                                                                              |                   |
| Lock Position           Xc(pix)         117.00218           Yc(pix)         97.93839           Angle (deg)         0.0000                                                                                                    | Select Color<br>Basic colors |                                                                                              | Brightness slider |
| Lock Size<br>Width( pix) 22.06161<br>Height( pix) 20.43172<br>Line Size 2<br>Line Color<br>Done                                                                                                    | Calibra citirs               | Hue: (04 (2) Red: (09 2)<br>Sat: (09 2) Over: (25 2)<br>We: (25 2) Rike: (5 2)<br>Ok: Cancel |                   |

- 2. To edit the ROI line thickness, enter a new value in the Line Size box. Alternatively, click the 🗢 arrows.
- **3.** To change the ROI line color:

  - **b.** Select a basic color or create a custom color for the ROI line:
    - Select a basic color Click a basic color swatch and click **OK**.
    - Define a custom color Drag the crosshairs in the custom color field, adjust the brightness slider, and click **Add to Custom Colors**. Click a custom color swatch and click **OK**.

#### **ROI Label**

#### To move the ROI label:

- **1.** Put the mouse pointer over the ROI label.
- When the pointer becomes a <sup>b</sup>, drag the label, then click to release the label at the new location (Figure 6.14).

| Figure 6.14 Move or Edit the ROI Label                                                                                                    |                                                                                                    |
|----------------------------------------------------------------------------------------------------|----------------------------------------------------------------------------------------------------|
| Itt20050624145507_006           Units:         Radiance (Photons)          Display:         Overlay         Options         Info         Image: Comparison of the second of the second of the sec | ROI Properties       Identifier for internal application use (not user-modifiable)         Napplication use (not user-modifiable)         Shape:       Contour         Type:       Auto [25%]         Background ROI       Subject ROI         Image Number       Tut20050624145507_006         ROI       BKG 1 |
| x10 <sup>9</sup><br>[ROI 1(8KG 1)[25%]=4.825e+09<br>[ROI 2(8KG 1)[25%]=2.394e+09<br>0.5                                                                                                    | Icock Position           Xc( cm)         5.63850           Yc( cm)         8.54962           Angle (deg)         0.0000           Icock Size                                                                                                    |
| Radiance<br>(p/sec/cm²/sr)<br>Color Scale<br>Min = 1.4668<br>Max = 2.54e9                                                                                                    | Width ( cm)     0.94500     1/2       Height ( cm)     0.89250     1/2       Line Size     2     1/2       Line Color                                                                                                    |

#### To edit the ROI label:

- **1.** Double-click the ROI. Alternatively, right-click the ROI (**Ctrl**-click for Macintosh users) and select Properties on the shortcut menu.
- 2. Edit the name in the Label field in the ROI Properties box that appears (Figure 6.14).

#### Saving ROIs to the System

Living Image software saves ROIs with an image (the software prompts you to save before closing the image). ROI measurements are saved in the AnalyzedClickInfo.txt file associated with the image.

Additionally, ROI parameter values (for example, Threshold%, Lower Limit, Minimum Size) can be saved to the system (per user) as a "named" ROI and used to apply ROIs to other images (Figure 6.15). This section explains how to save ROIs to the system.

**NOTE:** Before closing a dataset, the software prompts you to save ROIs with the dataset. ROIs saved with an image do not appear in the "Name" drop-down list.

- **1.** After one or more ROI(s) are applied to an image:
  - a. Confirm the default name or enter a new name for the ROI in the Name drop-down list.
  - **b.** Click Save (Figure 6.15).

| Figure 6.15 Name and Save ROIs to the System                                                                                                    |
|----------------------------------------------------------------------------------------------------|
| Tool Palette     Image Adjust       Corrections / Filtering       Image Information       ROI Tools       Image Information       Image Information |
| Delete     Load     Save       Auto ROI Parameters     25 🖓                                                                                                    |

**2.** To apply a "named" ROI to an image, make a selection from the Name drop-down list and click **Load** (Figure 6.15).

NOTE: If you load an ROI, then apply or delete ROIs, the Save button changes to Overwrite. Click
 Overwrite to save the ROIs using the existing name. Alternatively, enter a new name and click
 Save.

**3.** To delete a "named" ROI from the system (per user), select the ROI from the Name drop-down list and click **Delete** (Figure 6.16).

| > Image Adjust                                        |              | 1    |
|-------------------------------------------------------|--------------|------|
| 7 ROI Tools                                           |              |      |
| Apply to Sequence      ype: Measurement ROI Save ROIs | Weasure ROIs | × *  |
| Auto ROI Par Delete s                                 | Load Overway | rite |

## **6.7 ROI Measurements**

The ROI Measurements table shows information and data for the ROIs created during a session. The ROI measurements can be displayed in units of counts, radiance, radiant efficiency, efficiency, or NTF efficiency, depending on the type of image data.

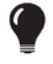

**TIP:** See the technical note *Quantifying Image Data* for more details (select **Help**  $\rightarrow$  **Tech Notes** on the menu bar).

#### **Viewing ROI Measurements**

- **1.** Load an image or sequence that includes ROIs.
- **2.** Click the <u>W Measure ROIs</u> button in the ROI tools to display the ROI measurement table (Figure 6.17). Alternatively, select **View**  $\rightarrow$  **ROI Measurements** on the menu bar.

| ROI Measurements                             |                |            |            |                |            |            |           |            |                      |                | - (            | III 23      |
|----------------------------------------------|----------------|------------|------------|----------------|------------|------------|-----------|------------|----------------------|----------------|----------------|-------------|
| ROI Measurements                             | Grid ROI Measu | urements   |            |                |            |            |           |            |                      |                |                |             |
|                                              |                |            |            |                |            |            |           |            |                      |                | 100 F          | Refresh     |
| Image Number                                 | ROI            | Image Laye | Total Coun | Avg Count      | Stdev Cour | Min Count  | Max Count | ROI Pixels | Area<br>[ccd Pixels] | Xc<br>[pixels] | Yc<br>[pixels] | Widt finite |
| HX20070420121444_001                         | ROI1           | Overlay    | 1.425e+06  | 4.167e+02      | 6.726e+02  | -8.462e+00 | 2.545e+03 | 3420       | 2.189e+05            | 4.141e+02      | 1.020e+03      | 2.87€       |
| HX20070420121444_001                         | ROI 2          | Overlay    | 1.489e+06  | 3.309e+02      | 6.061e+02  | -8.642e+00 | 2.545e+03 | 4500       | 2.880e+05            | 4.168e+02      | 9.001e+02      | 2.823       |
| HX20070420121444_001                         | ROI 3          | Overlay    | 1.676e+06  | 3.637e+02      | 5.988e+02  | -1.056e+01 | 2.545e+03 | 4608       | 2.949e+05            | 4.168e+02      | 1.152e+03      | 2.845       |
| HX20070420121444_002                         | ROI1           | Overlay    | 7.261e+06  | 2.123e+03      | 3.445e+03  | -2.181e+01 | 1.031e+04 | 3420       | 2.189e+05            | 4.141e+02      | 1.020e+03      | 2.876       |
| HX20070420121444_002                         | ROI 2          | Overlay    | 7.572e+06  | 1.683e+03      | 3.107e+03  | -2.181e+01 | 1.031e+04 | 4500       | 2.880e+05            | 4.168e+02      | 9.001e+02      | 2.823       |
| * [ II                                       | 1              |            |            |                |            |            |           |            |                      |                |                |             |
| Customized Selections<br>Measurements Types: |                |            | Ima        | ige Attributes |            |            |           | ROI        | Dimensions:          | Copy           | Sele           | ct All      |
| Customized Selections<br>Measurements Types: |                |            | Ima        | age Attributes |            |            |           | ROI        | Dimensions:          | Copy           | Sele           | ct All      |

|  | Table 6.8 | ROI | Measurements | Table |
|--|-----------|-----|--------------|-------|
|--|-----------|-----|--------------|-------|

| ltem                        | Description                                                                                                    |
|-----------------------------|----------------------------------------------------------------------------------------------------|
| Measurement Types           | Make a selection from the this drop-down list to select the type of image unit for the ROI measurements in the table. Custom ROI table configurations also appear in this drop-down list. See <i>Configuring the ROI Measurements Table</i> on page 110 for instructions on creating a custom table. |
| None                        | Excludes ROI measurements from the table.                                                                                                    |
| Counts<br>(Iuminescence and | Includes Total Counts, Avg Counts, Stdev Counts, Min Counts, and Max Counts in the table.                                                                                                    |
| fluorescence)               | Total Counts = the sum of all counts for all pixels inside the ROI.                                                                                                    |
|                             | Avg Counts = Total Counts/Number of pixels or super pixels.                                                                                                    |
|                             | Stdev Counts = standard deviation of the pixel counts inside the ROI                                                                                                    |
|                             | Min Counts = lowest number of counts in a pixel inside the ROI.                                                                                                    |
|                             | Max Counts = highest number of counts in a pixel inside the ROI.                                                                                                    |
|                             | <b>Note:</b> These numbers are displayed if the units selected in the ROI Measurements table and the image are the same. Otherwise, N/A appears in each column.                                                                                                    |
|                             | <b>Tip:</b> See the tech note Image <i>Display and Measurement</i> for more details on count units (select <b>Help</b> $\rightarrow$ <b>Tech Notes</b> on the menu bar).                                                                                                    |

| Table 6.8 | ROI Measurements Tal | ole (continued) |
|-----------|----------------------|-----------------|
|-----------|----------------------|-----------------|

| ltem                                    | Description                                                                                                    |
|-----------------------------------------|----------------------------------------------------------------------------------------------------|
| Radiance (Photons)<br>(fluorescence and | Total Flux (photons/sec) = the radiance (photons/sec/cm <sup>2</sup> /steradian) in each pixel summed or integrated over the ROI area (cm <sup>2</sup> ) x $4\pi$ .                      |
| luminescence)                           | Average Radiance = the sum of the radiance from each pixel inside the ROI/<br>number of pixels or super pixels (photons/sec/cm²/sr).                                                     |
|                                         | Stdev Radiance = standard deviation of the pixel radiance inside the ROI                                                                                                    |
|                                         | Min Radiance = lowest radiance for a pixel inside the ROI.                                                                                                    |
|                                         | Max Radiance = highest radiance for a pixel inside the ROI.                                                                                                    |
|                                         | <b>Tip:</b> See the tech note <i>Image Display and Measurement</i> for more details on photon units (select <b>Help</b> $\rightarrow$ <b>Tech Notes</b> on the menu bar).                |
| Radiant Efficiency (fluorescence)       | Epi-fluorescence - Fluorescence emission radiance per incident excitation intensity: p/sec/cm²/sr/ $\mu$ W/cm²                                                                           |
| Efficiency<br>(epi-fluorescence)        | Fluorescent emission yield normalized to the incident excitation intensity (radiance of the subject/illumination intensity)                                                              |
| Image Attributes                        | Make a selection from the drop-down list to specify the click number (image file) information to include in the table. Click attributes include label name settings and camera settings. |
| None                                    | Excludes image attributes from the table.                                                                                                    |
| All Possible Values                     | Includes all of the image attributes (for example, label name settings and camera settings) in the table.                                                                                |
| All Populated Values                    | Includes only the image attributes with values in the table.                                                                                                    |
| Living Image<br>Universal               | Includes all Living Image Universal label name settings in the table.                                                                                                    |
| ROI Dimensions                          | Make a selection from the drop-down list to specify the ROI dimensions to include in the table.                                                                                          |
| None                                    | Excludes the ROI area, x,y-coordinates, and dimensions from the table.                                                                                                    |
| Pixels                                  | Includes ROI area, x,y-coordinates, and dimensions (in pixels) in the table.                                                                                                    |
| cm                                      | Includes ROI area, x,y-coordinates, and dimensions (in cm) in the table.                                                                                                    |
| Сору                                    | Copies the selected row(s) in the table to the system clipboard.                                                                                                    |
| Select All                              | Copies all rows in the table to the system clipboard.                                                                                                    |
| Refresh                                 | Updates the ROI Measurements table (for example, after you draw new ROIs, move an ROI, and close or open image data).                                                                    |
| Configure                               | Displays the Configure Measurements box that enables you to specify and organize the data categories (column headers) for the table.                                                     |
| Export                                  | Displays the Save Measurements box so that the data can be saved to a .txt or .csv file.                                                                                                 |
|                                         | <b>Note:</b> Grid ROI measurements exported to a .csv file can be opened in a spreadsheet application like Microsoft <sup>®</sup> Excel <sup>®</sup> .                                   |
| Close                                   | Closes the ROI Measurements table.                                                                                                    |

Ш

## **Configuring the ROI Measurements Table**

You can customize the data and information (column headers) in the ROI Measurements table (Figure 6.18). Several preset categories are available in the Measurement Types, Click Attributes, and ROI Dimensions drop-down lists.

- 1. Drag a column header (left or right) in the table to reorder the columns.
- 2. Make a selection from the Measurement Types drop-down list to change the measurement units.

| ROI Measurements      |              |            |            |               |            |            |           |            |                      |                |                | = <u>83</u>   |
|-----------------------|--------------|------------|------------|---------------|------------|------------|-----------|------------|----------------------|----------------|----------------|---------------|
| ROI Measurements Gri  | id ROI Measu | urements   |            |               |            |            |           |            |                      |                |                |               |
|                       |              |            |            |               |            |            |           |            |                      |                | 60 F           | Refresh       |
| Image Number          | ROI          | Image Laye | Total Coun | Avg Count     | Stdev Cour | Min Count  | Max Count | ROI Pixels | Area<br>[ccd Pixels] | Xc<br>[pixels] | Yc<br>[pixels] | Widt<br>[pixe |
| HX20070420121444_001  | ROI1         | Overlay    | 1.425e+06  | 4.167e+02     | 6.726e+02  | -8.462e+00 | 2.545e+03 | 3420       | 2.189e+05            | 4.141e+02      | 1.020e+03      | 2.876         |
| HX20070420121444_001  | ROI 2        | Overlay    | 1.489e+06  | 3.309e+02     | 6.061e+02  | -8.642e+00 | 2.545e+03 | 4500       | 2.880e+05            | 4.168e+02      | 9.001e+02      | 2.823         |
| HX20070420121444_001  | ROI 3        | Overlay    | 1.676e+06  | 3.637e+02     | 5.988e+02  | -1.056e+01 | 2.545e+03 | 4608       | 2.949e+05            | 4.168e+02      | 1.152e+03      | 2.845         |
| HX20070420121444_002  | ROI1         | Overlay    | 7.261e+06  | 2.123e+03     | 3.445e+03  | -2.181e+01 | 1.031e+04 | 3420       | 2.189e+05            | 4.141e+02      | 1.020e+03      | 2.876         |
| HX20070420121444_002  | ROI 2        | Overlay    | 7.572e+06  | 1.683e+03     | 3.107e+03  | -2.181e+01 | 1.031e+04 | 4500       | 2.880e+05            | 4.168e+02      | 9.001e+02      | 2.823         |
| < III.                |              |            |            |               |            |            |           |            |                      |                |                |               |
| Customized Selections |              |            |            |               |            |            |           |            |                      |                |                |               |
| Measurements Types:   |              |            | Ima        | ge Attributes | :          |            |           | RO         | Dimensions:          | Copy           | Sele           | ct All        |

- **3.** Make a selection from the Image Attributes drop-down list to include image information in the ROI table.
- **4.** Select units (Pixels or cm) from the ROI Dimensions drop-down list to include ROI dimensions in the table.

#### **Creating a Custom ROI Table Configuration**

A table configuration specifies the column headers in the ROI table. Several preset configurations are available (selected from the Measurements Types drop-down list in the ROI table, Figure 6.18). You can also create a custom table configuration.

**NOTE:** Preset table configurations cannot be edited. You can modify a preset configuration and save it to a new name.

**1.** Click **Configure** in the ROI Measurements table.

The Configure Measurements box appears (Figure 6.19).

| Figure 6.19 Configure Measurements Dialog Box                                                                                                    |                 |
|----------------------------------------------------------------------------------------------------|-----------------|
| Configure Measurements       Pier         User Lists:       Counts       Update       Delete         Analysis Comment       Selected Items       Selected Items         Analysis User ID       E       Otal Counts       Move Up         Analysis User ID       E       Add>       Move Oown         Animal Model       Add>       Remove < | ers in<br>table |

- 2. Select a configuration from the User Lists drop-down list and click Customize.
- **3.** To add column header to the ROI table, make a selection from the "Available Item" list and click **Add**.
- **4.** To remove column header from the ROI table, select the item that you want to remove in the Selected Items list, and click **Remove**.
- **5.** To reorder an item in the Selected Items list, select the item and click **Move Up** or **Move Down**. The columns in the ROI Measurements table are updated.
- 6. Enter a name for the custom configuration in the Name box and click Save.

The custom configuration is the added to the Measurements Types drop-down list in the ROI Measurements table (Figure 6.18). If a custom configuration is saved with the data, it becomes the default configuration.

#### To delete a custom table configuration:

Select the configuration from the User Lists drop-down list and click **Delete**.

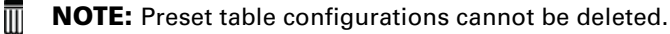

#### **Copying or Exporting ROI Measurements**

#### To export the table:

- 1. Click **Export** in the ROI Measurements table.
- **2.** In the dialog box that appears:
  - **a.** Select a folder and enter a name for the file.
  - **b.** Select a file type (.txt or ,csv) and click **Save**.

#### To copy the table to the system clipboard:

- Copy selected rows Select the rows of interest and click **Copy**. Alternatively, select the rows, then right-click the table and choose Copy on the shortcut menu (Figure 6.20).
- Copy all rows Click Select All and click Copy. Alternatively, press Ctrl+A, then right-click the table and choose Copy on the shortcut menu.

| ROI Measurements Kin                                   | etic ROI Mea | surements Plo | t Kinetic ROI Me         | asurements                 |              |            |            |            | ~ |
|--------------------------------------------------------|--------------|---------------|--------------------------|----------------------------|--------------|------------|------------|------------|---|
|                                                        |              |               |                          |                            |              |            |            | Refres     | h |
| mage Number                                            | ROI          | Image Layer   | Total Counts             | Avg Counts                 | Stdev Counts | Min Counts | Max Counts | Threshold  | ļ |
| TLT20050624145507_001                                  | ROI 1        | Overlay       | 6.536e+03                | 2.334e+02                  | 4.395e+01    | 1.723e+02  | 3.301e+02  | 50         | 1 |
| TLT20050624145507_002                                  | ROI 2        | Overlay       | 2.653e+04                | 6. <u>982e+02</u>          | 1.402e+02    | 4.730e+02  | 9.393e+02  | 50         |   |
| LT20050624145507_003                                   | ROI 3        | Overlay       | 8.290e+05                | 2. Copy                    | Ctrl+C       | 209e+04    | 4.280e+04  | 50         | ļ |
| LT20050624145507_003                                   | ROI 4        | Overlay       | 2.687e+05                | <ol> <li>Select</li> </ol> | t All Ctrl+A | 042e+03    | 6.048e+03  | 50         |   |
| LT20050624145507_004                                   | ROI 5        | Overlay       | 1.621e+06                | 4.053e+04                  | 8.599e+03    | 2.976e+04  | 5.899e+04  | 50         |   |
| LT20050624145507_004                                   | ROI 6        | Overlay       | 7.273e+05                | 8.456e+03                  | 1.784e+03    | 6.007e+03  | 1.199e+04  | 50         |   |
|                                                        |              |               |                          |                            |              |            |            | 4          |   |
| Customized Selections<br>Measurements Types:<br>Counts |              | Image A       | ttributes:<br>ble Values |                            | ROI Dir      | nensions:  | Сору       | Select All | _ |

# **7** Spectral Unmixing

About Spectral Unmixing Acquire a Sequence for Spectral Unmixing Spectral Unmixing Methods on page 121 Correcting Spectra on page 132 Spectral Unmixing Results on page 134

## 7.1 About Spectral Unmixing

Living Image software applies spectral unmixing to distinguish the spectral signatures of different fluorescent or luminescent reporters and calculate the respective contribution of each on every pixel of an image. Use spectral unmixing to:

- Extract the signal of one or more fluorophores from the tissue autofluorescence.
- Analyze luminescent or fluorescent images when more than one reporter is used in the same animal model.

# 7.2 Acquire a Sequence for Spectral Unmixing

Set up an image sequence for spectral unmixing using the Imaging Wizard.

**TIP:** See the *Imaging Wizard* tech note for a quick guide on sequence acquisition (select **Help**  $\rightarrow$  **Tech Notes** on the menu bar.

Choose an imaging mode in the wizard based on the type of probes.

| Probe Type    | Follow the Instructions for:        |
|---------------|-------------------------------------|
| Luminescent   | Bioluminescence Imaging on page 114 |
| Fluorescent   | Fluorescence Imaging on page 116    |
| Radio-isotope | Cherenkov Imaging on page 119       |

If you are not using the Imaging Wizard to set up the image sequence, acquire a sequence using several filters which sample the emission or excitation spectra of all probes in the study at multiple points across the entire range. Include tissue autofluorescence for fluorescent spectral unmixing.

Make sure that the band gap between the excitation and emission filters is sufficiently large so that the excitation light does not leak through the emission filter where it can be detected by the CCD.

If a dataset includes multiple excitation and emission filter scans, the software automatically unmixes signal according to the filter type with the most entries. For example, a dataset acquired using three excitation filters and four emission filters will be unmixed by emission wavelength.

#### **Bioluminescence Imaging**

- **NOTE:** The IVIS Lumina Series III should be initialized and the temperature locked before setting the imaging parameters. See page 16 for more details.
- 1. Start the Imaging Wizard. See page 35 for instructions.
- **2.** Double-click the Bioluminescence option in the wizard. Double-click the Spectral Unmixing option in the next screen (Figure 7.1).

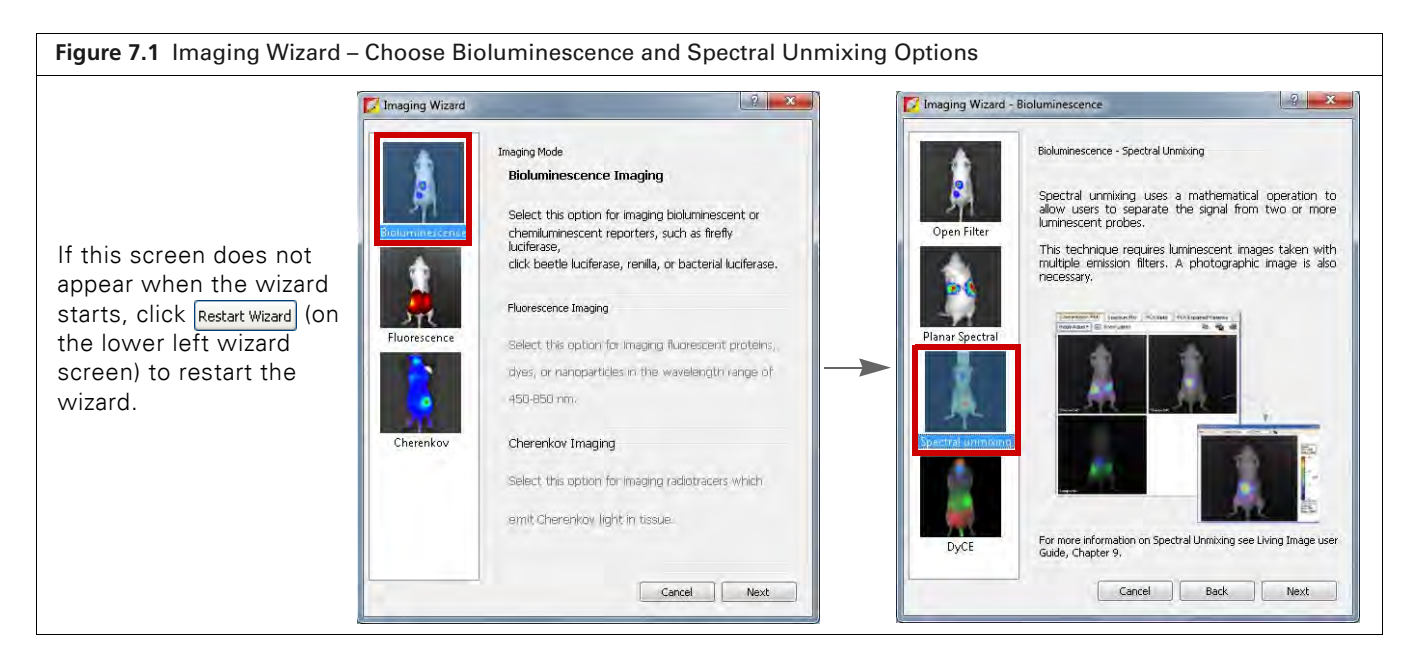

- **3.** Select a probe from the Name drop-down list (Figure 7.2).
- **4.** Click **Add** and select another probe from the Name drop-down list. Repeat until all of the probes are added.
- **5.** Optional: If you generated a spectrum library (a set of reference spectra), you can select it in the Imaging Wizard. Click **Filter Config**, then click **Select by Spectrum Library** in the dialog box that appears (Figure 7.2).

See Guided Method on page 121 for instructions on creating a spectrum library.

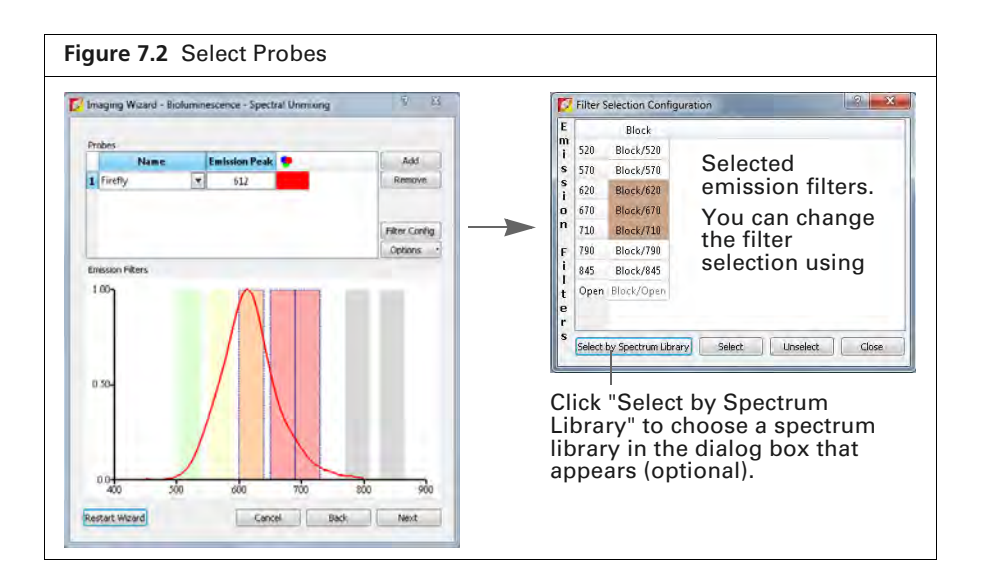

- 6. Click Next and in the screen that appears (Figure 7.3):
  - **a.** Select the type of subject.
  - **b.** Select a field of view.
  - **c.** Set the focus options.

| maging Subject: Mouse                               | -                         |
|-----------------------------------------------------|---------------------------|
| Auto Settings                                       | Manual Settings           |
| Luminescent                                         |                           |
| Eield of View                                       |                           |
| D - 12,5 cm                                         |                           |
| Focus<br>Subject Height: 1.50 🚔 cm                  | Focus: use subject height |
| Options Time Series Study Total number of segments: |                           |
| Delay between segments: 0,0 👾 Mins                  |                           |
|                                                     |                           |

- 7. To acquire a time series of images:
  - **a.** Choose the Time Series Study option (Figure 7.3).
  - **b.** Enter the number of segments and the delay between segments.
- 8. Click Next.

The specified sequence appears in the sequence table (Figure 7.4).

| Imaging Witard - Bioluminescence - Spettral Unitiving                                                                                                    |                                                                                                    |                           |                                      |                                   |                                               |                                                   |                                 |        |                                          |                 |        |
|----------------------------------------------------------------------------------------------------|----------------------------------------------------------------------------------------------------|---------------------------|--------------------------------------|-----------------------------------|-----------------------------------------------|---------------------------------------------------|---------------------------------|--------|------------------------------------------|-----------------|--------|
| Insgra Subject: Ploze<br>Europer Francesco<br>Unerscore:<br>Unerscore: | C: MS Acquirition Control Panel<br>Insping Mode Ecologie Time Binning 17/3000 2-0                                                                                                    | steron Film Crission Film |                                      | Display                           | Minitiage autolike So                         | ritings                                           |                                 |        |                                          | Solviesti Mease | In the |
| Cellors                                                                                                    | Oluminescent Auto (* jest * Meduni * 1 * Die<br>Planiescent     Victorysch (* 7 Meduni * 0 * 1 Paule                                                                                                    |                           | Made                                 | Exposure                          | Binning Medium 1                              | Stop Excita<br>Bisch                              | tion Emiss                      | ion FO | V Height                                 |                 |        |
| etona<br>Jene Sanes Study<br>1948 o calebo e la logisti C<br>Tanga fadamine segunde L<br>OCC - P                                                                                                    | U Lumenoster (Julio - José - Medium (+ 1 + G)<br>U Protograph - 7 Medium (+ 0 + G) Reale                                                                                                    |                           | Mule<br>1                            | Exposure<br>Auto<br>Auto          | Binning H<br>Medium 1<br>Medium 1             | Stop Excite<br>Black<br>Black                     | tion Emiss<br>670<br>670        | D<br>D | V Height<br>1.58<br>1.58                 |                 |        |
| form<br>The sense study<br>The sense study<br>and contact of sense to<br>any contact of sense to<br>any co                                                                                                    | Longendor Auto - Los - Los - Modum - 1 -      Instantoso     Instantoso      | Bridy Molecon             | Seq-I<br>Made<br>1 1 1<br>7 1<br>3 1 | Exposure<br>Auto<br>Auto<br>Auto  | Binning Medium 1<br>Medium 1<br>Medium 1      | Stop Excite<br>Black<br>Black<br>Black            | tion Emiss<br>670<br>670<br>710 | ion FO | V Height<br>1.58<br>1.58<br>1.58<br>1.58 |                 |        |
| Hote<br>par Sense Study<br>said character of Lagrand C. 17<br>Man Market Study<br>Market State Study<br>Market State Study<br>Market State State                                                                                                    | Commerce Auto so act a Median a L a Commerce Auto so act a Median a Commerce Auto so act a Median a Commerce Auto so act a Median a Commerce Auto act a Median a Commerce Auto act a Median a Commerce Auto act a Median act a Median act  | Acquire Sequence          | Seq-1<br>Made<br>1<br>2<br>3         | Explorate<br>Auto<br>Auto<br>Auto | Binning B<br>Medium 1<br>Medium 1<br>Medium 1 | Stop Excite<br>Black<br>Black<br>Black            | tion Emiss<br>670<br>670<br>710 | ion FO | V Height<br>1.58<br>1.58<br>1.58         |                 |        |
| ntors<br>The Same Study<br>The Same Study of the Same Study of the Same Study<br>New Same Statements and Same Same Study of the Same State<br>Same Statements and Same State Same State State St                                                                                                    | Commerce Auto so los e Median e 1 e Commerce      Commerce Dependence      Commerce Dependence      Commerce Depende | Acquire Sequence          | Made<br>1<br>2<br>3                  | Exposure<br>Auto<br>Auto<br>Auto  | Binning Medium 1<br>Medium 1<br>Medium 1      | Stop Excita<br>Risci<br>Risci<br>Bitsci<br>Bitsci | 620<br>620<br>630<br>710        | ion FO | V Height<br>1.58<br>1.58<br>1.58         |                 |        |

**9.** Acquire the sequence following the instructions on page 36.

The image window appears when acquisition is completed (Figure 7.14 on page 122). See Table 4.2 on page 27 for more details on the Image window.

### Fluorescence Imaging

**NOTE:** The IVIS Lumina Series III should be initialized and the temperature locked before setting the imaging parameters. See page 16 for more details.

- 1. Start the Imaging Wizard. See page 35 for instructions.
- **2.** Double-click the Fluorescence option. Double-click the Spectral Unmixing option in the next screen (Figure 7.5).

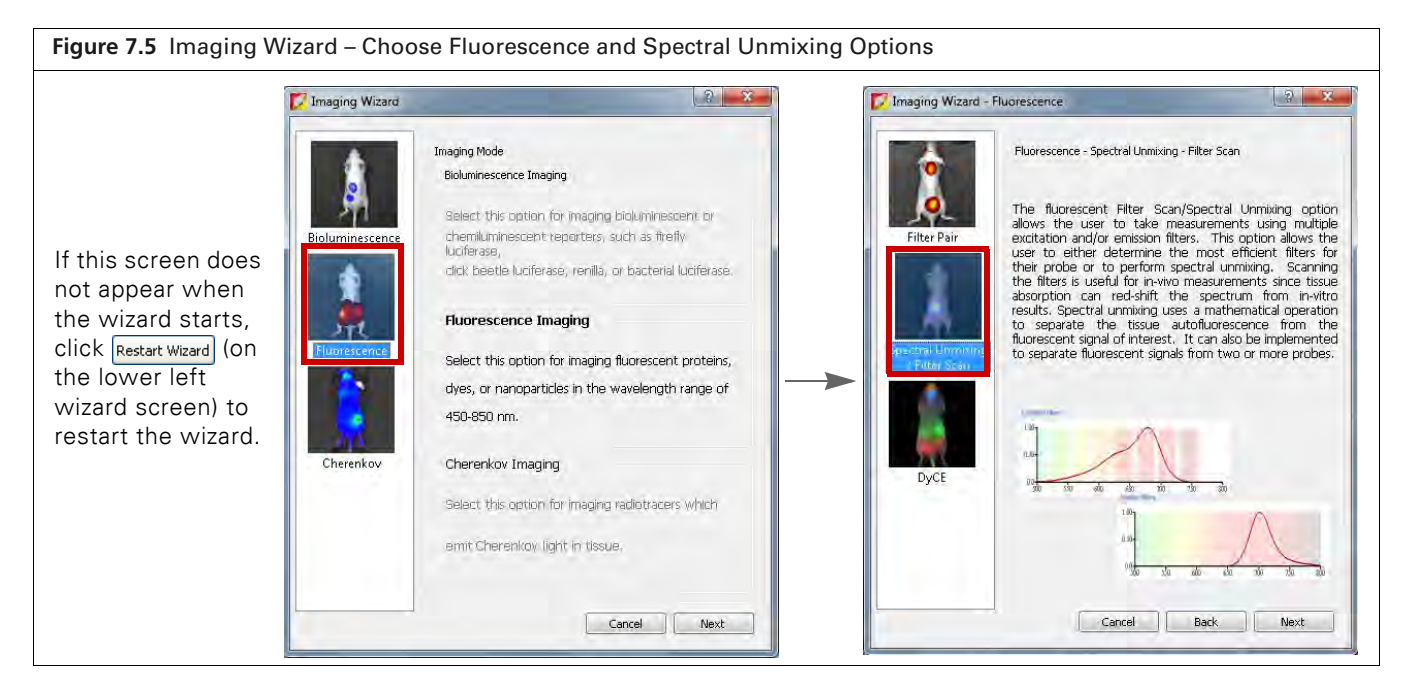

- 3. Select a probe from the Name drop-down list in the next screen (Figure 7.2).
- **4.** Click **Add** and select another probe from the Name drop-down list. Repeat until all of the probes are added.

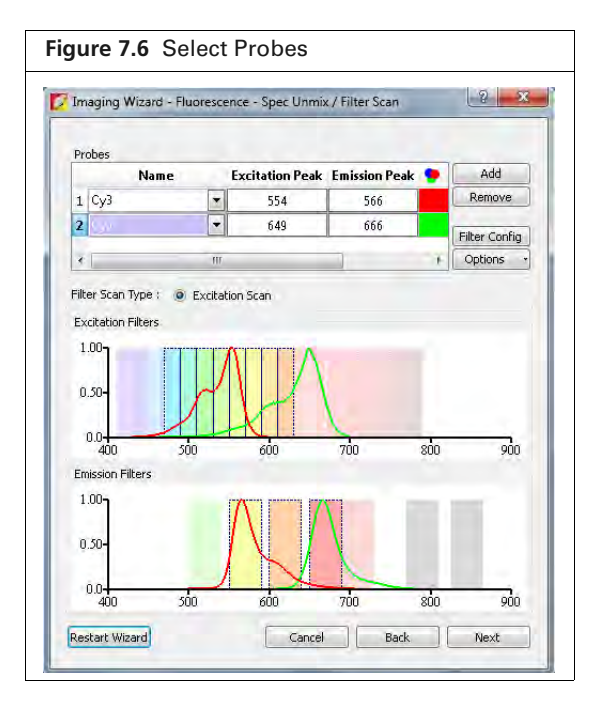

**5.** Optional: If a spectrum library (a set of reference spectra) is available, you can select it in the Imaging Wizard. Click **Filter Config**, then click **Select by Spectrum Library** in the dialog box that appears (Figure 7.7).

See *Guided Method* on page 121 for instructions on creating a spectrum library.

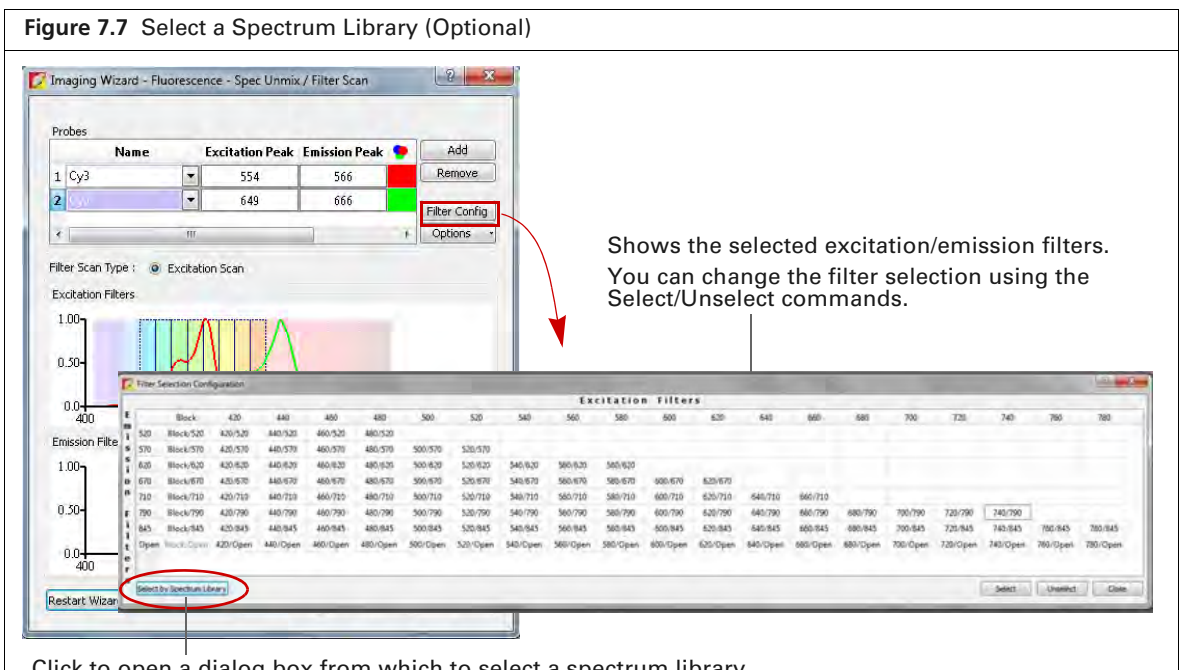

Click to open a dialog box from which to select a spectrum library.

- 6. Click Next and in the screen that appears (Figure 7.3):
  - **c.** Select the type of subject.
  - **d.** Select a field of view.
  - **e.** Set the focus options.

| maging Wizard - Fluorescence - Spec U                                                                                      | nmix / Filter Scan          |
|----------------------------------------------------------------------------------------------------|-----------------------------|
| maging Subject: Mouse                                                                                                    | 🗇 Manual Settings           |
| Eluorescent                                                                                                    |                             |
| Field of View                                                                                                    |                             |
| Focus<br>Subject Height: 1.50 m cm<br>Dotions<br>Time Series Study<br>Total number of segments:<br>Delay between segments: | Focus: use subject height 💌 |
| start Wizard                                                                                                    | ncel Back Next              |

- 7. To acquire a time series of images:
  - **a.** Choose the Time Series Study option (Figure 7.8).
  - **b.** Enter the number of segments and the delay between segments.
- 8. Click Next.

The specified sequence appears in the sequence table (Figure 7.9).

| undaud extens - Lathieterice - sher outinn / Lines seni                                           |                                                                                       |                                |                                |                                         |                              |                                                          |                   |                          |                              |             |                              |       |       |
|---------------------------------------------------------------------------------------------------|---------------------------------------------------------------------------------------|--------------------------------|--------------------------------|-----------------------------------------|------------------------------|----------------------------------------------------------|-------------------|--------------------------|------------------------------|-------------|------------------------------|-------|-------|
| napo Subject Nous                                                                                 | MB Acquisters Control Paint     maging Mode Exposure Time     Turnmenter Extra 54 and | ovvcný 1/200<br>▼ Présau = Z = | Ductation Filter<br>20 - 6/0 - |                                         | Degley I                     | Pletog spine Seller                                      | ąs.               |                          |                              |             | Subject: 190                 | und 💽 | Pecks |
| toons<br>The Series Study                                                                         | Z Processer                                                                           | Medium = 8 = 2 house           | Lanpleve Hoh                   | Mode<br>2                               | Exposure<br>Auto             | e Binning FSto<br>Medium 2                               | p Excitati        | ion Emission<br>370      | n Lamp Leve<br>High          | H FOV       | Height<br>1.50               |       |       |
| Recall Assessment of Assessment Art 1                                                             |                                                                                       |                                |                                | 3                                       | Auto                         | Medium 2                                                 | 520               | \$70                     | High                         | 0           | 1.50                         |       |       |
| And Andrew Report 1                                                                               |                                                                                       |                                |                                |                                         |                              | Last when a lot                                          | 9.40              | 625                      | High                         | 0           | 1.50                         |       |       |
| an hader of reported (1) (1)<br>dar between append) (1) (1) (1) (1)                               | -                                                                                     |                                |                                | 4                                       | Auto                         | Medium 2                                                 | 10.44             |                          |                              |             |                              |       |       |
| Editable of Appendix 1 (1)<br>Editable of Appendix (1) (1)<br>Editable of Appendix (1) (1)        | 12 Question Luger.                                                                    |                                | Bill Separate                  | 4 🚺                                     | Auto                         | Medium 2<br>Medium 2                                     | 560               | 629                      | High                         | 0           | 1.50                         |       |       |
| Editable of requirem ( 1 - 3)<br>Sol Selimetring and ( 1 - 1 - 1)<br>Sol Selimetring and ( 1 - 1) | Field of Views (D -                                                                   | System Status                  | Acade Searces                  | 4                                       | Auto<br>Auto<br>Auto         | Medium 2<br>Medium 2<br>Medium 2                         | 568<br>560        | 629<br>670               | High<br>High                 | 0<br>0      | 1.50                         |       |       |
| Edi Galant of Grapping (                                                                          | Z Currier Upper<br>Field of Views D =                                                 | System Status                  | Acade Segunce                  | 4 🕄 🖬<br>5 🕄 🖬<br>6 🕄 📾<br>7 🕄 📾        | Auto<br>Auto<br>Auto<br>Auto | Medium 2<br>Medium 2<br>Medium 2<br>Medium 2             | 560<br>560<br>500 | 629<br>679<br>678        | High<br>High<br>High         | 0<br>0<br>D | 1.50<br>1.50<br>1.50         |       |       |
| Stanlands of company 1 1 1<br>Other Informet paper (1) 1 1 1 1 1 1 1 1 1 1 1 1 1 1 1 1 1 1        | Promition Lagree.<br>Frield of Views: D R                                             | System Status<br>Ide           | Inditis Sequences              | 4 11 4 5 11 4 1 4 1 4 1 4 1 4 1 4 1 4 1 | Auto<br>Auto<br>Auto<br>Auto | Medium 2<br>Medium 2<br>Medium 2<br>Medium 2<br>Medium 2 | 560<br>560<br>500 | 625<br>679<br>678<br>678 | High<br>High<br>High<br>High | 0<br>0<br>0 | 1.50<br>1.50<br>1.50<br>1.50 |       |       |

**9.** Acquire the sequence following the instructions on page 36.

The image window appears when acquisition is completed (Figure 7.14 on page 122). See Table 4.2 on page 27 for more details on the Image window.

#### **Cherenkov Imaging**

- **NOTE:** The IVIS Lumina Series III should be initialized and the temperature locked before setting the imaging parameters. See page 16 for more details.
- 1. Start the Imaging Wizard. See page 35 for instructions.
- **2.** Double-click the Cherenkov option in the wizard. Double-click the Spectral Unmixing option in the next screen (Figure 7.10).

| Figure 7.10 Imaging Wizard                                                                                                    | – Choose        | Cherenkov and Spectral U | nmixing Options                                                                                                    |                                                                                                    |
|----------------------------------------------------------------------------------------------------|-----------------|--------------------------|----------------------------------------------------------------------------------------------------|----------------------------------------------------------------------------------------------------|
| If this screen does not<br>appear when the<br>wizard starts, click<br>Restart Wizard (on the lower<br>left wizard screen) to<br>restart the wizard. | Progreg Wittert |                          | Integring Wicked - Cherenkov     Wicked - Cherenkov     Generikov - Spectral Ummang     Generikov - Spectral Ummang     G | ematical operation to<br>nal from two or more<br>ent mages taken with<br>operative mage is also<br>enter mages taken with<br>operative mage is also<br>enter mages taken with<br>operative mage is also<br>enter mages taken with<br>operative mage is also<br>enter mages taken with<br>operative mage is also<br>enter taken with the<br>operative mage is also<br>enter taken with the<br>operative mage is also<br>enter taken with the<br>operative mage is also<br>enter taken with the<br>operative mage is also<br>enter taken with the<br>operative mage is also<br>enter taken with the<br>operative mage is also<br>enter taken with the<br>operative mage is also<br>enter taken with the<br>operative mage is also<br>enter taken with the<br>operative mage is also<br>enter taken with the<br>operative mage is also<br>enter taken with the operative mage is also<br>enter taken with the operative mage is also<br>enter taken with taken with taken wit |

- **3.** Select a probe from the Name drop-down list (Figure 7.11).
- **4.** Click **Add** and select another probe from the Name drop-down list. Repeat until all of the probes are added.
- **5.** Optional: If you generated a spectrum library (a set of reference spectra), you can select it in the Imaging Wizard. Click **Filter Config**, then click **Select by Spectrum Library** in the dialog box that appears (Figure 7.11).

See *Guided Method* on page 121 for instructions on creating a spectrum library.

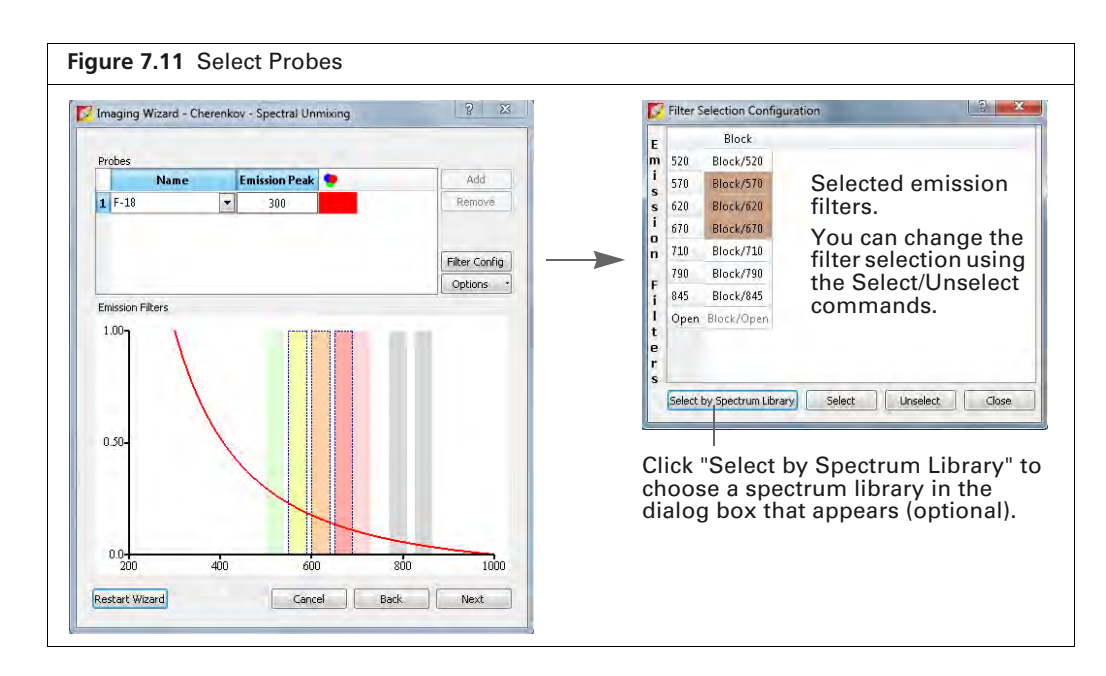

- 6. Click Next and in the screen that appears (Figure 7.12):
  - **c.** Select the type of subject.
  - **d.** Select a field of view.
  - e. Set the focus options.

| naging Subject: Mouse                              |   |
|----------------------------------------------------|---|
| cposure Parameters                                 |   |
|                                                    |   |
| Auto Settings Manual Settings                      |   |
| Exposure: Binning: F/Stop:                         |   |
| Luminescent 5.00 🗧 Min 💌 Medium 💌 1 💌              |   |
| 🛛 🗹 Photograph 🗛 👘 sec Medium 💌 8 💌                |   |
| eld of View                                        |   |
| D - 12.5 cm                                        | _ |
| ocus                                               | _ |
| ubject Height: 1.50 💼 cm Focus: use subject height |   |
| ptions                                             |   |
| Total number of segments:                          |   |
| Delay between segments:                            |   |
|                                                    |   |
|                                                    |   |
|                                                    |   |
|                                                    |   |
|                                                    |   |
|                                                    |   |
|                                                    |   |

- 7. To acquire a time series of images:
  - **a.** Choose the Time Series Study option (Figure 7.12).
  - **b.** Enter the number of segments and the delay between segments.
- 8. Click Next.

The specified sequence appears in the sequence table (Figure 7.13).

| Income Wound Channeling Searchal Linearing                                                                                                    |                                                                                                    |                                                           |                                                                                                    |                                                         |                                              |                                                 |                                   |                       |                                  |                         |     |      |
|----------------------------------------------------------------------------------------------------|----------------------------------------------------------------------------------------------------|-----------------------------------------------------------|----------------------------------------------------------------------------------------------------|---------------------------------------------------------|----------------------------------------------|-------------------------------------------------|-----------------------------------|-----------------------|----------------------------------|-------------------------|-----|------|
| andling means a concerner of the contents                                                                                                    |                                                                                                    |                                                           |                                                                                                    |                                                         |                                              |                                                 |                                   |                       |                                  |                         |     |      |
| and Subject: Maure                                                                                                    |                                                                                                    |                                                           |                                                                                                    |                                                         |                                              |                                                 |                                   |                       |                                  |                         |     |      |
| posure Paravièters                                                                                                    |                                                                                                    |                                                           |                                                                                                    |                                                         |                                              |                                                 |                                   |                       |                                  |                         |     |      |
| Auto Settings 🕺 Manual Settings                                                                                                    |                                                                                                    |                                                           |                                                                                                    |                                                         |                                              |                                                 |                                   |                       |                                  |                         |     |      |
| Exposure: Binning: F/Stop:                                                                                                    |                                                                                                    |                                                           |                                                                                                    |                                                         |                                              |                                                 |                                   |                       |                                  |                         |     |      |
| Cluminescent 5.00 C Min e Medium e I e                                                                                                    |                                                                                                    |                                                           |                                                                                                    |                                                         |                                              |                                                 |                                   |                       |                                  |                         |     |      |
| 2 Photograph de com Medium e 0 e                                                                                                    |                                                                                                    |                                                           |                                                                                                    |                                                         |                                              |                                                 |                                   |                       |                                  |                         |     |      |
| d of View                                                                                                    |                                                                                                    |                                                           |                                                                                                    |                                                         |                                              |                                                 |                                   |                       |                                  |                         |     |      |
| - 12.5 cm                                                                                                    | To MS down actions Control David                                                                                                    |                                                           |                                                                                                    |                                                         |                                              |                                                 |                                   |                       |                                  |                         |     | -    |
|                                                                                                    | F. Histordination characteristic                                                                                                    |                                                           |                                                                                                    |                                                         |                                              |                                                 |                                   |                       |                                  |                         |     | 10   |
| Portal Use suffer Thanks                                                                                                    | Imaging Mode Excess rate Brooks Fillers                                                                                                    | Friesco Eller                                             | (m) (m)                                                                                                    | the second second second second                         | the statement                                |                                                 |                                   |                       |                                  | Contraction City and an |     |      |
| spect heights: 1.50 on Podals: use subject height .                                                                                                    | Imaging Mode Exposure Time Binning F(Stop. E                                                                                                    | 670 File                                                  |                                                                                                    | Display Phot                                            | ographic Se                                  | tings                                           |                                   |                       |                                  | Subjecti Mous           |     | Pre  |
| Held Heingho 1.50 - cm Pocas: use subject Heinghi                                                                                                    | Imaging Hode Exposure Time Binning F(Stop E<br>2 Junimeterni 5.00 (* mil + Minikan + 1 + do<br>Fullowscent                                                                                                    | ocidom Filter Emission Filter                             | Seq-1                                                                                                    | Display Phot                                            | ographic Se                                  | unp                                             |                                   |                       | _                                | Subject: Mous           | •   | 1.11 |
| Tanci Tengari Sangari Sa<br>Sangari Sangari Sangari Sangari Sangari Sangari Sangari Sangari Sangari Sangari Sangari Sangari Sangari Sangari                                                                                                    | Inserve Mode Exposure Time Binning F(2000 E<br>2 Fluoretextent 5:00 (* nm + Hendum + 1 + de<br>6 Ruhrscont Hendum + 8 + 7 Binne                                                                                                    | ocation Filter Emission Filter                            | Seq-1<br>Mode                                                                                                    | Exposure B                                              | inning F                                     | Stop Excita                                     | tion Emissi                       | ion FO                | V Height                         | Subjecti Mous           | •   | In   |
| Here there is a non-state of the state of the state of t                                                                                                    | Inagra Mode Copour Tee Bring (2000)<br>■ 2 Journement 500 (2010) (an + Modes + 1 + an<br>■ Rubrescent<br>■ 2 Process (2010) (an + Modes + 1 + an<br>■ Rubrescent<br>■ 2 Process (2010) (an + 2 + 2 Process + 2 + 2 Process + 2 + 2 Process + 2 + 2 Process + 2 + 2 Process + 2 + 2 + 2 + 2 + 2 + 2 + 2 + 2 + 2 +                                                                                                    | ocation Filter Emission Filter                            | Seq1<br>Mode                                                                                                    | Exposure B<br>300 M                                     | inning F<br>ledium 1                         | Stop Excita<br>Block                            | tion Emissi<br>570                | ion FO                | V Height<br>151                  | Subjecti Mous           | • • | Ins  |
| ling( height 1,5) ← as Projec use subject height ▲<br>Tree stars Subj<br>(if channel is queuest):<br>(if g ⊂ )<br>(if g ⊂ )                                                                                                    | Insign Mode Copuer Ene Bring 7(26p E<br>2 / Linescent 5 00 15 km ≠ Healas ≠ 1 ≠ 02<br>4 / Rivescent<br>1 / Rivescent Medus ≠ 5 ≠ 7 lines                                                                                                    | ockom Filter Emission Filter                              | Seq-1<br>Mode<br>2                                                                                                    | Exposure B<br>300 M<br>300 M                            | inning F<br>ledium 1<br>ledium 1             | Stop Excita<br>Disci<br>Disci                   | tion Emissi<br>570<br>620         | ion FO                | V Height<br>151<br>157           | Subjecti Phone          |     | Inc  |
| inge (hengel ( 15) γ on Production subject hengel ( )<br>Then Series Subject ( )<br>Sample of the subject ( )<br>Sample of the subjec                  | Inargo Mode Copour Ene Brings / (24p E<br>Copour Ene Brings / (24p E<br>Copour Ene Brings / (24p E<br>Descare<br>Copour Ene Brings / (24p E<br>Copour Ene Brings / (24p E<br>Copour Ene Bring                                                                                                    | 6240an Filer Emission Filter                              | Sequence of the second second | Copolary Phote<br>Copolary B<br>300 M<br>300 M<br>300 M | inning F<br>ledium 1<br>ledium 1<br>ledium 1 | Stop Excita<br>Block<br>Block<br>Block<br>Block | tion Emissi<br>578<br>628<br>678  | ion FO                | V Height<br>151<br>151<br>150    | Subject Plaus           |     | Int  |
| here here for the souther for the for the souther for the for the souther for the for the for the former for the souther for the former for the souther for the former for the souther for the former for the former f                                                                                                    | Integraph Mode Exposure Time Binnoy / (24op D<br>C University 500 (V VIII. + Healass + 1 + 1<br>C University (V VIII. + Healass + 1 + 1<br>C University (V VIII. + 1 + 1 + 1)<br>V University (V VIII. + 1 + 1)<br>V University (V VIII. + 1 + 1)<br>V University (V VIII. + 1)<br>V VIII. + 1 + 1 + 1 + 1 + 1 + 1 + 1 + 1 + 1 +                                                                                                    | Existin Sequences                                         | Seq-1<br>Mode<br>1<br>2<br>3                                                                                                    | Deplay Phot<br>Exposure B<br>300 M<br>300 M<br>300 M    | inning F<br>ledium 1<br>ledium 1<br>ledium 1 | Stop Excita<br>Disci<br>Disci<br>Bisci<br>Bisci | tion Emissi<br>578<br>629<br>679  | ion FO<br>D<br>D<br>D | V Height<br>1.50<br>1.50<br>1.50 | Subject Mars            |     | Ino  |
| land tangen (1.50 γ an Franz Lee subject langet ( )<br>These stars of a particular ( )<br>These stars of a particular ( )<br>approximate particular ( )<br>()<br>()<br>()<br>()<br>()<br>()<br>()<br>()<br>()<br>(                                                                                                    | Insign Mode Copuer Ene Bring P(26p D<br>2 (April 2016) (M + 10 + Healas + 1 + 10<br>1 (April 2016) (M + 10 + Healas + 1 + 10<br>1 (April 2016) (M + 10 + 10)<br>2 (April 2016) (M + 10)<br>2 (April 2016) (M | Ratch Sequences                                           | Mode<br>1<br>2<br>3                                                                                                    | Copoure B<br>100 M<br>100 M<br>300 M                    | inning F<br>Iedium 1<br>Iedium 1<br>Iedium 1 | Stop Excita<br>Diack<br>Diack<br>Black<br>Black | tion Emissi<br>570<br>620<br>\$70 | ion FO                | V Height<br>1.51<br>1.57<br>1.50 | Subject Mass            |     | Ino  |
| land: height (1.50 ↔ ns. Frodue, use subject height (▲)<br>Tree stress blody<br>Sanzahen of sequentity:<br>Sanzahen (sequentity):<br>Sanzahen (sequentity): | Polyco Mode Copuer Ene Brrow P(2kp Compared and a copuer Ene Brrow P(2kp Compared and a copuer Ene Brrow P(2kp Compared and a copuer Energy Compared and a copuer Energy Copuer Energy Co                                                                                                    | Rath Separate                                             | Sequi<br>Mode<br>1<br>2<br>3                                                                                                    | Depley Phot<br>Exposure B<br>300 M<br>300 M<br>300 M    | inning F<br>ledium 1<br>ledium 1<br>ledium 1 | Stop Excita<br>Diack<br>Diack<br>Black          | tion Emissi<br>578<br>629<br>670  | ion FO<br>D<br>D      | V Height<br>151<br>157<br>158    | Subject Man             |     | Ins  |
| And they (I to go to hove used by they (I to go to hove used by they (I to go to hove to hove they (I hove (I to go to hove to hove they (I hove (I hove hove hove they (I hove hove hove hove hove hove hove hove                                                                                                    | Insurger Mode Copure Time Brinds (1)  Insurger Mode Copure Time Brinds (1)  Insurger Mode (1)  Insurger Mode (1)  Insurger Mod                                                                                                    | Rach Segurites     Argunt Segurites     Insigning Wittend | Seq1<br>Mode<br>1<br>2<br>3                                                                                                    | Depley Phot<br>Exposure B<br>303 M<br>303 M<br>304 M    | inning F<br>Iedium 1<br>Iedium 1<br>Iedium 1 | Stop Excita<br>Diack<br>Diack<br>Black          | tion Emical<br>578<br>628<br>679  | ion FO<br>D<br>D      | V Height<br>1.51<br>1.57<br>1.59 | Subject Mou             |     | Ind  |

**9.** Acquire the sequence following the instructions on page 36.

The image window appears when acquisition is completed (Figure 7.14 on page 122). See Table 4.2 on page 27 for more details on the Image window.

# 7.3 Spectral Unmixing Methods

Living Image software provides four spectral unmixing methods (Table 7.1).

| Table 71 | Spectral | Unmixing | Methods |
|----------|----------|----------|---------|
|          | Spectial | Uninning | Methous |

| Method    | Description                                                                                                    | See Page |
|-----------|----------------------------------------------------------------------------------------------------|----------|
| Guided    | <ul> <li>Use this method when:</li> <li>Probe locations are known.</li> <li>Probe signals are mixed with background signal, but not other probe signals.</li> <li>Note: This method is not recommended if probe signals are overlapping.</li> </ul>                                                                                                    | 121      |
|           | Use this method to generate a spectrum library (a set of reference spectra) for probes with known spectra and known locations.                                                                                                    |          |
| Library   | This method requires a user-generated spectrum library. The library method identifies pixels in the data with spectral characteristics that match the spectrum library.                                                                                                    | 124      |
|           | <b>Note:</b> The data being analyzed must be acquired using the same, or a subset of, the excitation/emission filter pairs of the spectrum library. The probe depth in the data being analyzed and the spectrum library dataset should be similar for optimum analysis results. For example, do not use a spectrum library generated from <i>in vivo</i> data to analyze <i>in vitro</i> data and vice versa. |          |
| Automatic | Use this method when:<br>Probe locations are unknown.  Probes are included in the spectrum library.                                                                                                    | 126      |
| Manual    | <ul> <li>Use this method to:</li> <li>Unmix and create libraries for probe signals that overlap.</li> <li>Perform a manual analysis after an automatic analysis, if necessary, to identify additional probe locations.</li> <li>Unmix tissue autofluorescence.</li> <li>Generate a spectrum library.</li> </ul>                                                                                               | 129      |

#### **Guided Method**

Use the guided method:

- When the probe locations are known and probe signals do not overlap.
- To generate a spectrum library for probes with known spectra and known locations
- **1.** Load the image sequence.

The fluorophores are Alexa Fluor 680 and Alexa Fluor 750 in Figure 7.14. Images were acquired using 680 and 790 nm excitation filters, and emission filters from 540 to 720 nm in 20 nm increments.

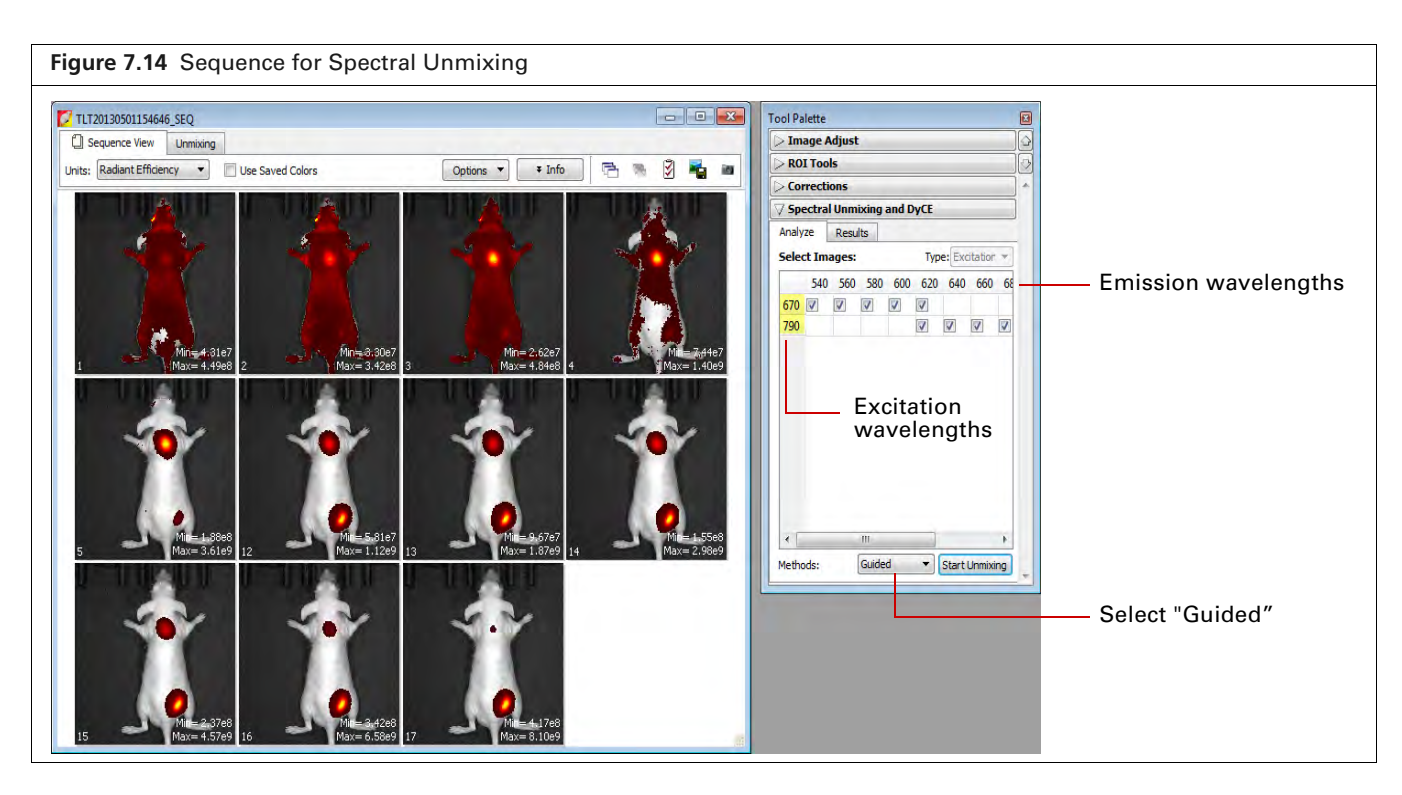

- Click the Analyze tab of the Spectral Unmixing and DyCE tools. By default, all wavelengths are included in the analysis. Remove the check mark next to wavelengths that you want to exclude from the analysis.
- **3.** Select "Guided" from the Methods drop-down list and click **Start Unmixing**. The Unmixing window appears (Figure 7.15).

| Figure 7.15 Unmixing Windo                                                                                                    | w                                                          |                                                                                           |
|----------------------------------------------------------------------------------------------------|------------------------------------------------------------|-------------------------------------------------------------------------------------------|
|                                                                                                    | TLT20130501154645_SEQ     Sequence View Urmoving     B 🖏 🚳 |                                                                                           |
| See Table 7.4 on page 135 for more details                                                                                                    | Normalzed Legend                                           | Image cube shows<br>a pseudo color<br>image composite<br>of colorized<br>sequence images. |
| on the toolbar buttons.<br>List of the spectral<br>components to unmix. If<br>the Imaging wizard was<br>used to set up the<br>sequence, the list includes<br>the probes selected in the<br>wizard. The default list also<br>includes a tissue<br>autofluorescence<br>background component. | Spectrum List:                                             |                                                                                           |

The image cube represents a "stack" of the sequence images (sorted according to the spectral axis). When the Overview option is selected, the image cube shows a pseudo color image that is a composite of the stack images which have been colorized to encode spectral information.

Ш

The entire image cube is calibrated and visualized on the same scale. To view a particular image, remove the check mark next to the Overview option and move the slider or enter an image number.

**NOTE:** In the Guided method, the Tissue AF component is preset as background. After you define the Tissue AF component (mark a region of tissue autofluorescence only on the image cube), the spectra of the other components that you mark on the image cube will be background-subtracted, not raw spectra from the data.

4. Move the mouse pointer over the image cube to see the spectrum at a particular location.

The raw spectrum at the pointer location is updated as you move the pointer.

- **5.** To specify a probe location for unmixing:
  - **a.** Click the *I* button for a spectrum.
  - **b.** Using the mouse, draw a mark on an area of the image cube which represents the probe signal. The software plots a background-subtracted spectrum of the signal (Figure 7.16).

**NOTE:** For "Tissue AF", draw a mark on an area of the image cube where no probe signal is present.

- **c.** If necessary, right-click the image cube to erase the mark.
- 6. Repeat step 5 to specify other probe locations.

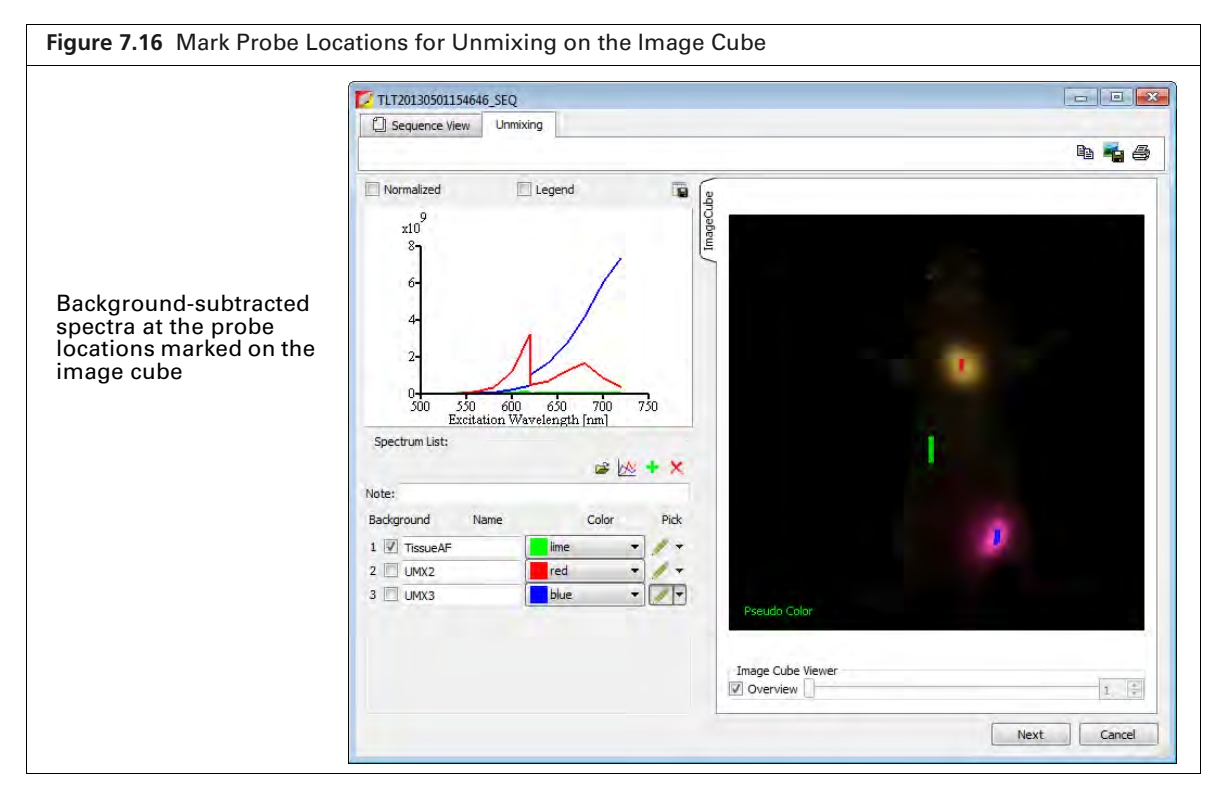

7. Click Next after you finish marking the probe locations.

The Unmixing window shows the analysis results which include unmixed spectra corrected for tissue autofluorescence, unmixed images, and a composite of the unmixed images (Figure 7.17). See *Spectral Unmixing Results* on page 134 for information about the results.

- 8. To save the results as a spectrum library:
  - **a.** Click the 📕 button in the Spectrum List toolbar (Figure 7.17).
  - **b.** Enter a file name in the dialog box that appears and click **Save**.

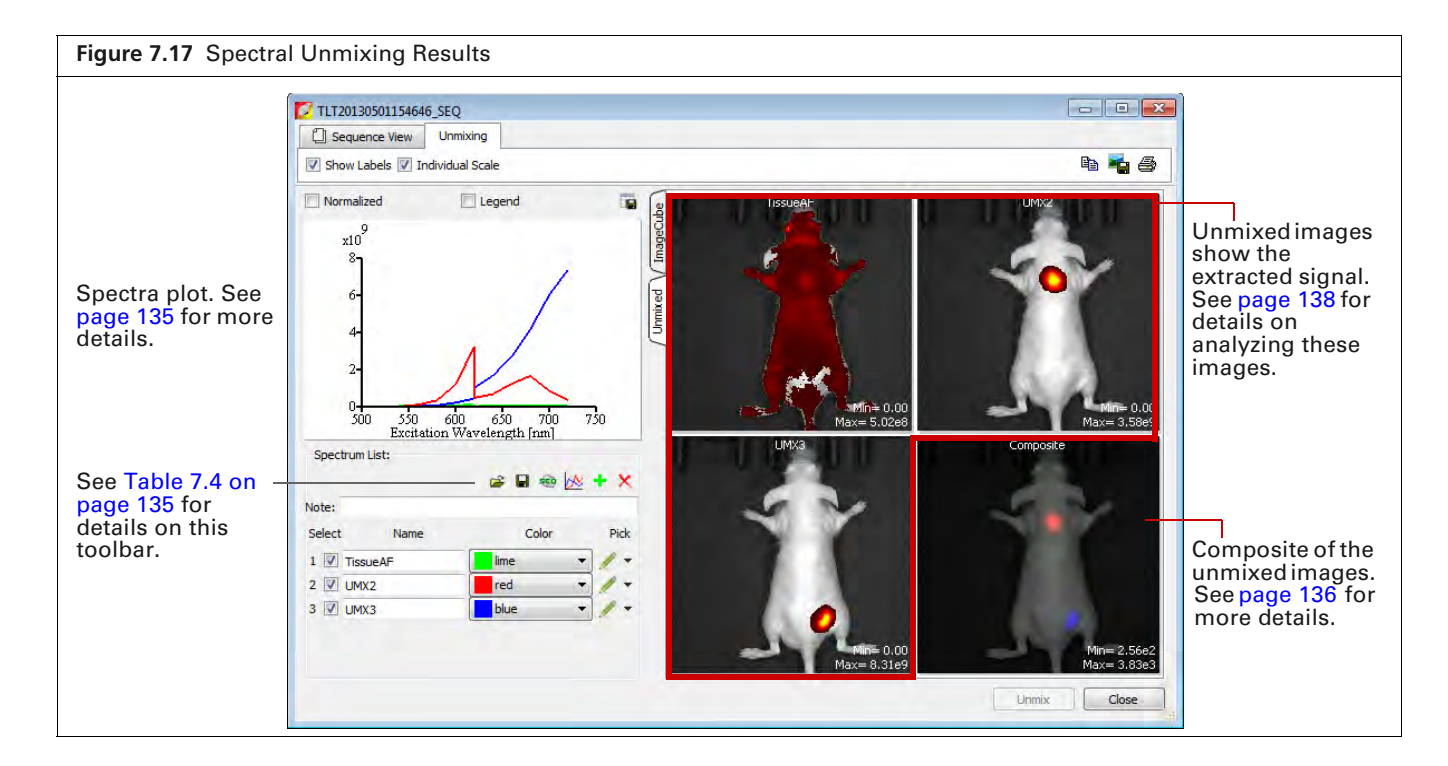

#### **Library Method**

The library method uses a user-generated spectrum library to analyze a dataset. If you plan to analyze data by this method, the data must be acquired using the same, or a subset of, the excitation/emission filter pairs of the spectrum library.

The probe depth in the dataset being analyzed and the spectrum library dataset should be similar for optimum analysis results. For example, do not use a spectrum library generated from in vivo data to analyze in vitro data.

**NOTE:** Use the guided or manual method to generate a spectrum library of known probes with known locations (see page 121 for guided method or page 129 for manual method).

**1.** Load the image sequence.

In Figure 7.18, the fluorophores are Alexa Fluor 680 and Alexa Fluor 750. Images were acquired using 670 and 790 nm excitation filters, and emission filters from 540 to 720 nm in 20 nm increments.

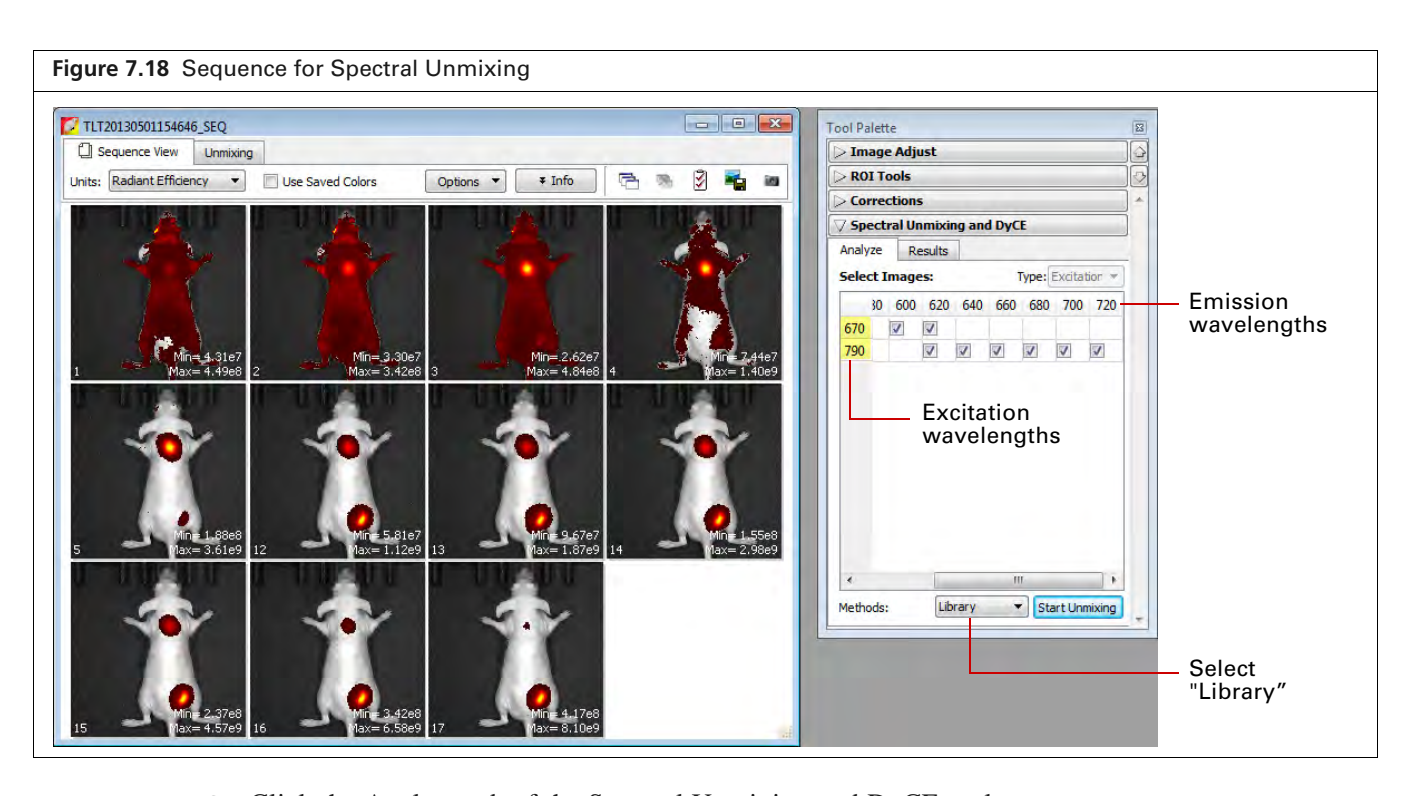

- Click the Analyze tab of the Spectral Unmixing and DyCE tools. By default, all wavelengths are included in the analysis. Remove the check mark next to wavelengths that you want to exclude from the analysis.
- 3. Select "Library" from the Methods drop-down list and click Start Unmixing.
- **4.** Select a reference spectral library in the dialog box that appears and click **Apply** (Figure 7.19). The software identifies pixels with spectral characteristics that match the spectrum library. The Unmixing window shows the analysis results which include unmixed spectra, unmixed images, and a composite of the unmixed images (Figure 7.17 on page 124).

See Spectral Unmixing Results on page 134 for information about the results.

| Figure 7.19 Select a Ret                                                                                                    | erence Spectral Library                                                                                                    |                                                                                                    |                                                                                                    |
|----------------------------------------------------------------------------------------------------|----------------------------------------------------------------------------------------------------|----------------------------------------------------------------------------------------------------|----------------------------------------------------------------------------------------------------|
| Choose this option to<br>show only spectrum<br>libraries with<br>excitation/emission<br>filters that match the<br>dataset being<br>analyzed | Load Spectrum Library           Spectrum Libraries:           Spectrum Libraries:           AF680-750           AF680-750_2           AF680-750_2           Available           spectrum           libraries:           Vailable           spectrum           libraries           Information:           rdy_routo_routo_rout | Image: Color Sector         Image: Color Sector         Image: Color Sect | Use these controls<br>to include or<br>exclude spectra<br>from the analysis,<br>rename a spectrum,<br>or change the<br>spectrum plot color. |

### **Automatic Method**

Use the automatic method to analyze data when the probe locations are unknown and the probe is included in the spectrum library.

**1.** Load the image sequence.

In Figure 7.20, the fluorophores are Alexa Fluor 680 and Alexa Fluor 750. Images were acquired using 670 and 790 nm excitation filters, and emission filters from 540 to 720 nm in 20 nm increments.

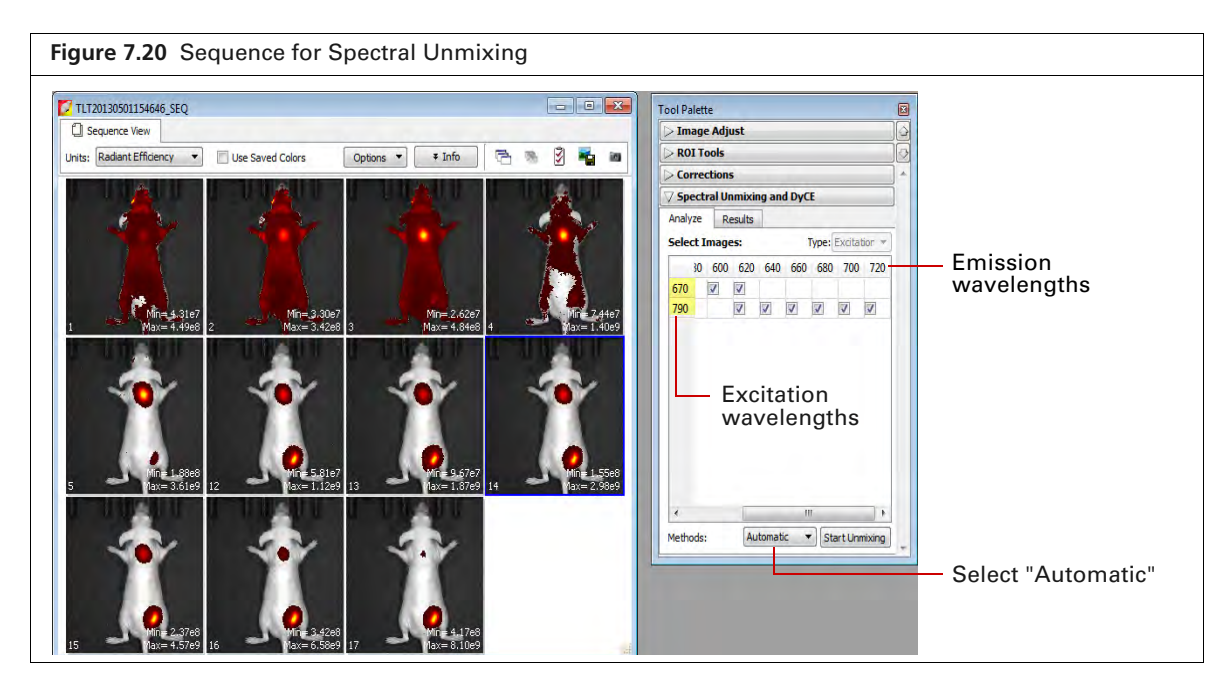

- Click the Analyze tab of the Spectral Unmixing and DyCE tools. By default, all wavelengths are included in the analysis. Remove the check mark next to wavelengths that you want to exclude from the analysis.
- **3.** Select "Automatic" from the Methods drop-down list and click **Start Unmixing**. The Auto Unmix window appears (Figure 7.21). The purple data mask shows the data that will

be included in the analysis (the entire subject is included by default).

|                | C HX20120419114703_SEQ               | 00                                                                                                    |
|----------------|--------------------------------------|----------------------------------------------------------------------------------------------------|
|                | Select Image Mark                    | Choose Components To Unmix                                                                                                    |
|                | -                                    | Test<br>8 wavelength pairs selected<br>Choose the number of components to urmax. Rick the<br>significant background signals first, them add the probe<br>information to the table fir is not sets if you are<br>under about the probe or it is not in the library, choose<br>Uniform." |
| Data -<br>nask |                                      | Imaging Subject: Mouse •<br>Background Signals<br>If Tosue Autofluorescence                                                                                                    |
| purple)        | A                                    | Probe Information + X<br>AF680 •<br>AF750 •                                                                                                    |
|                | Data Mask Options                    | A 8                                                                                                    |
|                | Draw Mask     Rectangle      Delitie | DCa to other of components to prove 3                                                                                                    |

**4.** If you do not want to analyze the entire subject, draw a mask on a particular area (Figure 7.22). For example, it is useful to mask shaved or depilated areas.

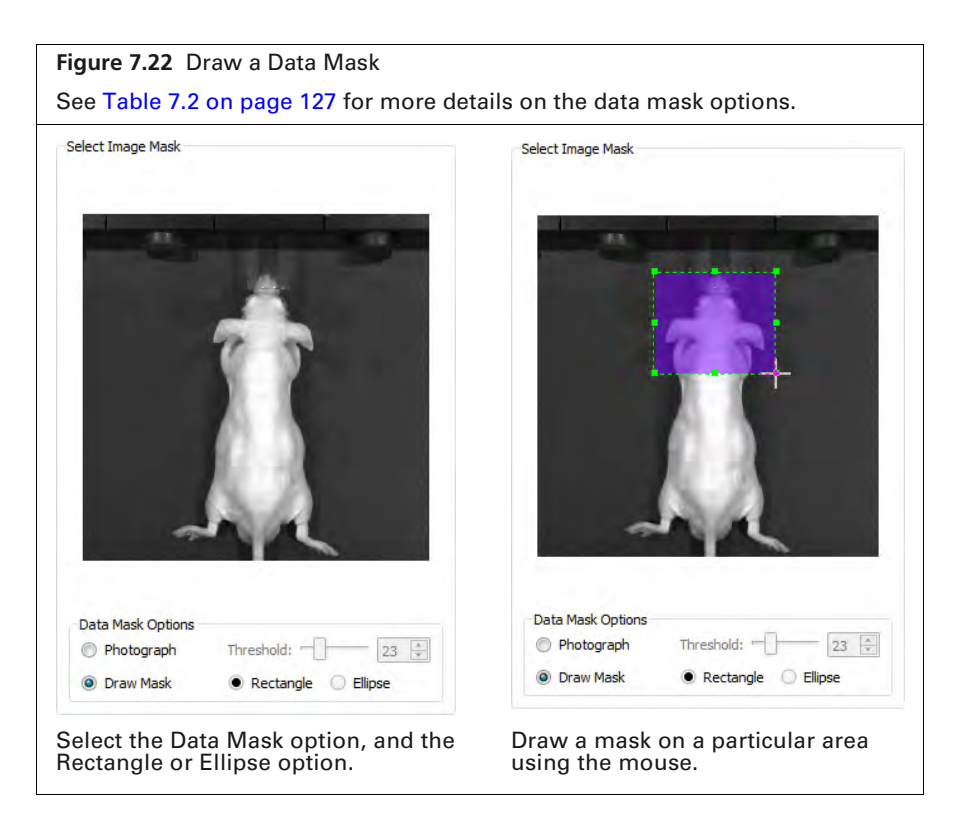

Table 7.2 Data Mask Options

| Option     | Description                                                                                                    |
|------------|----------------------------------------------------------------------------------------------------|
| Photograph | If this option is chosen, the software automatically draws the data mask so that it includes the entire photograph.                                                                                    |
| Threshold  | If necessary use the threshold slider or 🚭 arrows to adjust the mask so that it matches the underlying subject photograph as closely as possible without including any area outside the subject image. |
| Draw Mask  | Choose this option to manually draw a data mask on an area of the photograph.                                                                                                    |
| Rectangle  | Specifies a rectangular shape for the manual data mask.                                                                                                    |
| Ellipse    | Specifies an elliptical shape for the manual data mask.                                                                                                    |

5. Choose an imaging subject and background signal(s) (Figure 7.23).

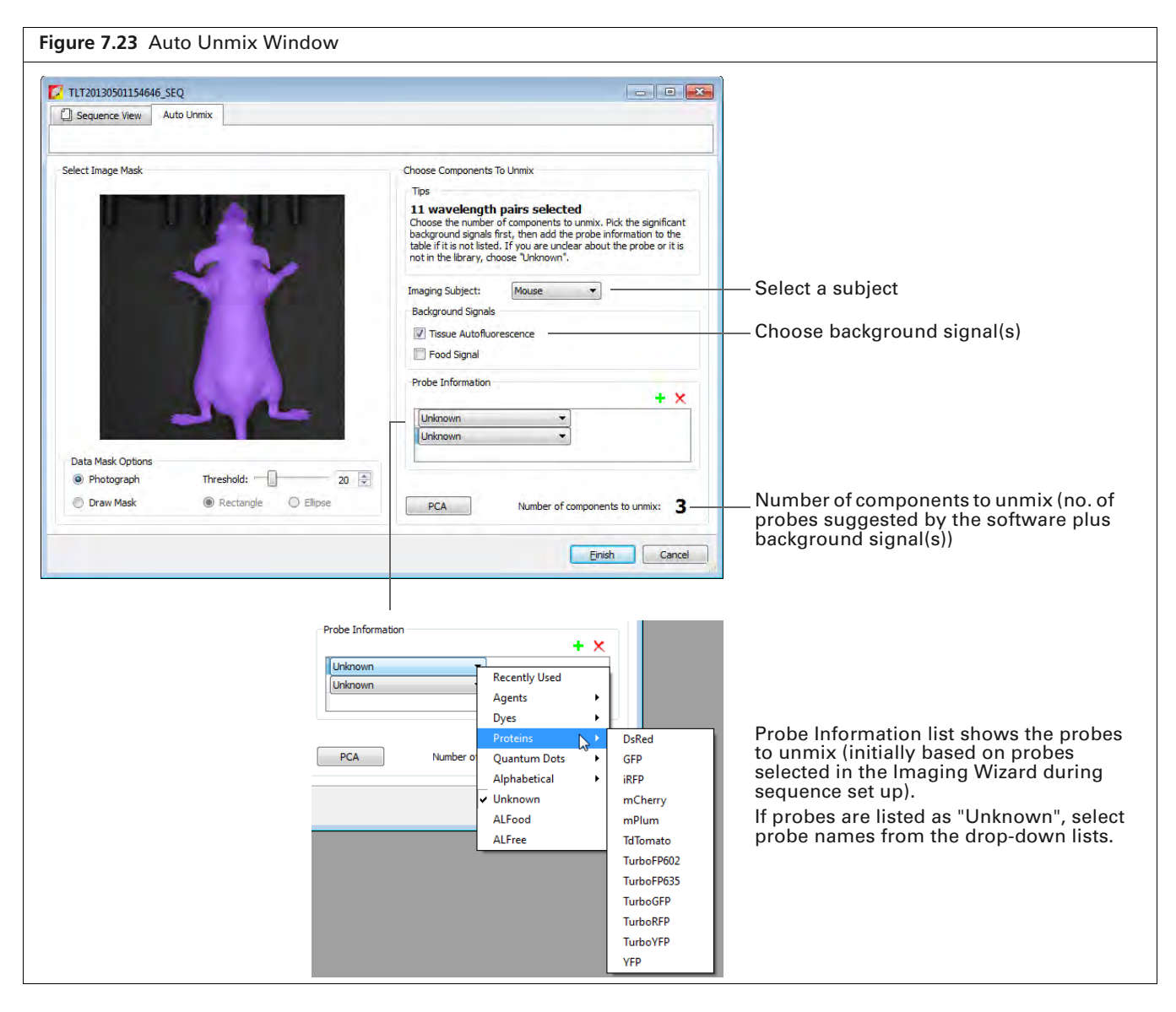

6. Click the PCA button.

The Principle Component Analysis window shows the amount of signal explained by the suggested components (Figure 7.24). The three components in this example (tissue autofluorescence, probe AF680, and probe AF750) explain more than 99.5% of the signal. The small residual is due to noise.

If the explained variance is low, add more components (probes) to unmix using the 📥 button.

| Figure 7.24 Principle Component Analysis |                       |  |
|------------------------------------------|-----------------------|--|
| Principle Compon                         | ent Analysis 🛛 🔋 💌    |  |
| Suggested # of compo                     | onents: <i>3</i>      |  |
| Explained variance                       | :e (%): 99.5914       |  |
| # of Components                          | Explained Variance(%) |  |
| 1                                        | 58.7555               |  |
| 2                                        | 92.3562               |  |
| 3                                        | 99.5914               |  |
| 4                                        | 99.8463               |  |
| 5                                        | 99.9128               |  |
| 6                                        | 99.9572               |  |
| 7                                        | 99.9855               |  |
| 8                                        | 100                   |  |
|                                          | ОК                    |  |

7. Click Finish.

The Unmixing window shows the analysis results which include unmixed spectra, unmixed images, and a composite of the unmixed images (Figure 7.17 on page 124). See *Spectral Unmixing Results* on page 134 for information about the results.

#### **Manual Method**

Sometimes you may want to manually analyze results, for example, if the explained variance of the principle component analysis of an automatic analysis seems low or if the probe signals overlap. The example in this section shows how to manually analyze results from a previous analysis.

- **1.** Open the image sequence.
- **2.** Select the results and click **Load**.

| Figure 7.25 Open a Sequence and Select Results to                                                                                                    | o Load                                                                                                    |                            |                                                           |
|----------------------------------------------------------------------------------------------------|----------------------------------------------------------------------------------------------------|----------------------------|-----------------------------------------------------------|
| TLT20130501154646 SEQ                                                                                                    |                                                                                                    | Tool Palette               |                                                           |
| Sequence View                                                                                                    |                                                                                                    | > Image Adjust             |                                                           |
| Units: Radiant Efficiency V 🗍 Use Saved Colors Ontions V V Info                                                                                                    | 3 B 🖬 📾                                                                                                    | > ROI Tools                |                                                           |
|                                                                                                    |                                                                                                    | > Corrections *            |                                                           |
|                                                                                                    |                                                                                                    | Spectral Unmixing and DyCE |                                                           |
|                                                                                                    | A Carlos and a carlos and a car | Analyze Results            |                                                           |
|                                                                                                    | °``\$ <mark>₽</mark> ₽∕                                                                                                    | Spectral Unmixing Results: |                                                           |
|                                                                                                    | h. I                                                                                                    | Item Value                 |                                                           |
| 1 Max=3.4289 2 Max=3.4289 3 Max=3.4289 4 Max=3.4289 3 Max=3.4289 4 Max=3.4289 4 Max | 1.4069                                                                                                    | Save Results               |                                                           |
| 15 16 16 16 16 16 16 16 16 16 16 16 16 16                                                                                                    |                                                                                                    | Name: SPUM_1               | <ul> <li>Select the results and<br/>click Load</li> </ul> |

3. Click the Analyze tab of the Spectral Unmixing and DyCE tools.

All wavelengths are selected by default. Remove the check mark next to wavelengths that you want to exclude from the analysis.

In Figure 7.26, the fluorophores are Alexa Fluor 680 and Alexa Fluor 750. Images were acquired using 670 and 790 nm excitation filters, and emission filters from 540 to 720 nm in 20 nm increments.

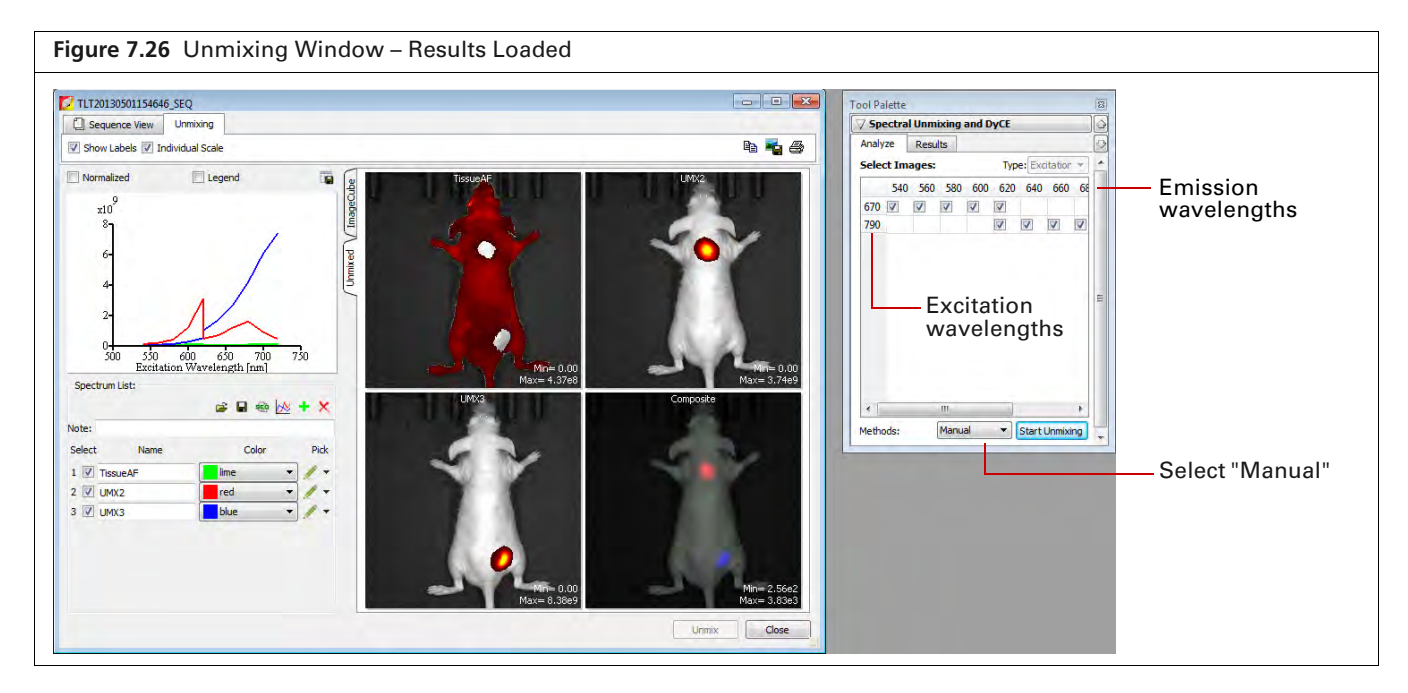

**4.** Select "Manual" from the Methods drop-down list and click **Start Unmixing**. The Unmixing window appears (Figure 7.27).

| Figure 7.27 Unmixing Window                                                                 |                                                                |                                                                                |
|---------------------------------------------------------------------------------------------|----------------------------------------------------------------|--------------------------------------------------------------------------------|
|                                                                                             | TLT20130501154646 SEQ                                          |                                                                                |
|                                                                                             |                                                                | n 🐴 5                                                                          |
|                                                                                             | Normalized     Legend                                          |                                                                                |
| See Table 7.4 on page 135 for more details on this toolbar                                  | No data available                                              | Image cube shows a<br>pseudo color image<br>composite of<br>colorized sequence |
|                                                                                             | Spectrum List:                                                 | images.                                                                        |
| List of spectral components                                                                 | iiiiiiiiiiiiiiiiiiiiiiiiiiiiiiiiiiii                           |                                                                                |
| to unmix. If the Imaging<br>wizard was used to set up the<br>sequence the list includes the | Select Name Color Pick<br>1 TissueAF Mine V Y F                |                                                                                |
| probes selected in the wizard.<br>The default list also includes a                          | 2 ♥ LMA2 ■ red ▼ / ▼ Image Cube Vewer<br>3 ♥ LMA3 ■ blue ▼ / ▼ | 1 (*                                                                           |
| tissue autofluorescence background component.                                               |                                                                | Unmix Close                                                                    |

The image cube represents a "stack" of the sequence images (sorted according to the spectral axis). When the Overview option is selected, the image cube shows a pseudo color image that is a composite of the stack images which have been colorized to encode spectral information.

The entire image cube is calibrated and visualized on the same scale. To view a particular image, remove the check mark next to the Overview option and move the slider or enter an image number (Figure 7.28).

| Figure 7.28 Image (     | Cube – Single I | mage Mo      | de                                         |                             |                        |                                                                       |
|-------------------------|-----------------|--------------|--------------------------------------------|-----------------------------|------------------------|-----------------------------------------------------------------------|
|                         | Image cu        | ube tab      |                                            |                             |                        |                                                                       |
| TLT20130501154646_SEC   | 2               |              |                                            |                             |                        |                                                                       |
| Sequence View Unr       | mixing          |              |                                            |                             |                        |                                                                       |
|                         |                 |              |                                            | e                           | a 📲 🖨 💧                |                                                                       |
| Vormalized              | Legend          | geCube       | 1                                          |                             | Ê                      |                                                                       |
| No da<br>Spectrum List: | ta available    | Cumixed V Im | -                                          |                             |                        | <ul> <li>Adjust image<br/>brightness using<br/>the slider.</li> </ul> |
| Note:                   |                 |              |                                            |                             |                        |                                                                       |
| Select Name             | Color           | Pick         |                                            |                             |                        |                                                                       |
| 1 📝 TissueAF            | lime -          | 1/-          | Emission(790, Excitation: 720              |                             | Brightness             |                                                                       |
| 2 🖳 UMX2                | red 👻           | 1.           | Image Cube Viewer                          |                             |                        |                                                                       |
| 3 📝 UMX3                | blue -          |              | Overview                                   | U                           | 10 👘                   |                                                                       |
|                         |                 | L            |                                            | Unmix                       | Close                  |                                                                       |
|                         | U               | ncheck the   | e Overview option to nage using the slider | view an inc<br>or enter a r | dividual im<br>number. | l<br>nage.                                                            |

- **5.** Move the mouse pointer over the image cube to see the spectrum at a particular location. The spectrum at the pointer location is updated as you move the pointer.
- 6. To specify a probe location for unmixing:
  - **a.** Click the *M* button for a spectrum.
  - **b.** Using the mouse, draw a mark on an area of the image cube which represents the probe location.

The software plots a normalized spectrum of the signal (Figure 7.29).

- **NOTE:** Mark a region of tissue autofluorescence only (where no probe signal is present) on the image cube for the Tissue AF component. The spectra of components that you mark on the image cube are raw spectra from the data when using the manual method.
- **c.** If necessary, right-click the image cube to erase the mark.
- 7. Repeat step <u>6</u> to specify other probe locations.
- **8.** Manually subtract autofluorescence background. See *Correcting Spectra* on page 132for instructions.

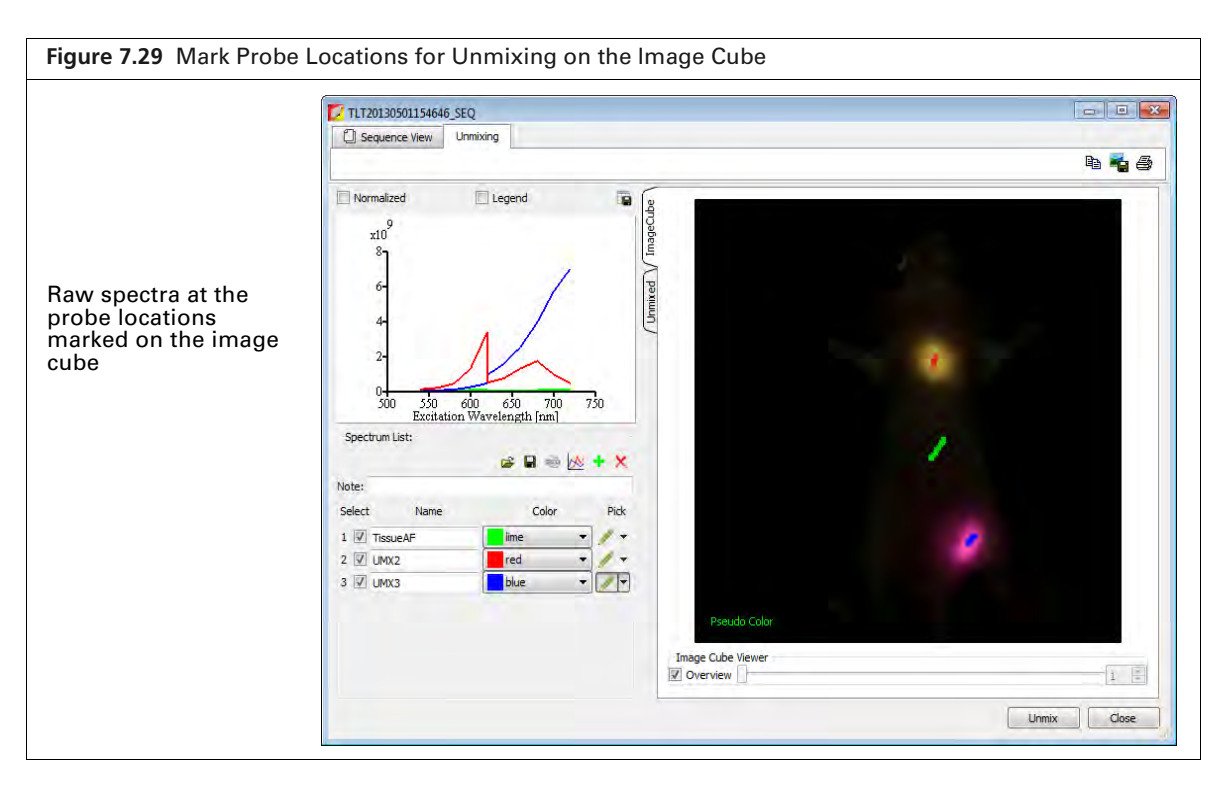

**9.** Click **Unmix** after you finish marking the probe locations and correct spectra for tissue autofluorescence.

The Unmixing window shows the analysis results which include unmixed spectra, unmixed images, and a composite of the unmixed images (Figure 7.17 on page 124). See *Spectral Unmixing Results* on page 134 for information about the results.

## 7.4 Correcting Spectra

Spectra can be corrected for overlapping signal by subtracting one spectrum from another.

- **1.** Click the <u>button</u> in the Unmix window.
- 2. Choose the spectra to subtract in the dialog box that appears. (Figure 7.30).
- **3.** Click **Apply** to add the computed spectrum to the spectrum plot and list in the Unmixing window. Alternatively, select an existing spectrum from the Name drop-down list and click **Apply** to overwrite the results.

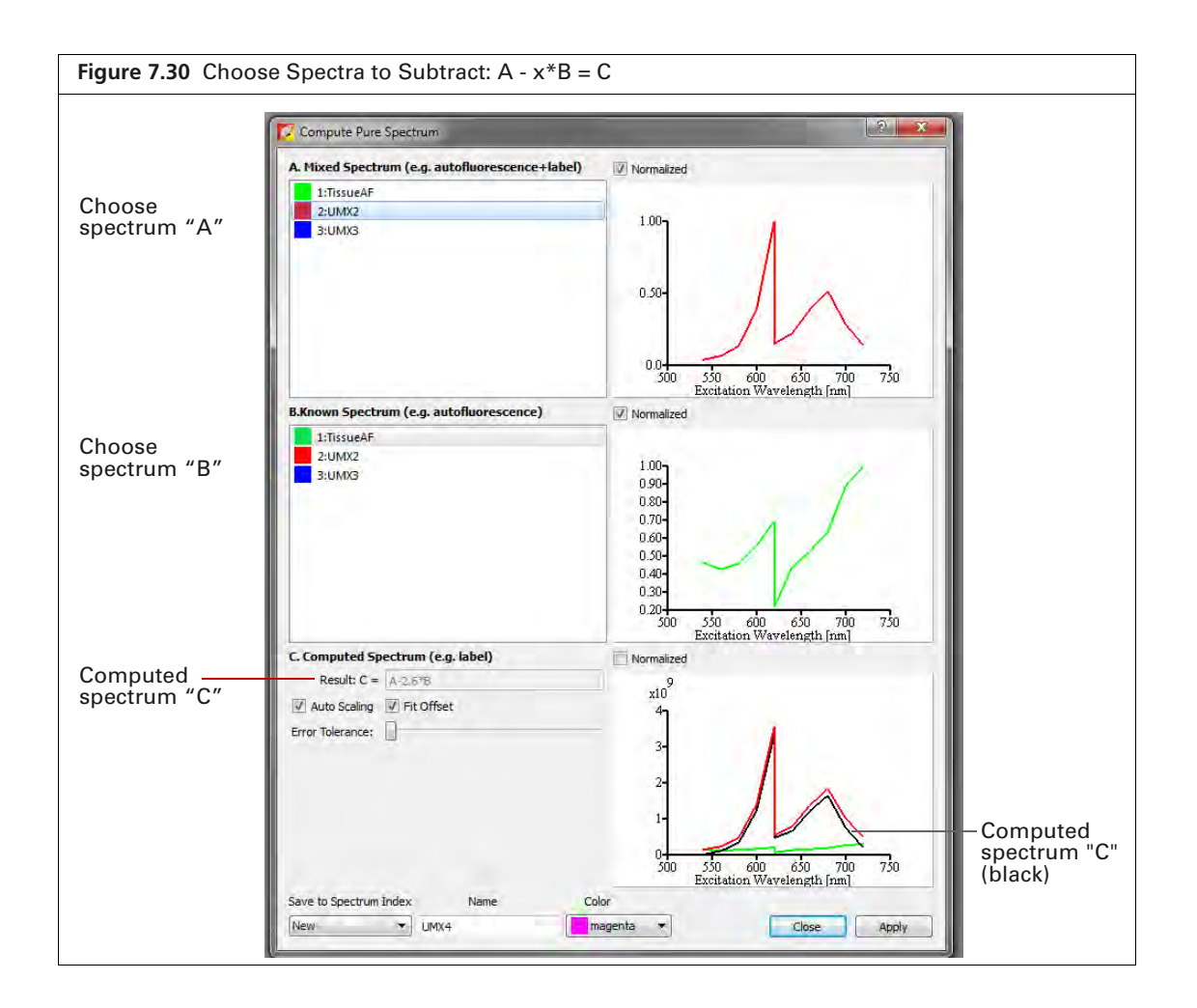

 Table 7.3
 Computed Spectrum

| Item                                                                   | Description                                                                                                    |
|------------------------------------------------------------------------|----------------------------------------------------------------------------------------------------|
| Normalized                                                             | Choose this option to display spectra normalized on a scale from zero to one.                                                                                                    |
| Result: C = A - x*B                                                    | The subtraction performed by the software where "x" is a factor that ensures the residual signal is positive.                                                                                                    |
| Autoscaling                                                            | Choose this option to display computed results on a normalized scale starting a zero.                                                                                                    |
| Fit Offset                                                             | If this option is chosen, the software computes and removes an intensity baseline from the spectra.                                                                                                    |
| Error Tolerance                                                        | The software computes a default error tolerance (the factor "x" for A - $x$ *B) such that signal B is maximally removed from signal A with no negative result. Moving the slider adjusts the error tolerance and automatically updates the computed spectrum. |
| Save to Spectrum Index Nome Color<br>New UMX4 magenta<br>2<br>3<br>New | Choose "New" to save computed spectrum with the specified<br>name and color. Click <b>Apply</b> to add the computed spectrum to the<br>spectrum plot and list in the Unmixing window.                                                                         |
|                                                                        | Choose a spectrum number from the drop-down list to overwrite that spectrum with the computed spectrum when you click <b>Apply</b> .                                                                                                    |

# 7.5 Spectral Unmixing Results

The results include a signal distribution map of each unmixed result and a composite image of all signals, each signal displayed in a different color. Remove the check mark next to "Individual Scale" to view a signal color scale (Figure 7.32).

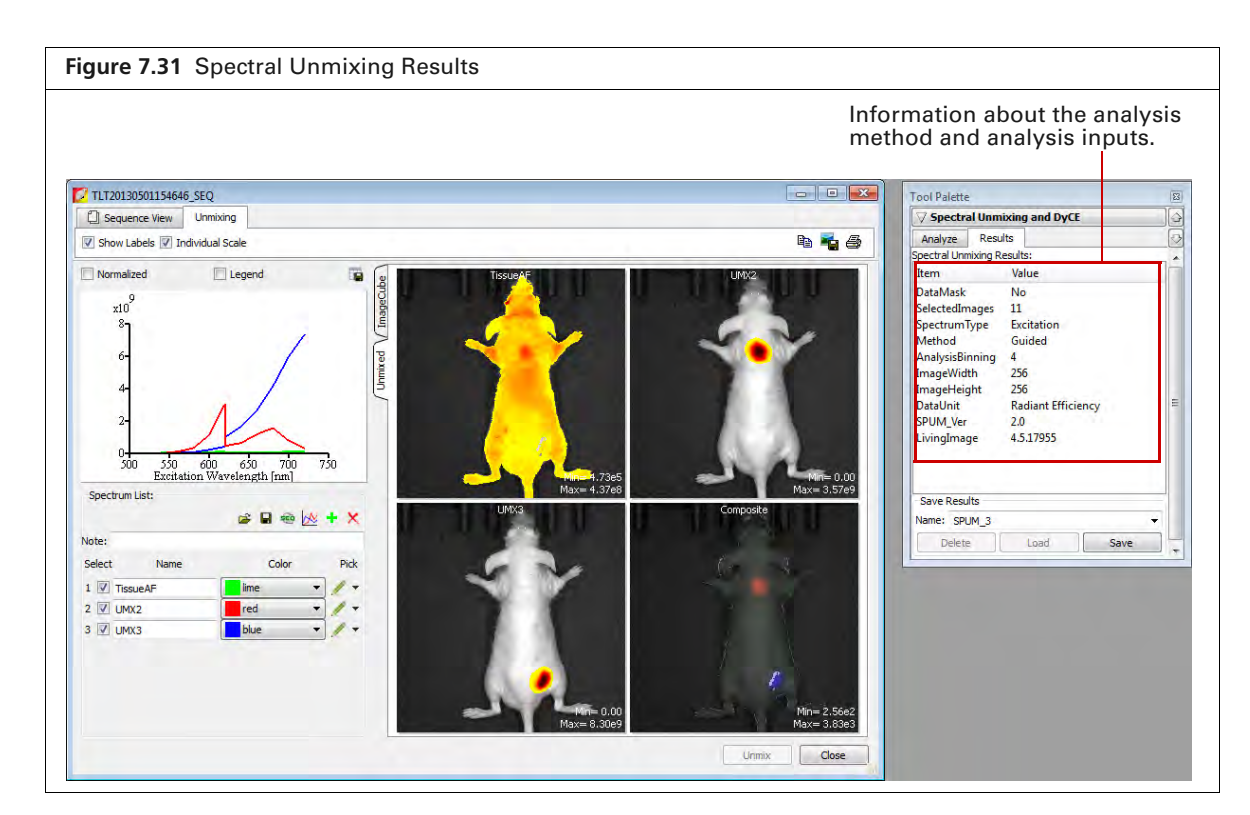

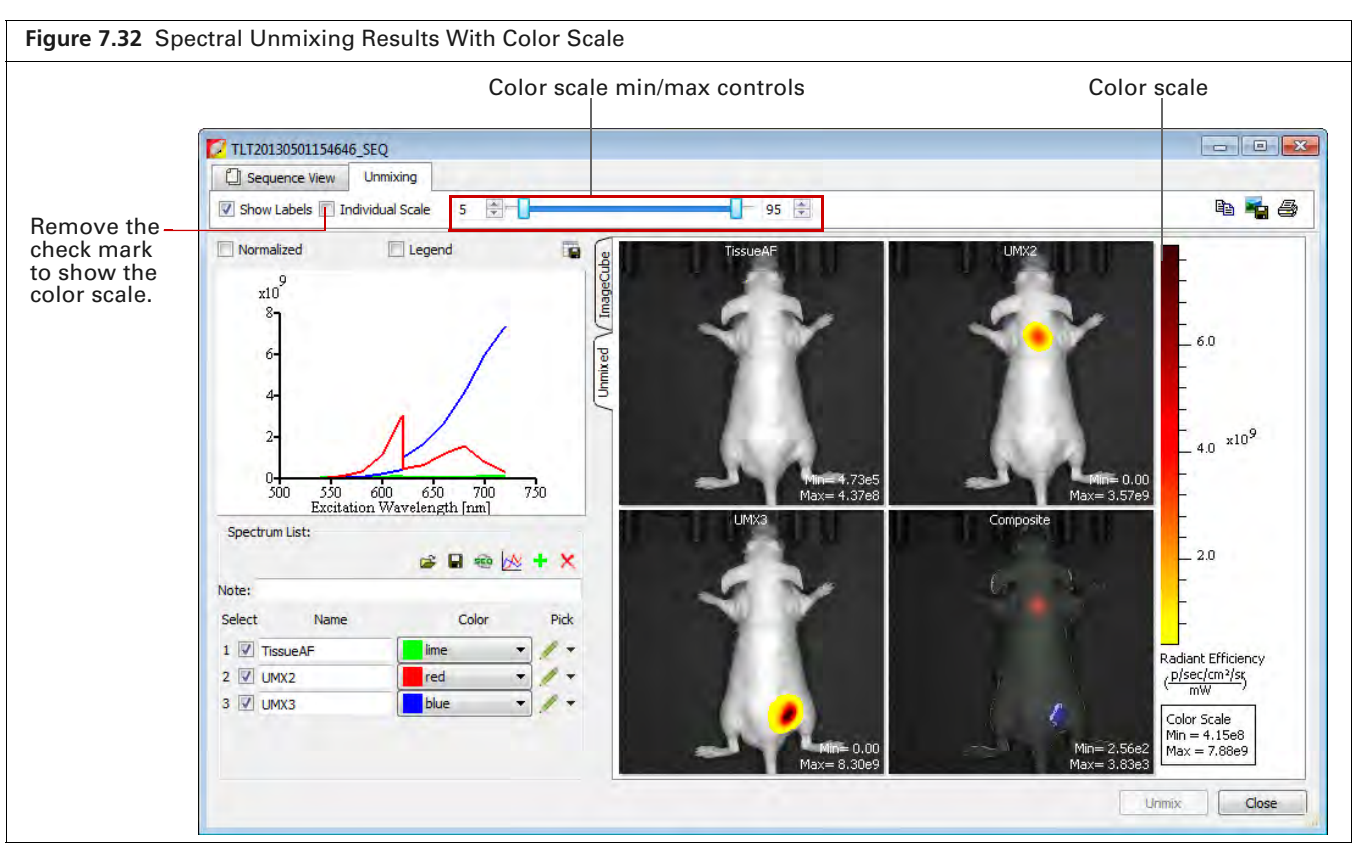

## **Spectra Plot**

Figure 7.33 Spectra Plots V Normalized E Legend 1.00-0.50-0.0 550 600 650 700 Excitation Wavelength [nm] 750 Spectrum List: 😹 🖬 🐵 📐 🕇 🗙 Note: Select Name Color Pick 1 -1 🗸 TissueAF lime -2 🔽 UMX2 red -1 -3 🔽 UMX3 blue -1 -

Spectra plots show the unmixed spectra.

#### Table 7.4 Spectra Window

| ltem       | Description                                                                                                    |
|------------|----------------------------------------------------------------------------------------------------|
| Normalized | Choose this option to display signals normalized on a scale from zero to one.                                                                                                    |
| Legend     | Choose this option to display a key for the spectra plot.                                                                                                    |
|            | Opens a dialog box that enables you to export the spectra plot data to a .csv file.                                                                                                    |
| <b>É</b>   | Opens a dialog box that enables you to select and load a spectrum library.                                                                                                    |
| R          | Opens a dialog box that enables you so save spectral unmixing results as a reference spectrum library for use with the "library" method of spectral unmixing. See page 124 for more details on the library method. |
|            | <b>Note:</b> Do not save reference spectrum libraries at other locations. The software only looks for reference spectrum libraries in this specific folder.                                                        |
| -          | Enables you to view and save the unmixed images as a sequence dataset which can be analyzed using the Tool Palette.                                                                                                |
| ∞          | Opens a dialog box that enables you to correct a spectrum for overlapping signal by subtracting one spectrum from another (see <i>Correcting Spectra</i> on page 132).                                             |
| +          | Adds a component to the spectrum list.                                                                                                    |
| ×          | Removes the check marked spectra from the "Select" list shown in Figure 7.33.                                                                                                    |

#### **Adding Spectra to the Plot**

| To Add:                                   | Do This:                                                                                                    |
|-------------------------------------------|----------------------------------------------------------------------------------------------------|
| A spectrum library                        | Click the button and select a spectrum library in the dialog box that appears.                                                                           |
|                                           | <b>Note:</b> A spectrum library is a user-created set of reference spectra generated by analyzing probes with known spectra and known locations.         |
| A spectrum from a user-<br>defined region | Add a new spectrum to the list in the Unmix window and identify the region by drawing a mark on the image cube. See Step 6 on page 131 for more details. |

## **Composite Image**

The composite image includes all of the signals, each displayed in a different color. Double-click the composite image to view it in a separate window (Figure 7.34).

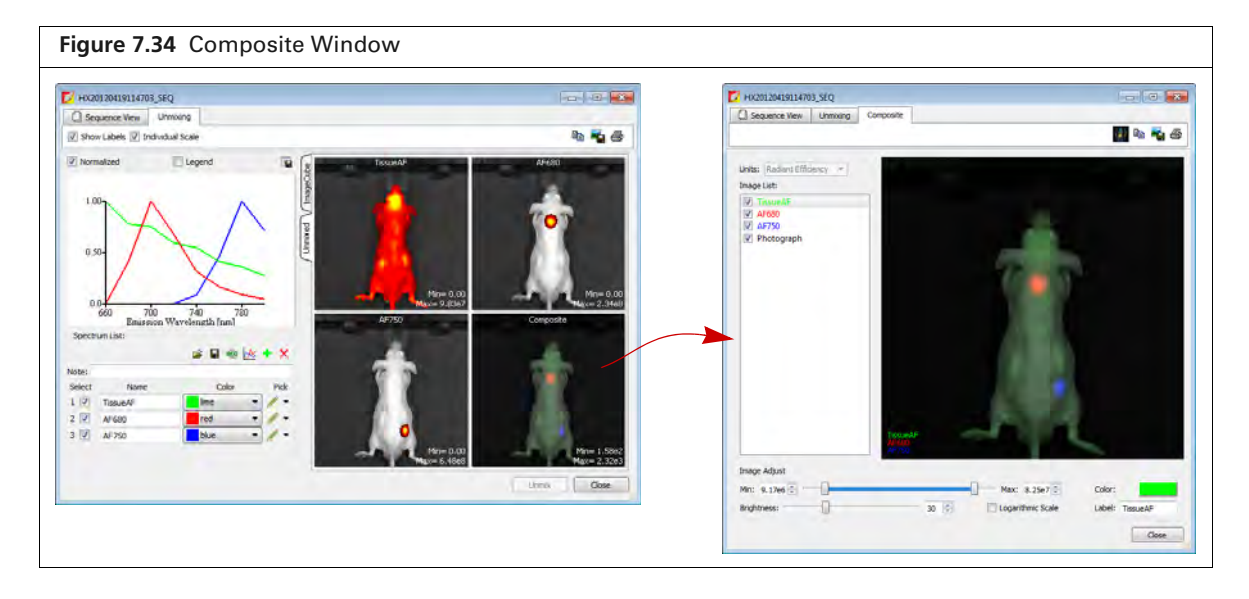

| <b>Table 7.5</b> C | mposite Window |
|--------------------|----------------|
|--------------------|----------------|

| Item              | Description                                                                                                    |
|-------------------|----------------------------------------------------------------------------------------------------|
| Units             | The type of data displayed in the composite image.                                                                                                    |
| Image list        | A list of the images that comprise the composite (background component(s), probe(s), and a photograph).                                                                                                    |
| Min/Max           | Sets the minimum and maximum count to display in the image.                                                                                                    |
| Brightness        | Adjusts the brightness of the component signals.                                                                                                    |
| Logarithmic Scale | Choose this option to display signals using a logarithmic scale. This may be<br>useful when probe signal strengths differ significantly, for example, a bright<br>source and a dim source.                          |
| Color             | Shows the color of the figure legend for the image selected in the image list.<br>Click the color swatch to open a color palette that enables you to select a new<br>color for the figure legend.                   |
| Label             | The name of the image selected in the image list. To edit the name, double-<br>click the name in this box. Right-click the label name to show a short-cut menu<br>of edit commands (for example, Cut, Copy, Paste). |

Table 7.5 Composite Window (continued)

| ltem | Description                                                                                                    |
|------|----------------------------------------------------------------------------------------------------|
| 编》   | Sends the composite image to the "top" of the image cube. This helps improve the pseudo color visualization of the image cube. |
| Ê    | Copies the composite image to the system clipboard.                                                                            |
|      | Click to export the composite image to a graphic file (for example, .jpg).                                                     |
| 4    | Opens the Print dialog box.                                                                                                    |

### **Analyzing Images**

Do either of the following:

- Click the 😳 toolbar button to view all images as a sequence.
- Double-click a particular unmixed image.

The image(s) appear in a separate window and the Tool Palette is available for image analysis. When closing the window, the software prompts you to save the sequence or image (Figure 7.35).

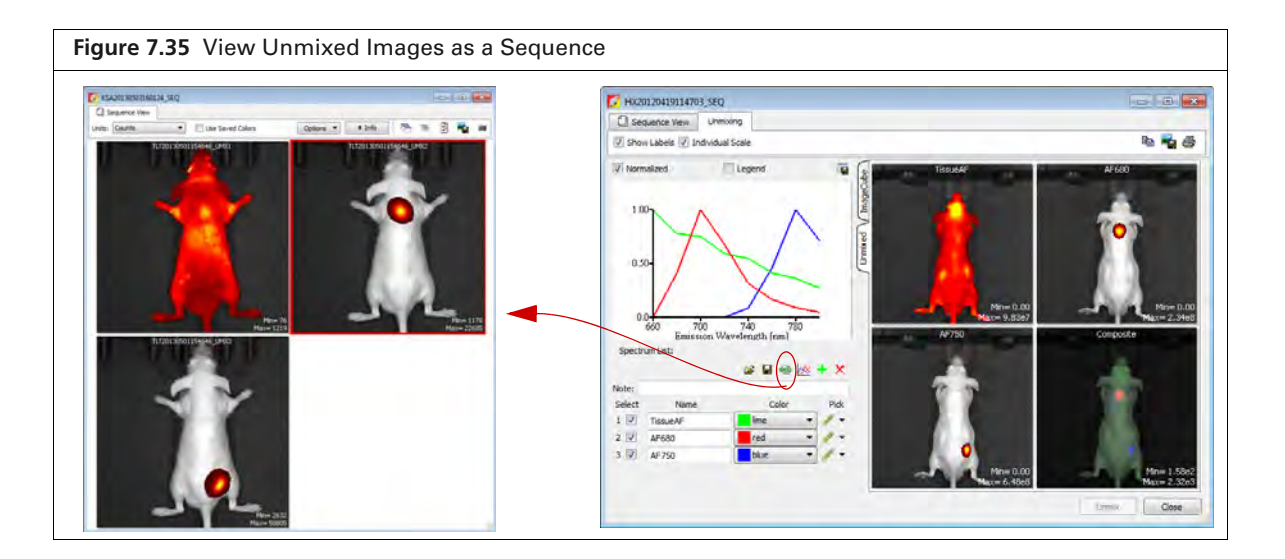

## **Managing Spectral Unmixing Results**

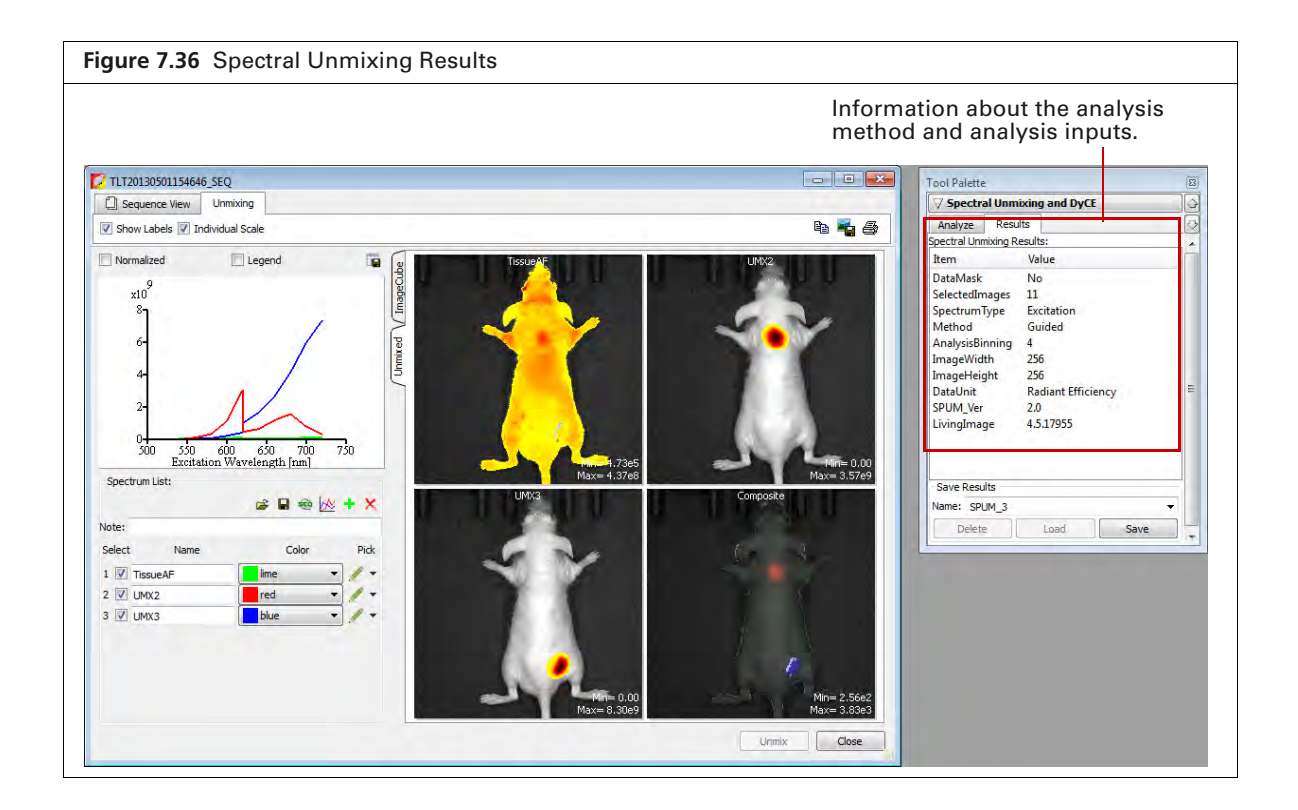
#### **Table 7.6** Spectral Unmixing Results

| ltem      | Description                                                                                                    |
|-----------|----------------------------------------------------------------------------------------------------|
| Name      | The name for the active spectral unmixing results. Select results from this drop-down list.                                                               |
| Delete    | Deletes the selected results.                                                                                                    |
| Load      | Opens the selected results in the Unmixing window.                                                                                                    |
| Save      | Saves the active results using the selected name. The results are saved to the sequence click number folder and are available in the Name drop-down list. |
| Overwrite | If you reanalyze results, saves the new results and overwrites the previous results.                                                                      |

# 8 Biodistribution Studies Using DyCE Imaging

About DyCE (Dynamic Contrast Enhancement) Acquire an Image Sequence for DyCE Analysis on page 141 DyCE Analysis on page 147 DyCE Results on page 154

## 8.1 About DyCE (Dynamic Contrast Enhancement)

**NOTE:** The DyCE acquisition and analysis features of Living Image software require a separate license.

DyCE imaging and analysis is intended for biodistribution studies. DyCE imaging captures a time series of optical images immediately following a bolus injection of a probe or dye. Living Image software temporally unmixes the data on a pixel-by-pixel basis for each image of the time series and determines real-time spatio-temporal distribution of the probe or dye signal.

Living Image software presents the spatio-temporal information as:

- Temporal spectra Line plots of signal intensity as a function of time. Each line plot represents the signal time course within a particular anatomical region.
- An unmixed image An image representing the peak signal time point for a particular temporal spectrum.
- A composite image An overlay of the unmixed images.

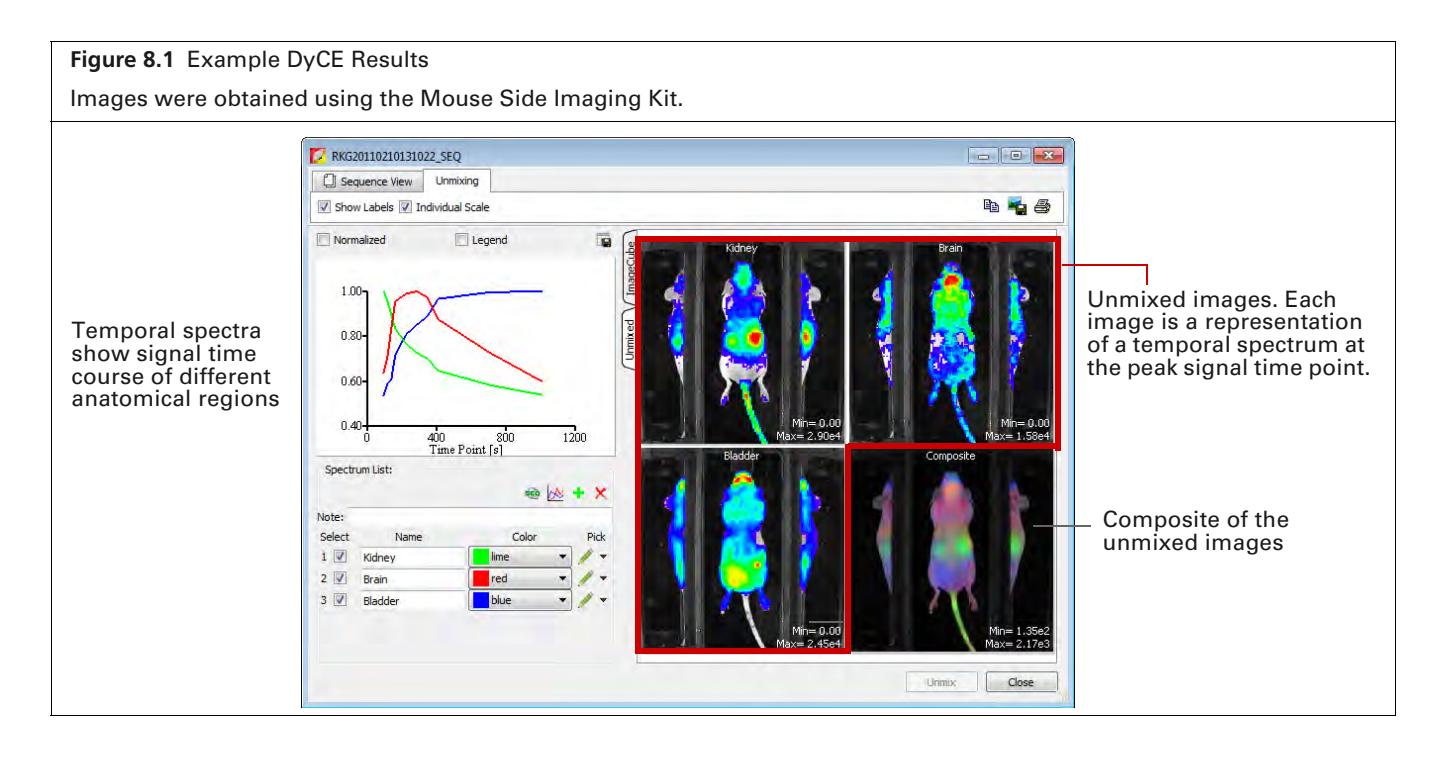

# 8.2 Acquire an Image Sequence for DyCE Analysis

A DyCE sequence is set up using the Imaging Wizard and includes a user-specified time delay between exposures. An acquisition can include up to three different time intervals where each interval is defined by duration and the delay between exposures.

**NOTE:** For optimum DyCE analysis results, acquire images using the Side Imager accessory (PN CLS135111).

Choose an imaging mode in the wizard based on your probe type.

| Probe Type                      | Follow the Instructions for:    |
|---------------------------------|---------------------------------|
| Luminescent                     | Bioluminescence Imaging (below) |
| Fluorescent or<br>near infrared | Fluorescence Imaging            |
| Radiotracer                     | Cherenkov Imaging on page 145   |

### **Bioluminescence Imaging**

- **NOTE:** The IVIS Lumina Series III should be initialized and the temperature locked before setting the imaging parameters. See page 16 for more details.
- **1.** Start the Imaging Wizard. See *Start the Imaging Wizard and Setup a Sequence* on page 35 for instructions.
- **2.** Double-click the Bioluminescence option. Double-click the DyCE option in the next screen (Figure 8.2).

| Figure 8.2 Imaging W                                                                                                    | izard – Choos | e Bioluminescence and DyCE Option                                                                                                    | ns |                                   |                                                                                                    |
|----------------------------------------------------------------------------------------------------|---------------|----------------------------------------------------------------------------------------------------|----|-----------------------------------|----------------------------------------------------------------------------------------------------|
| If this screen does<br>not appear when<br>the wizard starts,<br>click Restart Wizard (on<br>the lower left<br>wizard screen). | Maging Wizard | Imaging Mode<br>Bioluminescence Imaging<br>Select this option for imaging bioluminescent or<br>chemiuminescent reporters, such as frefly<br>lucferase,<br>click beetle lucferase, renila, or bacterial luciferase.<br>Fluorescence Imaging<br>Select this option for imaging fluorescent proteins,<br>dyes, or nanoparticles in the wavelength range of<br>450-850 nm.<br>Cherenkov Imaging<br>Select this option for imaging radiotracers which<br>emit Cherenkov light in tissue. |    | imaging Wizard - B<br>Open Filter | Boluminescence - DyCE<br>Boluminescence - DyCE<br>DyCE in the luminescent mode is an optical imaging<br>approach that can provide detection of radiotracer<br>distribution on preclinical animal models by tracking the<br>Cerenky emission from the charged decay products<br>of light fint he medum (such as tissue), photons in the<br>species of the medum (such as tissue), photons in the<br>species of the medum (such as tissue), photons in the<br>species of the medum (such as tissue), photons in the<br>species of the medum (such as tissue), photons in the<br>species of the medum (such as tissue). The the data are emitted via the Grenky efficient<br>fight in the medum (such as tissue), photons in the<br>species of the medum (such as the species of optical images<br>for an other species of optical images<br>distribution on whether the sotope is accumulation;<br>usating through or under the bolarder. |
|                                                                                                    |               | Cancel Next                                                                                                    |    | DyCE                              | The pet ejector jaccob!                                                                                                    |

3. Select the type of imaging subject in the next screen (Figure 8.3).

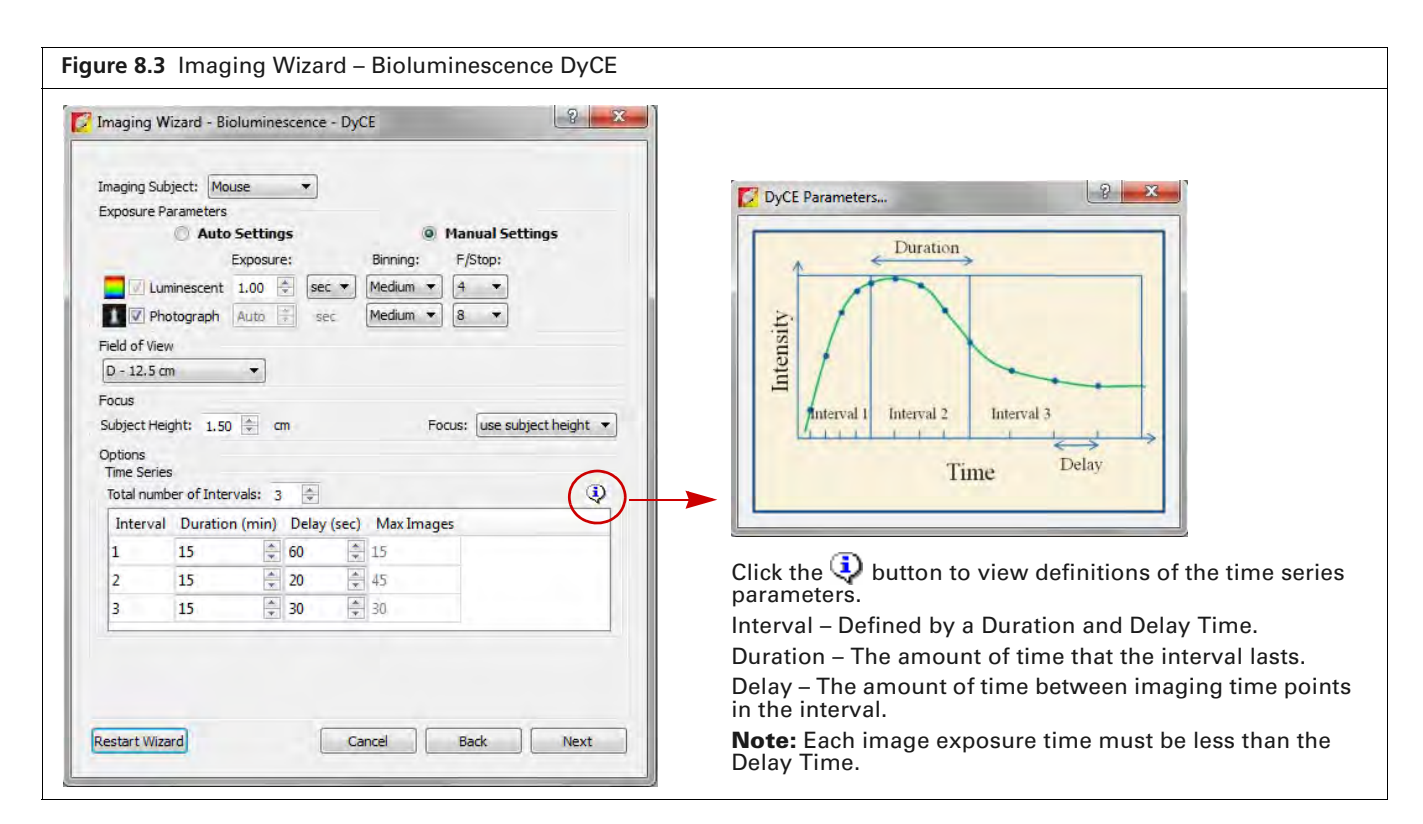

4. Choose "Manual Settings" and set appropriate exposure parameter values for your probe.

**NOTE:** Typical exposures are in the range of minutes because Cherenkov light emission is very low. Beta decays with higher energies can afford shorter exposure times than lower energy beta decays.

- **5.** Select a field of view from the drop-down list.
- 6. Set the focus by doing either of the following:
  - Enter a subject height and choose the "use subject height" focus option.

OR

- Choose the "manual focus" option from the Focus drop-down list and set the focus parameters in the Manual Focus Window that appears.
  - **NOTE:** If using the Side Imaging accessory for bioluminescence DyCE, set the subject height = 0.0 cm and FStop = 2 (or larger). If using the Side Imaging accessory for fluorescence DyCE, choose the Manual Settings options and set the subject height = 0.0 cm and FStop = 4 (or larger).
- 7. Specify the time series:
  - A time series can include up to three intervals. Each interval is defined by duration (minutes) and delay between images (seconds) (Figure 8.3).

Maximum number of images = Duration/Exposure if exposure is greater than delay. Maximum number of images = Duration/Delay if exposure is less than delay. A time series can include a maximum of 200 images.

- **a.** Enter the number of intervals.
- **b.** Enter the duration and the delay between images for each interval.

The software computes the number of images to acquire during the interval.

**NOTE:** The software alerts you if the number of images in the time series exceeds 200. If necessary, adjust the duration or delay between images of one or more intervals to reduce the number of images.

#### c. Click Next.

The specified sequence appears in the sequence table (Figure 8.4).

| Integraphy Ward - Buildminescence - DyCl     Image - Buildminescence - DyCl       Integraphy Build - Buildminescence - DyCl     Image - Buildminescence - DyCl       Image - Buildminescence - DyCl     Image - Buildminescence - DyCl       Image - Buildminescence - DyCl     Image - Buildminescence - DyCl       Image - Buildminescence - DyCl     Image - Buildminescence - DyCl       Image - Buildminescence - DyCl     Image - Buildminescence - DyCl       Image - Buildminescence - DyCl     Image - Buildminescence - DyCl       Image - Buildminescence - DyCl     Image - Buildminescence - DyCl       Image - Buildminescence - DyCl     Image - Buildminescence - DyCl       Image - Buildminescence - DyCl     Image - Buildminescence - DyCl       Image - Buildminescence - DyCl     Image - Buildminescence - DyCl       Image - DyCl     Image - DyCl       Image - DyCl     Image - DyCl       Image - DyCl     Image - DyCl       Image - DyCl     Image - DyCl       Image - DyCl     Image - DyCl       Image - DyCl     Image - DyCl       Image - DyCl     Image - DyCl       Image - DyCl     Image - DyCl       Image - DyCl     Image - DyCl       Image - DyCl     Image - DyCl       Image - DyCl     Image - DyCl       Image - DyCl     Image - DyCl       Image - DyCl     Image - DyCl       Imag | 105 Acquisition Control Panel     Property Tree     Property Tree </th <th>class/film Reduce Film<br/>di Elden</th> <th>Sec.1<br/>Mode Dep<br/>1 6</th> <th>lay Photographic Sett<br/>Swate Binning F<br/>Medium 4</th> <th>ngs<br/>Stop Excitati<br/>Block</th> <th>on Emissio<br/>Open</th> <th>n FOV Heigi<br/>D 1.59</th> <th>Subje<br/>nt DyCE Dura<br/>10(min)</th> <th>to Mouse v) Probe<br/>See DyCE Delay<br/>600000</th> | class/film Reduce Film<br>di Elden | Sec.1<br>Mode Dep<br>1 6 | lay Photographic Sett<br>Swate Binning F<br>Medium 4 | ngs<br>Stop Excitati<br>Block | on Emissio<br>Open | n FOV Heigi<br>D 1.59 | Subje<br>nt DyCE Dura<br>10(min) | to Mouse v) Probe<br>See DyCE Delay<br>600000 |
|----------------------------------------------------------------------------------------------------|----------------------------------------------------------------------------------------------------|------------------------------------|--------------------------|------------------------------------------------------|-------------------------------|--------------------|-----------------------|----------------------------------|-----------------------------------------------|
| Interval Duration (min) Delay (sec) Maximages                                                                                                    | the second second second second second second second second second second second second second second second se                                                                                                    |                                    | 2 2 2 2 0                | Medium 4                                             | Diock                         | Open               | 0 1.50                | 15(min)                          | 140(sec)                                      |
| 1 15 16 16 15                                                                                                    | V Dividire Lights                                                                                                    | Baluh Seaversity                   | 3 1 6                    | Medium 4                                             | Block                         | Open               | D 1.50                | 30(mm)                           | 300(sec)                                      |
| 3 15 2 30 2 10                                                                                                    | Peld of Werk: D    System Status  XPOV-24  Zoom  Ide                                                                                                    | Acquire Sequence                   |                          |                                                      |                               |                    |                       |                                  |                                               |
|                                                                                                    |                                                                                                    | 1 A                                |                          |                                                      |                               |                    |                       |                                  |                                               |
|                                                                                                    | 12.5 (27)                                                                                                    | Imaging Waard                      |                          |                                                      |                               |                    |                       |                                  |                                               |
|                                                                                                    | LES jon                                                                                                    | Image Setup                        |                          |                                                      |                               |                    |                       |                                  |                                               |

8. Acquire the sequence following the instructions on page 36.

The image window appears when acquisition is completed (Figure 8.12 on page 147). See Table 4.2 on page 27 for more details on the Image window.

### **Fluorescence Imaging**

- **NOTE:** The IVIS Lumina Series III should be initialized and the temperature locked before setting the imaging parameters. See page 16 for more details.
- **1.** Start the Imaging Wizard. See *Start the Imaging Wizard and Setup a Sequence* on page 35 for instructions.
- **2.** Double-click the Fluorescence option. Double-click the DyCE option in the next screen (Figure 8.5).

|                                                                                                    | 🔽 Imaging Wizard                                                  |                                                                                                    | 😰 Imaging Wizard - Fluorescence                                                                                                    | 2                                                                                                    |
|----------------------------------------------------------------------------------------------------|-------------------------------------------------------------------|----------------------------------------------------------------------------------------------------|----------------------------------------------------------------------------------------------------|----------------------------------------------------------------------------------------------------|
| If this screen<br>does not appear<br>when the wizard<br>starts, click<br>Restart Wizard (at the<br>lower left wizard<br>screen). | Delomine cenes<br>Technical cenes<br>Technical cenes<br>Cherenkov | Negling Mode<br>Bolaminassions Insigns<br>Salest This option for Insigns Instantivewenint of<br>Jamiannessearch discretions, such as huffly<br>bothere.<br>Calc bestite botherines, remits, or backenal luccharance.<br>Horsescence Imagins<br>Select this option for imagins fluorescent proteins,<br>des, or reincoarticles in the wavelength range of<br>450-450 rm.<br>Cherenkov Imagins<br>Salest This option for imagins (advances in Intel<br>Amin Directed ny light in tilicae | For Fur       Description         For Fur       Description         For Fur       Description | ent mode is an maging approach<br>potent automical information by<br>immicionality or in combination with<br>control of the combination with<br>control of the second second second<br>is specific in of the or contrast<br>contrast through the body, and<br>a characteristic charmaccheristic<br>second second second second second<br>second second second second second<br>and metabolistic |

**3.** Select a probe from the Name drop-down list in the next screen (Figure 8.6). If your fluorescent probe is not in the list, select "Input" and enter the fluorescence excitation and emission peak wavelengths. Click **Next**.

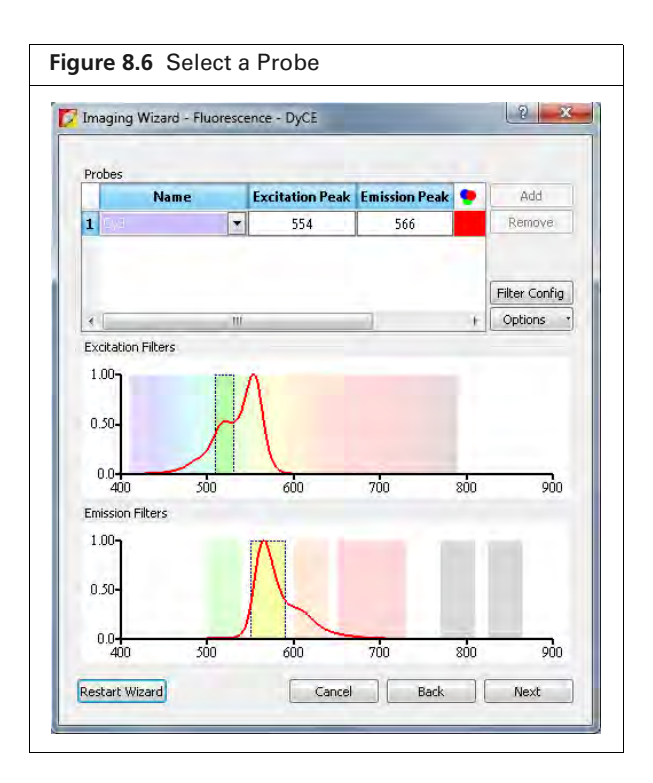

- 4. Select the type of imaging subject in the next screen (Figure 8.7).
- **5.** Choose the Auto Settings option.

| eging Subject: Mouse  posure Parameters Auto Settings Fluorescent Fluorescent Solutions is place Height: 1.50 cm Focus: use subject heigh tions ime Series                                                                                                    |       |
|----------------------------------------------------------------------------------------------------|-------|
| posure Parameters  Auto Settings  Manual Settings  Ploorescent  Photograph  d of View  12.5 cm  bject Height: 1.50 cm  Focus: use subject heigh  tions  ime Series  Auto S Theorem 5 Theorem 5 Theor |       |
| Auto Settings     Manual Settings      Fluorescent      Photograph  eld of View 12.5 cm  cus  bject Height: 1.50 m Focus: use subject heigh  tions  ime Series  biol suchar & Takanada,                                                                                                    |       |
| Fluorescent     Photograph eld of View - 12.5 cm     sc ibject Height: 1.50 cm     Focus: use subject heigh thors ime series biol suchar & Takanada,                                                                                                    |       |
| Photograph d of View - 12.5 cm  ibject Height: 1.50 cm Focus: use subject heigh tions ime series                                                                                                    |       |
| eld of View<br>- 12.5 cm<br>icus<br>ibject Height: 1.50 cm<br>stions<br>ime Series<br>bel curcher of Tatanuals, and the<br>stions                                                                                                    |       |
| In 22.5 cm  In 20.5 cm  In 20.5 cm  Focus: Use subject heigh  Störns  In 5 ores  In 5 ores  In 5 or |       |
| ubject Height: 1.50 🐨 cm Focus: use subject heigi<br>Itions<br>Ime Series                                                                                                    |       |
| ubject Height: 1.50 🐨 cm Focus: use subject heigh<br>stions<br>ime Series                                                                                                    |       |
| stions<br>ime Series                                                                                                    | eight |
| Shall as unknow of Technologies [10]                                                                                                    |       |
| otal number of Intervals: 3                                                                                                    | ٢     |
| Interval Duration (min) Delay (sec) Max Images                                                                                                    |       |
| 1 15 🐂 180 🐂 5                                                                                                    |       |
| 2 30 🔆 30 👘 60                                                                                                    |       |
| 3 15 🚔 60 👗 15                                                                                                    |       |
|                                                                                                    |       |
|                                                                                                    | _     |
|                                                                                                    | -     |

**6.** Perform step 5 to step 7 on page 142.

The specified sequence appears in the sequence table (Figure 8.8).

| Figure 8.8 Sequence Setup Co                 | mplete                                                                                                    |                         |                              |            |                |              |            |           |         |         |              |                 |
|----------------------------------------------|----------------------------------------------------------------------------------------------------|-------------------------|------------------------------|------------|----------------|--------------|------------|-----------|---------|---------|--------------|-----------------|
|                                              | MS Augustian Control Parel Insprig Wold     Topose Take Reney     Moderation Control Parel     Topose Take Reney     Moderation | F/Kay 8.02<br>2 2 4 620 | con Filter Enricision Filter | Sept       | Photographic S | ettings      |            |           |         | 340C    | ect: Mouse   | Robes           |
| Options<br>Time Series                       |                                                                                                    |                         | Land Level; High             | Mode Expos | are Binning    | FStop Excita | tion Emiss | ion Lempt | evel FO | / Heigh | t DyCE Durat | tion DyCE Delay |
| Total number of Intervals: 3 🔅               | Contraction of the second second                                                                                                | Ale Mercane             |                              | 1 Auto     | Medium         | 2 628        | 710        | High      | D       | 1.50    | 15(min)      | 180(sec)        |
| Interval Duration (min) Delay (ec) Maximages |                                                                                                    |                         |                              | 2 Auto     | Medium         | 2 420        | 710        | High      | D       | 1.50    | 30(min)      | 35(sec)         |
| 1 15 17 180 1715                             | Christian Libraria                                                                                                    |                         | Muth Sequences               | 3 Auto     | Medium         | 2 620        | 718        | High      | D       | 1.50    | 15(min)      | 69(sec)         |
| 3 15 16 1                                    | Field of View: D                                                                                                    | System Status           | Acquire Sequence             |            |                |              |            |           |         |         |              |                 |
|                                              |                                                                                                    | Ĩ                       | Imaging Wizard               |            |                |              |            |           |         |         |              |                 |
|                                              | the design of a state of the days                                                                                               | i i                     | · Image Setup                | 5          |                |              |            |           |         |         |              |                 |
|                                              |                                                                                                    |                         |                              |            |                |              |            |           |         |         |              |                 |

 Acquire the sequence following the instructions on page 36. The image window appears when acquisition is completed (Figure 8.12 on page 147). See Table 4.2 on page 27 for more details on the Image window.

### **Cherenkov Imaging**

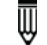

**NOTE:** The IVIS Lumina Series III should be initialized and the temperature locked before setting the imaging parameters. See page 16 for more details.

- **1.** Start the Imaging Wizard. See *Start the Imaging Wizard and Setup a Sequence* on page 35 for instructions.
- **2.** Double-click the Cherenkov option. Double-click the DyCE option in the next screen (Figure 8.9).

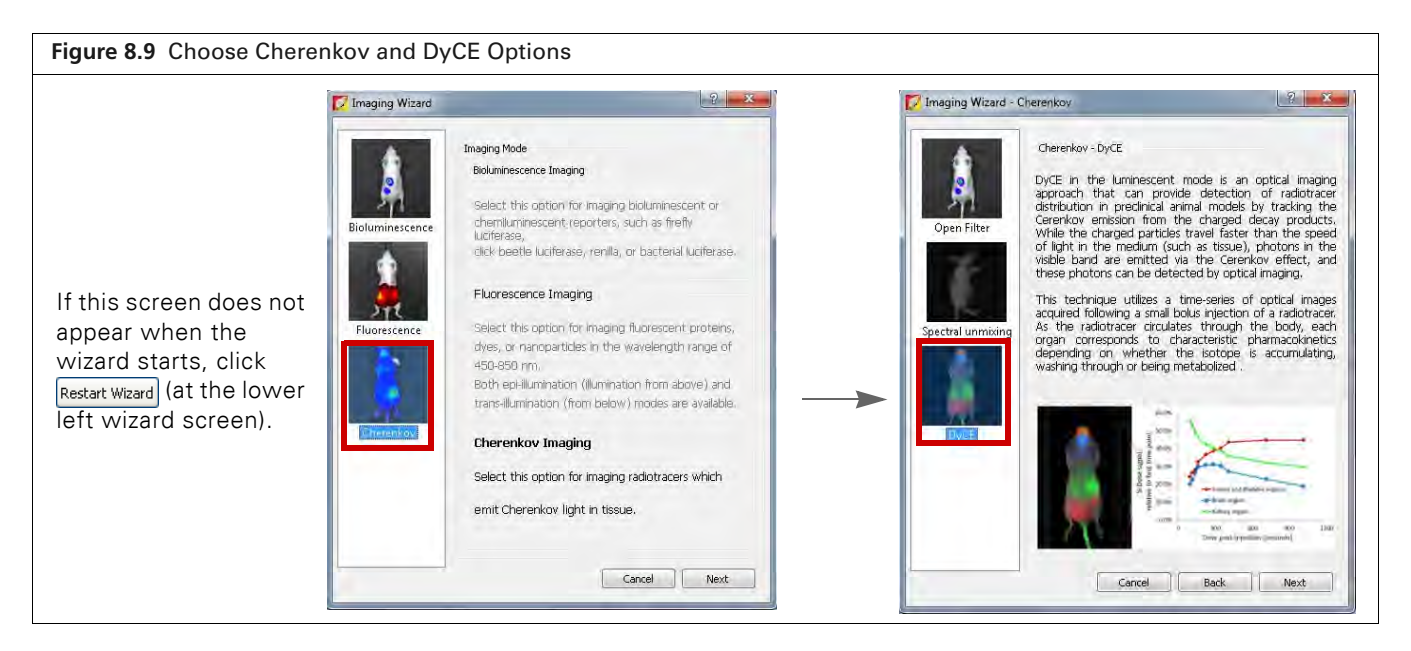

- **3.** Select the subject type and radio-isotope from the drop-down lists in the next screen (Figure 8.10). If your radio-isotope is not available in the list, choose "Undefined".
- **4.** Choose the Manual Settings option and set exposure parameter values that are appropriate for your radiotracer probe.

| maging 1                             | izard - Chere   | nkov - E | DyCE      |         |                       | L.S.          |
|--------------------------------------|-----------------|----------|-----------|---------|-----------------------|---------------|
| maging Sub<br>Exposure Pa            | ject: Mouse     | -        | 0         |         |                       | Isotope: F-18 |
|                                      | O Auto Se       | ttings   |           |         | <ul><li>Mai</li></ul> | nual Settings |
| _                                    | Exp             | osure:   |           | Binning | : F/                  | Stop:         |
| Lun                                  | inescent 5.0    | 00 🚔     | Min 🔻     | 16      | • 1                   | <b>_</b>      |
| Pho                                  | tograph Au      | to 👘     | sec       | 2       | • 8                   | •             |
| Field of View                        |                 | -        |           |         |                       |               |
| A - 5 cm                             |                 |          |           |         |                       |               |
| Options<br>Time Series<br>Total numb | er of Intervals | s; 3     | A T       |         |                       | (             |
| Interval                             | Duration (n     | nin) De  | lay (sec) | Max Ir  | mages                 |               |
| The second second                    | 10              | ÷ 60     | ×         | 2       |                       |               |
| 1                                    | 15              | ÷ 180    | )         | 3       |                       |               |
| 1<br>2                               |                 |          | 1         | 6       |                       |               |
| 1<br>2<br>3                          | 30              | ÷ 300    | 1 💌       | 1.      |                       |               |

### **5.** Perform step 5 to step 7 on page 142.

The specified sequence appears in the sequence table (Figure 8.11).

| Imaging Wizerd - Cherenkov - DyCE                                                                                                    |                                                                              |                                                     |          |                        |             |            |            |              |                         |
|----------------------------------------------------------------------------------------------------|------------------------------------------------------------------------------|-----------------------------------------------------|----------|------------------------|-------------|------------|------------|--------------|-------------------------|
| nagrg Subject: Mause                                                                                                    |                                                                              |                                                     |          |                        |             |            |            |              |                         |
| Docure Bring Filter                                                                                                    |                                                                              |                                                     |          |                        |             |            |            |              |                         |
| V Photograph Auto 2 * 8 *                                                                                                    |                                                                              |                                                     |          |                        |             |            |            |              |                         |
| sid of View                                                                                                    | VIS Acquisition Control Panel                                                |                                                     |          |                        |             |            |            |              |                         |
| -Son •                                                                                                    | Inviging Mode Exposure Time Similary F/Stap                                  | Explanal Hires Embado Filter                        |          | ay Photographic Setter | 05          |            |            | Subje        | ett Mouse • Pro         |
| biect wight 1.50 0 cm Focus: use subject height •                                                                                                    | Z / Luminescent 6.00 9 sec. • Hedum • 4 •                                    | Fisch - Open                                        | Sen-1    | Constant and           |             |            |            |              | A Manager and A Manager |
| tors                                                                                                    | Pluorescent                                                                  |                                                     | Mode Exp | sure Binning FS        | op Excitati | on Emissio | n FOV Heid | ht DyCE Dura | tion DyCE Delay         |
| and Factors                                                                                                    | Mediato · · · · ·                                                            | Rena                                                | 1 1 1 6  | Medium 4               | Block       | Öpen       | D 1.50     | 10(min)      | 60(sec)                 |
| tal number of Intervale: 1 1                                                                                                    |                                                                              |                                                     |          |                        | Black       |            | 0 152      | [Kimin]      | 180/resh                |
| Laf number of Intervals: 3 0<br>Interval Duration (min) Delay (sec) Max Images                                                                                                    |                                                                              |                                                     | 2 1 6    | Medium 4               | DIDCK       | Upen       | L 1-00     | 4.3(1110)    | *00()*0%/               |
| Interval Duration (min) Delay (sec) Maximages                                                                                                    |                                                                              | and the second                                      | 2 6      | Medium 4<br>Medium 4   | Block       | Open       | D 1.50     | 30(mm)       | 300(sec)                |
| Intervet         Control         Control         Contro         Control <thcontrol< th=""> <th< td=""><td>V Denter Lights</td><td>Balah Security</td><td>2 6</td><td>Medium 4<br/>Medium 4</td><td>Block</td><td>Open</td><td>D 1.50</td><td>30(mm)</td><td>300(sec)</td></th<></thcontrol<> | V Denter Lights                                                              | Balah Security                                      | 2 6      | Medium 4<br>Medium 4   | Block       | Open       | D 1.50     | 30(mm)       | 300(sec)                |
| a en en en en en en en en en en en en en                                                                                                    | Orminy     Lights     Feld of Vent.     D     •     System Status            | Retuit Seases in Acquera                            | 2 1 6    | Medium 4<br>Medium 4   | Block       | Open       | D 1.50     | 30(mm)       | 300(sec)                |
| nd nueles of bitmule: 3 ⊕                                                                                                    | v Diverse Lades<br>Petro View: D → System Status<br>10/07/24 Zoom Ide        | Retub Security                                      | 2 6      | Medium 4<br>Medium 4   | Block       | Open       | D 150      | 30(mm)       | 300(sec)                |
| ne monorma en feterante: 2 0)<br>leterar Duration (mini): Orie yeles): Machinages<br>1 10 0 0 0 2<br>2 15 0 10 0 2<br>3 30 0 2 300 0 0<br>3 30 0 2 300 0 0                                                                                                    | V Director<br>Relició Vienc: D → System Status<br>Strön: 34 200m<br>Liz graf | Fields Seaversity<br>Acture Sequence<br>Design Ward | 2 6 3    | Medium 4<br>Medium 4   | Block       | Open       | D 1.50     | 30(mm)       | 300(sec)                |

6. Acquire the sequence following the instructions on page 36.

The image window appears when acquisition is completed (Figure 8.12 on page 147). See Table 4.2 on page 27 for more details on the Image window.

## 8.3 DyCE Analysis

Automatic or manual DyCE analysis is available. PerkinElmer recommends performing an automatic analysis first, followed by manual analysis to identify possible additional temporal components.

### **Automatic DyCE Analysis**

 $\overline{\mathbb{W}}$ 

1. Load a DyCE sequence. The reprint icon in the Living Image browser indicates a DyCE sequence (Figure 8.12).

**NOTE:** If the data is noisy, as is common for Cherenkov data, smooth all the images in the sequence using the Smoothing tools (under Image Adjust in the Tool Palette). This can be done in sequence view mode. See *Smoothing and Binning* on page 60 for details.

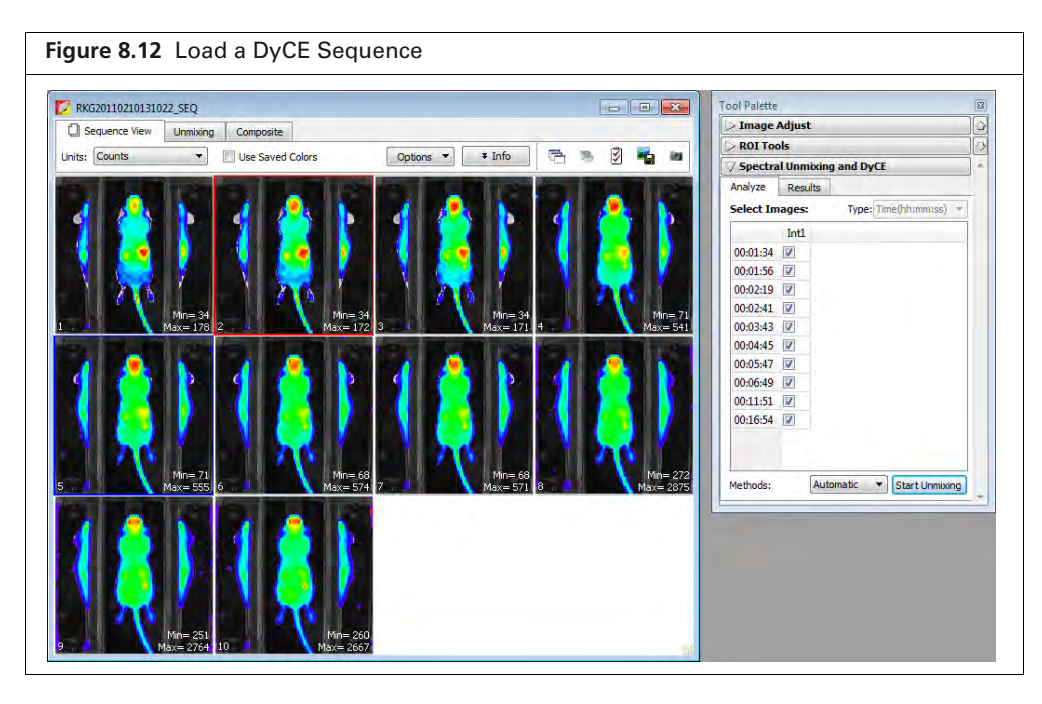

- 2. Click the Analyze tab in the Spectral Unmixing/DyCE tools.
- **3.** Select **Automatic** from the Methods drop-down list and click **Start Unmixing**. The Auto Unmix Wizard appears and shows the purple data mask that specifies the analysis area (Figure 8.13). The data mask includes the entire subject by default.
- **4.** If necessary, change the threshold level to adjust the purple mask so that it matches the underlying subject photograph as closely as possible without including any area outside the subject image.

| PKG20110210121022 SEC                    |                                                                                                    |                                               |
|------------------------------------------|----------------------------------------------------------------------------------------------------|-----------------------------------------------|
| Sequence View Auto Unmix                 |                                                                                                    |                                               |
| elect Image Mask                         | Choose Components To Unnix<br>Tos<br>10 time points selected<br>Add the number of fanetics to analyze<br>Knectics Information | Click to add or remove<br>components to unmix |
| Data Mask Options  Photograph Threshold: |                                                                                                    |                                               |
| @ Destated @ Destated O officia          | PCA Number of components to unmix: 7                                                                                          |                                               |

- **5.** If you do not want to analyze the entire subject, draw a data mask on a particular area using the data mask options (Figure 8.14). See Table 8.1 for more details on the options.
  - a. Select Draw Mask and choose the Rectangle or Ellipse option.
  - **b.** Draw a mask over an area using the mouse. If necessary, click the mask to discard it, and redraw the mask.

| lect Image Mask   |            | Select Image Mask        |
|-------------------|------------|--------------------------|
|                   |            |                          |
|                   | 11         |                          |
|                   | 23         |                          |
| ~                 |            | all                      |
| Data Mask Options | Thresholds | Photograph Threshold: 23 |
| Photograph        |            |                          |

#### Table 8.1 Data Mask Options

| Option     | Description                                                                                                    |
|------------|----------------------------------------------------------------------------------------------------|
| Photograph | If this option is chosen, the software automatically draws the data mask so that it includes the entire photograph.                                                                                  |
| Threshold  | If necessary use the threshold slider or arrows to adjust the mask so that it matches the underlying subject photograph as closely as possible without including any area outside the subject image. |
| Draw Mask  | Choose this option to manually draw a data mask on an area of the photograph.                                                                                                    |
| Rectangle  | Specifies a rectangular shape for the manual data mask.                                                                                                    |
| Ellipse    | Specifies an elliptical shape for the manual data mask.                                                                                                    |

#### 6. Click the + button to add components to unmix.

- **NOTE:** Two or three components are recommended for the initial automatic analysis. The DyCE results obtained from the automatic analysis can be manually analyzed to identify possible additional components (see page 151 for details on manual analysis).
- **7.** For Cherenkov data only:
  - Choose the Decay Correction option to apply decay correction to the image data before analysis.
    - **NOTE:** If using Decay Correction, Cherenkov decay correction will be applied to every pixel in image, including pixels where the Cherenkov isotope is not present. Therefore, ensure that the data mask covers only the image region of interest, for example, only the mouse.
  - If the radio-isotope used in the experiment was selected in the Imaging Wizard prior to acquisition, it will be displayed in the Isotope drop-down list. If the incorrect radio-isotope was selected at acquisition, choose a different radio-isotope from the drop-down list. If your radio-isotope is not available in the list, choose "Undefined" and enter the isotope half-life in minutes (Figure 8.15).

| RKG20110210131022_SEQ    |            |                                                                                                    | -                               |                |                                              |
|--------------------------|------------|----------------------------------------------------------------------------------------------------|---------------------------------|----------------|----------------------------------------------|
| Sequence View Auto Unmix |            |                                                                                                    |                                 |                |                                              |
| Select Image Mask        | F          | Choose Components To Ur<br>Tips<br>10 <b>time points sek</b><br>Add the number of kinetic<br>Kinectics Information | amix<br>sected<br>cs to analyze | +×             |                                              |
| Data Mask Options        |            |                                                                                                    |                                 |                | Click to add or remov<br>components to unmix |
| Draw Mask     Rectangle  | C) Ellipse | PCA                                                                                                    | Number of components to         | mmiv: <b>D</b> |                                              |

#### 8. Click Finish.

The Unmixing window shows a plot of the temporal spectra, unmixed images, and a composite of the unmixed images (Figure 8.16).

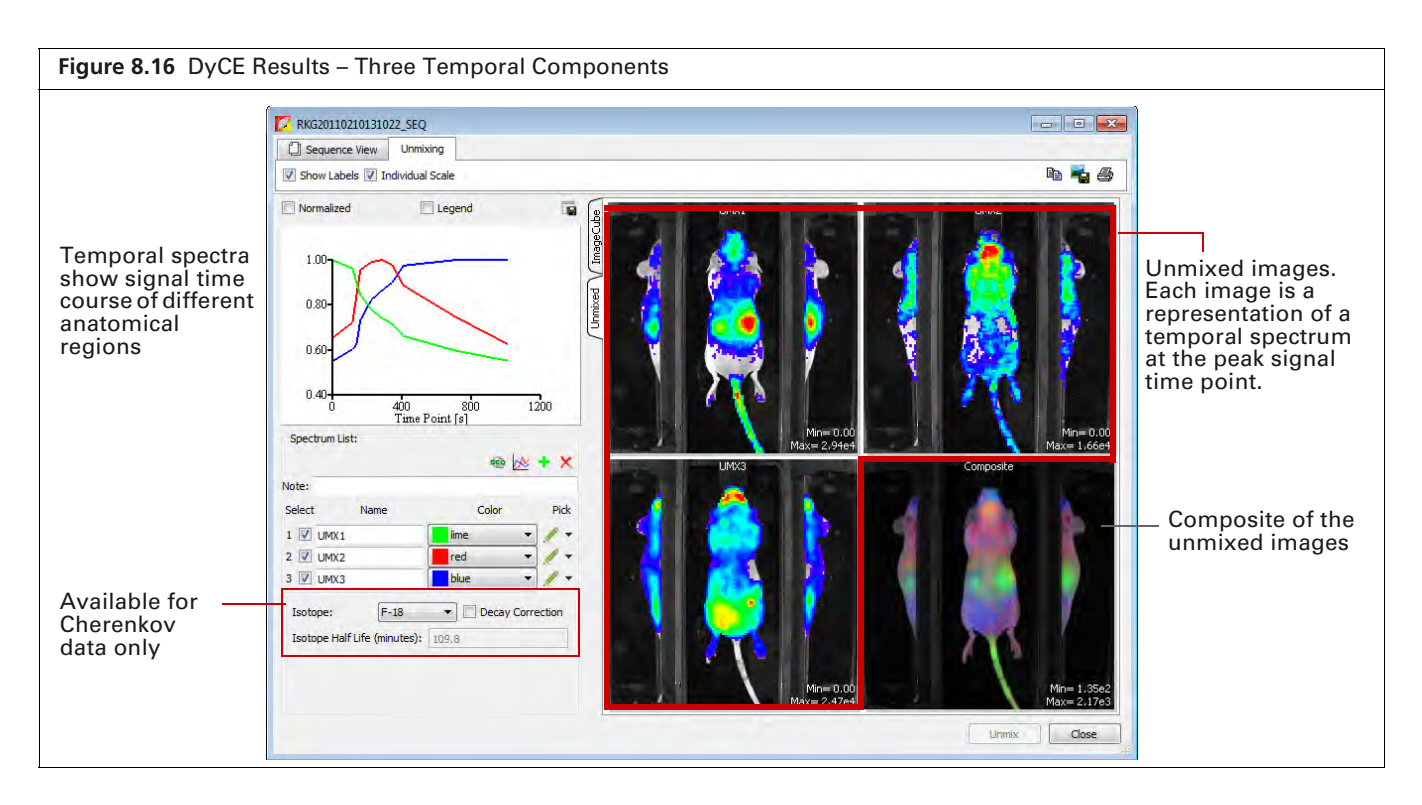

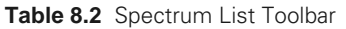

| ltem | Description                                                                                                    |
|------|----------------------------------------------------------------------------------------------------|
| -    | Enables you to view and save the unmixed images as a sequence dataset. The image adjust, corrections/filtering, image information, or ROI tools are available for the images. |
| ž    | Enables you to subtract one spectrum from another (see page 157).                                                                                                    |
| +    | Adds a temporal component to the spectrum list when performing a manual analysis. See page 151 for more details on manual analysis.                                           |
| ×    | Deletes the last component in the spectrum list. Click <b>Unmix</b> after deleting a spectrum to view updated DyCE results.                                                   |

- **9.** To save the results:
  - **a.** Enter a name in the Results tab of the Tool Palette (Figure 8.17).
  - b. Click Save.

| Tool Palette         |               |   |             |
|----------------------|---------------|---|-------------|
| V Spectral Unmi      | xing and DyCE |   |             |
| Analyze Resul        | ts            | 2 |             |
| Spectral Unmixing Re | esults:       | A |             |
| Item                 | Value         |   |             |
| DataMask             | Yes           |   |             |
| SelectedImages       | 10            |   |             |
| SpectrumType         | Time          |   |             |
| Method               | Automatic     |   |             |
| AnalysisBinning      | 16            |   |             |
| ImageWidth           | 120           |   |             |
| ImageHeight          | 120           |   |             |
| DataUnit             | Radiance      |   |             |
| SPUM_Ver             | 2.0           |   |             |
| LivingImage          | 4.3.1.0.15621 |   |             |
|                      |               |   |             |
|                      |               |   |             |
| Save Results         |               |   |             |
|                      |               |   | Results nam |
| I Name: SPUM 4       |               | - |             |

### Manual DyCE Analysis

**1.** Load a DyCE image sequence. Alternatively, load DyCE results obtained from an automatic analysis (Figure 8.18).

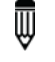

**NOTE:** This section illustrates manual analysis of DyCE results obtained from an automatic analysis.

| RKG20110210131022_SEQ |                                             |                               | Tool Palette                                                                                                    |      |                                                                                      |
|-----------------------|---------------------------------------------|-------------------------------|----------------------------------------------------------------------------------------------------|------|--------------------------------------------------------------------------------------|
| Unmix Country         |                                             |                               | ROI Tools                                                                                                    |      |                                                                                      |
| Units: Courts         | Use Saved Colors                            |                               | Spectral Unmixing and DyCE                                                                                                    | *    |                                                                                      |
|                       | Min= 34<br>Max= 178 2 Min= 32<br>Max= 178 3 |                               | Analyze         Results           Spectral Unwing Results:         Item         Value           DataMask         Yes         SelectedImages         10           SpectrumType         Time         Manual         AnalysisBining         16           ImageWidth         120         ImageHeight         120         ImageHeight         120           DataUnit         Radiance         SPULVER         2.0         LivingImage         4.3.1.0.15526 |      |                                                                                      |
|                       | Mn= 71<br>Max= 555 6 Max= 574 7             | Mm= 68<br>Max= 571 8 Max= 275 | Save Results<br>Name: SPUM_1<br>Delete Load Overwr                                                                                                    | te + | Select DyCE<br>results from<br>the Name drop<br>down list and<br>click <b>Load</b> . |

**2.** Click the Image Cube tab (Figure 8.19).

The image cube represents a "stack" of the DyCE sequence images. If the Overview option is selected, the image cube shows a composite of all images (Figure 8.19).

To view a particular image, remove the check mark next to Overview and move the slider or enter an image number (Figure 8.20).

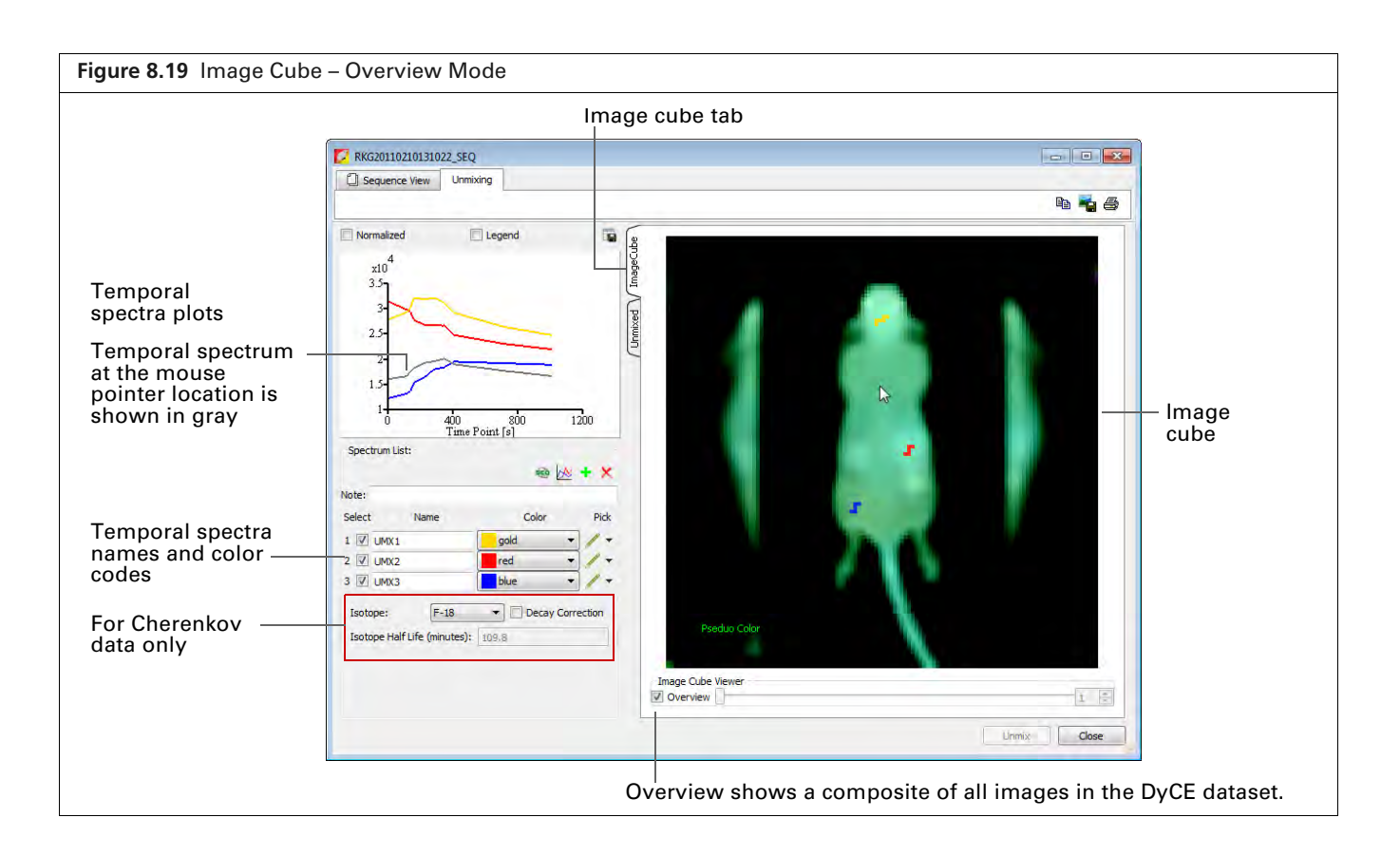

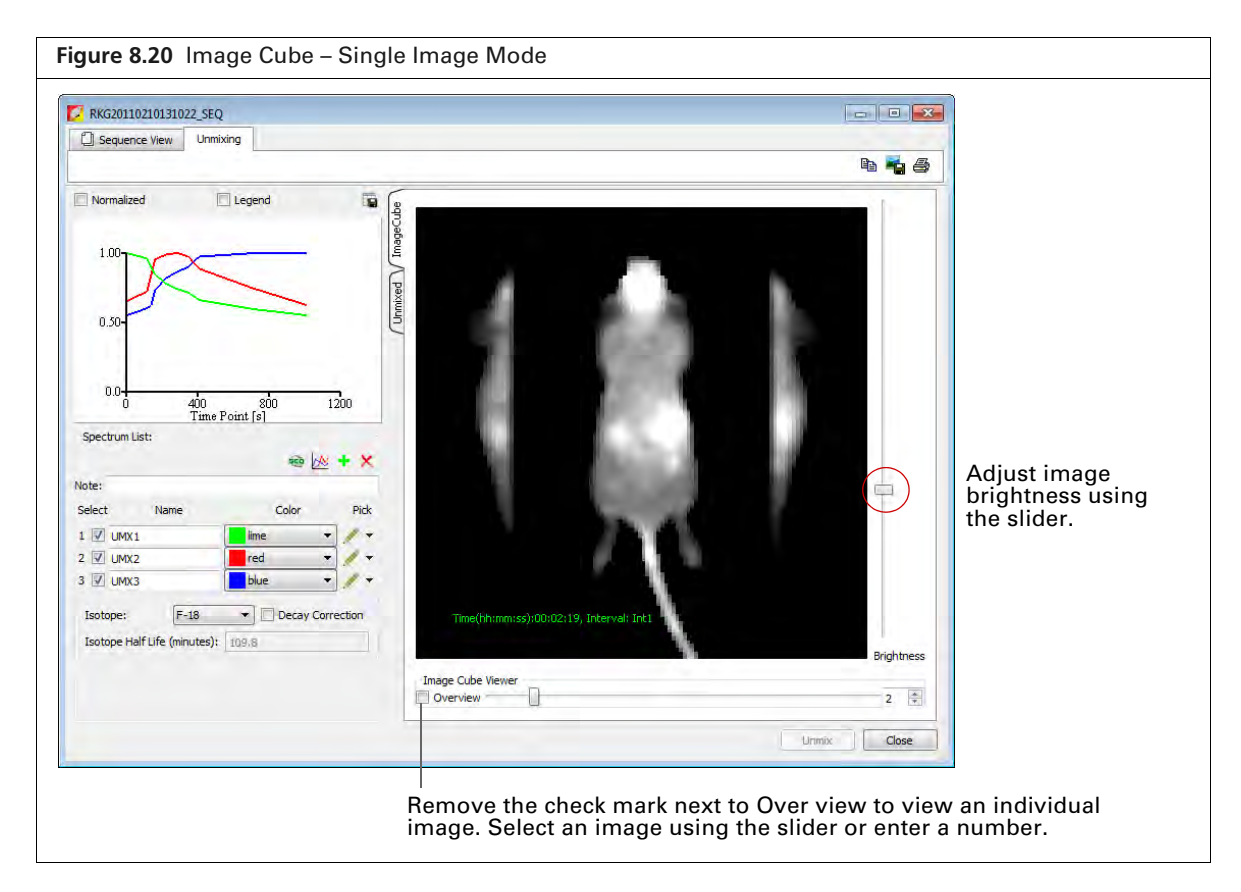

**3.** Move the mouse pointer over the image cube to see the temporal spectrum at a particular location. The temporal spectrum at the pointer location is updated as you move the pointer.

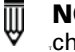

**NOTE:** If analyzing DyCE results, the Normalized option for the spectrum plot must be checked to see all of the temporal spectra when the mouse pointer is over the image cube.

- 4. To add another component to unmix:
  - **a.** Click the **button**.

A new name appears in the spectrum list (Figure 8.21)

- b. Specify the region by using the mouse to draw a mark on the image cube. If necessary, click the *✓* → button next to the spectrum name to select a different line thickness from the drop-down list.
- **c.** If necessary, right-click the image cube to erase the mark.
- 5. Repeat step 4 to specify additional temporal components.

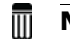

NOTE: A maximum of 10 components can be unmixed.

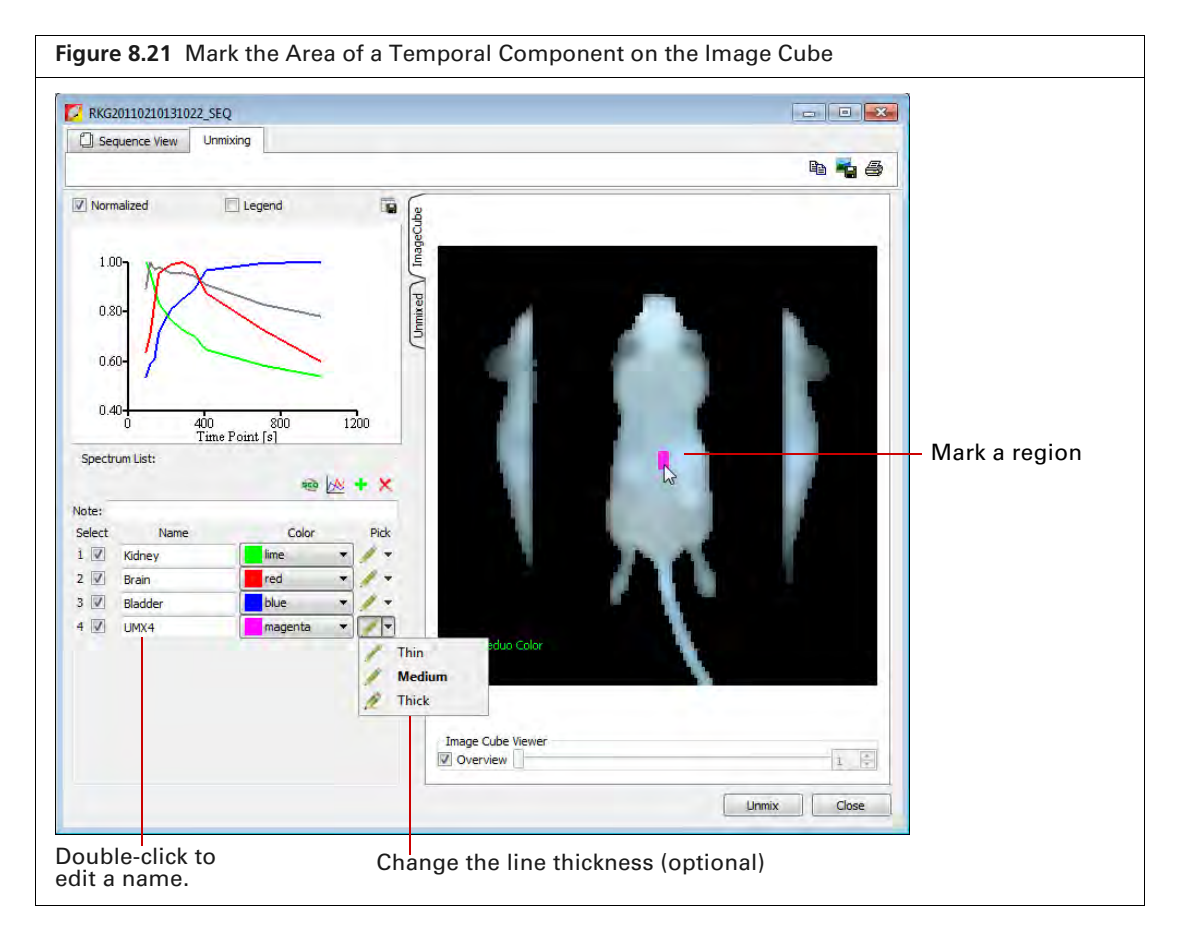

6. Click Unmix after you finish marking the regions.

The software generates unmixed images for the new temporal spectra and updates the composite image with these components.

| ltem | Description                                                                                                    |
|------|----------------------------------------------------------------------------------------------------|
| ÷    | Enables you to view and save the unmixed images as a sequence dataset. The image adjust, corrections/filtering, image information, or ROI tools are available for the images. |
| 2    | Enables you to subtract one spectrum from another (see page 157).                                                                                                    |
| +    | Adds a component to the spectrum list.                                                                                                    |
| ×    | Deletes the last spectrum in the spectrum list.                                                                                                    |

#### Table 8.3 Spectrum List Toolbar

## 8.4 DyCE Results

The Unmixing window shows the DyCE results. The example in Figure 8.22 shows three "temporal spectra" (signal as a function of time).

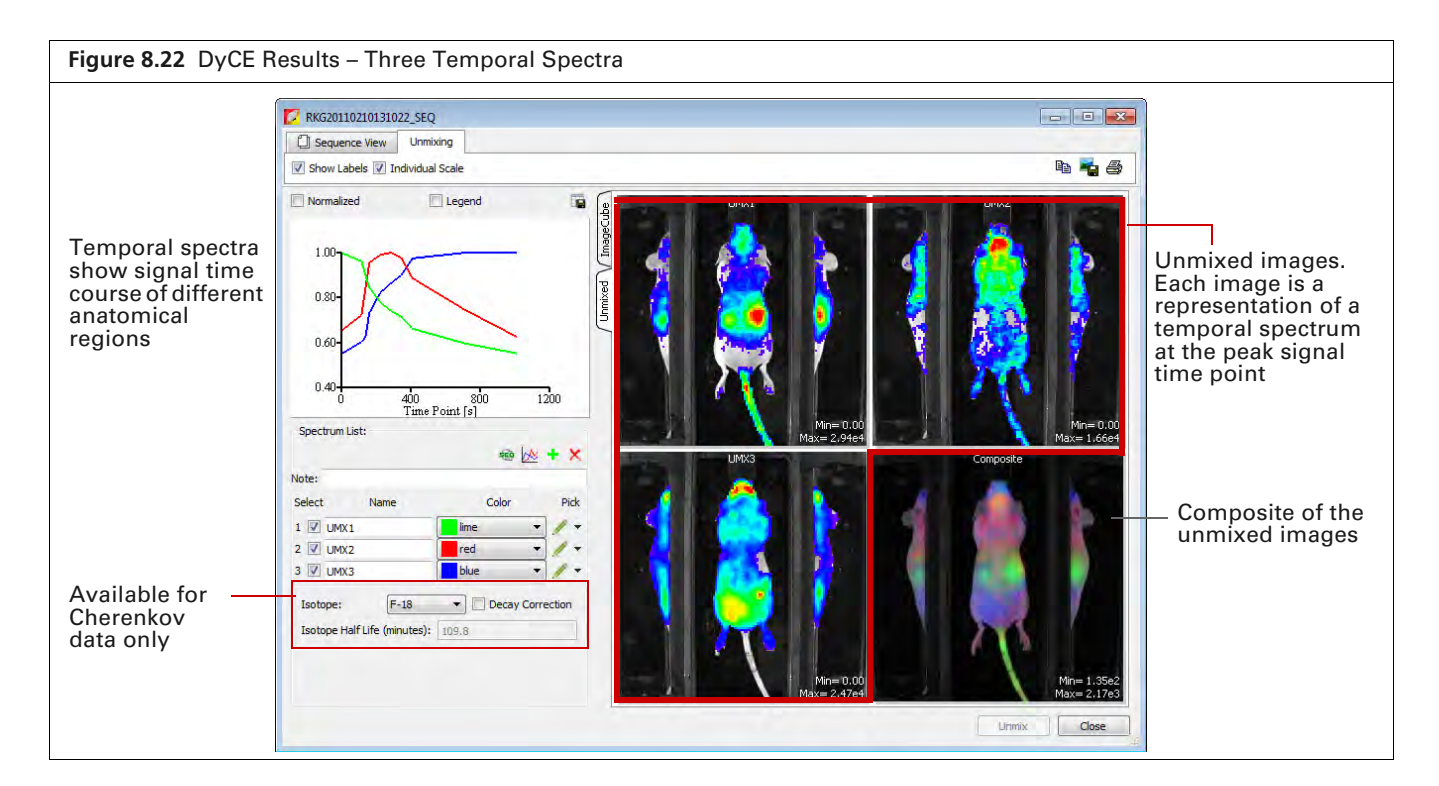

### **Viewing Unmixed Images**

An unmixed image shows the maximum signal of a temporal spectrum.

- Double-click an unmixed image to view it in an image window (Figure 8.23). The Tool Palette is available for viewing and analyzing the image.
- Click the the button to view the unmixed images as a sequence (Figure 8.23). The Tool Palette is available for viewing and analyzing the sequence. The software prompts you to save the sequence when closing the Sequence View window.

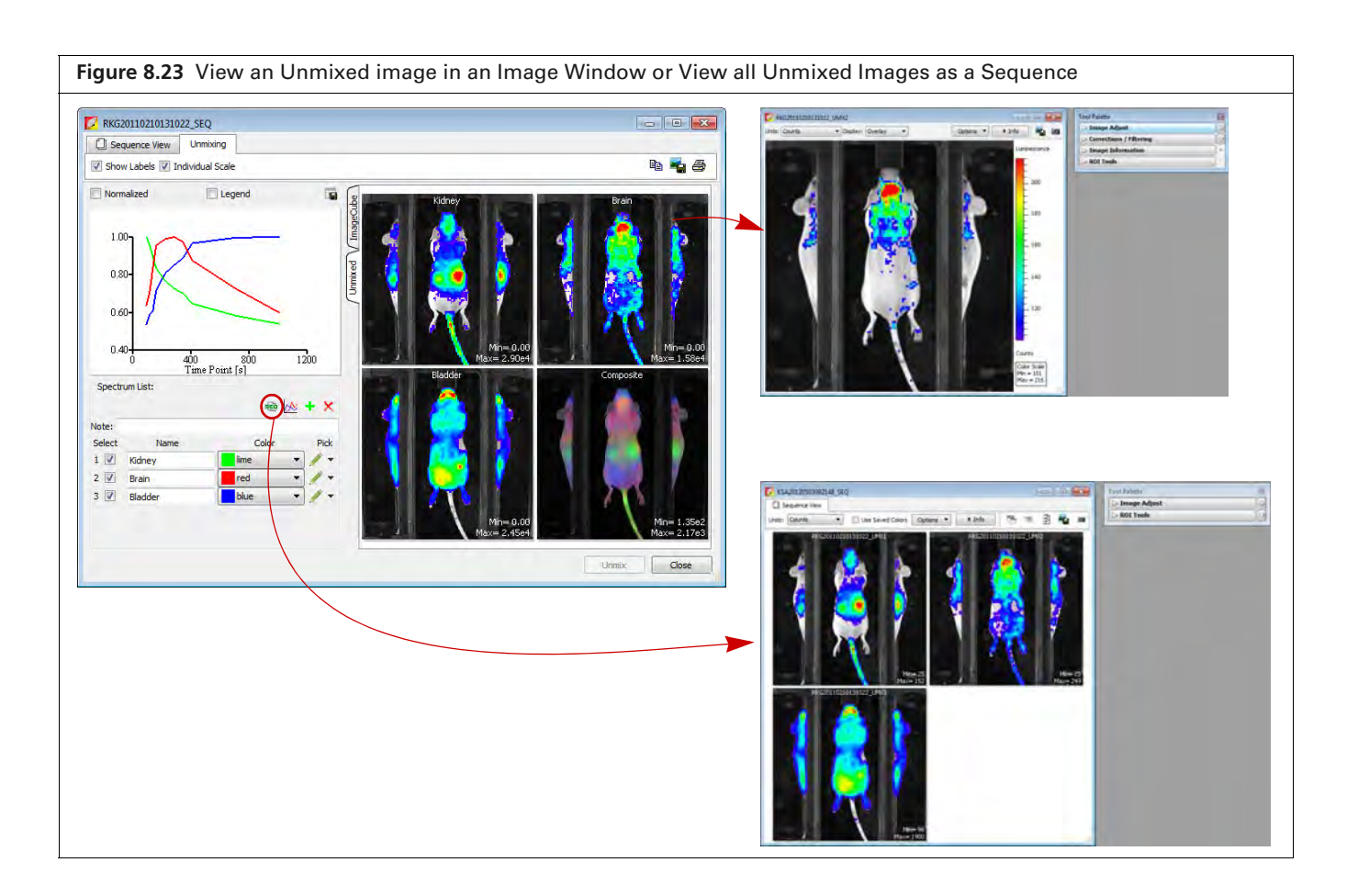

### Viewing the Composite Image

**1.** Double-click the composite thumbnail. The Composite window opens.

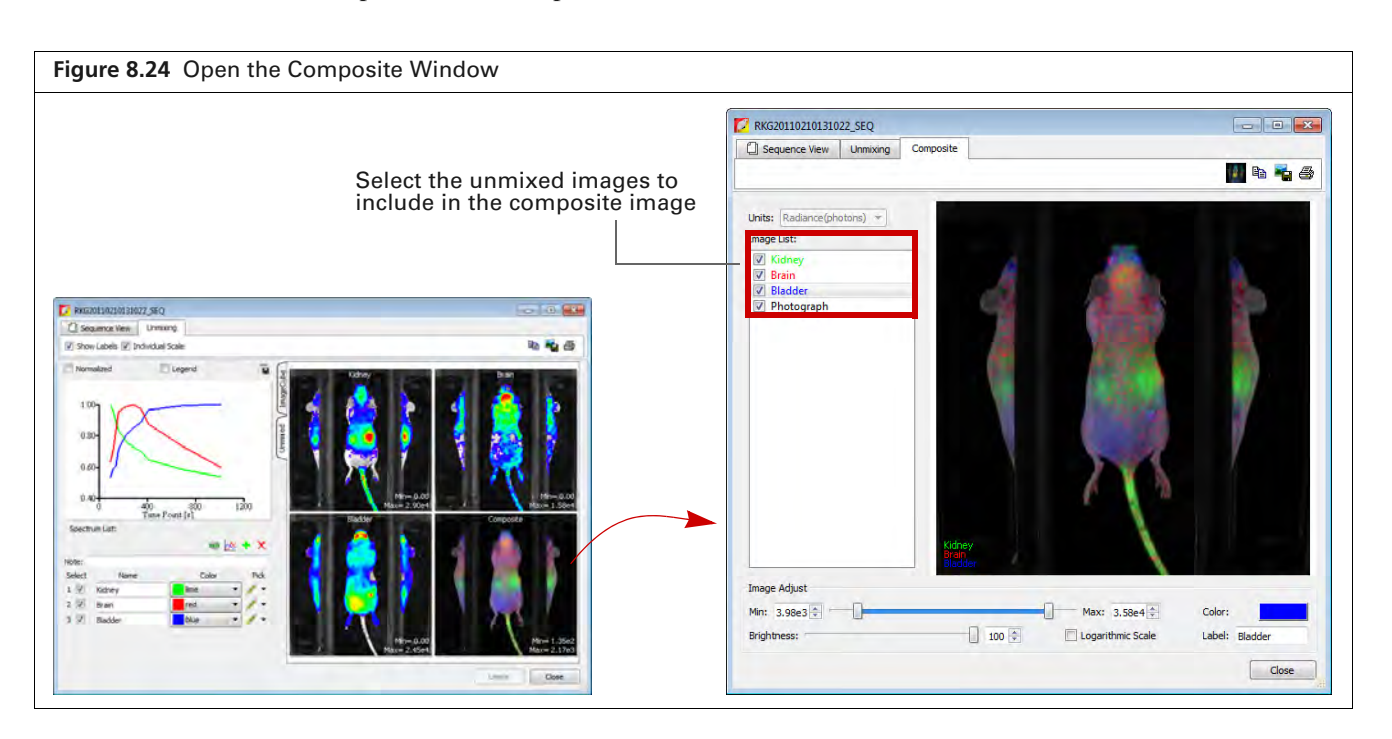

- 2. Add or remove the check mark next to an image to include or exclude the data from the composite image.
- **3.** Use the image adjust tools at the bottom of the Composite window to adjust the appearance of the composite image.

| ltem           | Description                                                                                                    |                                                                                                    |  |  |
|----------------|----------------------------------------------------------------------------------------------------|----------------------------------------------------------------------------------------------------|--|--|
| (# P           | Sends the composite image to the "top" of                                                                                                    | the image cube.                                                                                                    |  |  |
|                | Timeg Cube Vexer                                                                                                    | Click the Image Cube tab in the<br>Unmixing window to view the<br>image cube. See Figure 8.19 on<br>page 152 for more details on the<br>image cube. |  |  |
|                | Topool<br>Tage Cube Viewer<br>♥ Overview                                                                                                    | Composite image displayed on top<br>of the image cube.                                                                                              |  |  |
| Êð             | Copies the Composite window to the system                                                                                                    | n clipboard.                                                                                                    |  |  |
| ×.             | Opens a dialog box that enables you to export the composite image to a graphic file (for example, .png).                                                                                                    |                                                                                                    |  |  |
| 4              | Opens the print dialog box.                                                                                                    |                                                                                                    |  |  |
| Color:         | Shows the color of the data for the highlighted image.          Image List:         Image List: |                                                                                                    |  |  |
| Label: Bladder | Data name for the highlighted image. Doub                                                                                                    | le-click the name to edit it.                                                                                                    |  |  |

Table 8.4 Composite Window

### **Correcting Temporal Spectra**

Temporal spectra can be corrected for overlapping spectra; for example, correcting fluorescence temporal spectra for tissue autofluorescence.

**NOTE:** If correcting for tissue autofluorescence, one of the unmixed components of the dataset should be tissue autofluorescence signal only.

- **1.** Click the <u>button</u> in the Unmixing window.
- 2. In the dialog box that appears, choose the spectra to subtract (Figure 8.25).

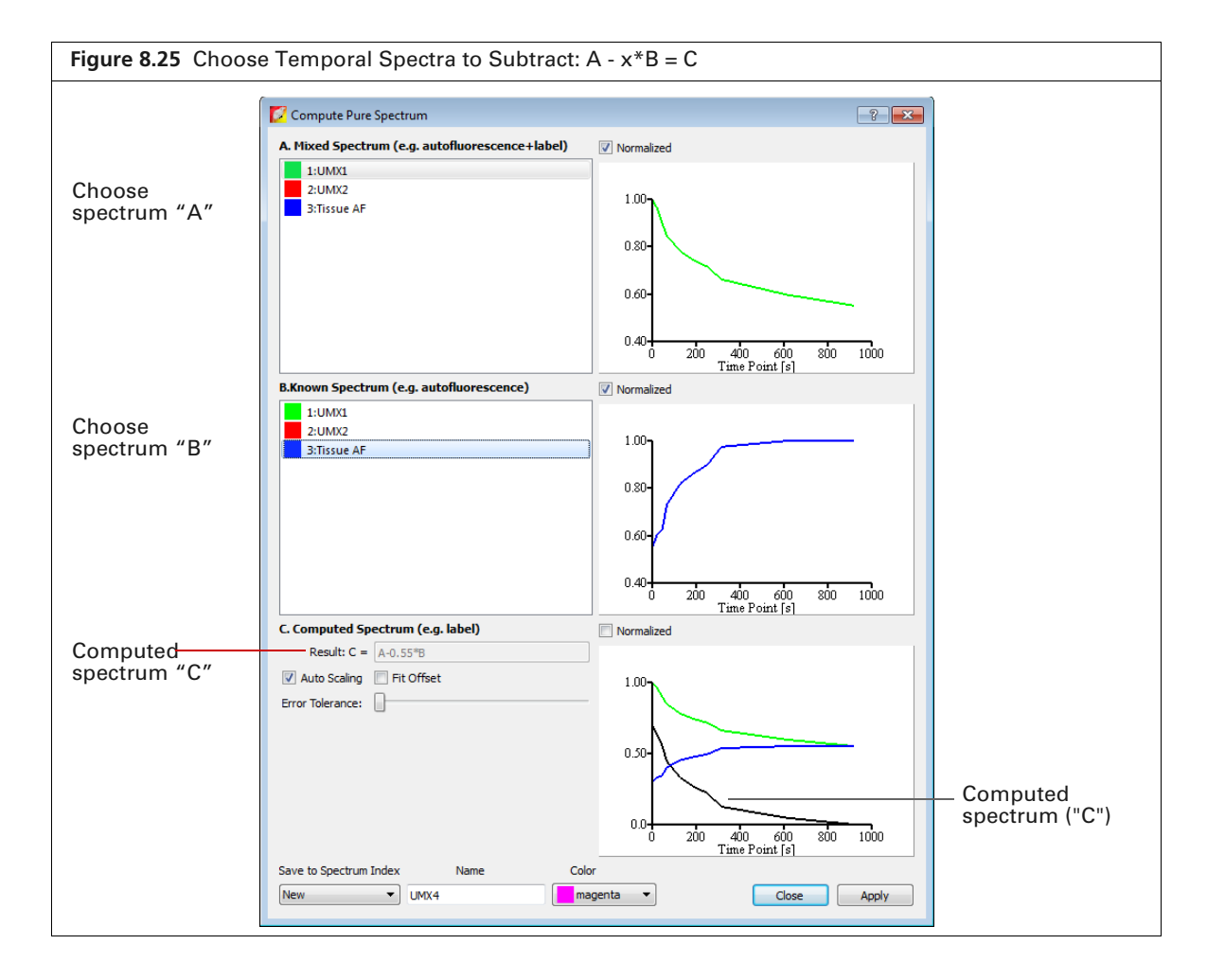

| Table 8.5 | Computed | Spectrum |
|-----------|----------|----------|
| 10010-010 | oomputou | opoolium |

| Item                | Description                                                                                                   |
|---------------------|----------------------------------------------------------------------------------------------------|
| Normalized          | Choose this option to normalize the spectra with respect to time zero.                                        |
| Result: C = A - x*B | The subtraction performed by the software where "x" is a factor that ensures the residual signal is positive. |
| Autoscaling         | Choose this option to normalize spectra signal on a scale of zero to one.                                     |
| Fit Offset          | If this option is chosen, the software computes and removes an intensity baseline from the spectra.           |

| Table 8.5 | Computed  | Spectrum | (continued)  |
|-----------|-----------|----------|--------------|
|           | 001110000 | 00000000 | (0011011000) |

| Item                                                                                                    | Description                                                                                                    |
|----------------------------------------------------------------------------------------------------|----------------------------------------------------------------------------------------------------|
| Error Tolerance                                                                                                    | The software computes a default error tolerance (the factor "x" for A - $x$ *B) such that signal B is maximally removed from signal A with no negative result. Moving the slider adjusts the error tolerance and automatically updates the computed spectrum. |
| Save to Spectrum Index Name Color           New         Color           1         UMX4           2         Imagenta           3         Imagenta | Choose "New" to save computed spectrum with the specified<br>name and color. Click <b>Apply</b> to add the computed spectrum to the<br>line plot and spectrum list in the Unmixing window.                                                                    |
|                                                                                                    | Choose a spectrum number from the drop-down list to overwrite that spectrum with the computed spectrum when you click <b>Apply</b> .                                                                                                    |

# **Appendix A IVIS Acquisition Control Panel**

#### **Control Panel Functions**

Manually Setting the Focus on page 162

### **A.1 Control Panel Functions**

The control panel provides the image acquisition functions (Figure A.1).

| Figure A.1 IVIS Acquisition Control Panel – Auto Exposure Selected                  |              |               |            |                                    |          |
|-------------------------------------------------------------------------------------|--------------|---------------|------------|------------------------------------|----------|
| To acquire an image using auto exposure, click the 💌 arrow and select <b>Auto</b> . |              |               |            |                                    |          |
| 🜠 IVIS Acquis <mark>ition Control I</mark>                                          | Panel        |               |            |                                    |          |
| Imaging Mode Exposure Time                                                          | Binning      | F/Stop        | Excitation | n Filter Emission F                | ilter    |
| 📃 🗹 Luminescent 🛛 Auto 😂 sec                                                        | Medium       | ✓ 1 ✓         | Block      | 🛛 Open                             | ~        |
| Fluorescent                                                                         |              |               |            |                                    |          |
| 🚺 🗹 Photograph 🛛 Auto 🤤                                                             | Medium       | ▼ 1 ▼         |            |                                    |          |
|                                                                                     |              |               |            |                                    |          |
|                                                                                     |              |               |            |                                    |          |
| 🗹 Overlay 📃 Lights                                                                  |              |               |            |                                    |          |
| Field of View: D                                                                    | 9            | öystem Status |            |                                    |          |
| XFOV-24                                                                             | Idle         |               |            | Acquire                            |          |
|                                                                                     |              |               |            | Imaging Wizard                     |          |
| 12.5 cm                                                                             |              |               |            | <ul> <li>Sequence Setun</li> </ul> | $\equiv$ |
| Subject height: 1,50 🗘 cm                                                           | ' I          |               |            | * solution                         |          |
| Focus: use subject height 💙                                                         | Temperature: | Locke         | ed 📃       | Initialize                         |          |

**NOTE:** The control panel is only available on the PC workstation that controls the IVIS Imaging System. The options available in the IVIS acquisition control panel depend on the imaging system, selected imaging mode (Image Setup or Sequence Setup), and the filter wheel or lens option that are installed.

| Table A.1 | <b>IVIS</b> Acquisition | Control Panel |
|-----------|-------------------------|---------------|
|-----------|-------------------------|---------------|

| ltem        | Description                                                                                                    |
|-------------|----------------------------------------------------------------------------------------------------|
| Luminescent | Choose this option to acquire a luminescent image.                                                                                                    |
| Fluorescent | Choose this option to acquire a fluorescent image.                                                                                                    |
| Photograph  | Choose this option to automatically acquire a photograph. The illumination lights at the top of the imaging chamber are on during a photographic image so that the system can acquire a black and white photograph of the sample(s). |
|             | <b>Note</b> : You can adjust the appearance of the photographic image using the Bright and Contrast controls (see <i>Viewing Intensity Data</i> , page 62).                                                                          |

| Item              | Description                                                                                                    |
|-------------------|----------------------------------------------------------------------------------------------------|
| Exposure time     | The length of time that the shutter is open during acquisition of an image. The luminescent or fluorescent signal level is directly proportional to the exposure time. The goal is to adjust the exposure time to produce a signal that is well above the noise (>600 counts recommended), but less than the CCD camera saturation of ~60,000 counts.                                                                                                    |
|                   | Luminescent exposure time is measured in seconds or minutes. The minimum calibrated exposure time is 0.5 seconds. The exposure time for fluorescent images is limited to 60 seconds to prevent saturation of the CCD. There is no limit on the maximum exposure time for luminescent images; however, there is little benefit to exposure times greater than five minutes. The signal is linear with respect to exposure time over the range from 0.5 sec to 10 minutes. Integration times less than 0.5 seconds are not recommended due to the finite time required to open and close the lens shutter. |
| Binning           | Controls the pixel size on the CCD camera. Increasing the binning increases the pixel size and the sensitivity, but reduces spatial resolution. Binning a luminescent image can significantly improve the signal-to-noise ratio. The loss of spatial resolution at high binning is often acceptable for <i>in vivo</i> images where light emission is diffuse. For more details on binning, see the reference article <i>Detection Sensitivity</i> (select <b>Help</b> $\rightarrow$ <b>References</b> on the menu bar).                                                                                 |
|                   | Recommended binning: Small (1-4) for imaging of cells or tissue sections, Medium (4-8) for <i>in vivo</i> imaging of subjects, or Large (8-16) for <i>in vivo</i> imaging of subjects with very dim sources.                                                                                                    |
| F/stop            | Sets the size of the camera lens aperture. The aperture size controls the amount of light detected and the depth of field. A larger f/stop number corresponds to a smaller aperture size and results in lower sensitivity because less light is collected for the image. However, a smaller aperture usually results in better image sharpness and depth of field.                                                                                                    |
|                   | A photographic image is taken with a small aperture (f/8 or f/16) to produce the sharpest image and a luminescent image is taken with a large aperture (f/1) to maximize sensitivity. For more details on f/stop, see the reference article <i>Detection Sensitivity</i> (select <b>Help</b> $\rightarrow$ <b>References</b> on the menu bar).                                                                                                    |
| Excitation Filter | A drop-down list of fluorescence excitation filters. For fluorescent imaging, choose the appropriate filter for your application. For luminescent imaging, <b>Block</b> is selected by default. If you select <b>Open</b> , no filter is present. For systems equipped with spectral imaging capability, choose the appropriate emission filter for your application.                                                                                                    |
|                   | <b>Note:</b> On some models with standard filter sets, the excitation filter selection automatically sets the emission filter.                                                                                                    |
| Emission Filter   | A drop-down list of fluorescence emission filters located in front of the CCD lens. The emission filter wheel is equipped with filters for fluorescence or spectral imaging applications. The number of filter positions (6 to 24) depends on the system. For luminescent imaging, the <b>Open</b> position (no filter) is automatically selected by default.                                                                                                    |
| Lamp Level        | Sets the illumination intensity level of the excitation lamp used in fluorescent imaging (Off, Low, High, and Inspect). The Low setting is approximately 18% of the High setting. Inspect turns on the illumination lamp so that you can manually inspect the excitation lamp.                                                                                                    |
|                   | <b>Note:</b> Make sure that the filters of interest are selected in the filter drop-down lists before you select Inspect. The Inspect operation automatically positions the selected filters in the system before turning on the lamp. Subsequent changes to the filter popup menus will have no effect until another Inspect operation is performed.                                                                                                    |
| Overlay           | If this option is chosen, the system automatically displays the overlay after acquisition is completed (for example, luminescent image on photograph).                                                                                                    |
| Lights            | Turns on the lights located at the top of the imaging chamber.                                                                                                    |

| Table A.1 | IVIS Acquisition | Control Panel  | (continued) |
|-----------|------------------|----------------|-------------|
|           | TVIO Acquisition | Control i anoi | (continucu) |

| Item                     | Description                                                                                                    |
|--------------------------|----------------------------------------------------------------------------------------------------|
| Field of View            | Sets the size of the stage area to be imaged by adjusting the position of the stage and lens. The FOV is the width of the square area (cm) to be imaged. A smaller FOV gives a higher sensitivity measurement, so it is best to set the FOV no larger than necessary to accommodate the subject or area of interest. The FOV also affects the depth of field (range in which the subject is in focus). A smaller FOV results in a narrower depth of field. Select the FOV by choosing a setting from the drop-down list. See Table A.2 for more details on the calibrated FOV positions. |
| Mouse Imaging<br>Shuttle | Choose this option if the subject will be contained in the Mouse Imaging Shuttle during image acquisition.                                                                                                    |
| Load                     | Moves the stage from the cleaning position back to the home position.                                                                                                    |
| Subject height<br>(cm)   | Sets the position of the focal plane of the lens/CCD system by adjusting the stage position. The subject height is the distance above the stage that you are interested in imaging. For example, to image a mouse leg joint, set the subject height to a few mm. To image the uppermost dorsal side of a mouse, set the subject height to the 1.5 - 2.0 cm. The default subject height is 1.5 cm.                                                                                                    |
| Focus                    | Drop-down list of focusing methods available:                                                                                                    |
|                          | <b>Use subject height</b> – Choose this option to set the focal plane at the specified subject height                                                                                                    |
|                          | Manual – Choose this option to open the Focus Image window so that you can manually adjust the stage position. For more details on manual focusing, see page 162.                                                                                                    |
| Batch Sequences          | Choose this option if you want to specify multiple, separate image sequences for batch acquisition (multiple image sequences are automatically acquired, one after another, without user intervention). See page 40 for more details.                                                                                                    |
| Temperature              | <ul> <li>The temperature box color indicates the temperature and status of the system:</li> <li>White box – System not initialized.</li> <li>Red box – System initialized, but the CCD temperature is out of range.</li> <li>Green box – System is initialized and the CCD temperature is at or within acceptable range of the demand temperature and locked. The system is ready for imaging.</li> <li>Click the temperature box to display the actual and demand temperature of the CCD and stage. See page 17 for more details.</li> </ul>                                            |
| Acquire                  | Click to acquire an image using the settings and options selected in the control panel or to acquire an image sequence specified in the Sequential Setup table.                                                                                                    |
| Imaging Wizard           | Click to start the Imaging Wizard                                                                                                    |
| Sequence Setup           | Click to display the sequence table so that you can specify and manage sequence acquisition parameters, or open sequence acquisition parameters (xsq). See page 42 for more details on manually setting up an image sequence,.                                                                                                    |
| Image Setup              | Click to close the sequence table.                                                                                                    |
| Initialize               | Click to initialize the IVIS Lumina Series III. See page 16 for more details on initializing the system.                                                                                                    |

| Table A.1 | <b>IVIS</b> Acc | quisition  | Control | Panel | (continued |
|-----------|-----------------|------------|---------|-------|------------|
|           |                 | 1010101011 | 000.    |       | 1001101000 |

| Table A.2 | Field of View (FOV) Settings |  |
|-----------|------------------------------|--|
|-----------|------------------------------|--|

| FOV Setting    | FOV (cm) |
|----------------|----------|
| А              | 5        |
| В              | 7.5      |
| С              | 10       |
| D              | 12.5     |
| E1             | 24       |
| Z <sup>2</sup> | 2.6      |

<sup>1</sup> Position E is available when the XFOV-24 lens (PN 123177) is installed.

<sup>2</sup> Position Z is available when the ZFOV-2.6 lens (PN

127285) is installed.

## **A.2 Manually Setting the Focus**

The IVIS Imaging System automatically focuses the image based on subject height. If you do not want to use the automatic focus feature, you can manually set the focus.

**1.** In the control panel, choose **Manual Focus** in the Focus drop-down list.

The Manual Focus window appears.

| Wis Acquisition control i                                                                                    | Panel                                               |                                | 🌠 Manual Fo              | icus Window                               |           |                                  | - 0          |
|----------------------------------------------------------------------------------------------------|-----------------------------------------------------|--------------------------------|--------------------------|-------------------------------------------|-----------|----------------------------------|--------------|
| Imaging Mode Exposure Time Ultiministicant. Auto 2 pec Plannescent V Plannescent V Plannescent V Plannescent | Birning F/Stop Exc<br>Medium 1 Dioc<br>Medium 1 1 4 | itation Filter Enission Filter | Step<br>Coarse<br>Normal | F/stop:<br>Light Level:<br>Subject Height | 1 2.697 3 | Display CCD Center<br>Up<br>Down | Update<br>OK |
| Field of View: C                                                                                             | System Status                                       | Acquire                        |                          |                                           |           |                                  |              |
| 10 cm                                                                                                    |                                                     | Imaging Wizard                 |                          |                                           | 182       |                                  |              |
| Subject height: 1.50 cm                                                                                      |                                                     | * Sequence Setup               |                          |                                           | 1.0       | 100                              |              |
| Focus: manual focus                                                                                          | Temperature: Locked                                 | Initialize                     |                          |                                           | 20        | 211                              |              |
|                                                                                                    |                                                     |                                |                          |                                           |           | 8                                |              |

- 2. To mark the center of the camera in the window, put a check mark next to Display CCD Center.
- 3. Select the size of the step increment that the stage moves: Coarse, Normal, or Fine.
- 4. Click Up or Down to move the stage and change the focus.
- If necessary, select another F/stop setting from the drop-down list and adjust the light level using the arrows.
- **6.** Click **Update** to apply the settings. The resulting focal plane (cm above the stage) is automatically entered in the Subject height box.
- **7.** Click **OK** when the image is focused.

# **Appendix B Planar Spectral Image Analysis**

About Planar Spectral Image Analysis Image Sequence Requirements Analyzing Data on page 164 Viewing Graphical Results on page 167 Managing Results on page 168

## **B.1 About Planar Spectral Image Analysis**

**NOTE:** The Planar Spectral Imaging tools are only available if "Show Advanced Options" is selected in the user preferences. See page 171 for details. Planar spectral imaging requires narrow band emission filters. The 40 nm wide emission filters that are standard on the IVIS Lumina Series III will not work. Planar spectral imaging requires a special set of 20 nm wide emission filters. Please contact PerkinElmer Technical Service (see page 3) for additional details.

Planar spectral image analysis can determine the average depth and total photon flux of a luminescent point source in a user-specified region of interest.

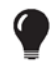

**TIP:** See the tech note *Planar Spectral Imaging* for theory and examples of planar spectral imaging. Select **Help**  $\rightarrow$  **Tech Notes** on the menu bar.

### **B.2 Image Sequence Requirements**

Use the Imaging Wizard to set up the image sequence required for planar spectral image analysis. See page 34 for more details on the Imaging Wizard.

At a minimum, the sequence must include a photographic and luminescent image at the first wavelength and a luminescent image at a second wavelength. The data must be acquired in the wavelength range from 560-660 nm.

## **B.3 Analyzing Data**

**1.** Load the image sequence that you want to analyze.

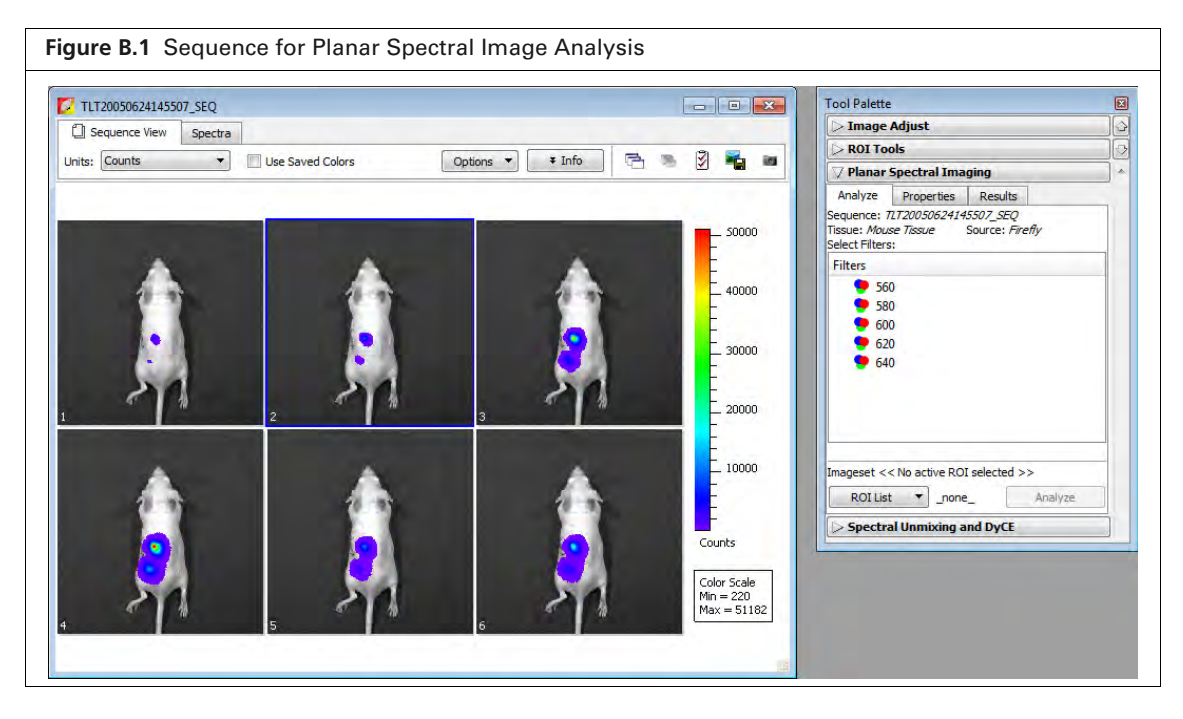

- 2. Click Planar Spectral Imaging in the Tool Palette.
- **3.** Select the emission filter wavelengths for the analysis in the Analyze tab (Figure B.2).

It is recommended that you do not include a wavelength in the analysis if the signal is less than or equal to the autoluminescent background. If autoluminescent background is a concern, you can create a background ROI and link it to the measurement ROI prior to planar spectral analysis. (See *Measuring Background-Corrected Signal* on page 96 for more details.)

| <b>Figure B.2</b> Planar Spectral Imaging To                                                                                                    | ools – Analyze Tab                                          |
|----------------------------------------------------------------------------------------------------|-------------------------------------------------------------|
| For more details on the Analyze tab, s                                                                                                    | see page 166.                                               |
| Tool Palette       Image Adjust         Image Adjust       Image Adjust         ROI Tools       Image Adjust         Planar Spectral Imaging       Analyze         Analyze       Properties         Results       Sequence: TI 20050624145507_SEQ         Tissue: Mouse Tissue       Source: Firefly         Select Filters:       Filters         560       580         600       620         640       Imageset << No active ROI selected >>         ROI List <noneanalyze< td="">       Spectral Unmixing and DyCE</noneanalyze<> | Emission filter<br>wavelengths selected<br>for the analysis |

**4.** In the ROI List drop-down, select **All** or a particular ROI in an image for the analysis. If there is no measurement ROI, draw an ROI that includes the area for analysis. (See page 90 for more details on drawing ROIs.)

You only need to draw the ROI(s) on one image in the sequence. The software copies the ROI(s) to all other images of the sequence during the analysis. The ROI should include as much of the light emission from a single source as possible.

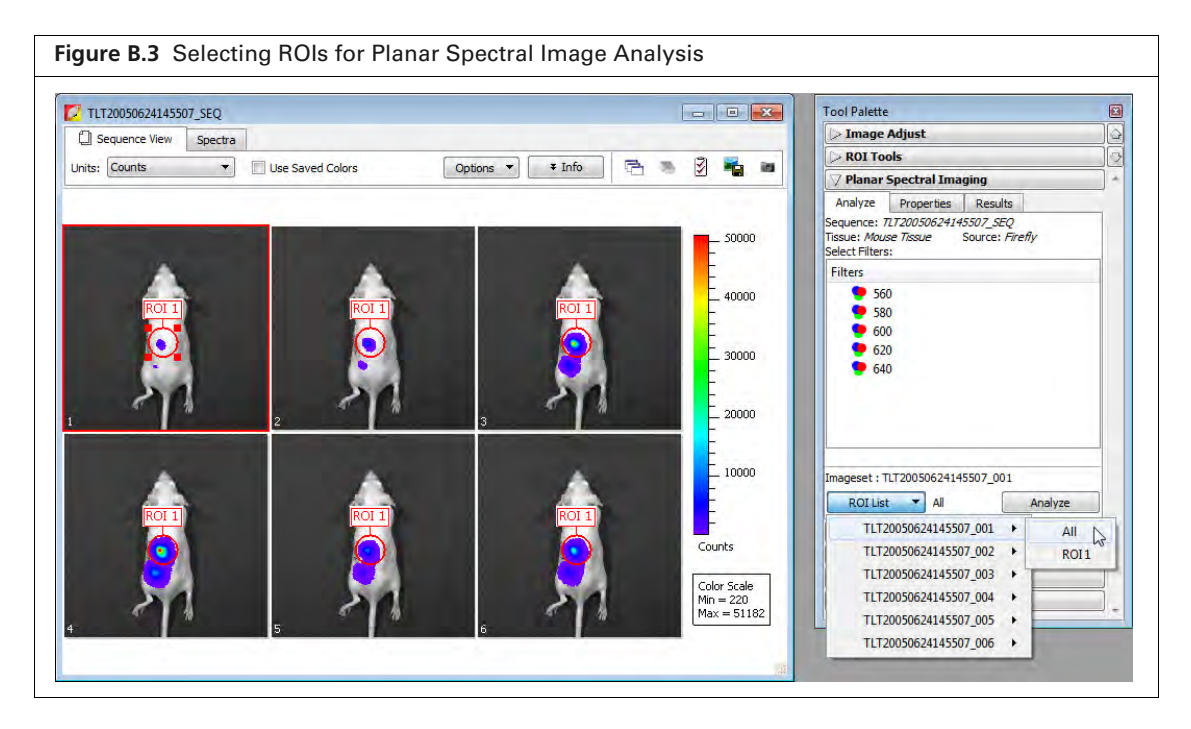

 Choose the tissue properties. In the Properties tab, choose Mouse Tissue or XPM-2/XFM-2 (mouse phantom) from the Tissue Properties drop-down list.

The software automatically sets the internal medium index of refraction based on the selection in the Tissue Properties list

| Figure B.4 Planar Spectral Imagin                                                                                                    | ig Tools                                                                                                    |                                                                                                    |
|----------------------------------------------------------------------------------------------------|----------------------------------------------------------------------------------------------------|----------------------------------------------------------------------------------------------------|
| Analyze tab                                                                                                    | Properties tab                                                                                                    | Results tab                                                                                                    |
| Tool Palette                                                                                                    | Tool Palette                                                                                                    | Tool Palette                                                                                                    |
| ▷ Image Adjust                                                                                                    | ▷ Image Adjust                                                                                                    | ▷ Image Adjust                                                                                                    |
| ▷ ROI Tools                                                                                                    | ▷ ROI Tools                                                                                                    | ▷ ROI Tools                                                                                                    |
| ✓ Planar Spectral Imaging                                                                                                    | ✓ Planar Spectral Imaging ▲                                                                                                    | V Planar Spectral Imaging                                                                                                    |
| Analyze         Properties         Results           Sequence:         III720050624145507_SEQ         Tissue:         Noue           Tissue:         Noue         Filers         Select Filers:           Filters         560         580         600           600         620         640         540 | Analyze Properties:<br>Tissue Properties:<br>Source Spectrum: Firefly<br>Plot: Tissue Properties<br>20<br>15<br>10<br>10<br>400<br>600<br>800<br>1000<br>Wavelength [nm] | Avaluative     Projectives     Itesting       Spectral Results:     (Unsaved)       ROI     Depth(mm)     Total Flux ( phot/s)       ROI1     2.813 +/- 0.246     1.54e9 +/- 2.80e8 |
| Imageset << No active ROI selected >>       ROI List                                                                                                    | Spectral Unmixing and DyCE                                                                                                    | Save Results Name: SpIm_1 Delete Load Save SpEctral Unmixing and DyCE                                                                                                    |

- 6. Make a selection from the Source Spectrum drop-down list (Firefly in this example).
- **7.** Click **Analyze** in the Analyze tab.

The Results tab displays the computed average depth (mm) and total flux (photon/sec) of the luminescent point source in the specified ROI(s). For more details on the results, see Table B.1.

Table B.1 Planar Spectral Imaging Tools

| ltem              | Description                                                                                                    |
|-------------------|----------------------------------------------------------------------------------------------------|
| Analyze tab       |                                                                                                    |
| Sequence          | Name of sequence used for the analysis.                                                                                                    |
| Tissue, Source    | The tissue properties and source spectrum selected in the Properties tab.                                                                                                    |
| Select Filters    | In the Filter box, select the acquisition wavelengths for the images in the selected sequence. To select non-adjacent wavelengths, press and hold the <b>Ctrl</b> key while you click the wavelengths. (Macintosh users, press and hold the <b>Cmd</b> key while you click the wavelengths.)                                                                 |
| ROI List          | A drop-down list of the ROIs in the active image.                                                                                                    |
| Analyze           | Click to perform the spectral analysis.                                                                                                    |
| Properties tab    |                                                                                                    |
| Tissue Properties | Drop-down list of the absorption and scattering properties for Mouse Muscle or XPM-2/XFM-2 (mouse phantom).                                                                                                    |
|                   | <b>Note:</b> If a result from an earlier version of Living Image software is loaded, the tissue type will be listed in this drop-down list.                                                                                                    |
| Source Spectrum   | Drop-down list of luminescent sources.                                                                                                    |
| Plot              | Tissue Properties - Click to display graphs (cm <sup>-1</sup> vs. nm) of the absorption coefficient ( $\mu_a$ ), effective attenuation coefficient ( $\mu_{eff}$ ), and reduced scattering coefficient ( $\mu'_s$ ).<br>Source Spectrum - Click to display the spectrum of the selected luminescent source (intensity versus wavelength, normalized to one). |
| Results tab       |                                                                                                    |
| Spectral Results  | ROI - Name of the analyzed ROI.<br>Depth (mm) - Estimated depth of the point source.<br>Total Flux (photons/sec) - Estimated total photon flux from the point source.                                                                                                    |
| Plot Linear Fit   | Displays a graph of normalized intensity versus the effective attenuation coefficient ( $\mu_{eff}$ the optical property of the tissue selected in the Tissue Properties drop-down list) along with the linear fit to these data determined by the spectral analysis code.                                                                                   |
| Plot Intensity    | Displays a graph of normalized intensity versus wavelength. Intensity is normalized by the selected source spectrum and filter transmission properties.                                                                                                    |
| Export            | Opens a dialog box that enables you to save the results to a text file (.txt).                                                                                                    |
| Save Results      | Name - A drop-down list of saved results. Includes the default name for new unsaved analysis results (SpIm_ <name>).</name>                                                                                                    |
|                   | Delete - Deletes the selected results.                                                                                                    |
|                   | Load - Opens the selected results.                                                                                                    |
|                   | Save - Saves the analysis results. Results name appears in the Name drop-down list).                                                                                                    |

# **B.4 Viewing Graphical Results**

**1.** In the Results tab, select an ROI.

#### 2. Click Plot Intensity or Plot Linear Fit (Figure B.5).

**Linear fit graph** – Plots the logarithm of the intensity, normalized to the selected source spectrum and the filter transmission properties, against the optical property of the tissue ( $\mu_{eff}$ ). The slope of the line is the source depth. If any of the measured points (in red) deviate significantly from the straight line fit, then the analysis results may be suspect. The horizontal error bars represent the uncertainty in the optical properties (usually estimated at ±10%). The vertical error bars represent noise in the image.

**Intensity graph** – Displays a graph of the measured intensity in the selected ROI at each wavelength in the analysis. The intensity is normalized to the selected source spectrum and the filter transmission properties.

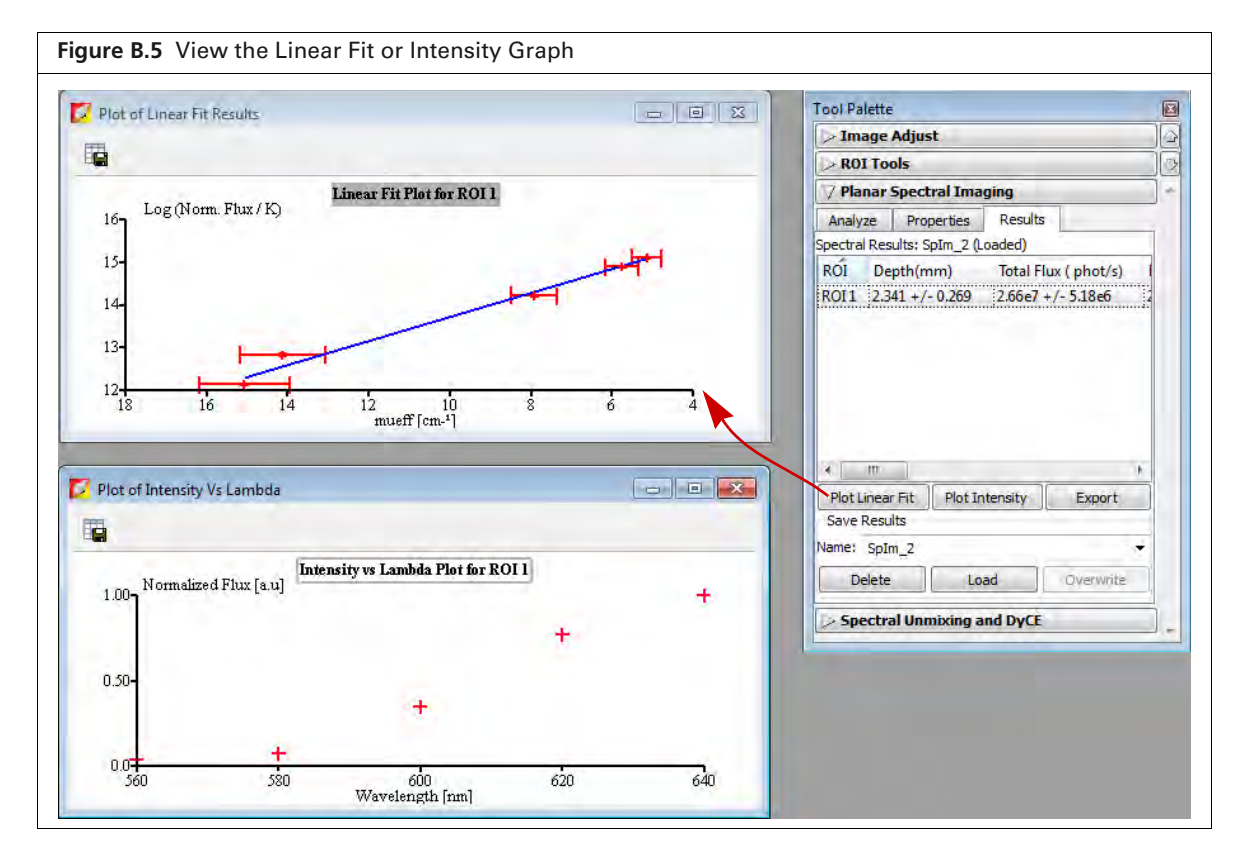

#### To export graph data:

- 1. Click the Export Data button
- **2.** In the dialog box that appears, select a directory for the data and enter a file name (.csv). The data can be opened in a spreadsheet application such as Microsoft<sup>®</sup> Excel<sup>®</sup>.

# **B.5 Managing Results**

Go to the Results tab to select results that you want to view or manage.

| Terre                          | ane 🔤                                                                                     |
|--------------------------------|-------------------------------------------------------------------------------------------|
| > 100                          | ge Adjust                                                                                 |
| > RO                           | Tools                                                                                     |
| 🗸 Pla                          | ar Spectral Imaging                                                                       |
| Analy                          | Properties Results                                                                        |
| pectra                         | Results: SpIm_2 (Loaded)                                                                  |
| ROI                            | Depth(mm) Total Flux ( phot/s)                                                            |
| OI1                            | 2.341 +/- 0.269 2.66e7 +/- 5.18e6                                                         |
| ROI1                           | 2.341 +/- 0.269 2.66e7 +/- 5.18e6                                                         |
| <                              | 2.341 +/- 0.269 2.66e7 +/- 5.18e6                                                         |
| € Plot L<br>Save I             | 2.341 +/- 0.269 2.66e7 +/- 5.18e6                                                         |
| <<br>Plot L<br>Save I<br>ame:  | 2.341 +/- 0.269 2.66e7 +/- 5.18e6                                                         |
| ∢<br>Plot L<br>Save I<br>Iame: | 2.341 +/- 0.269 2.66e7 +/- 5.18e6 2<br>ear Fit Plot Intensity Export<br>sults<br>ipIm_2 • |

 Table B.2
 Managing Planar Spectral Imaging Results

| То:            | Do This:                                                                                                    |
|----------------|----------------------------------------------------------------------------------------------------|
| Save Results   | Select results (SpIm_ <name>) from the Name drop-down list and click <b>Save</b>. The planar spectral imaging results are saved with the image.</name>                                                                 |
| View Results   | Select results from the Name drop-down list and click <b>Load</b> .                                                                                                    |
| Delete Results | Select the results the results to delete from the Name drop-down list and click <b>Delete</b> .                                                                                                    |
| Copy Results   | <ul> <li>To copy selected results, right-click the results (row in the Results tab) and select</li> <li>Copy from the shortcut menu that appears. The selected results are copied to the system clipboard.</li> </ul>  |
|                | <ul> <li>To copy all results, right-click the results table and choose Select All from the<br/>shortcut menu that appears. All of the results are copied to the system clipboard.</li> </ul>                           |
| Export Results | Right-click the results table and select <b>Export Results</b> from the shortcut menu that appears. In the dialog box that appears, choose a folder for the results, enter a file name (.txt), and click <b>Save</b> . |

# **Appendix C** Image Data Corrections

The Corrections tools apply corrections or subtract adaptive fluorescence background from image data.

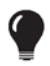

W

**TIP:** See these technical notes for helpful information (select **Help**  $\rightarrow$  **Tech Notes** on the menu bar).

- Luminescent Background Sources and Corrections.
- Fluorescent Imaging for more about fluorescent background.
- Adaptive Fluorescence Background Subtraction.

| ool Palette                        | X  |
|------------------------------------|----|
| ⊃ Image Adjust                     |    |
| > ROI Tools                        | ]0 |
|                                    | A  |
| Read Bias Subtraction              |    |
| ✓ Flat Field Correction            |    |
| Cosmic Correction                  |    |
| Adaptive FL Background Subtraction |    |

**NOTE:** Read Bias Subtraction and Flat Field Correction are default mandatory corrections in Radiance units mode. These corrections can be cleared in counts mode.

| Table C.1 | Image | Data | Corrections |
|-----------|-------|------|-------------|
|-----------|-------|------|-------------|

| ltem                                             | Description                                                                                                    |
|--------------------------------------------------|----------------------------------------------------------------------------------------------------|
| Lens Distortion Correction                       | Select this option to correct for distortion at the perimeter of an image due to curvature of the CCD lens. Lens distortion correction is available for data acquired by Living Image® software version 4.3 and higher. The correction is particularly important for IVIS® Spectrum CT data acquired for DLIT or FLIT. |
| Read Bias Subtraction/Dark<br>Charge Subtraction | Select this check box to subtract dark background from the image data. If a dark charge image is available for the imaging conditions, the dark background image, including read bias noise, will be subtracted. Otherwise, only read bias noise will be subtracted.                                                   |
|                                                  | <b>Note:</b> In Radiance (Photons) mode, dark background or read bias subtraction is a mandatory default. In counts mode, the check box can be cleared.                                                                                                    |
|                                                  | <b>Tip:</b> See the tech note <i>Luminescent Background Sources and Corrections</i> (select <b>Help</b> $\rightarrow$ <b>Tech Notes</b> on the menu bar).                                                                                                    |
| Flat Field Correction                            | Select this check box to apply flat field correction to the image data.                                                                                                    |
|                                                  | <b>Note:</b> In photons mode, flat field correction is a mandatory default. In counts mode, the check box can be cleared.                                                                                                    |

| Table C.1 | Image Dat | a Corrections | (continued) |
|-----------|-----------|---------------|-------------|
|-----------|-----------|---------------|-------------|

| Item                                  | Description                                                                                                    |
|---------------------------------------|----------------------------------------------------------------------------------------------------|
| Cosmic Correction                     | Select this check box to correct image data for cosmic rays or other ionizing radiation that interact with the CCD. See the tech note <i>Image Data Display and Measurement</i> for more about cosmic correction (select <b>Help</b> $\rightarrow$ <b>Tech Notes</b> on the menu bar). |
| Adaptive FL Background<br>Subtraction | Opens the Photo Mask Setup box that enables you to set the photo mask for adaptive fluorescent background subtraction.                                                                                                    |
|                                       | <b>Tip:</b> See the tech note Adaptive Fluorescence Background Subtraction (select <b>Help</b> $\rightarrow$ <b>Tech Notes</b> on the menu bar).                                                                                                    |
| Normalization Threshold<br>(Counts)   | The minimum number of counts required to perform normalization.                                                                                                    |

# **Appendix D Preferences**

General Preferences Options on page 173 Acquisition on page 173 Theme on page 175 Optical Properties on page 176

You can manage user IDs and specify defaults for some parameters that are associated with the user ID selected at the start of a new session.

After you log on, select  $Edit \rightarrow Preferences$  on the menu bar to view the user-modifiable preferences.

**NOTE:** Any changes made to the Preferences are implemented at the start of the next session. The Acquisition tab is only available in Living Image software on the workstation that controls the IVIS Imaging System.

## **D.1 General Preferences**

| Preferences General Options Theme Optical Prope                                                                                  | rties                                                                                                    |
|----------------------------------------------------------------------------------------------------|----------------------------------------------------------------------------------------------------|
| Start Up Defaults  Dock Tool Palette  Left  Right                                                                                | Show Activity Window on: Warnings / Errors 🔻                                                                              |
| Window Size       Width: (%)     55       Height: (%)     65                                                                     | Save float-corrected image Color Selections Floider Locations Window Size & Position                                      |
| Apply Individual Color Scale for Sequences     Show Transillumination Locations     Show Advanced Options     Evaluation Modules | Most Recently Used Dataset History 5  Display ROI Label As Measurement Counts: Total Count Radiance (Photons): Total Flux |
|                                                                                                    | Efficiency: Total Efficiency   OK Cancel Apply                                                                            |

Table D.1 General Preferences

| ltem              | Description                                                                                                    |
|-------------------|----------------------------------------------------------------------------------------------------|
| Start Up Defaults | Dock Tool Palette - Choose this option to set the position of the Tool Palette in the application window. Choose left or right.                                                 |
|                   | <b>Note:</b> To undock the Tool Palette, click on the palette title bar and drag it a distance greater than its width.                                                          |
| Window Size       | Specifies the dimensions of the main application window.<br>Width, Height - Sets the dimensions of the image window.<br>Restore Defaults - Click to apply the default settings. |

| Table D.1 Gen | eral Preferences | (continued) |
|---------------|------------------|-------------|
|---------------|------------------|-------------|

| ltem                                          | Description                                                                                                    |
|-----------------------------------------------|----------------------------------------------------------------------------------------------------|
| Apply Individual Color<br>Scale for Sequences | Choose this option to apply a separate color scale to each thumbnail of a sequence. If this option is not chosen, all of the thumbnails are displayed using the same color scale.                                          |
| Show Advanced Options                         | If this option is selected, advanced features are available in the menu bar and<br>Tool Palette, including:<br>Additional ROI functionality for Auto ROI parameters.<br>Planar Spectral Imaging tools in the Tool Palette. |
| Show Activity Window on:                      | A drop-down list of options for when to display the activity log (Figure D.2).                                                                                                    |
| Save Settings                                 | Save float-corrected image - Saves an image after all corrections are applied (read bias subtraction, flat field correction, cosmic correction).                                                                           |
|                                               | Color Selections - Applies the color settings of the active image data to subsequently opened image data.                                                                                                    |
|                                               | Folder Locations - Sets the default folder path to the current folder path setting. Click the <b>Export</b> button in the image window to view the current folder path setting (Figure D.2).                               |
|                                               | Window Size & Position - Applies the active image window size and position settings to subsequently opened image data.                                                                                                    |
|                                               | Most Recently Used Dataset History - Defines the number of recently opened datasets to remember and display when you select <b>File</b> $\rightarrow$ <b>Recent Files</b> $\rightarrow$ <b>Menu</b> .                      |
| Display ROI Label As<br>Measurement           | Sets the type of measurement in counts, radiance (photons), or efficiency to show in the ROI label                                                                                                    |

Some of the general preferences specify how the main application window is organized. To undock the Tool Palette, click on the palette title bar and drag it a distance greater than its width. To dock the Tool Palette in the main window, drag the palette to the right or left side of the window and release.

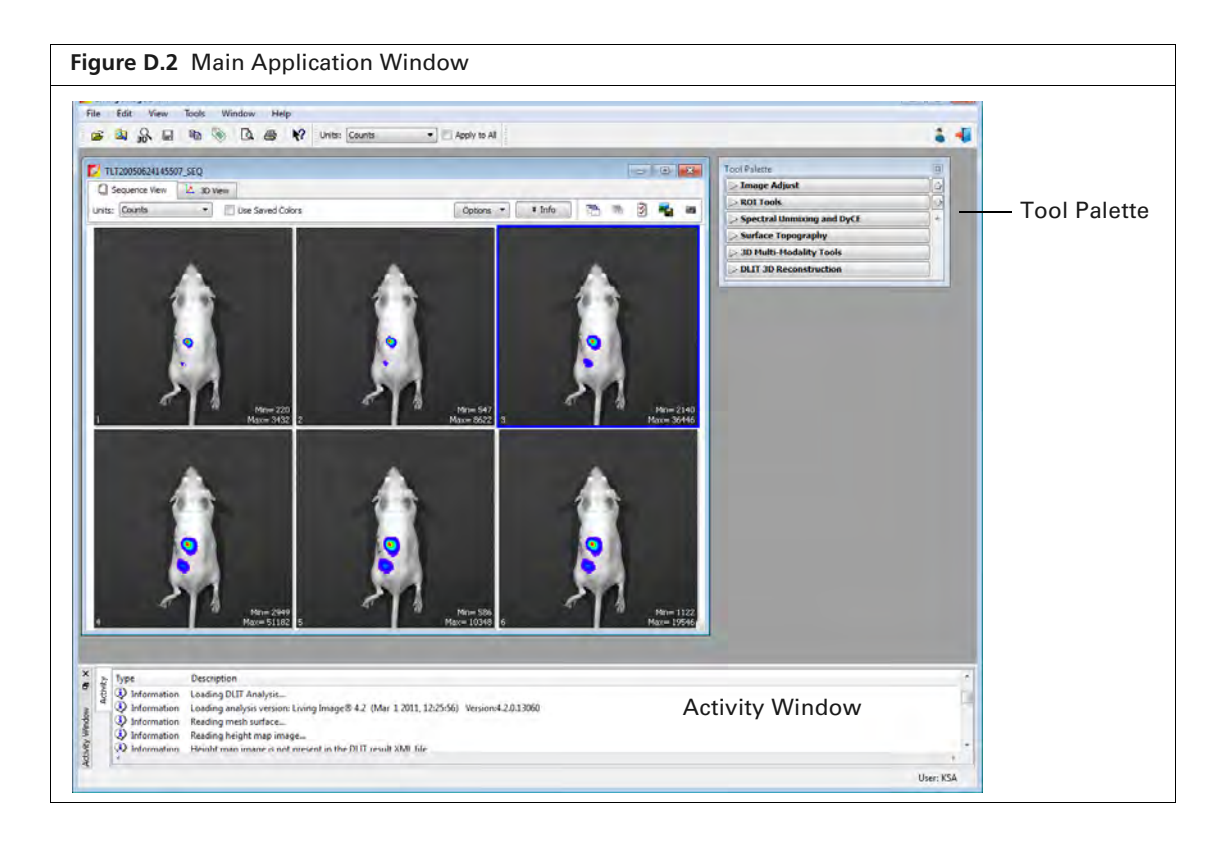

# **D.2 Options**

| Figure D.3 Preferences – Options                                                                                                    |
|----------------------------------------------------------------------------------------------------|
| Preferences       Image: Comparison of the comparison of the c |
| OK Cancel Apply                                                                                                    |

#### Table D.2 Preferences - Options

| ltem               | Description                                                                       |
|--------------------|-----------------------------------------------------------------------------------|
| Edit label Choices | Opens a dialog box that enables you to edit the Living Image Universal label set. |
| Default Units      | Choose counts or radiance (photons) for image display.                            |

# **D.3 Acquisition**

| Figure D.4 Acquisition Preferences – Auto                                                                                                    | Exposure                                                                                              |
|----------------------------------------------------------------------------------------------------|----------------------------------------------------------------------------------------------------|
| V Preferences                                                                                                    |                                                                                                    |
| General         Options         Acquisition         Theme         Optical Properties           Auto Exposure         Camera Settings </td <td>\$</td> | \$                                                                                                    |
| Luminescent / Fluorescent Auto Exposure Preferences                                                                                                   |                                                                                                    |
| First Preference     Second Preference     Third Preference       Exposure Time     Binning     F/Stop                                                | Target Count(Minimum)<br>Luminescent: 3000 🜩<br>Epi-fluorescent: 6000 🜩<br>Trans-fluorescent: 10000 🜩 |
| Range Values     Exp. Time (sec)     Binning     F/Stop       Min:     0.50 ♀     Min:     1 ▼     Min:       Max:     60 ♀     Max:     8 ▼     Max: | 1<br>8<br>Restore Defaults                                                                            |
| С. ОК                                                                                                    | Cancel Apply                                                                                          |

| Table D.3 | Auto | Exposure | Settings |
|-----------|------|----------|----------|
|-----------|------|----------|----------|

| Item                                                      | Description                                                                                                    |
|-----------------------------------------------------------|----------------------------------------------------------------------------------------------------|
| Luminescent/Fluorescent Auto<br>Exposure Preferences      |                                                                                                    |
| First Preference<br>Second Preference<br>Third Preference | During auto exposure, the software acquires a luminescent or fluorescent<br>image so that the brightest pixel is approximately equal to the user-<br>specified Target Count (Minimum).                                                                                               |
|                                                           | If the target minimum count cannot be closely approximated by adjusting<br>the first preference (for example, exposure time), the software uses the<br>first and second or first, second and third preferences to attempt to reach<br>the target max count during image acquisition. |
| Target Count (Minimum)                                    | A user-specified intensity.                                                                                                    |
| Range Values<br>Exp Time (sec)<br>Binning<br>F/Stop       | The minimum and maximum values define the range of values for exposure time, F/Stop, or binning that the software can use to attempt to reach the target max count during image acquisition.                                                                                         |
| Restore Defaults                                          | Click to apply default settings.                                                                                                    |

| Figure D.5 Acc      | uisition Pr    | eferer  | nces – Camera      | a Settings                 |
|---------------------|----------------|---------|--------------------|----------------------------|
| 🜠 Preferences       |                |         |                    | <b>—</b> ×                 |
| General Options     | Acquisition    | Theme   | Optical Properties |                            |
| Auto Exposure       | amera Settings |         |                    |                            |
| -Default Image Expo | osure          | Defa    | ult Image Binning  |                            |
| Photographic: Au    | to 🚔           |         |                    | Photographic: Luminescent: |
| Luminescent: 1,1    | )0 🗧 sec 🔻     | ۲       | Standard           | Medium 👻 Medium 👻          |
| Fluorescent: 1,1    | )0 🚖 [sec 🔻    | $\odot$ | Manual             |                            |
| Auto Save           |                |         |                    |                            |
| Folder:             |                |         |                    |                            |
|                     |                |         |                    | Restore Defaults           |
| <u> </u>            |                |         | ОК                 | Cancel Apply               |

| Table D.4 | Camera | Settings |
|-----------|--------|----------|
|-----------|--------|----------|

| ltem                   | Description                                                                                                    |
|------------------------|----------------------------------------------------------------------------------------------------|
| Default Image Exposure | Sets the default exposure settings that appear in the IVIS acquisition control panel.                                                                        |
| Default Image Binning  | Standard - Binning choices include Small, Medium and Large. These are predetermined, factory-loaded binning values that depend on the imaging system camera. |
|                        | Manual - Allows the user to choose a binning value (1, 2, 4, 8 or 16).                                                                                       |
| Auto Save              | Specifies the folder where images are automatically saved. Click the $\overline{\ldots}$ button to select a folder.                                          |
| Restore Defaults       | Click to apply the default settings.                                                                                                    |
### **D.4 Theme**

| eneral Options Acquisiti              | on Theme Optic       | al Properties | Le la la la la la la la la la la la la la |
|---------------------------------------|----------------------|---------------|-------------------------------------------|
| Image View 3D View                    |                      |               |                                           |
|                                       | Color Palett         | e             |                                           |
| Luminescent: Rai<br>Fluorescent: Yell | nbow 👻               |               | Reverse Reverse                           |
| Use saved color palette wh            | ile loading datasets |               | Restore Defaults                          |
| Background & Te                       | xt Color             | R             | OI Color                                  |
| Background Color:                     |                      | Luminescent:  |                                           |
| Text Color:                           |                      | Fluorescent:  |                                           |
|                                       |                      |               | Destaue Defaulte                          |

#### Table D.5 Image View Preferences

| ltem                                           | Description                                                                                                    |
|------------------------------------------------|----------------------------------------------------------------------------------------------------|
| Color Palette                                  | Use these controls to select a color table for luminescent and fluorescent image data. Choose the Reverse option to reverse the min/max colors of the selected color table.                                                                                                    |
| Use saved color palette while loading datasets | If this option is chosen, data are displayed using a user-specified color palette.<br>For example, after you load data, specify a color table in the Image Adjust<br>tools, and save the data. The user-specified color table is automatically<br>applied whenever the data are loaded. |
| Background & Text Color                        | Sets the color of the:<br>Background in the image window (shown below)<br>Text for the color bar                                                                                                    |
|                                                | To change a color, click the $\overline{\ldots}$ button that opens the color palette.                                                                                                    |
|                                                | TITIODSGC24145507_005                                                                                                    |
| ROI Color                                      | Sets the colors for the ROI outline. To change a color, click the button that opens the color palette.                                                                                                    |
|                                                | Luminescent - Color of the ROI outline on a luminescent image.                                                                                                    |
|                                                | Fluorescent - Color of the ROI outline on a fluorescent image.                                                                                                    |
| Restore Defaults                               | Click to apply the default settings.                                                                                                    |

 $\overline{\mathbb{W}}$ 

## **D.5 Optical Properties**

**NOTE:** Some of the Optical Properties preferences (Figure D.7) are not applicable to data acquired on the IVIS Lumina Series III.

| <b>Figure D.7</b> Set Default Optical Properties Preferences (left)<br>Spectral Imaging Tools                                                                                                    | ) for the Properties Tab in the Planar |
|----------------------------------------------------------------------------------------------------|----------------------------------------|
| Several Options Acquisition Theme Optical Properties         Tissue Properties:         Bioluminescent         Source Spectrum:         Fluorescent         Source Spectrum:         AP660         Plot:         Tissue Properties         Restore Defaults |                                        |
| OK Cancel Apply                                                                                                    |                                        |

Table D.6 Tissue properties preferences

| ltem              | Description                                                                                                    |
|-------------------|----------------------------------------------------------------------------------------------------|
| Tissue Properties | Choose a default tissue type that is most representative of the area of interest.<br>This tissue type will be used if a Subject Type is not selected in the Imaging<br>Wizard and saved during acquisition. |
| Restore Defaults  | Click to restore the defaults in the Optical Properties tab.                                                                                                    |

# **Appendix E** Menu Commands, Toolbars, and Shortcuts

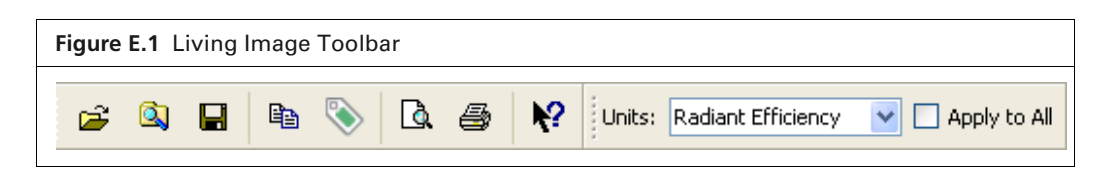

| Menu Bar Command                                                | Toolbar<br>Button | Description                                                                                                    |
|-----------------------------------------------------------------|-------------------|----------------------------------------------------------------------------------------------------|
| File → Open                                                     | Ē                 | Displays the Open box so that you can select and open an image data file.<br>Double-click a SequenceInfo.txt file or ClickInfo.txt file to open the image data file (see page 53). |
| File → Browse                                                   | <u>à</u>          | Displays the Browse For Folder box so that you can select and an image data folder. The selected folder is displayed in the Living Image Browser.                                  |
| $File \to Save$                                                 |                   | Saves (overwrites) the AnalyzedClickInfo text file to update the analysis parameters, but the original image data files are not altered.                                           |
| $File \to Save \ As$                                            |                   | Displays the Browse For Folder box so that you can specify a folder in which to save the image data. The original data is not overwritten.                                         |
| File $\rightarrow$ Import $\rightarrow$ Atlas                   |                   | Opens a dialog box that enables you to import an organ atlas (.iv, .dxf, .stl).                                                                                                    |
| File $\rightarrow$ Print                                        | 4                 | Displays the Print box.                                                                                                    |
| File $\rightarrow$ Print Preview                                | à                 | Displays the Print Preview box that shows what will be printed.                                                                                                    |
| File $\rightarrow$ Recent Files                                 |                   | Shows recently opened datasets.                                                                                                    |
|                                                                 |                   | <b>Note:</b> The number of files displayed can be set in the Preferences box (select <b>Edit</b> $\rightarrow$ <b>Preferences</b> and click the General tab).                      |
| File $\rightarrow$ Logout                                       |                   | Opens the Select/Add User ID dialog box so that another user can logon or a new user ID can be added to the system.                                                                |
| File $\rightarrow$ Exit                                         |                   | Closes Living Image software.                                                                                                    |
| Edit $\rightarrow$ Copy                                         |                   | Copies the active image window to the system clipboard.                                                                                                    |
| Edit $\rightarrow$ Image Labels                                 | ۱                 | Opens the Edit Image Labels dialog box that enables you to edit the label set information for the active data (see Figure 5.39 on page 85).                                        |
| Edit $\rightarrow$ Preferences                                  |                   | Opens the Preferences box (see page 171).                                                                                                    |
| View $\rightarrow$ Tool Bar                                     |                   | Choose this option to display the toolbar.                                                                                                    |
| View $\rightarrow$ Status Bar                                   |                   | Choose this option to display the status bar at the bottom of the main window.                                                                                                    |
| View $\rightarrow$ Tool Palette                                 |                   | Choose this option to display the Tool Palette.                                                                                                    |
| $\mathbf{View} \rightarrow \mathbf{Activity} \ \mathbf{Window}$ |                   | Displays the Activity window at the bottom of the main application window.<br>The Activity window shows a log of the system activity.                                              |

Table E.1 Menu Bar Commands and Toolbar Buttons

| Menu Bar Command                                                                           | Toolbar<br>Button | Description                                                                                                    |
|--------------------------------------------------------------------------------------------|-------------------|----------------------------------------------------------------------------------------------------|
| View $\rightarrow$ Image Information                                                       |                   | Displays the Image Information box that shows the label set and image acquisition information for the active data.                                                                                                    |
| View $\rightarrow$ ROI Properties                                                          |                   | Displays the ROI Properties dialog box (see page 102).                                                                                                    |
| View $\rightarrow$ ROI Measurements                                                        |                   | Displays the ROI Measurements table.                                                                                                    |
| View → Image Layout<br>Window                                                              |                   | Opens the Image Layout window that enables you to paste an image of the active data in the window.                                                                                                    |
| Tools $\rightarrow$ Well Plate Quantification for                                          |                   | Opens the Well Plate Quantification window.                                                                                                    |
| Tools $\rightarrow$ Image Overlay for                                                      |                   | Opens the Image Overlay window for the active data.                                                                                                    |
| Tools $\rightarrow$ Colorize                                                               |                   | Opens the Colorized View tab for the active sequence.                                                                                                    |
| Tools $\rightarrow$ Image Math for                                                         |                   | Opens the Image Math window for the active data.                                                                                                    |
| Acquisition $\rightarrow$ Background<br>$\rightarrow$ Measure Dark Charge                  |                   | Opens a dialog box that enables you to acquire a dark charge measurement.                                                                                                    |
| Acquisition $\rightarrow$ Background<br>$\rightarrow$ Add or Replace Dark<br>Charge        |                   | Opens a dialog box that enables you to select an instrument luminescent background. This background measurement is subtracted from luminescent images.                                                                                                    |
| Acquisition → Background<br>→ Measure and Replace Dark<br>Charge                           |                   | Measures the dark charge under the same conditions as the currently selected<br>image. When the measurement is complete, the newly acquired dark charge<br>image will be included in the dataset of the current image, replacing any<br>existing dark charge image that may be present in the dataset.                                                                             |
| Acquisition $\rightarrow$ Background<br>$\rightarrow$ View Available Dark<br>Charge        |                   | Opens a dialog box that enables you to view the dark charge measurements for the system.                                                                                                    |
| Acquisition → Background<br>→ Clear Available Dark<br>Charge                               |                   | Clears all dark charge images from the system.                                                                                                    |
| Acquisition $\rightarrow$ Background<br>$\rightarrow$ Auto Background Setup                |                   | Opens a dialog box that enables you to acquire background images, or schedule or disable automatic background acquisition.                                                                                                    |
| Acquisition → Fluorescent<br>Background → Measure<br>Fluorescent Background                |                   | Starts a measurement of the instrument fluorescent background.                                                                                                    |
| Acquisition → Fluorescent<br>Background → Add or<br>Replace Fluorescent<br>Background      |                   | Opens a dialog box that enables you to select an instrument fluorescent<br>background measurement for the active image data. If the "Fluorescent<br>Background" Subtraction option is chosen in the Corrections/Filtering Tool<br>Palette, the background measurement is subtracted from the image data.                                                                           |
| Acquisition → Fluorescent<br>Background → Measure and<br>Replace Fluorescent<br>Background |                   | Measures fluorescent background under the same conditions as the currently selected image. When the measurement is complete, the newly acquired background image will be included in the dataset of the current image, replacing any existing background image that may be present in the dataset.                                                                                 |
| Acquisition → Fluorescent<br>Background → View<br>Available Fluorescent<br>Background      |                   | Opens a dialog box that displays the fluorescent background measurements<br>for the system. If a fluorescent background is selected, the "Fluorescent<br>Background Subtraction" option appears in the Corrections/Filtering Tool<br>Palette. Choose the "Fluorescent Background Subtraction" option to subtract<br>the user-specified background measurement from the image data. |

Table E.1 Menu Bar Commands and Toolbar Buttons (continued)

| Menu Bar Command                                                                       | Toolbar<br>Button | Description                                                                                                    |
|----------------------------------------------------------------------------------------|-------------------|----------------------------------------------------------------------------------------------------|
| Acquisition → Fluorescent<br>Background → Clear<br>Available Fluorescent<br>Background |                   | Opens a dialog box that enables you to remove the fluorescent background measurements from the system.                                                                                               |
| Acquisition $\rightarrow$ Auto-Save                                                    |                   | If Auto-Save is selected, all images are automatically saved to a user-selected folder.                                                                                                    |
| Acquisition $\rightarrow$ Auto-Save To                                                 |                   | Opens a dialog box that enables you to select a folder where images will be saved to automatically.                                                                                                  |
| Window $\rightarrow$ Close                                                             |                   | Closes the active image window.                                                                                                    |
| Window $\rightarrow$ Close All                                                         |                   | Closes all image windows.                                                                                                    |
| Window $\rightarrow$ Cascade                                                           |                   | Organizes the open image windows in a cascade arrangement (see page 54).                                                                                                    |
| Window $\rightarrow$ Tile                                                              |                   | Organizes the open image windows in a tiled arrangement (see page 54).                                                                                                    |
| Window $\rightarrow$ 1. <image name="" or="" sequence=""/>                             |                   | A list of the open image windows. Click a window in the list to make it the active window (indicated by a check mark).                                                                               |
| Window $\rightarrow$ 2. <image name="" or="" sequence=""/> Window $\rightarrow$ etc.   |                   |                                                                                                    |
| Window → Other Windows →<br><window name=""></window>                                  |                   | Lists other windows that are open. For example, If the Living Image Browser<br>is open, use these commands to make the browser the active window and<br>display it on top of all other open windows. |
| $\textbf{Help} \rightarrow \textbf{User Guide}$                                        |                   | Displays the Living Image Software Manual.                                                                                                    |
| $\textbf{Help} \rightarrow \textbf{Tech Notes}$                                        |                   | Displays a folder of technical notes.                                                                                                    |
|                                                                                        |                   | <b>Note:</b> For the most recent collection of technical notes, please see the IVIS University download page.                                                                                        |
| $\textbf{Help} \rightarrow \textbf{License information}$                               |                   | Displays the license information.                                                                                                    |
| $\textbf{Help} \rightarrow \textbf{Plug-in Information}$                               |                   | Displays a list of tool plug-ins and Tool Palette plug-ins.                                                                                                    |
| $\textbf{Help} \rightarrow \textbf{IVIS} \ \textbf{Reagents}$                          |                   | Opens the PerkinElmer web page for In Vivo Imaging Reagents.                                                                                                    |
| Help $\rightarrow$ About Living Image                                                  |                   | Displays information about Living Image software and PerkinElmer technical support contact information.                                                                                              |
|                                                                                        | <b>}?</b>         | Click this button, then click an item in the user interface to display information about the item.                                                                                                   |

Table E.1 Menu Bar Commands and Toolbar Buttons (continued)

### Table E.2 Keyboard Shortcuts

| Keys       | Shortcut Description                                                                                                    |
|------------|----------------------------------------------------------------------------------------------------|
| Ctrl + B   | Opens the Living Image Browser.                                                                                                    |
| Ctrl + C   | Copies the active image to the system clipboard.                                                                                                    |
| Ctrl + D   | Arranges open windows in a cascade.                                                                                                    |
| Ctrl + O   | Displays a dialog box that enables you to open data.                                                                                                    |
| Ctrl + P   | Open the Print dialog box.                                                                                                    |
| Ctrl + S   | Saves the active file or window.                                                                                                    |
| Ctrl + T   | Tiles the open windows.                                                                                                    |
| Ctrl + W   | Closes the active window.                                                                                                    |
| Shift + F1 | Changes the mouse pointer to the "What's This" tool 🕎 .<br>Click this button, then click an item in the user-interface to display information about the item. |

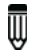

NOTE: Macintosh users use the Cmd key (apple key) instead of the Ctrl key.